RUJUKAN: JMG/MINGEOGIS/D17/LATIHAN PENGGUNA DAN MODERATOR

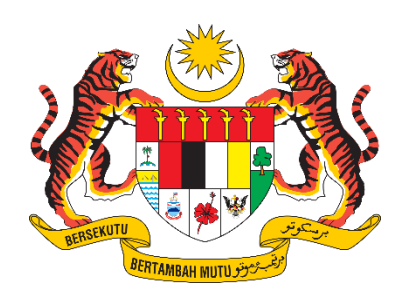

# D17 DOKUMENTASI MANUAL PENGGUNA SISTEM

## SISTEM MAKLUMAT GEOSPATIAL MINERAL DAN GEOSAINS (MINGEOGIS)

## Dokumen Latihan Pengguna Dan Moderator

Jilid 4

| NAMA AGENSI       | •• | CAWANGAN PENGURUSAN MAKLUMAT          |  |
|-------------------|----|---------------------------------------|--|
| NAMA AGENSI INDUK | :  | JABATAN MINERAL DAN GEOSAINS MALAYSIA |  |
| TARIKH DOKUMEN    | :  | 28/7/2023                             |  |
| VERSI DOKUMEN     |    | 1.0                                   |  |

| ar (🌞) 🖜           | DOKUMEN LATIHAN PENGGUNA   |        |       |            |  |
|--------------------|----------------------------|--------|-------|------------|--|
|                    | NAMA SISTEM                | FORMAT | VERSI | MUKA SURAT |  |
|                    | SISTEM MAKLUMAT GEOSPATIAL |        |       |            |  |
| Annual with Strain | MINERAL DAN GEOSAINS       | A4     | 1     | Cover      |  |
|                    | (MINGEOGIS)                |        |       |            |  |

### **ISI KANDUNGAN**

| 1.0  | PENGENALAN               |                                               |  |  |  |  |
|------|--------------------------|-----------------------------------------------|--|--|--|--|
|      | 1.1                      | TUJUAN DAN SKOP                               |  |  |  |  |
|      | 1.2                      | PENGGUNA SISTEM 4                             |  |  |  |  |
|      | 1.3                      | MENU SISTEM 6                                 |  |  |  |  |
| 2.0  | ARAHAN PE                | ENGGUNAAN SISTEM                              |  |  |  |  |
| 3.0  | LAMAN UT                 | AMA12                                         |  |  |  |  |
|      | 3.1                      | KAJIAN KEPUASAN PELAWAT (MAKLUM BALAS)16      |  |  |  |  |
|      | 3.2                      | PAUTAN PANTAS                                 |  |  |  |  |
| 4.0  | GEO DATA                 | HUB                                           |  |  |  |  |
| 5.0  | PERKHIDM                 | ATAN                                          |  |  |  |  |
|      | 5.1                      | PERMOHONAN DATA                               |  |  |  |  |
|      | 5.1.1                    | LANGKAH 1: MEMBUAT PERMOHONAN DATA INDIVIDU   |  |  |  |  |
|      | 5.1.2                    | LANGKAH 1: MEMBUAT PERMOHONAN DATA PUKAL      |  |  |  |  |
|      | 5.1.3                    | SEMAK STATUS PERMOHONAN                       |  |  |  |  |
|      | 5.1.4                    | LANGKAH 5: MEMBUAT PEMBAYARAN 40              |  |  |  |  |
|      | 5.1.5                    | LANGKAH 7: LULUS (PENYERAHAN DATA) 42         |  |  |  |  |
| 6.0  | ADUAN BEN                | NCANA GEOLOGI                                 |  |  |  |  |
|      | 6.1                      | LANGKAH 1: MEMBUAT ADUAN                      |  |  |  |  |
| 7.0  | PENGURUS                 | AN PENGGUNA 49                                |  |  |  |  |
|      | 7.1                      | PENDAFTARAN PENGGUNA50                        |  |  |  |  |
|      | 7.2                      | LOG MASUK                                     |  |  |  |  |
|      | 7.3                      | LOG KELUAR 54                                 |  |  |  |  |
|      | 7.4                      | TUKAR KATA LALUAN                             |  |  |  |  |
| 8.0  | LOG MASU                 | К                                             |  |  |  |  |
| 9.0  | GEO DATA                 | HUB – CARIAN DATA                             |  |  |  |  |
| 10.0 | GEO DATA                 | HUB – KATALOG DATA                            |  |  |  |  |
| 11.0 | GEO DATA HUB – STORYMAPS |                                               |  |  |  |  |
| 12.0 | GEO DATA                 | HUB – PETA INTERAKTIF AWAM DAN KEMASUKAN DATA |  |  |  |  |
|      | 12.1                     | WIDGET SELECT                                 |  |  |  |  |

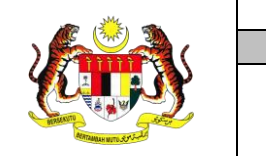

|   | DOKUMEN LATIHAN PENGGUNA   |        |       |            |  |  |  |
|---|----------------------------|--------|-------|------------|--|--|--|
| ( | NAMA SISTEM                | FORMAT | VERSI | MUKA SURAT |  |  |  |
| Y | SISTEM MAKLUMAT GEOSPATIAL |        |       |            |  |  |  |
| L | MINERAL DAN GEOSAINS       | A4     | 1     | 1          |  |  |  |
|   | (MINGEOGIS)                |        |       |            |  |  |  |

|      | 12.2       | WIDGET MEASUREMENT76                                             |
|------|------------|------------------------------------------------------------------|
|      | 12.3       | WIDGET ADD DATA                                                  |
|      | 12.4       | WIDGET DRAW 81                                                   |
|      | 12.5       | WIDGET SWIPE                                                     |
|      | 12.6       | WIDGET INFO SUMMARY                                              |
|      | 12.7       | WIDGET SHARE 85                                                  |
|      | 12.8       | WIDGET BOOKMARK                                                  |
|      | 12.9       | WIDGET INFO SUMMARY 87                                           |
|      | 12.10      | WIDGET SHARE                                                     |
|      | 12.11      | WIDGET PRINT                                                     |
|      | 12.12      | WIDGET SMART EDITOR                                              |
| 13.0 | KEMASUKA   | AN DATA MELALUI FEATURE SERVICE                                  |
|      | 13.1       | MEMBUKA APLIKASI ARCGIS PRO94                                    |
|      | 13.2       | TAMBAH FEATURES BARU97                                           |
|      | 13.3       | KEMASKINI ATRIBUT DATA GEOSPATIAL 100                            |
|      | 13.4       | KEMASKINI PENDIGITAN – MOVE 101                                  |
|      | 13.5       | HAPUS DATA                                                       |
| 14.0 | PENGGUN    | AAN WORKFORCE (WEB)                                              |
|      | 14.1       | PENGGUNAAN WORKFORCE DAN FIELDMAPS (MOBILE)                      |
| 15.0 | KEMASUKA   | AN DATA ANALISIS MAKMAL- ARCGIS FIELDMAPS                        |
| 16.0 | ANALISIS N | 120 IAKMAL                                                       |
|      | 16.1       | LANGKAH 1: MEMBUAT PERMOHONAN 122                                |
|      | 16.2       | SEMAKAN PERMOHONAN125                                            |
|      | 16.3       | PETA LOKASI PERSAMPELAN                                          |
| 17.0 | GEO DATA   | HUB – DASHBOARD                                                  |
| 18.0 | PENGURUS   | SAN PEMANTAUAN PROJEK                                            |
|      | 18.1       | PETA CADANGAN PROJEK136                                          |
|      | 18.2       | KEMASKINI PROGRAM                                                |
|      | 18.3       | KEMASKINI PROJEK                                                 |
| 19.0 | PENGURUS   | SAN PEMANTAUAN PROGRAM – PETA INTERAKTIF PEMANTAUAN PROGRAM. 139 |
| 20.0 | LANGKAH-   | LANGKAH PENGURUSAN PEMANTAUAN PROGRAM – PETA INTERAKTIF          |
|      |            | 2000 140                                                         |

PEMANTAUAN PROGRAM......140

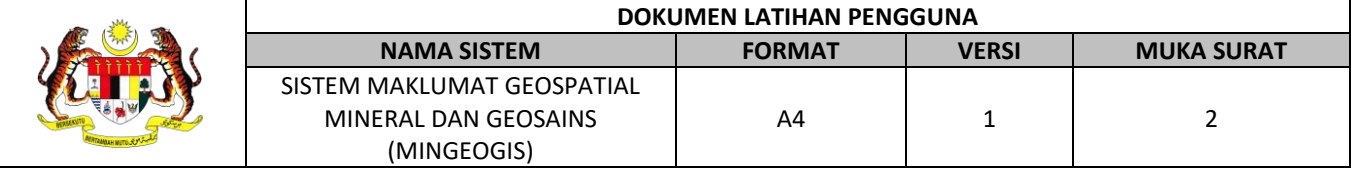

|      | 20.1               | MUAT NAIK (UPLOAD) SHAPE FILE MELALUI WIDGET ADD DATA                                             | 143 |
|------|--------------------|---------------------------------------------------------------------------------------------------|-----|
|      | 20.2               | SALIN KAWASAN FILE UPLOAD KE KAWASAN EKSPLORASI (COPY FEATURES)                                   | 145 |
|      | 20.3               | PENDIGITAN KAWASAN EXPLORASI                                                                      | 148 |
|      | 20.4               | KEMASKINI KAWASAN EXPLORASI PROJEK                                                                | 149 |
|      | 20.5<br>PROJEK DAI | MEMAPAR MAKLUMAT KAWASAN EKSPLORASI PROJEK DAN MAKLUMAT<br>N PROGRAM                              | 150 |
|      | 20.6<br>KEPADA SU  | PETA INTERAKTIF PEMANTAUAN PROGRAM - SALIN KAWASAN EXPLORASI<br>RVEY AREA KLUSTER (COPY FEATURES) | 151 |
| 21.0 | PENGURUS           | AN ANALISIS MAKMAL                                                                                | 154 |
|      | 21.1               | LANGKAH 2: MENERIMA PERMOHONAN                                                                    | 156 |
|      | 21.2               | BORANG DITERIMA                                                                                   | 157 |
|      | 21.3               | LANGKAH 3: MENERIMA SAMPEL                                                                        | 157 |
|      | 21.4               | LANGKAH 4: MENYEMAK SAMPEL                                                                        | 158 |
|      | 21.5               | PROSES SAMPEL                                                                                     | 159 |
|      | 21.6               | LANGKAH 5: MUAT NAIK KEPUTUSAN ANALISIS MAKMAL                                                    | 160 |
|      | 21.7               | TETAPAN MAKMAL                                                                                    | 161 |
| 22.0 | LOG KELUA          | R                                                                                                 | 162 |
| 23.0 | PENGENDA           | LIAN RALAT                                                                                        | 163 |

| ······································ | DOKUMEN LATIHAN PENGGUNA   |        |       |            |  |
|----------------------------------------|----------------------------|--------|-------|------------|--|
|                                        | NAMA SISTEM                | FORMAT | VERSI | MUKA SURAT |  |
|                                        | SISTEM MAKLUMAT GEOSPATIAL | A4     | 1     | 3          |  |
|                                        | MINERAL DAN GEOSAINS       |        |       |            |  |
| AMITTANDAN WITTO JUNE                  | (MINGEOGIS)                |        |       |            |  |

#### 1.0 PENGENALAN

#### 1.1 TUJUAN DAN SKOP

Manual Pengguna ini dibangunkan bertujuan sebagai rujukan dan panduan untuk pengguna memahami tentang ciri-ciri dan fungsi-fungsi MyGEMS. Ianya mengandungi penerangan umum mengenai arahan dan langkah-langkah cara penggunaan, pengoperasian modul bagi setiap pengguna sistem secara terperinci.

Skop Manual Pengguna ini merangkumi pengoperasian modul seperti di bawah:

- a) Laman Utama
- b) Modul Maklum Balas (Kajian Kepuasan Pelawat)
- c) Modul Permohonan Data
- d) Modul Analisis Makmal
- e) Modul Aduan Bencana Geologi
- f) Modul Pengguna

#### 1.2 PENGGUNA SISTEM

Senarai pengguna sistem yang terlibat dalam penggunaan manual ini adalah seperti di bawah:

#### Jadual 1: Pengguna Sistem mengikut jenis dan peranan pengguna.

| JENIS PENGGUNA     | PERANAN PENGGUNA        | KETERANGAN                                             |  |  |
|--------------------|-------------------------|--------------------------------------------------------|--|--|
| Pengguna Tidak     | -                       | Pengguna Awam yang melawat MyGEMS.                     |  |  |
| Berdaftar          |                         |                                                        |  |  |
| Pengguna Berdaftar | Pentadbir Sistem (SA)   | Pentadbir Sistem mempunyai kawalan penuh keseluruhan   |  |  |
|                    |                         | sistem termasuk pengurusan di Modul Pentadbiran.       |  |  |
|                    | Pengguna Eksekutif (PE) | Pengurusan Tertinggi JMG mempunyai akses keseluruhan   |  |  |
|                    |                         | maklumat melalui dashboard serta laporan dan statistik |  |  |
|                    |                         | berkaitan maklumat geospatial bagi memantau dan        |  |  |
|                    |                         | membantu membuat perancangan dan keputusan.            |  |  |

| a ( <u>**</u> *) a | DOKUMEN LATIHAN PENGGUNA   |        |       |            |  |
|--------------------|----------------------------|--------|-------|------------|--|
|                    | NAMA SISTEM                | FORMAT | VERSI | MUKA SURAT |  |
|                    | SISTEM MAKLUMAT GEOSPATIAL | A4     | 1     | 4          |  |
|                    | MINERAL DAN GEOSAINS       |        |       |            |  |
|                    | (MINGEOGIS)                |        |       |            |  |

| Pengurus Geoportal (PG)  | Pengurus Geoportal mempunyai kawalan penuh ke atas       |
|--------------------------|----------------------------------------------------------|
|                          | maklumat geospatial mengikut kluster di dalam Portal for |
|                          | ArcGIS.                                                  |
| Penyunting Data (PD)     | Penyunting Data menyunting data dan metadata             |
|                          | metadata geospatial yang diterbitkan mengikut kluster.   |
|                          | Penyunting data juga menyediakan data bagi setiap        |
|                          | permohonan data yang telah diluluskan.                   |
| Pengesah Data (PHD)      | Pengesah Data meluluskan maklumat data dan               |
|                          | metadata yang diterbitkan.                               |
| Pengurus Aduan (PA)      | Moderator yang menguruskan status tindakan laporan       |
|                          | bencana yang diterima.                                   |
| Pengurus Permohonan Data | Moderator yang menguruskan Permohonan Data yang          |
| (PPD)                    | diterima dari pemohon.                                   |
| Pengurus Permohonan      | Moderator yang menguruskan Permohonan Analisis           |
| Analisis (PPA)           | Makmal yang diterima dari Pengguna Berdaftar.            |
| Pengguna Berdaftar       | Kakitangan JMG yang tidak terlibat dengan sebarang       |
|                          | pengurusan modul dan mempunyai tahap capaian yang        |
|                          | terhad.                                                  |

| ······································ | DOKUMEN LATIHAN PENGGUNA   |        |       |            |  |
|----------------------------------------|----------------------------|--------|-------|------------|--|
|                                        | NAMA SISTEM                | FORMAT | VERSI | MUKA SURAT |  |
|                                        | SISTEM MAKLUMAT GEOSPATIAL |        | 1     | 5          |  |
|                                        | MINERAL DAN GEOSAINS       | A4     |       |            |  |
|                                        | (MINGEOGIS)                |        |       |            |  |

### 1.3 MENU SISTEM

Kebolehcapaian menu dan fungsi sistem mengikut jenis pengguna seperti di bawah:

Jadual 2: Menu Sistem mengikut fungsi dan jenis pengguna.

| MENU         | SUBMENU                                           | PAUTAN/ TAB                                                                                                    | FUNGSI SISTEM | PENGGUNA TIDAK<br>BERDAFTAR                                                                                                    | PENGGUNA<br>BERDAFTAR |
|--------------|---------------------------------------------------|----------------------------------------------------------------------------------------------------|---------------|----------------------------------------------------------------------------------------------------|-----------------------|
| Utama        | Objektif MyGEMS<br>Kenali MyGEMS<br>Faedah MyGEMS | -                                                                                                    | Papar         | ~                                                                                                    | ~                     |
|              | Kluster Data                                      | Sumber Mineral<br>Air Bawah Tanah<br>Bencana Geologi<br>Geologi Asas<br>Geologi Warisan<br>Lombong dan Kuari<br>Geologi Marin<br>Geofizik<br>Makmal Geosains | Papar         | ~                                                                                                    | ~                     |
| Geo Data Hub |                                                   | -                                                                                                    | Papar         | ✓                                                                                                    | ✓                     |
|              | Carian                                            | -                                                                                                    | Papar         | <ul> <li>Image: A second second s</li></ul> | <                     |
|              | Katalog Data                                      | Sumber Mineral<br>Air Bawah Tanah<br>Bencana Geologi<br>Geologi Asas<br>Geologi Warisan<br>Lombong dan Kuari<br>Geologi Marin                                | Papar         |                                                                                                    | <                     |

| <u>به ریشتی</u> م      | DOKUMEN LATIHAN PENGGUNA   |        |       |            |  |
|------------------------|----------------------------|--------|-------|------------|--|
|                        | NAMA SISTEM                | FORMAT | VERSI | MUKA SURAT |  |
|                        | SISTEM MAKLUMAT GEOSPATIAL |        |       |            |  |
|                        | MINERAL DAN GEOSAINS       | A4     | 1     | 6          |  |
| Artinanus with Strands | (MINGEOGIS)                |        |       |            |  |

| MENU        | SUBMENU             | PAUTAN/ TAB                           | FUNGSI SISTEM           | PENGGUNA TIDAK | PENGGUNA  |
|-------------|---------------------|---------------------------------------|-------------------------|----------------|-----------|
|             |                     |                                       |                         | BERDAFTAR      | BERDAFTAR |
|             |                     | Geofizik                              |                         |                |           |
|             |                     | Makmal Geosains                       |                         |                |           |
| Galeri Peta |                     | -                                     | -                       |                |           |
|             | Story Map           | Sumber Mineral                        | Papar                   | ✓              | ✓         |
|             |                     | Air Bawah Tanah                       |                         |                |           |
|             |                     | Bencana Geologi                       |                         |                |           |
|             |                     | Geologi Asas                          |                         |                |           |
|             |                     | Geologi Warisan                       |                         |                |           |
|             |                     | Lombong dan Kuari                     |                         |                |           |
|             |                     | Geologi Marin                         |                         |                |           |
|             |                     | Geofizik                              |                         |                |           |
|             |                     | Makmal Geosains                       |                         |                |           |
|             | Peta Interaktif     | Sumber Mineral                        | Papar/ Carian           | ✓              | ✓         |
|             |                     | Air Bawah Tanah                       |                         |                |           |
|             |                     | Bencana Geologi                       |                         |                |           |
|             |                     | Geologi Asas                          |                         |                |           |
|             |                     | Geologi Warisan                       |                         |                |           |
|             |                     | Lombong dan Kuari                     |                         |                |           |
|             |                     | Geologi Marin                         |                         |                |           |
|             |                     | Geofizik                              |                         |                |           |
|             | Peta Interaktif JMG | Peta Interaktif Pemantauan Program    | Papar/ Carian/Kemasukan | ×              | ✓         |
|             |                     |                                       | Data-Tambah, Kemaskini, |                |           |
|             |                     |                                       | hapus                   |                |           |
|             |                     | Peta Interaktif Kemasukan Data Sumber | Papar/ Carian/Kemasukan | ×              | ✓         |
|             |                     | Mineral                               | Data-Tambah, Kemaskini, |                |           |
|             |                     | Peta Interaktif Kemasukan Data Air    | hapus                   |                |           |
|             |                     | Bawah Tanah                           |                         |                |           |

|                       | DOKUMEN LATIHAN PENGGUNA   |        |       |            |  |
|-----------------------|----------------------------|--------|-------|------------|--|
|                       | NAMA SISTEM                | FORMAT | VERSI | MUKA SURAT |  |
|                       | SISTEM MAKLUMAT GEOSPATIAL |        |       |            |  |
|                       | MINERAL DAN GEOSAINS       | A4     | 1     | 7          |  |
| Manzalasi wate Stando | (MINGEOGIS)                |        |       |            |  |

| MENU         | SUBMENU         | PAUTAN/ TAB                                         | FUNGSI SISTEM      | PENGGUNA TIDAK<br>BERDAETAR           | PENGGUNA<br>BERDAETAR                 |
|--------------|-----------------|-----------------------------------------------------|--------------------|---------------------------------------|---------------------------------------|
|              |                 |                                                     |                    | DERDAMAN                              | DENDALIAN                             |
|              |                 | Peta Interaktif Kemasukan Data Bencana              |                    |                                       |                                       |
|              |                 | Geologi                                             |                    |                                       |                                       |
|              |                 | Peta Interaktif Kemasukan Data Geologi              |                    |                                       |                                       |
|              |                 | Asas                                                |                    |                                       |                                       |
|              |                 | Peta Interaktif Kemasukan Data Geologi              |                    |                                       |                                       |
|              |                 | Warisan                                             |                    |                                       |                                       |
|              |                 | Peta Interaktif Kemasukan Data Lombong              |                    |                                       |                                       |
|              |                 | dan Kuari                                           |                    |                                       |                                       |
|              |                 | Peta Interaktif Kemasukan Data Lombong              |                    |                                       |                                       |
|              |                 | dan Kuari                                           |                    |                                       |                                       |
|              |                 | Peta Interaktif Kemasukan Data Geologi              |                    |                                       |                                       |
|              |                 | Marin<br>Data Internalitif Kanagarikan Data Cashari |                    |                                       |                                       |
|              |                 | Peta Interaktif Kemasukan Data Geologi              |                    |                                       |                                       |
|              | Data Taukitan   | FIZIK                                               |                    |                                       |                                       |
|              | Peta Terbitan   | -                                                   | Papar              | <b>v</b>                              | <b>v</b>                              |
|              | Dashboard       | Dashboard Eksekutif                                 | Papar              | ×                                     | ~                                     |
|              |                 | Dashboard Sumber Mineral                            |                    |                                       |                                       |
|              |                 | Dashboard Air Bawan Tanan                           |                    |                                       |                                       |
|              |                 | Dashboard Bencana Geologi                           |                    |                                       |                                       |
|              |                 | Dashboard Geologi Asas                              |                    |                                       |                                       |
|              |                 | Dashboard Lombong Kuari                             |                    |                                       |                                       |
|              |                 | Dashboard Geologi Marin                             |                    |                                       |                                       |
|              |                 | Dashboard Geofizik                                  |                    |                                       |                                       |
|              |                 | Dashboard Makmal Geosains                           |                    |                                       |                                       |
| Perkhidmatan | Permohonan Data | Borang Permohonan Data Individu                     | Membuat Permohonan | ✓                                     | <b>v</b>                              |
|              |                 | Borang Permohonan Data Pukal                        | Membuat Permohonan | · · · · · · · · · · · · · · · · · · · | · · · · · · · · · · · · · · · · · · · |
|              |                 | Semak Status Permohonan                             | Semak Status       | · · · · · · · · · · · · · · · · · · · | · · · · · · · · · · · · · · · · · · · |

|                         | DOKUMEN LATIHAN PENGGUNA   |        |       |            |  |
|-------------------------|----------------------------|--------|-------|------------|--|
|                         | NAMA SISTEM                | FORMAT | VERSI | MUKA SURAT |  |
|                         | SISTEM MAKLUMAT GEOSPATIAL |        |       |            |  |
|                         | MINERAL DAN GEOSAINS       | A4     | 1     | 8          |  |
| Advinances with Strange | (MINGEOGIS)                |        |       |            |  |

| MENU          | SUBMENU           | PAUTAN/ TAB                  | FUNGSI SISTEM             | PENGGUNA TIDAK<br>BERDAFTAR | PENGGUNA<br>BERDAFTAR |
|---------------|-------------------|------------------------------|---------------------------|-----------------------------|-----------------------|
|               |                   |                              | Carian/ Sorting/ Rows Per | ✓                           | ✓                     |
|               |                   |                              | Page                      |                             |                       |
|               |                   | Pembayaran                   | Muat Turun Jana Invois    | ✓                           | <ul> <li>✓</li> </ul> |
|               |                   |                              | Arahan Pembayaran         |                             |                       |
|               |                   |                              | Muat Naik Resit           | ✓                           | <                     |
|               |                   |                              | Pembayaran                |                             |                       |
|               |                   | Borang Akuan                 | Akuan Terima Data         | ✓                           | ✓                     |
|               |                   | Lulus                        | Muat Turun Resit          | ✓                           | <                     |
|               |                   |                              | Pembayaran                |                             |                       |
|               |                   |                              | Muat Turun Data           | ✓                           | <                     |
|               | Analisis Makmal   | Pengenalan                   | Papar                     | ✓                           | <                     |
|               |                   | Permohonan Baru              | Membuat Permohonan        | ×                           | <                     |
|               |                   | Semakan Permohonan           | Semak Status              | ×                           | ✓                     |
|               |                   |                              | Zoom Lokasi               | ×                           | <                     |
|               |                   |                              | Carian/ Sorting/ Rows Per | ×                           | <                     |
|               |                   |                              | Page                      |                             |                       |
|               |                   | Peta Lokasi Persampelan      | Zoom Lokasi               | ×                           | <                     |
|               |                   |                              | Carian/ Sorting/ Rows Per | ×                           | <ul> <li>✓</li> </ul> |
|               |                   |                              | Page                      |                             |                       |
| Aduan Bencana | -                 | -                            | Membuat Aduan             | ✓                           | <ul> <li>✓</li> </ul> |
| Carian        | -                 | -                            | Membuat Carian            | ✓                           | <                     |
| Profil        | Daftar            | -                            | Daftar Pengguna Baru      | ×                           | ✓                     |
|               | Log Masuk         | -                            | Log Masuk Sistem          | ×                           | ✓                     |
|               | Tukar Kata Laluan | -                            | Tukar Kata Laluan         | ×                           | ✓                     |
| Footer        | Pautan Pantas     | Semak Status Permohonan Data | Semak Status              | ✓                           | ✓                     |

|                      | DOKUMEN LATIHAN PENGGUNA   |        |       |            |  |
|----------------------|----------------------------|--------|-------|------------|--|
|                      | NAMA SISTEM                | FORMAT | VERSI | MUKA SURAT |  |
|                      | SISTEM MAKLUMAT GEOSPATIAL |        |       |            |  |
|                      | MINERAL DAN GEOSAINS       | A4     | 1     | 9          |  |
| Attranse with 275-22 | (MINGEOGIS)                |        |       |            |  |

| MENU | SUBMENU           | PAUTAN/ TAB             | FUNGSI SISTEM             | PENGGUNA TIDAK<br>BERDAFTAR | PENGGUNA<br>BERDAFTAR |
|------|-------------------|-------------------------|---------------------------|-----------------------------|-----------------------|
|      |                   |                         |                           |                             |                       |
|      |                   |                         | Carian/ Sorting/ Rows Per | ✓                           | ✓                     |
|      |                   |                         | Page                      |                             |                       |
|      |                   | Kajian Kepuasan Pelawat | Membuat Maklum Balas      | ✓                           | <b>~</b>              |
|      |                   | Soalan Lazim            | Papar                     | ✓                           | >                     |
|      |                   | Panduan Pengguna        | Papar                     | ✓                           | >                     |
|      |                   | Polisi & Standard       | Papar                     | ✓                           | >                     |
|      |                   | Hubungi Kami            | Papar                     | ✓                           | >                     |
|      |                   | Penafian                | Papar                     | ✓                           | >                     |
|      | Statistik Pelawat | -                       | Papar                     | ✓                           | >                     |
|      | Tarikh Kemaskini  | -                       | Papar                     | ✓                           | ✓                     |
|      | Portal            |                         |                           |                             |                       |

|                        | DOKUMEN LATIHAN PENGGUNA   |        |       |            |  |
|------------------------|----------------------------|--------|-------|------------|--|
|                        | NAMA SISTEM                | FORMAT | VERSI | MUKA SURAT |  |
|                        | SISTEM MAKLUMAT GEOSPATIAL |        |       |            |  |
|                        | MINERAL DAN GEOSAINS       | A4     | 1     | 10         |  |
| ACTIVALIANT ANTO STATE | (MINGEOGIS)                |        |       |            |  |

2.0 ARAHAN PENGGUNAAN SISTEM

Untuk mencapaiSISTEMMAKLUMATGEOSPATIALMINERALDANGEOSAINS(MINGEOGIS),penggunaperlumenggunakanpelayarweb(WebMozilla atauGoogleChromedenganalamatweb(URL)sepertiberikut:

- Taip <u>https://mygems.jmg.gov.my/</u> pada ruang pelayar web kemudian tekan [*Enter*].
- Halaman utama SISTEM
   MAKLUMAT GEOSPATIAL
   MINERAL DAN GEOSAINS
   dipaparkan.

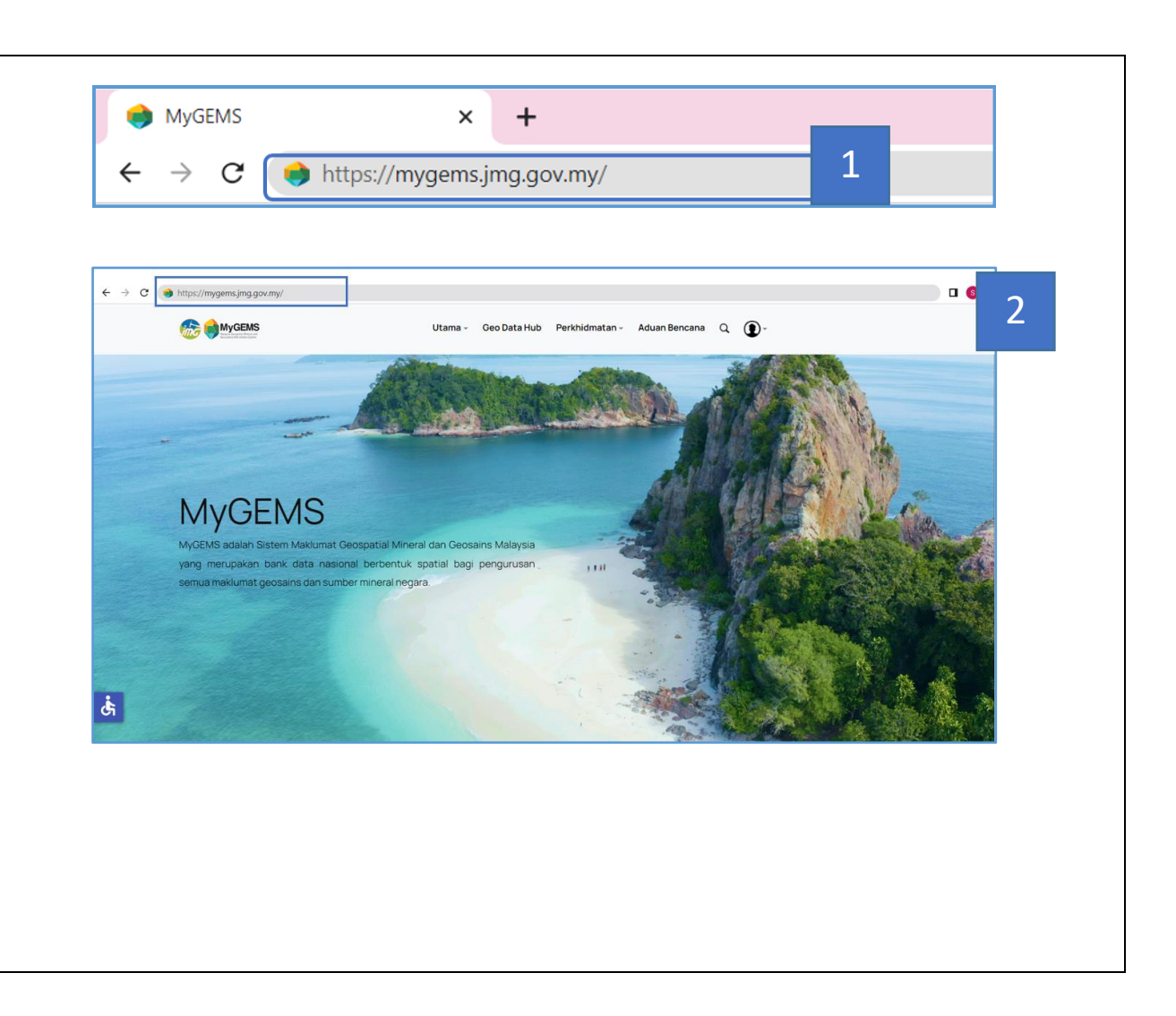

|                         | DOKUMEN LATIHAN PENGGUNA   |        |       |            |  |
|-------------------------|----------------------------|--------|-------|------------|--|
|                         | NAMA SISTEM                | FORMAT | VERSI | MUKA SURAT |  |
|                         | SISTEM MAKLUMAT GEOSPATIAL |        |       |            |  |
|                         | MINERAL DAN GEOSAINS       | A4     | 1     | 11         |  |
| فكستركان ملات والمستعاد | (MINGEOGIS)                |        |       |            |  |

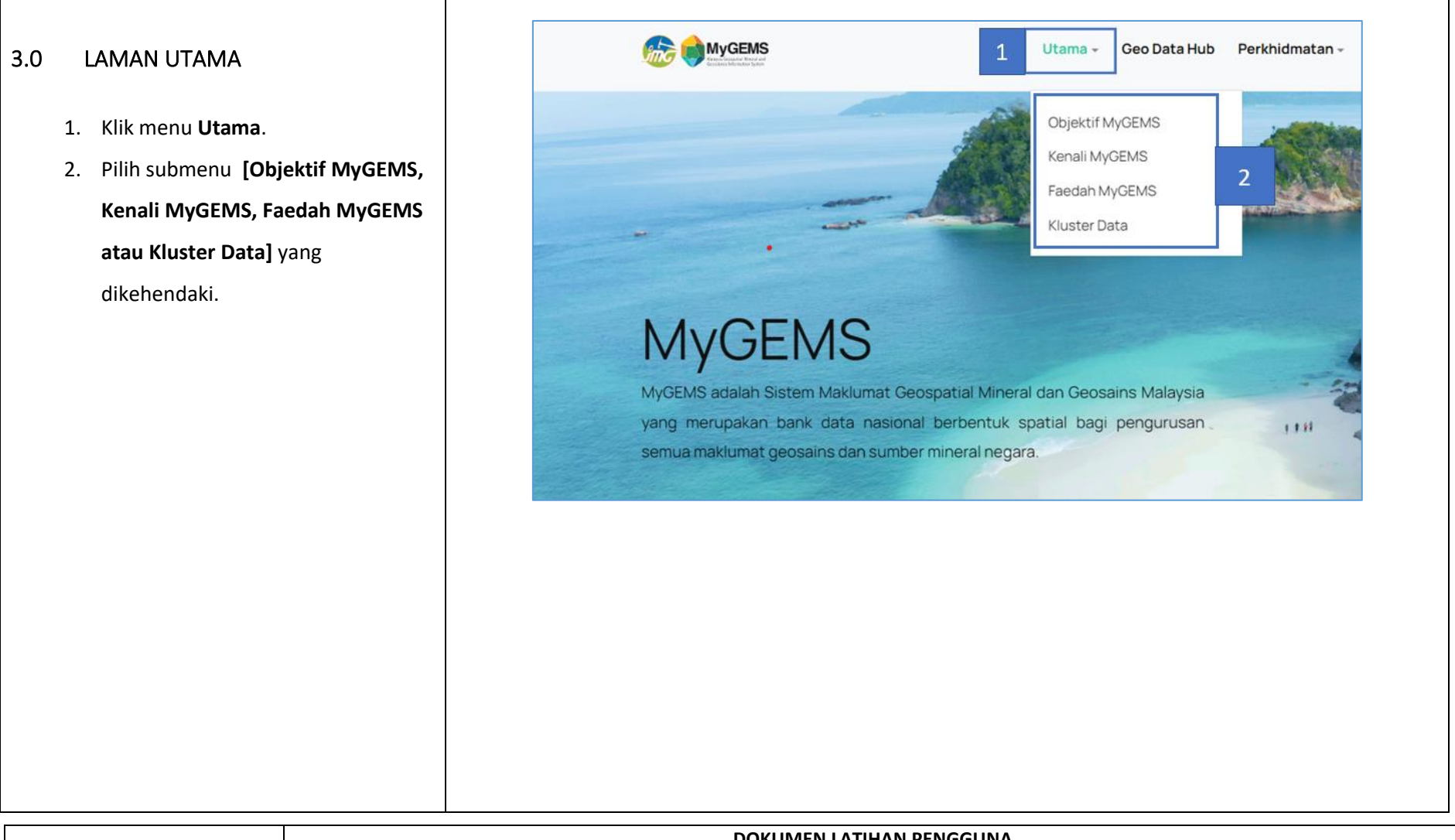

|                          | DOKUMEN LATIHAN PENGGUNA   |        |       |            |  |
|--------------------------|----------------------------|--------|-------|------------|--|
|                          | NAMA SISTEM                | FORMAT | VERSI | MUKA SURAT |  |
|                          | SISTEM MAKLUMAT GEOSPATIAL |        |       |            |  |
|                          | MINERAL DAN GEOSAINS       | A4     | 1     | 12         |  |
| Afternation with Streads | (MINGEOGIS)                |        |       |            |  |

- Halaman pilihan submenu dipaparkan.
- Klik pautan pada setiap Kluster
   Data. Maklumat mengenai Kluster
   akan dipaparkan.
- Klik Lihat lagi bagi melihat maklumat tambahan bagi Kluster Data yang dipilih.

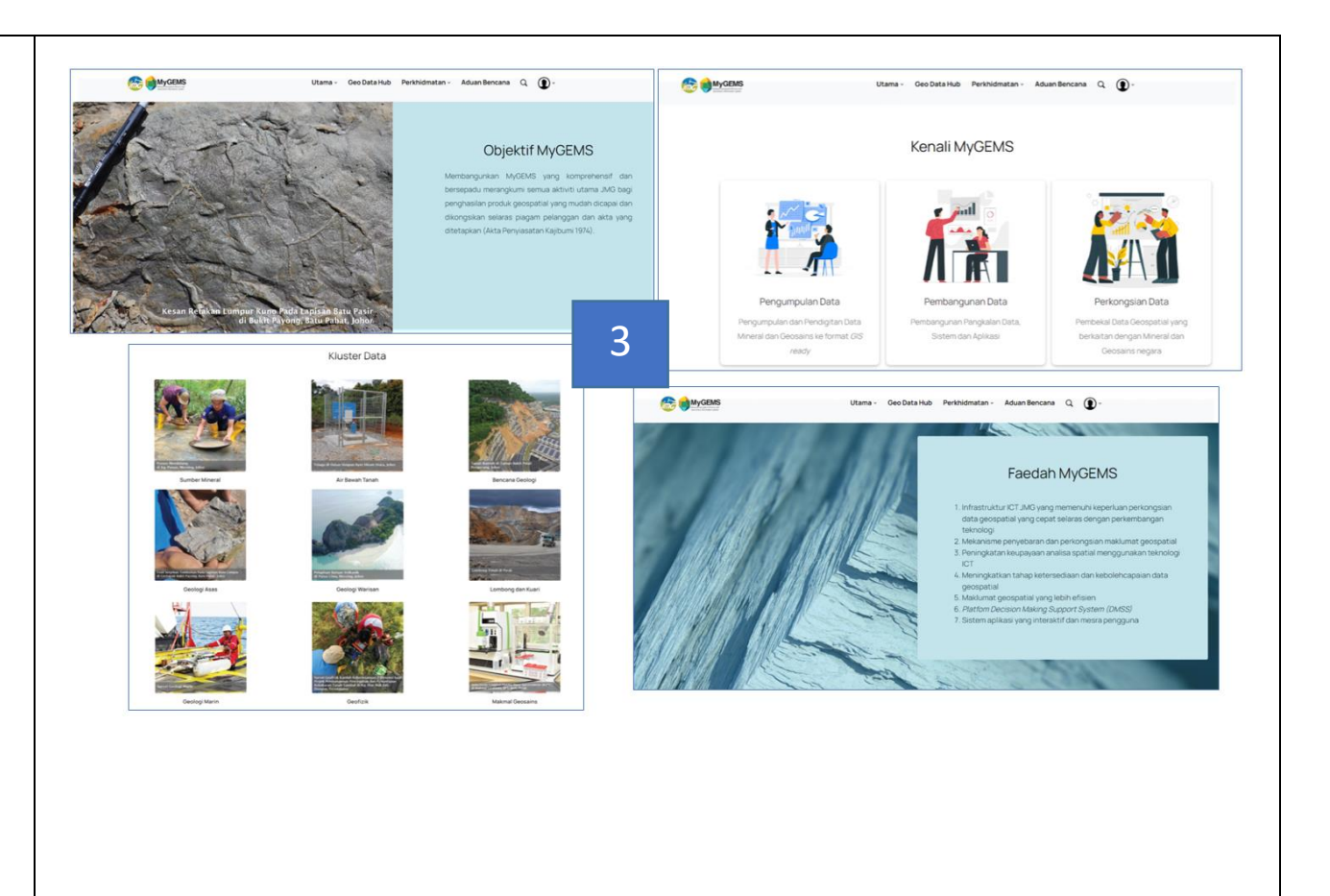

| <u>م</u> ب             | DOKUMEN LATIHAN PENGGUNA   |        |       |            |  |
|------------------------|----------------------------|--------|-------|------------|--|
|                        | NAMA SISTEM                | FORMAT | VERSI | MUKA SURAT |  |
|                        | SISTEM MAKLUMAT GEOSPATIAL |        |       |            |  |
|                        | MINERAL DAN GEOSAINS       | A4     | 1     | 13         |  |
| Antranaus with Strands | (MINGEOGIS)                |        |       |            |  |

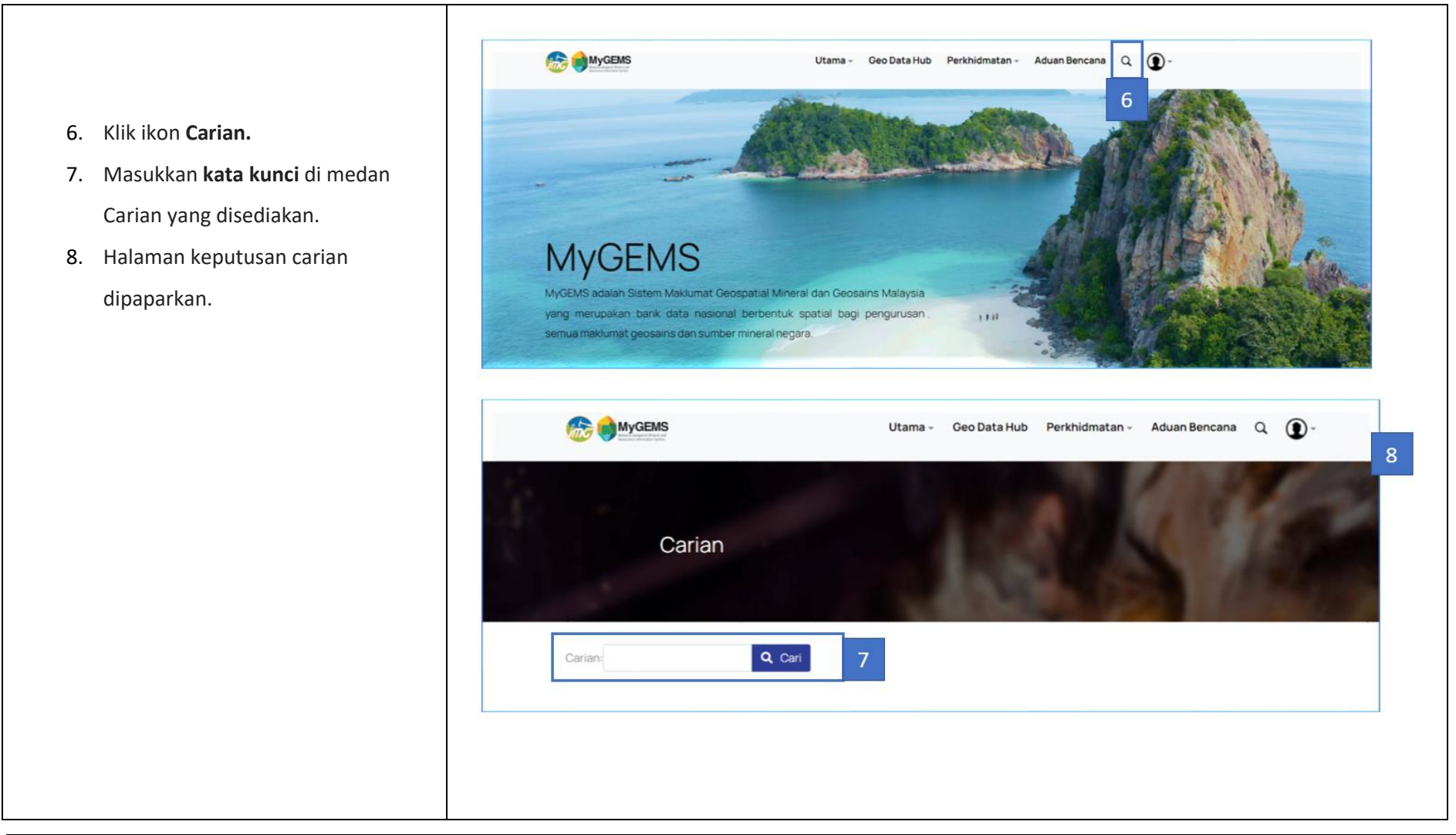

| · · · · · · · · · · · · · · · · · · · | DOKUMEN LATIHAN PENGGUNA   |        |       |            |  |
|---------------------------------------|----------------------------|--------|-------|------------|--|
|                                       | NAMA SISTEM                | FORMAT | VERSI | MUKA SURAT |  |
|                                       | SISTEM MAKLUMAT GEOSPATIAL |        |       |            |  |
|                                       | MINERAL DAN GEOSAINS       | A4     | 1     | 14         |  |
| Antranaus write dr Sada               | (MINGEOGIS)                |        |       |            |  |

- Klik ikon Acessibility Options yang sentiasa di sebelah kiri halaman Utama.
- 10. Tetingkap *Acessibility Option* dipaparkan.
- Pengguna boleh menggunakan fungsi-fungsi yang tersedia dalam
   Acessibility Option bagi membantu melihat paparan semasa melawat MyGEMS.

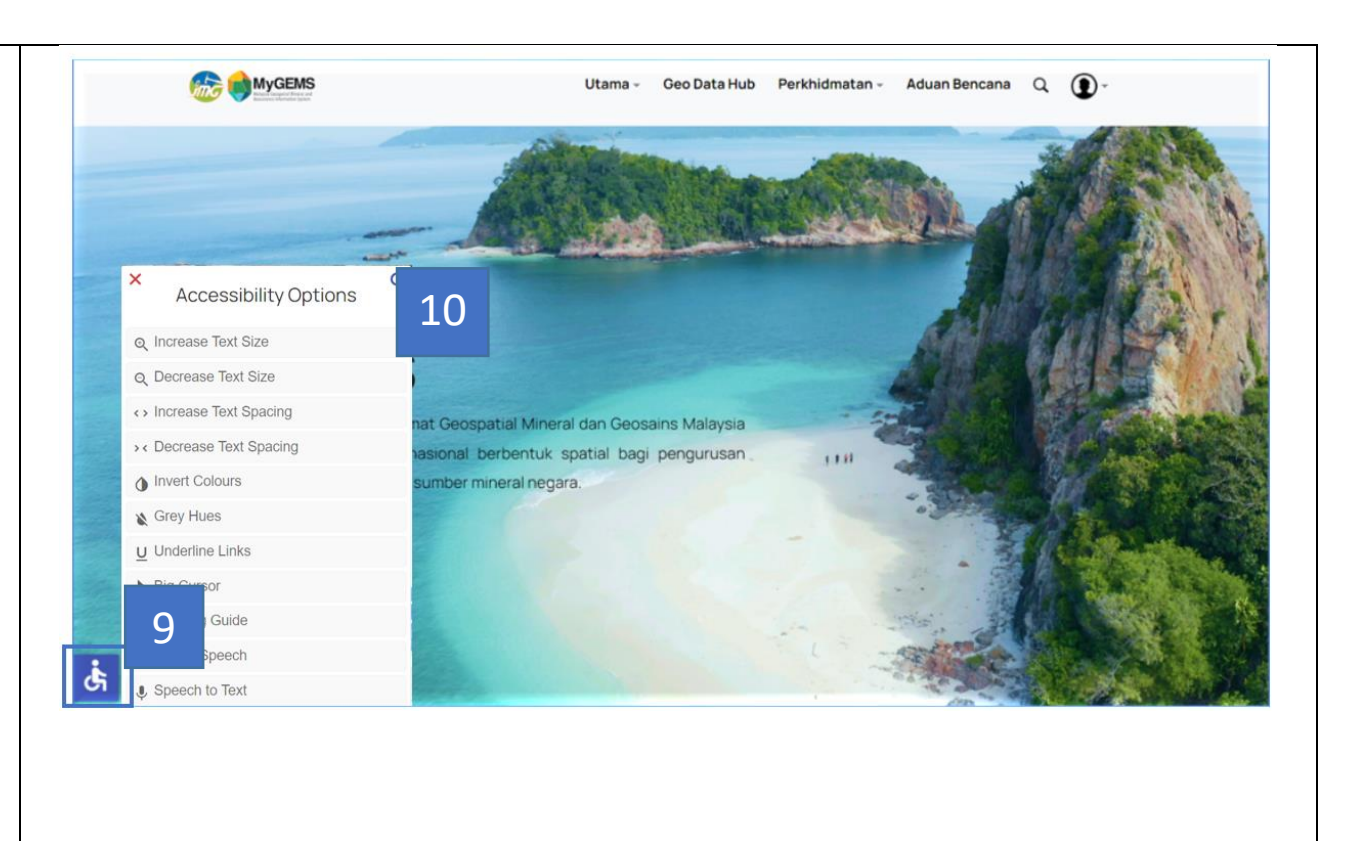

| · · · · · · · · · · · · · · · · · · · | DOKUMEN LATIHAN PENGGUNA   |        |       |            |  |
|---------------------------------------|----------------------------|--------|-------|------------|--|
|                                       | NAMA SISTEM                | FORMAT | VERSI | MUKA SURAT |  |
|                                       | SISTEM MAKLUMAT GEOSPATIAL |        |       |            |  |
|                                       | MINERAL DAN GEOSAINS       | A4     | 1     | 15         |  |
| APATAMINE WITE SPECIAL                | (MINGEOGIS)                |        |       |            |  |

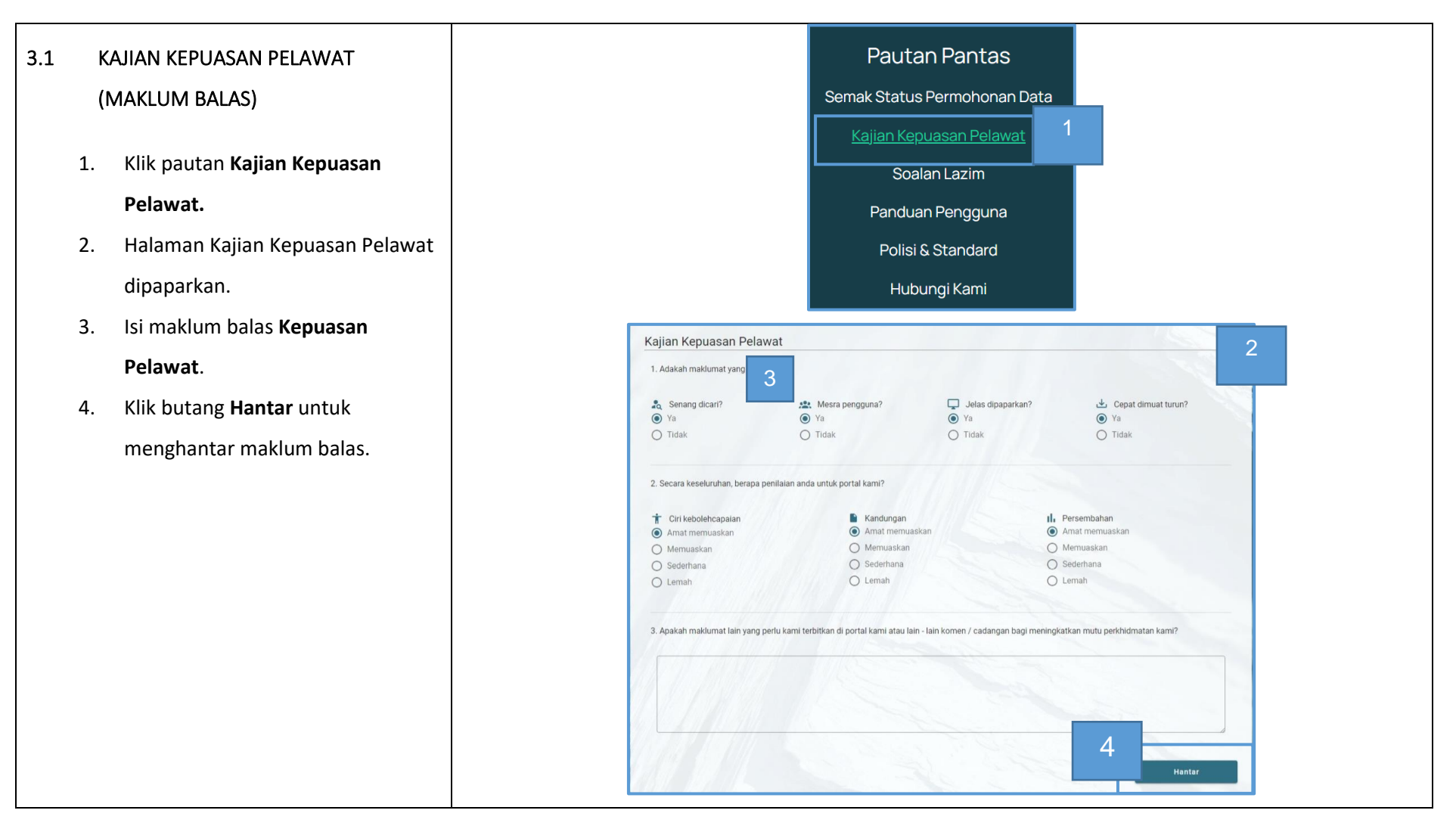

|                        | DOKUMEN LATIHAN PENGGUNA   |        |       |            |  |
|------------------------|----------------------------|--------|-------|------------|--|
|                        | NAMA SISTEM                | FORMAT | VERSI | MUKA SURAT |  |
|                        | SISTEM MAKLUMAT GEOSPATIAL |        |       |            |  |
|                        | MINERAL DAN GEOSAINS       | A4     | 1     | 16         |  |
| Antranace with Streads | (MINGEOGIS)                |        |       |            |  |

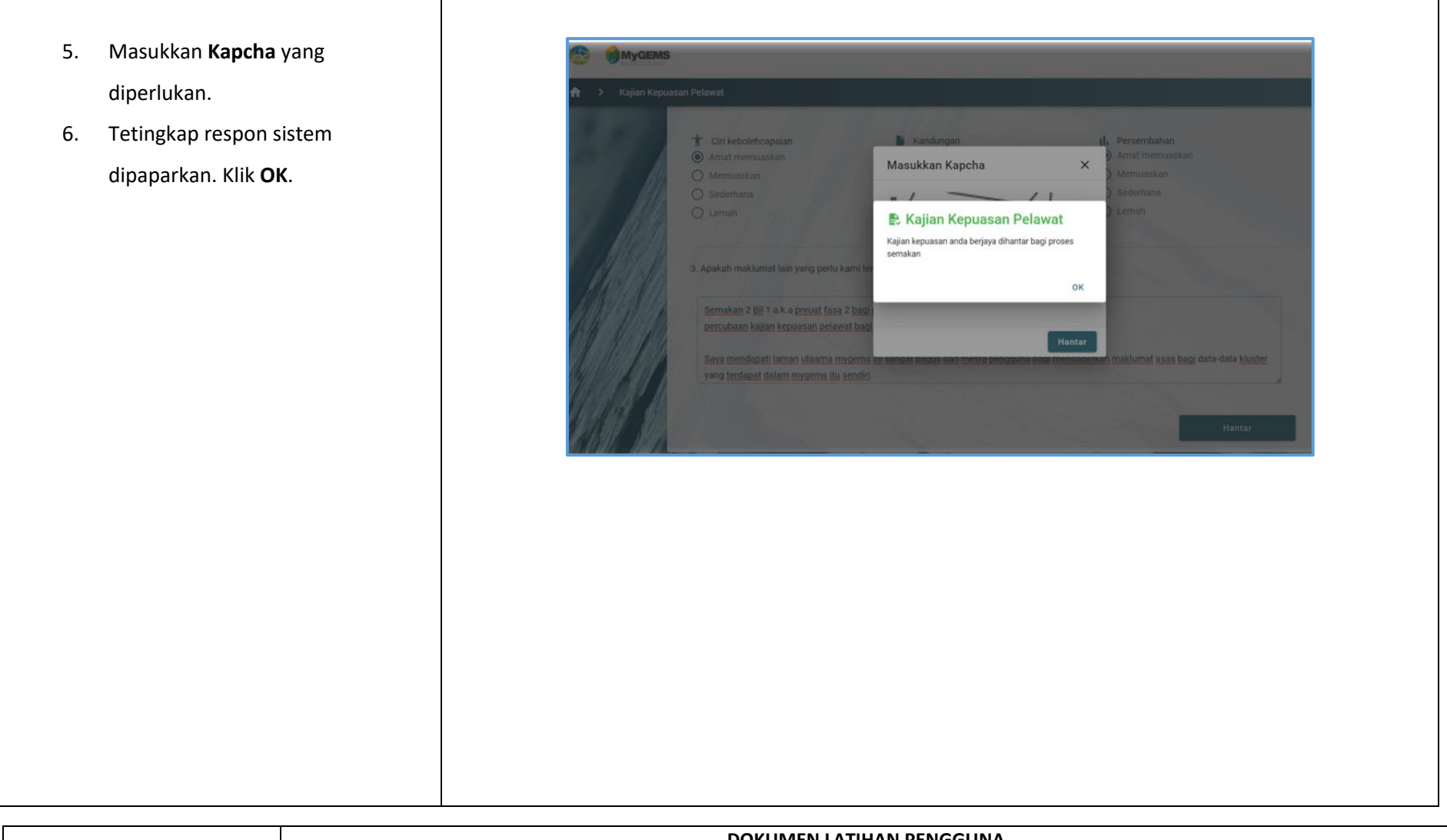

| and the second       | DOKUMEN LATIHAN PENGGUNA   |        |       |            |  |
|----------------------|----------------------------|--------|-------|------------|--|
|                      | NAMA SISTEM                | FORMAT | VERSI | MUKA SURAT |  |
|                      | SISTEM MAKLUMAT GEOSPATIAL |        |       |            |  |
|                      | MINERAL DAN GEOSAINS       | A4     | 1     | 17         |  |
| Antranaux wro Strady | (MINGEOGIS)                |        |       |            |  |

| 3.2 PAUTAN PANTAS                                                                                                    |                                   | WyGEMS Uta                                                                                                    | ama - Geo Data Hub Perkhidmatan - Adu                                                                                         | an Bencana Q 🛈 -                                                                                                    |
|----------------------------------------------------------------------------------------------------|-----------------------------------|----------------------------------------------------------------------------------------------------|----------------------------------------------------------------------------------------------------|----------------------------------------------------------------------------------------------------|
| <ul> <li>3.2 PAUTAN PANTAS</li> <li>1. Menatal ke halam <i>footer</i>.</li> <li>2. Klik pada <b>pautan</b> ba Pantas yang dikehe</li> </ul> | aan menu<br>agi Pautan<br>endaki. | Constraints         Constraints           Pautan Pantas         Canada Status Permohonan Data           Kajian Kepuasan Pelawat         Soalan Lazim           Panduan Pengguna         Polisi & Standard           Hubungi Kami         Penafian | ama - Geo Data Hub Perkhidmatan - Adu<br>Statistik Pelawat<br>Hari Ini: 4<br>Minggu Ini: 80<br>Bulan Ini: 148<br>Jumlah: 1957 | an Bencana Q De la companya de la companya de la comp<br>A companya de la companya de la companya de la companya de la companya de la companya de la companya de la comp<br>A companya de la companya de la companya de la companya de la companya de la companya de la companya de la comp<br>A companya de la companya de la companya de la companya de la companya de la companya de la companya de la comp<br>A companya de la companya de la companya de la companya de la companya de la companya de la companya de la comp<br>A companya de la companya de la companya de la companya de la companya de la companya de la companya de la comp<br>A companya de la companya de la companya de la companya de la companya de la companya de la companya de la comp<br>A companya de la companya de la companya de la companya de la companya de la companya de la companya de la comp<br>A companya de la companya de la companya de la companya de la companya de la companya de la companya de la comp<br>A companya de la companya de la companya de la companya de la companya de la companya de la companya de la comp<br>A companya de la companya de la companya de la companya de la companya de la companya de<br>la companya de la companya de la companya de la companya de la companya de la companya de la companya de la comp<br>A companya de la companya de la companya de la companya de la companya de la companya de la companya de la comp<br>A companya |
|                                                                                                    |                                   | DOKUMEN LATIHAN                                                                                                    | N PENGGUNA                                                                                                    |                                                                                                    |

| 🖛 ( <sup>344</sup> ) 🛲 | DOKOMEN LATIHAN PENGGONA   |        |       |            |  |
|------------------------|----------------------------|--------|-------|------------|--|
|                        | NAMA SISTEM                | FORMAT | VERSI | MUKA SURAT |  |
|                        | SISTEM MAKLUMAT GEOSPATIAL |        |       |            |  |
| Same State             | MINERAL DAN GEOSAINS       | A4     | 1     | 18         |  |
| ANTRABLE WITE STATE    | (MINGEOGIS)                |        |       |            |  |

- Klik pautan Soalan Lazim dan halaman Soalan Lazim dipaparkan.
- Klik pautan Panduan Pengguna dan dokumen Panduan Pengguna dipaparkan.

| 3                                                                                                    | Soalan Lazir                                                    | n Alaska kara                                                                                                 |
|----------------------------------------------------------------------------------------------------|-----------------------------------------------------------------|----------------------------------------------------------------------------------------------------|
| Pautan Pantas                                                                                          |                                                                 |                                                                                                    |
| Semak Status Permohonan Data                                                                           |                                                                 |                                                                                                    |
| Kajian Kepuasan Pelawat                                                                                | 🛠 Soalan Lazim 🕨 Soalan Lazim                                   |                                                                                                    |
| Soalan Lazim                                                                                           | «                                                               | Soalan Lazim                                                                                                  |
| Panduan Pengguna                                                                                       | Umum                                                            |                                                                                                    |
| Polici & Standard                                                                                      | Agensi Swasta/ Orang Awam                                       | sila rujuk di bar alsi bagi mencari maklumat yang anda cari.                                                  |
| Polisi & Standard                                                                                      | (G2B/G2C)<br>Pendidikan/ Penyelidikan (G2E)                     |                                                                                                    |
| Hubungi Kami                                                                                           | Warga JMG                                                       |                                                                                                    |
|                                                                                                    | 4                                                               |                                                                                                    |
| Pautan Pa                                                                                              | 4<br>antas                                                      |                                                                                                    |
| Pautan Pa<br>Semak Status Perm                                                                         | 4<br>antas<br>ohonan Data                                       | MyGEMS<br>Aliaysia Geospatial Minerals and<br>Geosciences Information System                                  |
| Pautan Pa<br>Semak Status Perm<br>Kajian Kepuasar                                                      | 4<br>antas<br>ohonan Data<br>n Pelawat                          | Balaysia Geospatial Minerals and<br>Geosciences Information System                                            |
| Pautan Pa<br>Semak Status Perm<br>Kajian Kepuasar<br>Soalan La                                         | 4<br>antas<br>ohonan Data<br>n Pelawat<br>zim                   | Image: Non-State         Margina           Balaysia Geospatial Minerals and<br>Coosciences Information System |
| Pautan Pa<br>Semak Status Perm<br>Kajian Kepuasar<br>Soalan La<br>Panduan Pen                          | 4<br>antas<br>ohonan Data<br>n Pelawat<br>zim<br>gguna          | BANDUAN PENGGUNA                                                                                              |
| Pautan Pa<br>Semak Status Perm<br>Kajian Kepuasar<br>Soalan La<br>Panduan Pen<br>Polis <u>i</u> & Star | 4<br>antas<br>ohonan Data<br>n Pelawat<br>zim<br>gguna<br>ndard |                                                                                                    |

|                        |                            | DOKUMEN LATIH | AN PENGGUNA |            |
|------------------------|----------------------------|---------------|-------------|------------|
|                        | NAMA SISTEM                | FORMAT        | VERSI       | MUKA SURAT |
|                        | SISTEM MAKLUMAT GEOSPATIAL |               |             |            |
|                        | MINERAL DAN GEOSAINS       | A4            | 1           | 19         |
| Additional NUTCO STATE | (MINGEOGIS)                |               |             |            |

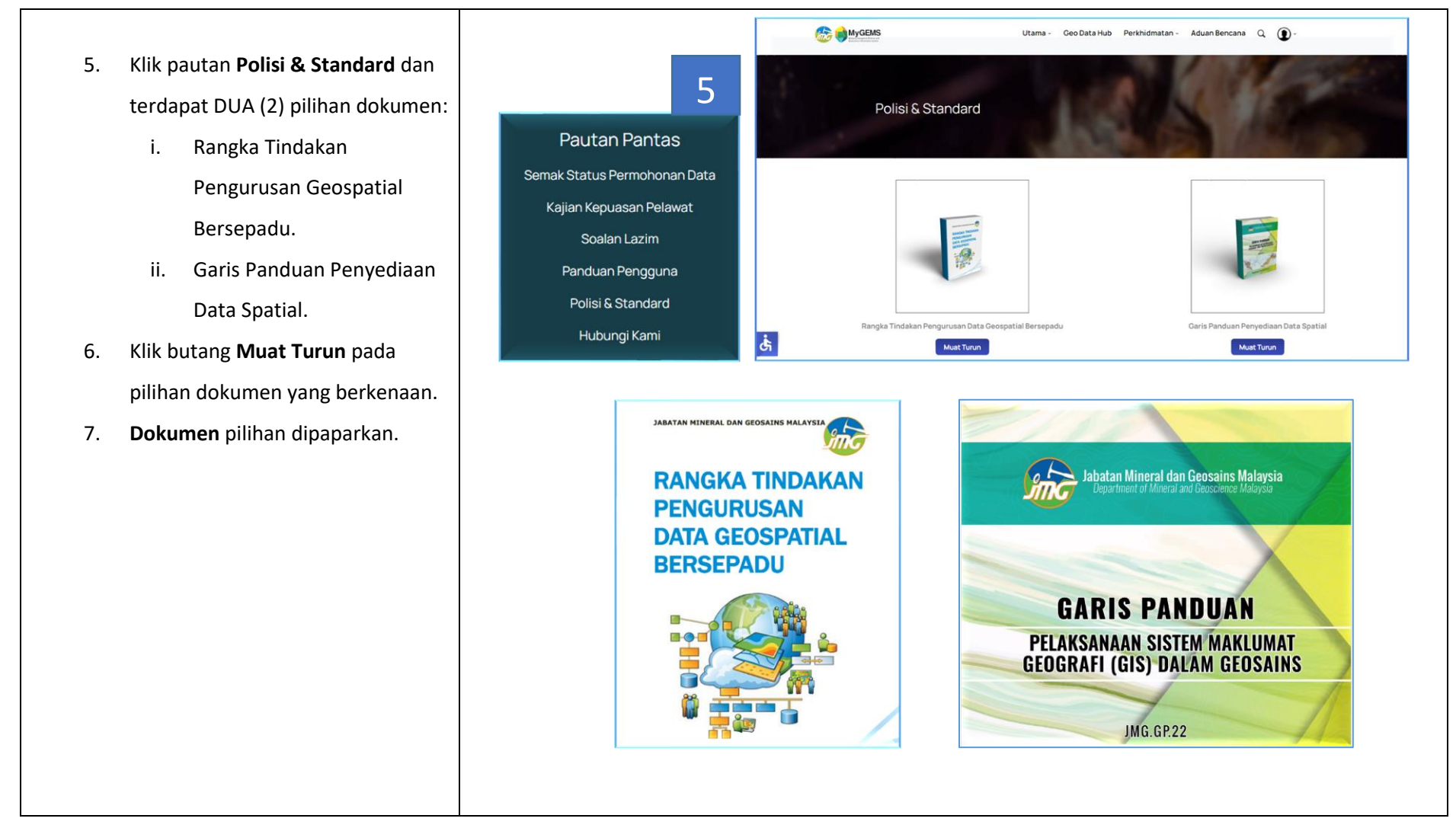

|                      | DOKUMEN LATIHAN PENGGUNA   |        |       |            |  |
|----------------------|----------------------------|--------|-------|------------|--|
|                      | NAMA SISTEM                | FORMAT | VERSI | MUKA SURAT |  |
|                      | SISTEM MAKLUMAT GEOSPATIAL |        |       |            |  |
|                      | MINERAL DAN GEOSAINS       | A4     | 1     | 20         |  |
| Antranaus with State | (MINGEOGIS)                |        |       |            |  |

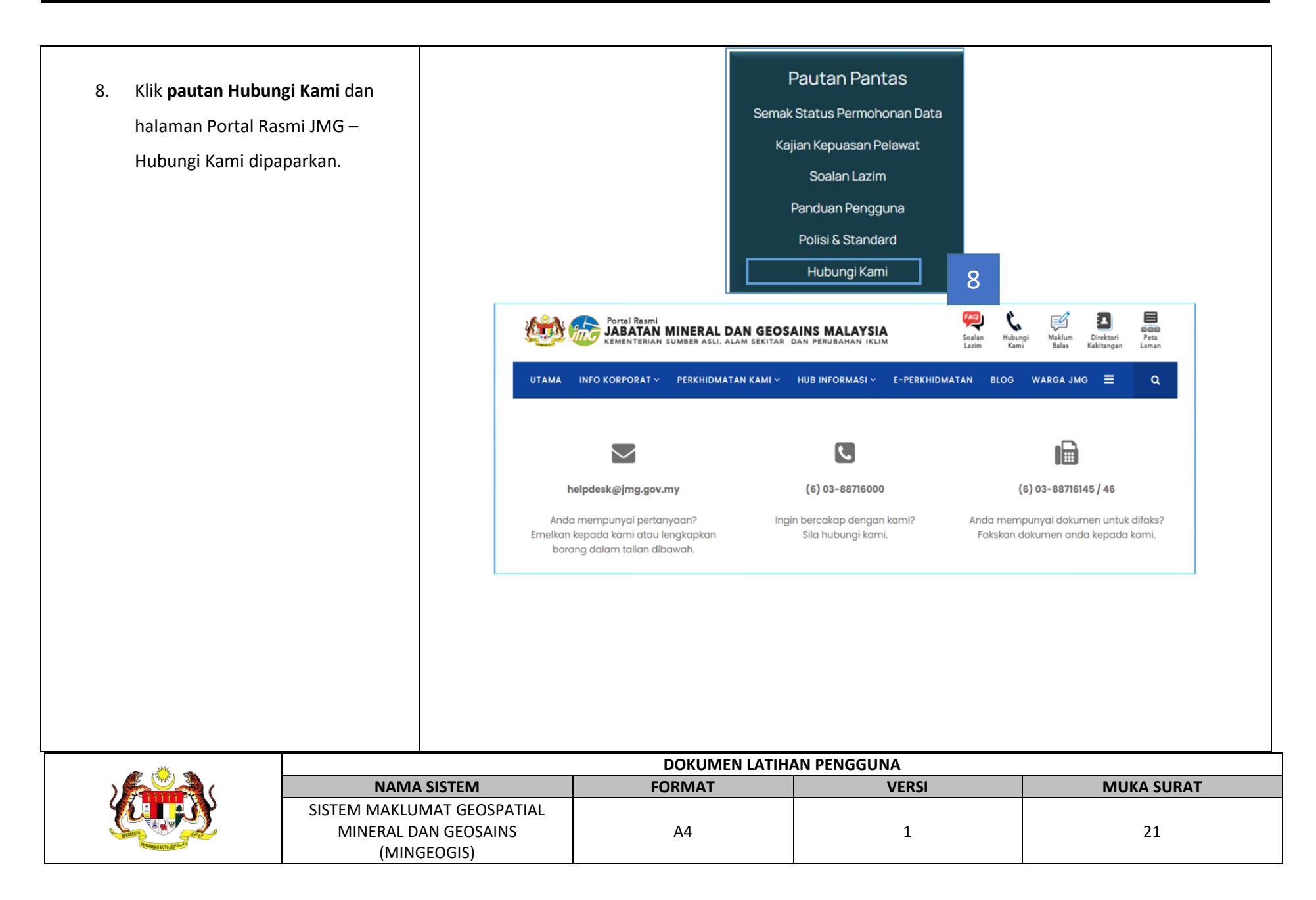

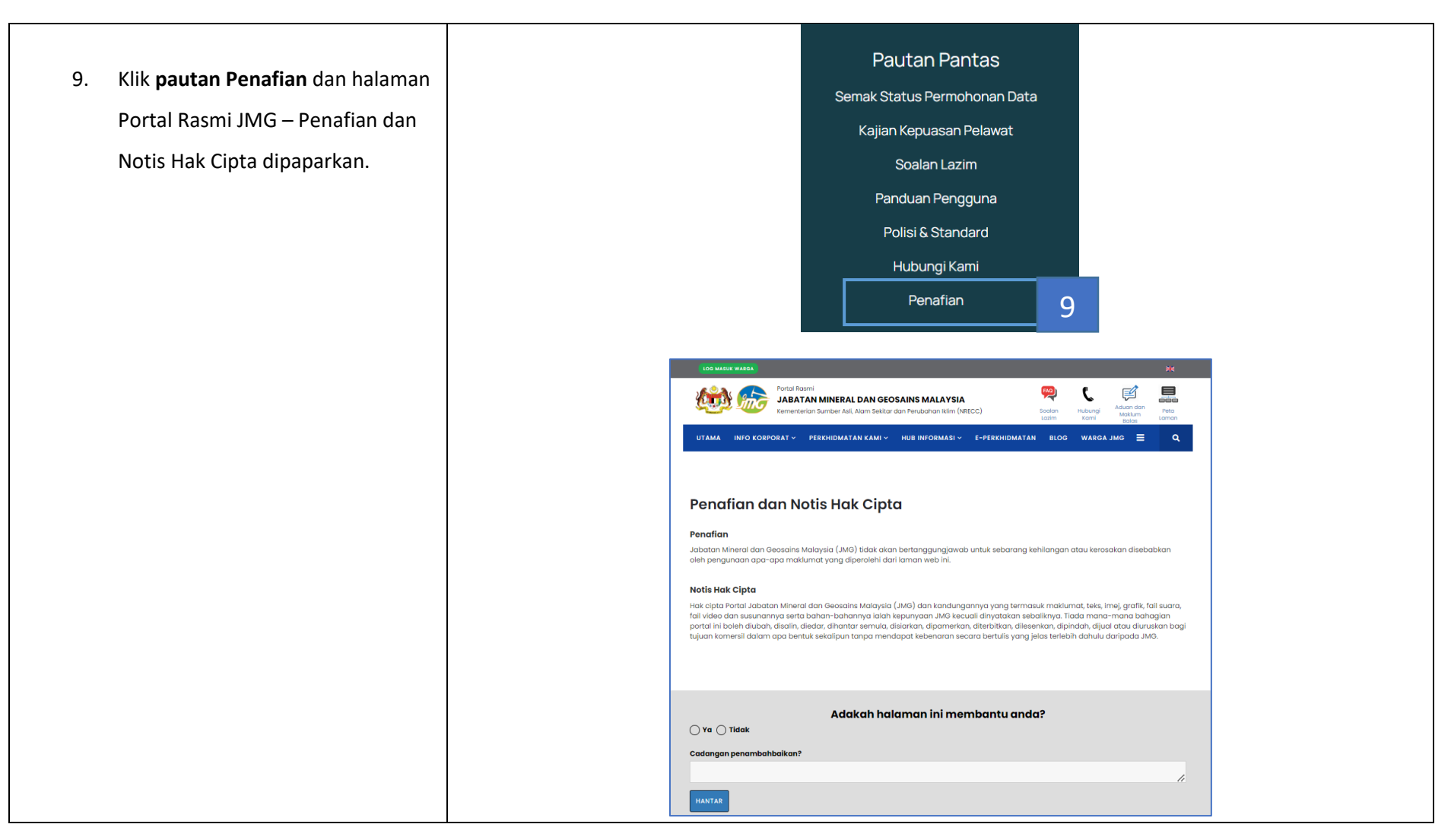

|                      | DOKUMEN LATIHAN PENGGUNA   |        |       |            |  |
|----------------------|----------------------------|--------|-------|------------|--|
|                      | NAMA SISTEM                | FORMAT | VERSI | MUKA SURAT |  |
|                      | SISTEM MAKLUMAT GEOSPATIAL |        |       |            |  |
|                      | MINERAL DAN GEOSAINS       | A4     | 1     | 22         |  |
| Attranse with 505-24 | (MINGEOGIS)                |        |       |            |  |

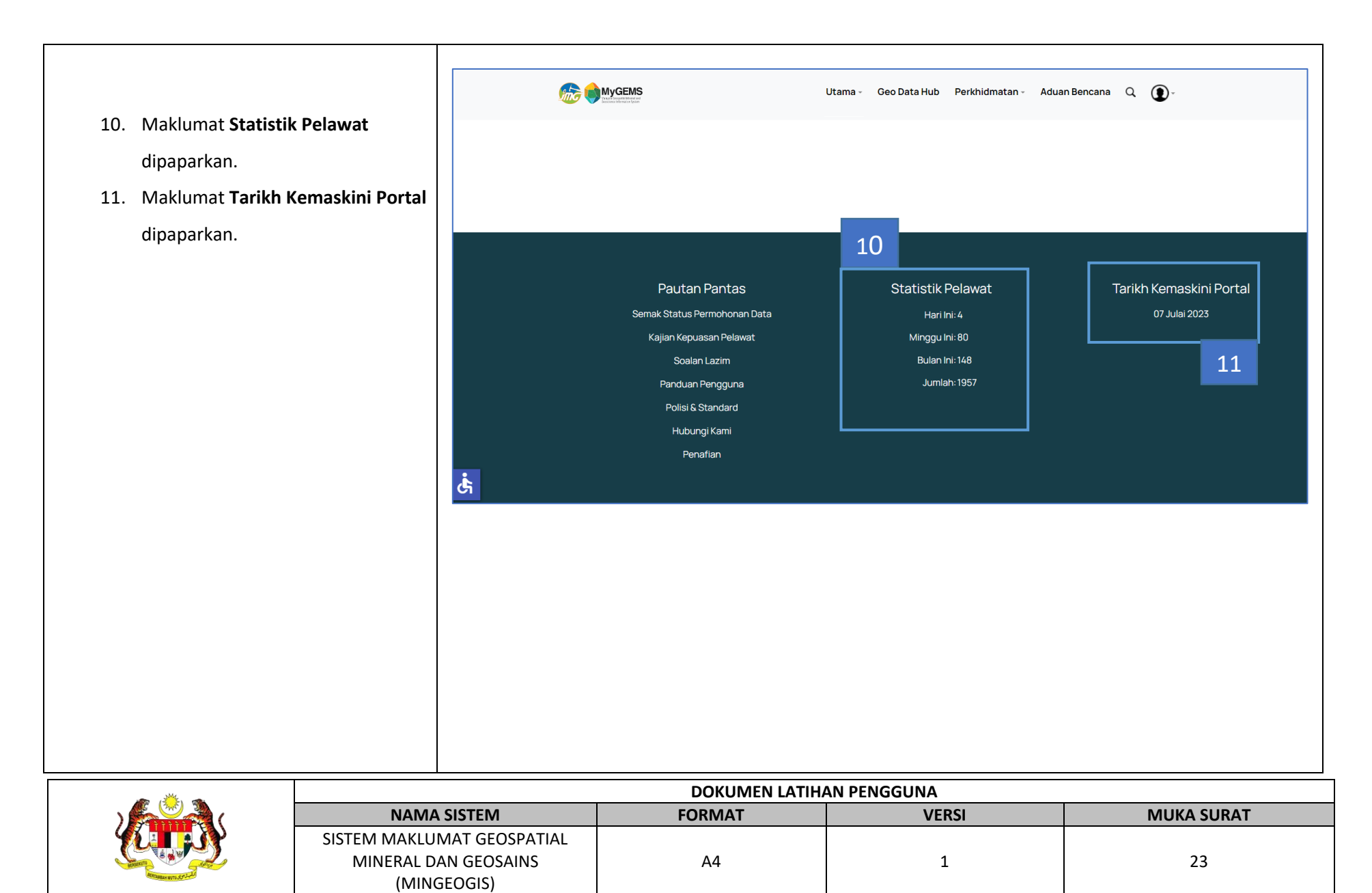

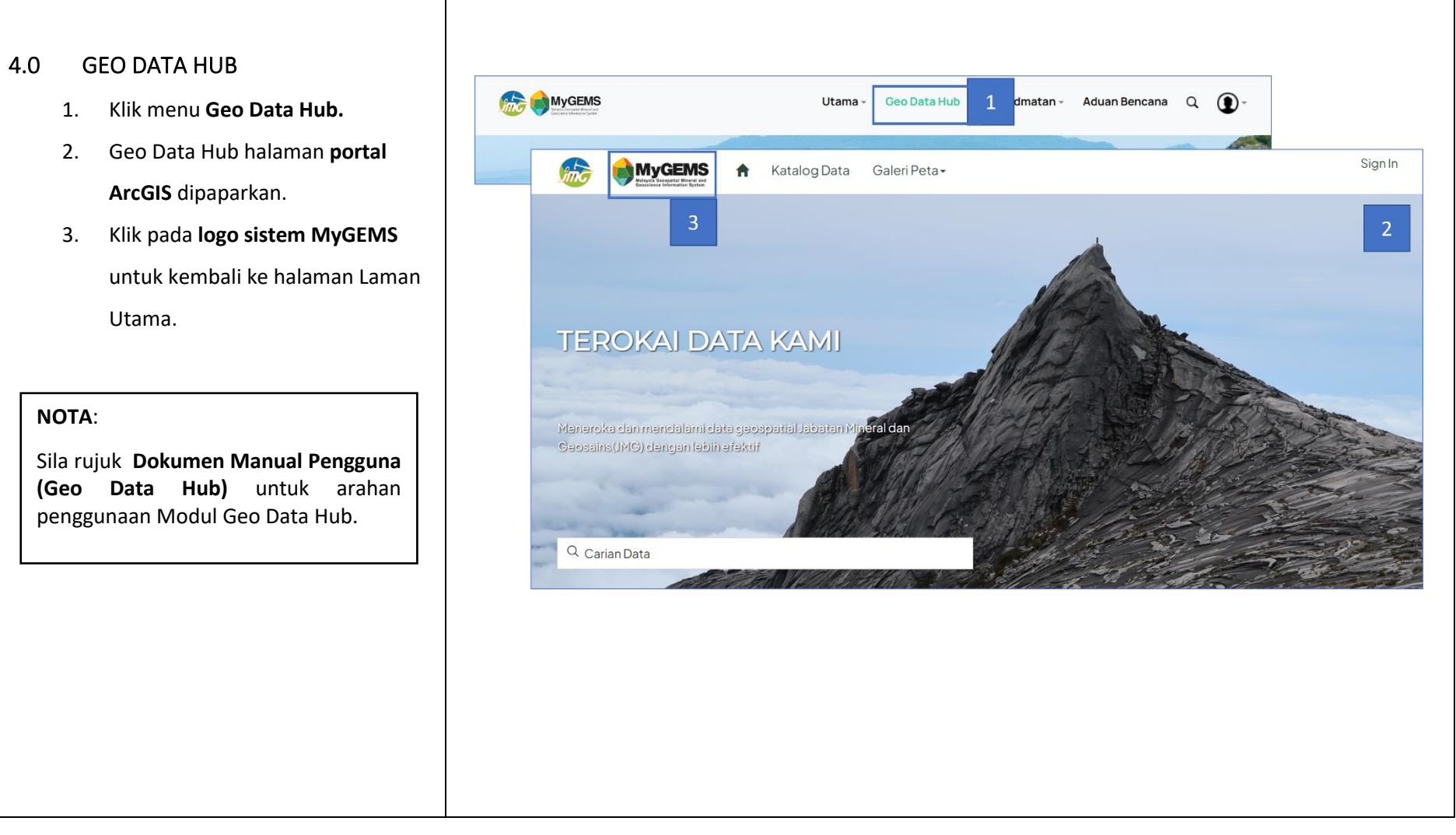

| <u>به ریست</u> (۲۹۹۰) | DOKUMEN LATIHAN PENGGUNA   |        |       |            |  |
|-----------------------|----------------------------|--------|-------|------------|--|
|                       | NAMA SISTEM                | FORMAT | VERSI | MUKA SURAT |  |
|                       | SISTEM MAKLUMAT GEOSPATIAL |        |       |            |  |
|                       | MINERAL DAN GEOSAINS       | A4     | 1     | 24         |  |
| Annaulus with State   | (MINGEOGIS)                |        |       |            |  |

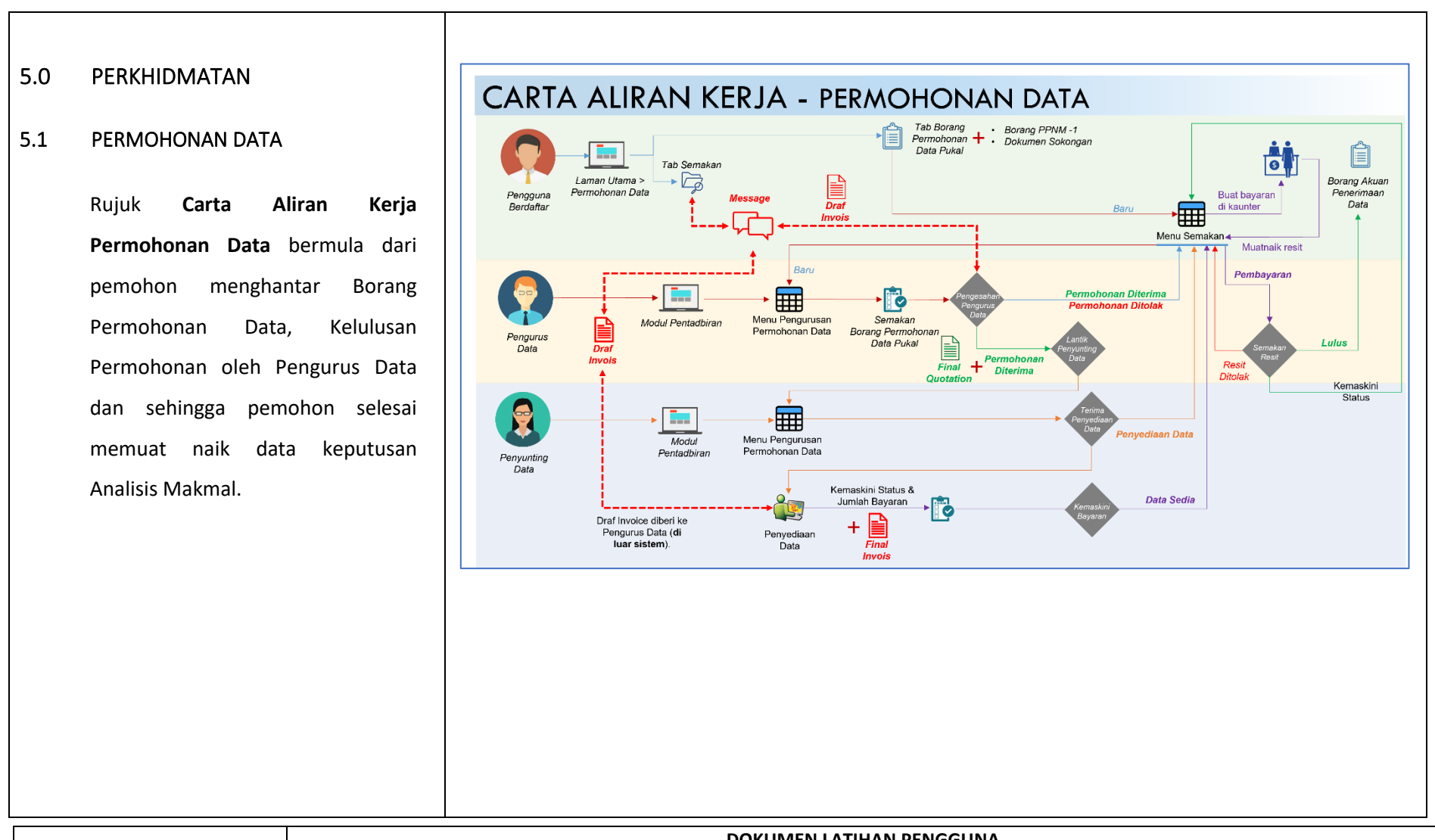

|                       | DOKUMEN LATIHAN PENGGUNA   |        |       |            |  |
|-----------------------|----------------------------|--------|-------|------------|--|
|                       | NAMA SISTEM                | FORMAT | VERSI | MUKA SURAT |  |
|                       | SISTEM MAKLUMAT GEOSPATIAL |        |       |            |  |
|                       | MINERAL DAN GEOSAINS       | A4     | 1     | 25         |  |
| Altrause wro. 30 July | (MINGEOGIS)                |        |       |            |  |

| <b>Rujuk Carta Aliran</b> Status Permohonan Data<br>Individu/ Pukal <b>di ruangan sebelah.</b>                                                                                                    |
|----------------------------------------------------------------------------------------------------|
| NOTA:<br>Sila rujuk Dokumen Manual Pengguna<br>(Modul Pentadbiran) untuk aliran kerja<br>bagi Kelulusan Permohonan Data dan<br>Penyediaan Data (Langkah 2, 3, 4, 6) yang<br>dikendalikan oleh Pengurus Data dan<br>Penyunting Data. |
|                                                                                                    |

| · · · · · · · · · · · · · · · · · · · |                            | DOKUMEN LATIH | AN PENGGUNA |            |
|---------------------------------------|----------------------------|---------------|-------------|------------|
|                                       | NAMA SISTEM                | FORMAT        | VERSI       | MUKA SURAT |
|                                       | SISTEM MAKLUMAT GEOSPATIAL |               |             |            |
|                                       | MINERAL DAN GEOSAINS       | A4            | 1           | 26         |
| Antranase write Str 5-4-5             | (MINGEOGIS)                |               |             |            |

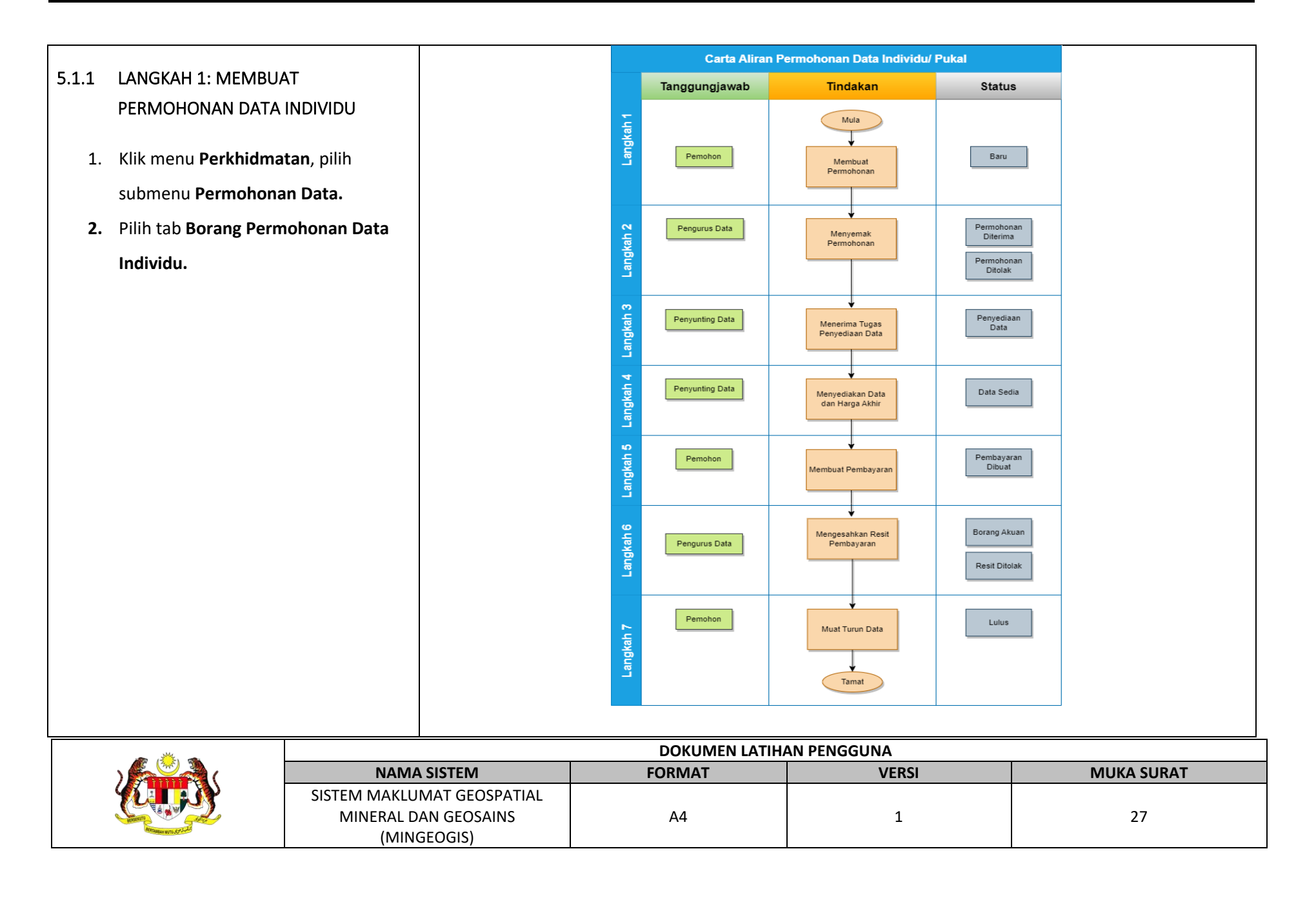

- Halaman Maklumat Pemohon dipaparkan. Masukkan maklumat bagi Maklumat Pemohon.
- 4. Klik butang **Seterusnya**.

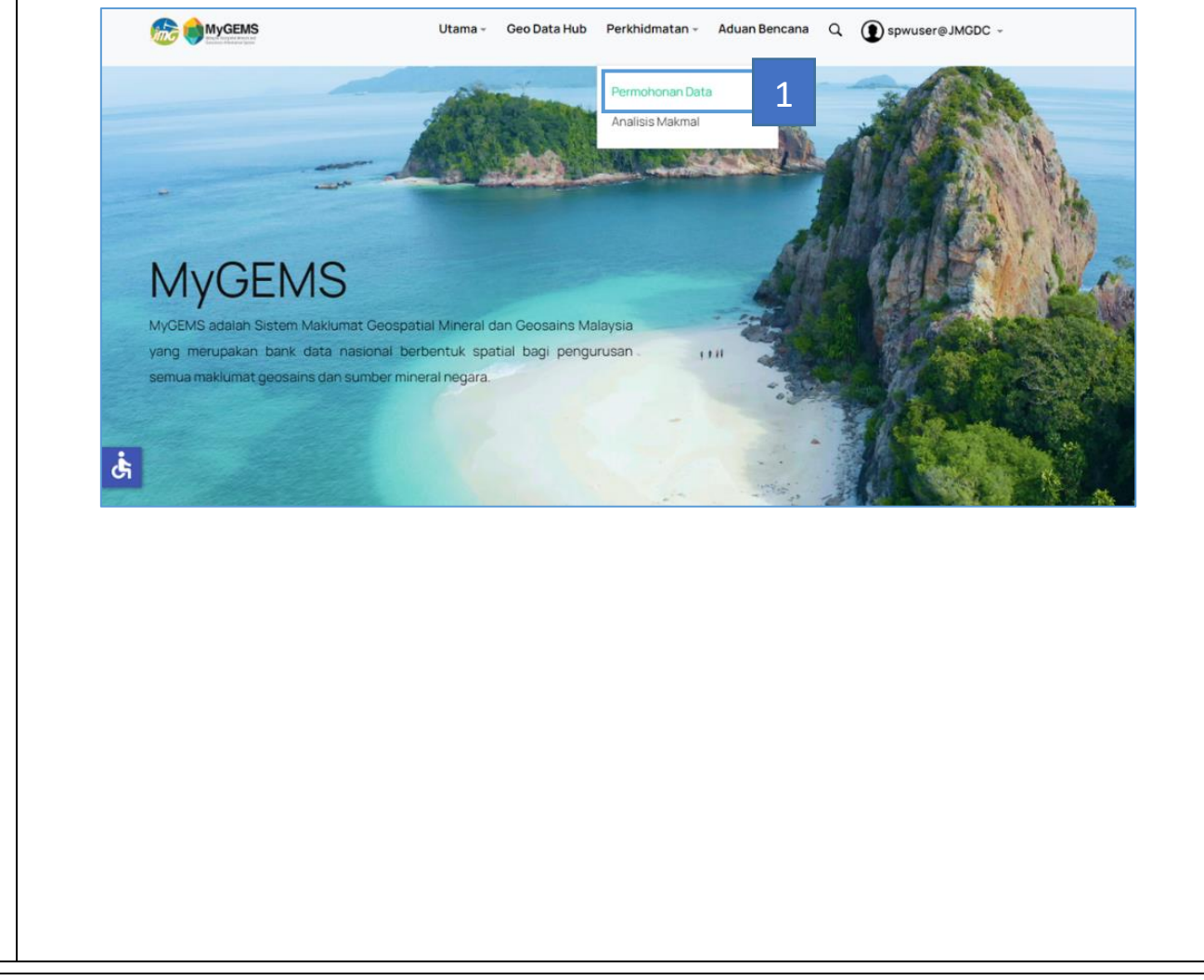

| · · · · · · · · · · · · · · · · · · · |                            | DOKUMEN LATIH | AN PENGGUNA |            |
|---------------------------------------|----------------------------|---------------|-------------|------------|
|                                       | NAMA SISTEM                | FORMAT        | VERSI       | MUKA SURAT |
|                                       | SISTEM MAKLUMAT GEOSPATIAL |               |             |            |
|                                       | MINERAL DAN GEOSAINS       | A4            | 1           | 28         |
| Antranase write Str 5-2-2             | (MINGEOGIS)                |               |             |            |

- Halaman Tujuan Permohonan
   dipaparkan. Masukkan maklumat
   bagi Tujuan Permohonan.
- 6. Klik **sini** untuk merujuk Senarai Data Fundamental yang ditawarkan JMG
- 7. Pilih **Data** yang dikehendaki.
- Klik Sebelumnya untuk Maklumat
   Pemohon atau Seterusnya ke Senarai
   Lampiran.

| Permonon         | an Data                                                                                                    |                                                                                                    |                                                                                                 |                                                                        |          | 16000                                                   |
|------------------|----------------------------------------------------------------------------------------------------|----------------------------------------------------------------------------------------------------|-------------------------------------------------------------------------------------------------|------------------------------------------------------------------------|----------|---------------------------------------------------------|
| Borang Per       | nohonan Data Individu 2                                                                                                    | ermohonan Data Pukal                                                                                                    | Semak Sta                                                                                       | itus Permohonan                                                        |          |                                                         |
| 3                | Maklumat Pemohon                                                                                                    | 0                                                                                                    | Tujuan Per                                                                                      | mohonan                                                                |          | Senaral Semak Lampiran                                  |
| •<br>•<br>•<br>• | Sila kili <u>simi</u> bagi senarai Data Fundamental y<br>Sebelum Borang Permohonan Data diproses,<br>Surat ringan beserta dengan justfikasi lengi<br>Satu (1) salinan kili Pendafatran Syarikat /P<br>Satu (1) salinan Sili Pendafatran Syarikat /P<br>Satu (1) salinan Borang PEM-H (1) (Pind 1/200<br>Satu (1) salinan Borang Pender) (Pind 1/200<br>Satu (1) salinan Kad Pengenalan/ Salinan Pe<br>Borang Akuan Pelajar atau Borang Undertaki<br>Sekirang dokumen hendak dibawa ke luar n<br>Salinan Suuat Pentahtian, Surat Sokongan da<br>Consultant/ Contractor juga perlu disertakan | ang boleh dipohon<br>pastikan Pemohon menyertakan:<br>ap (siko, kajian, jenio data yeta ya<br>saliana Pasport<br>Hubuhar/ Perniagaan (Borang 9)<br>8) Borang Lesen Hak- Cipta Data U<br>sport Wakil yang akan mengabil da<br>ng by Appointed Consultant/ Contri<br>agara alia sertakan:<br>In Gorang Undertaking by Appointe<br>Jika pemohon dilantik oleh Jabatar | ng diperlukan, k<br>tur (bagi tujuan<br>ta (jika berkena<br>setor perlu dise<br>d<br>a Kerajaan | awasan/ koordinat x, y (unli<br>membeli data berdigit)<br>an)<br>takan | it RSO m | neter), saiz peta, format data digital atau peta cetak) |
|                  |                                                                                                    |                                                                                                    |                                                                                                 |                                                                        |          |                                                         |
|                  | ama *<br>Tester123                                                                                                    |                                                                                                    | - No Kad Penge                                                                                  | nalan *<br>3989898                                                     |          | Emel*                                                   |
|                  | o Telefon *<br>01909090909                                                                                                    |                                                                                                    |                                                                                                 | Kategori Permohonan * -                                                | in (G20  | G) •                                                    |
| _J.              | watan *                                                                                                    |                                                                                                    | – Alamat Agensi                                                                                 |                                                                        |          |                                                         |
|                  | tra Agensi *<br>☐ FELDA                                                                                                    |                                                                                                    | FELDA                                                                                           |                                                                        |          |                                                         |
|                  |                                                                                                    |                                                                                                    |                                                                                                 |                                                                        |          | 4<br>Seterusnys                                         |
|                  |                                                                                                    |                                                                                                    |                                                                                                 |                                                                        |          |                                                         |
|                  |                                                                                                    |                                                                                                    |                                                                                                 |                                                                        |          |                                                         |
|                  |                                                                                                    |                                                                                                    |                                                                                                 |                                                                        |          |                                                         |
|                  | DOKI                                                                                                    | JMEN LATIHA                                                                                                    |                                                                                                 | GGUNA                                                                  |          |                                                         |

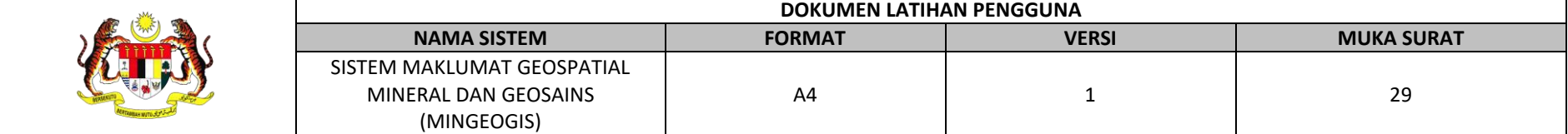

30

| Senarai Data yang Dipohon *  Senarai Data yang Dipohon *  GB1000 Minerals  GB1000 Minerals  Sila rujuk sini untuk maklumat lan  https://www.mygeoportal.gov.my. | urvey Area<br>ntial Area<br>gy Survey Area<br>ırvey Area<br>lanjut:<br><u>my/fundamental-gdc/179</u> |
|----------------------------------------------------------------------------------------------------|----------------------------------------------------------------------------------------------------|
|----------------------------------------------------------------------------------------------------|----------------------------------------------------------------------------------------------------|

A4

1

MINERAL DAN GEOSAINS

(MINGEOGIS)

| 13. Masukkan <b>Kapcha</b> da    | an klik butang Permol                                             | honan Data                                                                                                    |                                                                        | 1.4                   |
|----------------------------------|-------------------------------------------------------------------|----------------------------------------------------------------------------------------------------|------------------------------------------------------------------------|-----------------------|
| Hantar.                          | Boran                                                             | g Permohonan Data Individu Borang Permohona                                                                                                    | n Data Pukal Semak Status Permohonan                                   |                       |
| 14. Klik <b>OK</b> pada tetingka | ap respon                                                         | •                                                                                                    |                                                                        |                       |
| bahawa permohonan                | n data telah                                                      | Maklumat Pernohon                                                                                                    | Tujuan Permohonan 9 9 Ser                                              | harai Semak Lampiran  |
| berjaya.                         |                                                                   | Sila pastikan dokumen mandatori dan dokumen dilampirkan     Adobe PDF     ZiP atau RAR     Microsoft Word (DCC atau DOCX)     Microsoft Excel (XLS atau XLSX) Saiz maksimum setiap fail adalah 100MB | ı sekali. Klik i untuk maklumat lanjut. Format fail yang diterima untu | k dimuat-naik adalah: |
|                                  |                                                                   | Sila muat-naik dokumen berikut:                                                                                                    |                                                                        | 10                    |
|                                  |                                                                   | Borang PPNM-1 (Pindaan 1/2008) beserta salinan<br>dokumen yang diperlukan (dalam format PDF<br>sahaja)                                                                                               | TESTING.pdf                                                            |                       |
|                                  |                                                                   | Borang Undertaking by Appointed Consultant /<br>Contractor (dalam format PDF sahaja)                                                                                                    | TESTING.pdf                                                            |                       |
|                                  | 6                                                                 | AOI (dalam format <i>shapefile*</i> .shp) kawasan yang<br>dinyatakan dalam dokumen projek (dalam format<br>ZIP sahaja)                                                                               | 0 TESTING.zip                                                          |                       |
|                                  |                                                                   | Dokumen sokongan yang berkaitan (dalam format<br>PDF sahaja)                                                                                                    | TESTING.pdf                                                            |                       |
|                                  |                                                                   | Pengakuan 11 🔽 Saya dengan ini mengesa                                                                                                    | ahkan maklumat yang dinyatakan adalah benar                            |                       |
|                                  |                                                                   |                                                                                                    | 12 s                                                                   | ebelumnya Hantar      |
|                                  |                                                                   |                                                                                                    |                                                                        |                       |
| 100 ( <sup>114</sup> ) - 100     |                                                                   | DOKUMEN LATIH                                                                                                    | AN PENGGUNA                                                            |                       |
|                                  | NAMA SISTEM                                                       | FORMAT                                                                                                    | VERSI                                                                  | MUKA SURAT            |
|                                  | SISTEM MAKLUMAT GEOSPATIAL<br>MINERAL DAN GEOSAINS<br>(MINGEOGIS) | Α4                                                                                                    | 1                                                                      | 31                    |

- 15. Pemohon menerima 1 notifikasi eme yang bertajuk PERMOHONAN DATA
  MyGEMS makluman bahawa permohonan telah diterima dan sedang diproses.
- Klik pautan di sini untuk pemohon menyemak status permohonan.

| 10000 | diperlukan (dalam format PDF sahaja)           |       |
|-------|------------------------------------------------|-------|
|       | Borang Undertaking by Masukkan Kapcha X        |       |
|       | A0I (dalam format <i>sh</i>                    | 1     |
|       | kawasan yang dinyata<br>dokumen projek (dalar  |       |
|       | sahaja)                                        |       |
|       | Dokumen sokongan yı       (dalam format PDF sa |       |
|       | Pennakuan 🔽 Hantar n arlalah benar             |       |
|       |                                                |       |
|       |                                                | N. M. |
|       | Sebelumnya Hantar                              |       |
|       |                                                |       |
|       |                                                |       |
|       |                                                |       |
|       |                                                |       |
|       |                                                |       |
|       |                                                |       |
|       |                                                |       |

|                       |                            | DOKUMEN LATIH | AN PENGGUNA |            |
|-----------------------|----------------------------|---------------|-------------|------------|
|                       | NAMA SISTEM                | FORMAT        | VERSI       | MUKA SURAT |
|                       | SISTEM MAKLUMAT GEOSPATIAL |               |             |            |
|                       | MINERAL DAN GEOSAINS       | A4            | 1           | 32         |
| Antranse with Systems | (MINGEOGIS)                |               |             |            |

\_

| 5.1.2                | LANGKAH 1: MEMBUA<br>PERMOHONAN DATA                                                                                                    | AT<br>PUKAL                                                                  |                                                                                                    | MyGEMS                                                                                                    |                                                     | 15         |
|----------------------|----------------------------------------------------------------------------------------------------|------------------------------------------------------------------------------|----------------------------------------------------------------------------------------------------|----------------------------------------------------------------------------------------------------|-----------------------------------------------------|------------|
| 1.<br>2.<br>3.<br>4. | Klik menu <b>Perkhidma</b><br>submenu <b>Permohona</b><br>Pilih tab <b>Borang Perm</b><br><b>Pukal.</b><br>Halaman Maklumat P<br>dipaparkan. Masukka<br>bagi <b>Maklumat Pemo</b><br>Klik butang <b>Seterusny</b> | tan, pilih<br>n Data.<br>nohonan Data<br>emohon<br>n maklumat<br>hon.<br>ra. | PERMOHONA<br>Salam Sejahte<br>Emel ini bertuji<br>No.Permohona<br>Anda boleh ma<br>Sekian, Terima<br>Pentadbir Sisi<br>(Malaysia Gec<br>Cawangan Pe<br>Bahagian Kor<br>b.p Ketua Per<br>Jabatan Minei<br>https://www.jm<br>Nota:<br>Emel ini dijana | IN DATA MyGEMS<br>Ira insyirahazhar25@gmail.com,<br>uan untuk memaklumkan permohonan data anda<br>an: JMG-20230329-001-PD<br>enyemak status permohonan data anda di sini<br>a Kasih.<br>tem MyGEMS<br>popatial Minerals and Geosciences Information<br>ingurusan Maklumat<br>rporat dan Ekonomi Mineral<br>ngarah<br>ral dan Geosains Malaysia (JMG)<br>g.gov.my.<br>a secara automatik, sila jangan balas emel ini. | a telah dihantar untuk diproses.<br>16<br>n System) |            |
|                      |                                                                                                    |                                                                              |                                                                                                    |                                                                                                    |                                                     |            |
|                      | ar (🌞) 🐃                                                                                                    |                                                                              |                                                                                                    | DOKUMEN LATIHA                                                                                                    | AN PENGGUNA                                         |            |
|                      | )                                                                                                    | NAMA SIST                                                                    | TEM                                                                                                    | FORMAT                                                                                                    | VERSI                                               | MUKA SURAT |
|                      |                                                                                                    | SISTEM MAKLUMAT<br>MINERAL DAN G<br>(MINGEOG                                 | GEOSPATIAL<br>GEOSAINS<br>GIS)                                                                                                    | A4                                                                                                    | 1                                                   | 33         |

- Halaman Tujuan Permohonan dipaparkan. Masukkan maklumat bagi Tujuan Permohonan.
- Klik sini untuk merujuk Senarai Data Fundamental yang ditawarkan JMG.
- 7. Masukkan **Data** yang dikehendaki.
- Klik Sebelumnya untuk Maklumat
   Pemohon atau Seterusnya ke Senarai
   Lampiran.

| Borang | Permohonan Data Individu                                                                                                    | Borang Permohonan Da                                                                                                    | ta Pukal 2                                                                                                    | atus Permohonan                                                                                                    |                                 |                            |       |
|--------|----------------------------------------------------------------------------------------------------|----------------------------------------------------------------------------------------------------|----------------------------------------------------------------------------------------------------|----------------------------------------------------------------------------------------------------|---------------------------------|----------------------------|-------|
| 3      | Maklumat Pemohon                                                                                                    |                                                                                                    | <ul> <li>Tujua</li> </ul>                                                                                                    | n Permohonan                                                                                                    |                                 | 3 Senarai Ser<br>Lampiran  | nak   |
|        | <ul> <li>Sila klik sini bagi senarai Data Fi</li> <li>Sebelum Borang Permohonan D</li> <li>Surat iringan beserta dengan jut</li> <li>Satu (1) salinan Kad Pengenalar</li> <li>Satu (1) salinan Borang PPNM-1</li> <li>Satu (1) salinan Borang PPNM-1</li> <li>Satu (1) salinan Borang PPNM-1</li> <li>Satu (1) salinan Kad Pengenalar</li> <li>Borang Akuan Pelajar atau Bora</li> <li>Sekiranya dokumen hendak diba</li> </ul> | indamental yang boleh dipohon<br>ata diproses, pastikan Pernohon n<br>tifikasi lengkap (skop kajian jensi<br>s Pernohon/ Salinan Pasport<br>Syarikat/ Pertubuhan/ Perniagaa<br>(Pinin 1.2006) Sorang Lesen Hak<br>vi Salinan Pasport Wakil yang aka<br>ng Undertaking by Appointed Con<br>wa ke luar negara sila sertakan: | veryertakan:<br>data/ peta yang diperlukan, l<br>di (Borang 9)<br>(cjota Data Ukur (bagi tujuan<br>mengabil data (jika berkenn<br>ulitant/ Contractor perlu dise | awasan/ koordinat x, y (unit RS<br>membeli data berdigit)<br>ian)<br>rtakan                                                                                                    | O meter), saiz peta, format dat | a digital atau peta cetak) |       |
|        | Salinan Surat Perlantikan, Surat     Consultant/ Contractor juga per                                                                                                    | Sokongan dan Borang Undertakin<br>lu disertakan jika pernohon dilanti                                                                                                    | g by Appointed<br>k oleh Jabatan Kerajaan<br>No Kad Peng                                                                                                    | nalan *                                                                                                    | Emel *                          |                            |       |
|        | No Telefon *                                                                                                    |                                                                                                    | 90909                                                                                                    | CKategori Permohonan *                                                                                                    | 🖌 uatserasi@gma                 | il.com                     |       |
|        | Jawatan *                                                                                                    |                                                                                                    | C Alamat Agen                                                                                                    | Agensi Kerajaan (Control of the second second se | 52G)                            | *                          |       |
|        | ·                                                                                                    |                                                                                                    | ♥ FELCR                                                                                                    | A                                                                                                    |                                 |                            |       |
| L      |                                                                                                    |                                                                                                    |                                                                                                    |                                                                                                    |                                 | 4                          |       |
|        |                                                                                                    |                                                                                                    |                                                                                                    |                                                                                                    |                                 | seter                      | JSNYA |

|                      |                            | DOKUMEN LATIH | AN PENGGUNA |            |
|----------------------|----------------------------|---------------|-------------|------------|
|                      | NAMA SISTEM                | FORMAT        | VERSI       | MUKA SURAT |
|                      | SISTEM MAKLUMAT GEOSPATIAL |               |             |            |
|                      | MINERAL DAN GEOSAINS       | A4            | 1           | 34         |
| Attranse with 275-22 | (MINGEOGIS)                |               |             |            |

| 9. Halaman Senarai <b>Semak Lampiran</b> | Borang Permohonan Data Individu Borang Permohonan Data Pukal Semak Status Permohonan                                | Info X                                                                                                    |
|------------------------------------------|----------------------------------------------------------------------------------------------------|----------------------------------------------------------------------------------------------------|
| dipaparkan.                              | Maklumat Pemphon                                                                                                    | Senarai Data Fundamental JMG yang boleh dipohon iaitu                                                              |
| 10. Memuat naik <b>dokumen</b> yang      |                                                                                                    | 1. GA1000 Surficial Deposit     2. GA2000 Sedimentary Rock     3. GA3000 Igneous Rock                              |
| dikehendaki.                             | Tujuan Permohonan *                                                                                                 | 4. GA4000 Metamorphic Rocks     5. GB1000 Minerals                                                                 |
| 11. Klik checkbox Pengakuan maklumat     |                                                                                                    | 6. GD2000 Mines<br>7. GD3000 Quarry Site<br>8. GE1100 Geological Mapping Area                                      |
| adalah benar.                            | 6                                                                                                    | 9. GE1200 Geochemical Survey Area<br>10. GE1300 Geophysical Survey Area                                            |
| 12. Klik <b>Hantar</b> untuk menghantar  | Matematika<br>Sila klik <u>sini</u> bagi s <mark>ararat Data Pundamentat yang boleh dipohon</mark>                  | 11. GF1100 Faulting<br>12. GF5000 Geological Lithostratigraphic Unit<br>13. GF6000 Geological Lithodemic Unit      |
| permohonan.                              | Senafat Data yang Dipohon * -<br>BGB1000 Minerals, GD2000 Mines, GD3000 Quarry Site yang merangkumi area Bangi West | 14. GG1000 Hydrogeological Survey Area<br>15. GG1100 Groundwater Potential Area                                    |
|                                          | 7                                                                                                    | 16. GG1300 Groundwater Well<br>17. GG2000 Engineering Geology Survey Area<br>18. GG3000 Marine Geology Survey Area |
|                                          |                                                                                                    |                                                                                                    |
|                                          |                                                                                                    | Sila rujuk sini untuk maklumat lanjut:<br>https://www.mygeoportal.gov.my/fund                                      |
|                                          |                                                                                                    | × ×                                                                                                    |
|                                          |                                                                                                    | Sebelumnya Seterusnya                                                                                              |
|                                          |                                                                                                    |                                                                                                    |
|                                          |                                                                                                    |                                                                                                    |
|                                          |                                                                                                    |                                                                                                    |
|                                          |                                                                                                    |                                                                                                    |
|                                          |                                                                                                    |                                                                                                    |
|                                          |                                                                                                    |                                                                                                    |
|                                          |                                                                                                    |                                                                                                    |
|                                          | DOKUMEN LATIHAN PENGGUNA                                                                                            |                                                                                                    |

| م ر <u>اسم</u> (۲۰۰۰ م  | DOKUMEN LATIHAN PENGGUNA   |        |       |            |
|-------------------------|----------------------------|--------|-------|------------|
|                         | NAMA SISTEM                | FORMAT | VERSI | MUKA SURAT |
|                         | SISTEM MAKLUMAT GEOSPATIAL |        |       |            |
| Company California      | MINERAL DAN GEOSAINS       | A4     | 1     | 35         |
| Afternation with states | (MINGEOGIS)                |        |       |            |
- Masukkan Kapcha dan klik butang
   Hantar.
- Klik **OK** pada tetingkap respon bahawa permohonan data telah berjaya.
- 15. Pemohon akan menerima 1 notifikasi
   emel yang bertajuk PERMOHONAN
   DATA MyGEMS dan butiran
   permohonan disertakan.

| Pe  | ermohonan Data                                                                                                    |
|-----|----------------------------------------------------------------------------------------------------|
|     | Borang Permohonan Data Individu Borang Permohonan Data Pukal Semak Status Permohonan                                                                                                    |
|     | C Maklumat Pemohon Tujuan Permohonan 9 Senarai Semak Lampiran                                                                                                    |
|     | <ul> <li>Sila pastikan dokumen mandatori dan dokumen dilampirkan sekali. Klik i untuk maklumat lanjut. Format fail yang citerima untuk dimuat-naik adalan:</li> <li>Adobe PDF</li> <li>ZiP atau RAR</li> <li>Microsoft Word (DOC atau DOCX)</li> <li>Microsoft Excel (XLS atau XLSX)</li> <li>Saiz maksimum setap fail adalah 100MB</li> </ul> |
| 100 | Sila muat-naik dokumen berikut:                                                                                                    |
| 87  | Borang PPNM-1 (Pindaan 1/2008) beserta salinan dokumen yang diperlukan (dalam format PDF sahaja)                                                                                                    |
|     | Borang Undertaking by Appointed Consultant / DESTING.pdf TESTING.pdf                                                                                                    |
| M   | AOI (dalam format <i>shapefile</i> *.shp) kawasan yang<br>dinyatakan dalam dokumen projek (dalam format<br>ZIP sahaja)                                                                                                    |
| 129 | Dokumen sokongan yang berkaitan (dalam format 👔 TESTING.pdf                                                                                                    |
|     | Pengakuan 🗹 Saya dengan ini mengesahkan maklumat yang dinyatakan adalah benar                                                                                                    |
|     | 11 12                                                                                                    |
| 111 | Sebelumnya 🛛 Hantar                                                                                                    |

|                         | DOKUMEN LATIHAN PENGGUNA   |        |       |            |  |  |
|-------------------------|----------------------------|--------|-------|------------|--|--|
|                         | NAMA SISTEM                | FORMAT | VERSI | MUKA SURAT |  |  |
|                         | SISTEM MAKLUMAT GEOSPATIAL |        |       |            |  |  |
|                         | MINERAL DAN GEOSAINS       | A4     | 1     | 36         |  |  |
| Antranase write dr S-La | (MINGEOGIS)                |        |       |            |  |  |

- 5.1.3 Semak Status Permohonan
  - Terdapat TIGA (3) cara untuk menyemak status permohonan seperti di bawah:
    - Carian No. Permohonan di halaman Pautan Pantas.
    - Klik pautan <di sini> dalam
       notifikasi emel bagi setiap
       status yang dikemaskini.
    - iii. Carian No. Permohonan di halaman tab Semak StatusPermohonan.

#### NOTA:

Pemohon akan menerima TIGA (3) notifikasi emel sebagai makluman pengemaskinian status bermula Kelulusan Permohonan sehingga status Data Sedia.

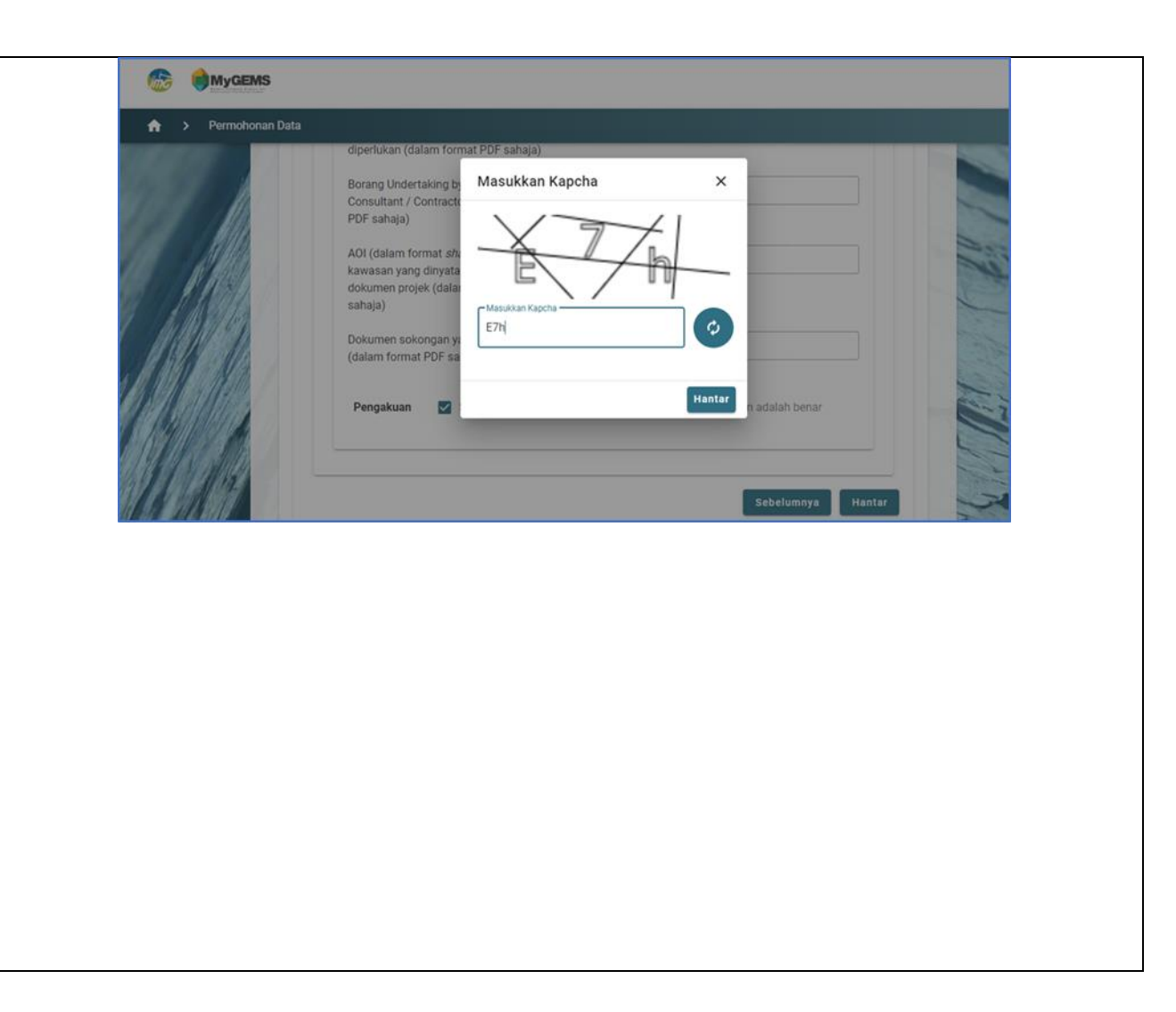

|                            | DOKUMEN LATIHAN PENGGUNA   |        |       |            |  |  |  |
|----------------------------|----------------------------|--------|-------|------------|--|--|--|
|                            | NAMA SISTEM                | FORMAT | VERSI | MUKA SURAT |  |  |  |
|                            | SISTEM MAKLUMAT GEOSPATIAL |        |       |            |  |  |  |
|                            | MINERAL DAN GEOSAINS       | A4     | 1     | 37         |  |  |  |
| Approximation with a state | (MINGEOGIS)                |        |       |            |  |  |  |

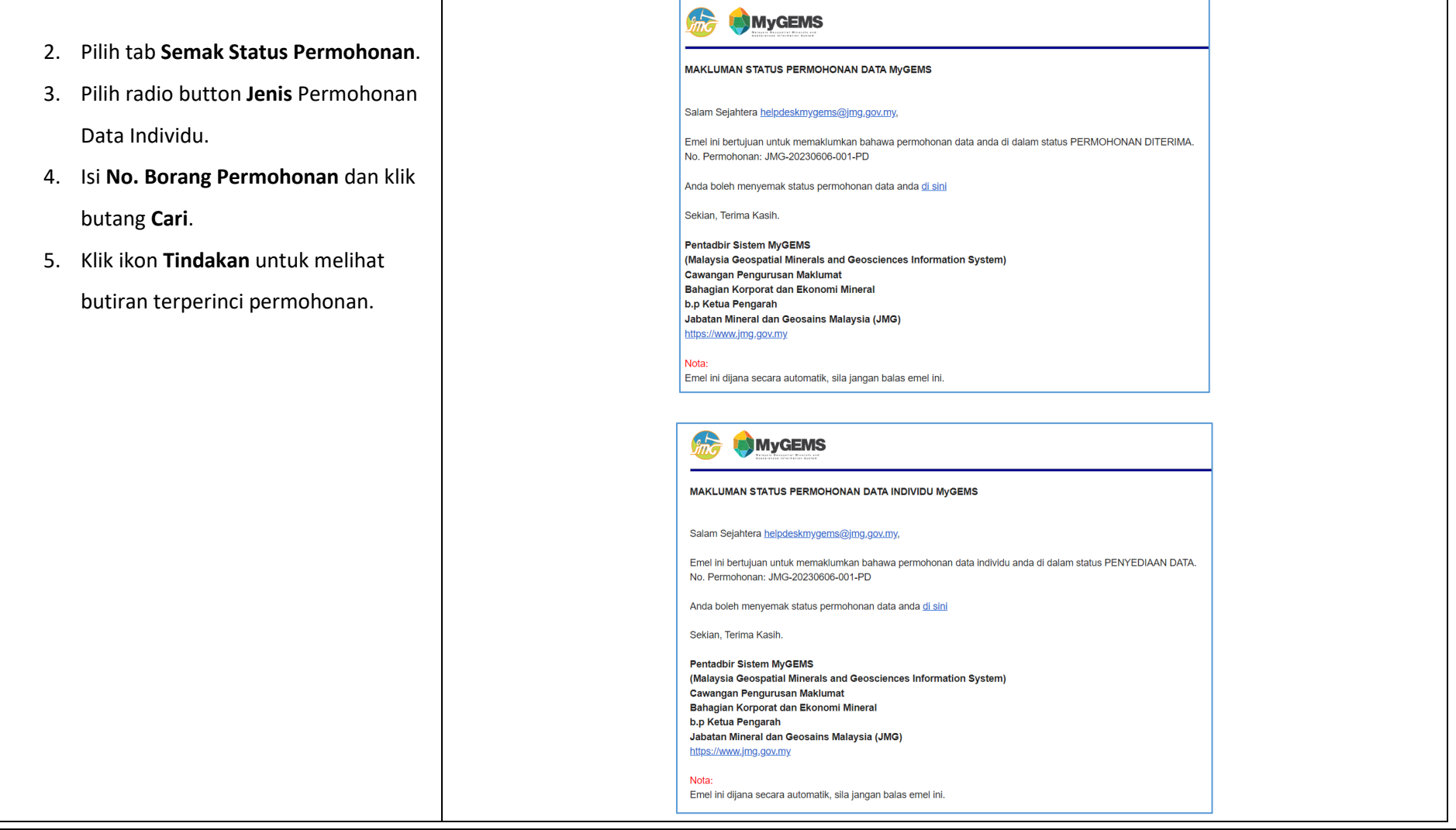

| م را <u>سم</u> بالم  | DOKUMEN LATIHAN PENGGUNA   |        |       |            |  |  |
|----------------------|----------------------------|--------|-------|------------|--|--|
|                      | NAMA SISTEM                | FORMAT | VERSI | MUKA SURAT |  |  |
|                      | SISTEM MAKLUMAT GEOSPATIAL |        |       |            |  |  |
|                      | MINERAL DAN GEOSAINS       | A4     | 1     | 38         |  |  |
| Antransis with State | (MINGEOGIS)                |        |       |            |  |  |

 Klik tab *Message* untuk berkomunikasi secara maya dengan

Pengurusan Data.

- Taip mesej yang dikehendaki dan klik butang Hantar Mesej atau [*Enter*] di papan kekunci.
- Mesej yang telah berjaya dihantar akan dipaparkan di ruangan

Message.

| MAKLU                                                                                                    | IAN STATUS PERMOHONAN DATA II                                                                                                    | NDIVIDU MyGEMS                                                                                                    |                                                                                                |                                                            |                                                                |                 |
|----------------------------------------------------------------------------------------------------|----------------------------------------------------------------------------------------------------|----------------------------------------------------------------------------------------------------|------------------------------------------------------------------------------------------------|------------------------------------------------------------|----------------------------------------------------------------|-----------------|
| Salam Si                                                                                                    | ijahtera <u>helpdeskmygems@jmg.gov.m</u>                                                                                                    | у,                                                                                                    |                                                                                                |                                                            |                                                                |                 |
| Emel ini<br>No. Perm                                                                                                    | pertujuan untuk memaklumkan bahawa<br>ohonan: JMG-20230606-001-PD                                                                                  | ı permohonan data individu di dalar                                                                                               | n status DATA SEDIA.                                                                           |                                                            |                                                                |                 |
| Anda dik                                                                                                    | shendaki untuk membuat bayaran men                                                                                                    | gikut Arahan Pembayaran yang tel                                                                                                  | ah dikeluarkan. Sila periksa status dan memi                                                   | uat turun invois di Semak St                               | atus Permohonan Data.                                          |                 |
| Anda bol                                                                                                    | ah menyemak status permohonan data                                                                                                    | anda <u>di sini</u>                                                                                                    |                                                                                                |                                                            |                                                                |                 |
| Sekian, T                                                                                                    | erima Kasih.<br>Ir Sistem MyGEMS                                                                                                    |                                                                                                    |                                                                                                |                                                            |                                                                |                 |
| (Malaysi<br>Cawang<br>Bahagia<br>b.p. Ketu<br>Jabatan                                                                               | a Geospatial Minerals and Geoscien<br>In Pengurusan Maklumat<br>I Korporat dan Ekonomi Mineral<br>a Pengarah<br>Mineral dan Geosains Malaysia (JMC | ces Information System)<br>3)                                                                                                    |                                                                                                |                                                            |                                                                |                 |
| https://w                                                                                                    | w,jmg.gov.my                                                                                                    |                                                                                                    |                                                                                                |                                                            |                                                                |                 |
| Emel ini                                                                                                    | lijana secara automatik, sila jangan ba                                                                                                    | las emel ini.                                                                                                    |                                                                                                |                                                            |                                                                |                 |
| Borang Permohonan Data                                                                                                    | Individu Borang                                                                                                    | Permohonan Data F                                                                                                    | Pukal Semak Status I                                                                           | Permohonan                                                 | 2                                                              |                 |
| Borang Permohonan Data                                                                                                    | Individu Borang<br>al 3<br>n No Borang Permohonan y                                                                                                | Permohonan Data F<br>ang dihantar ke emel.<br>No. Borang Permohor<br>Q JMG-202303                                                 | Pukal Semak Status I<br>an<br>329-001-PD                                                       | Permohonan<br>4 Cari                                       | 2                                                              |                 |
| Borang Permohonan Data                                                                                                    | Individu Borang<br>al <b>3</b><br>n No Borang Permohonan y<br>Nama Pemohon                                                                         | Permohonan Data F<br>ang dihantar ke emel.<br>No. Borang Permohor<br>Q. JMG-202303<br>Tarikh Mohon                                | Pukal Semak Status I<br>Ian<br>329-001-PD Kategori Permohonan                                  | Permohonan<br>4 Cari<br>Status                             | 2<br>Tarikh Lulus                                              | Tindakan        |
| Borang Permohonan Data         Individu       Puk         Cari status menggunaka         No. Permohonan         JMG-20230329-001-PD | Individu Borang<br>al 3<br>n No Borang Permohonan y<br>Nama Pemohon<br>Insyirah                                                                    | Permohonan Data F<br>ang dihantar ke emel.<br>No. Borang Permohor<br>Q JMG-202303<br>Tarikh Mohon<br>29 Mac 2023,<br>12:07:33 PM  | Pukal Semak Status I<br>an<br>329-001-PD<br>Kategori Permohonan<br>Agensi Swasta (G2B)         | Permohonan<br>4 Cari<br>Status<br>CuLUS                    | 2<br>Tarikh Lulus<br>29 Mac 2023,<br>12:38:08 PM               | Tindakan<br>E 5 |
| Borang Permohonan Data         Individu       Puk         Cari status menggunaka         No. Permohonan         JMG-20230329-001-PD | Individu Borang<br>al 3<br>n No Borang Permohonan y<br>Nama Pemohon<br>Insyirah                                                                    | Permohonan Data F<br>ang dihantar ke emel.<br>No. Borang Permohor<br>Q. JMG-202303<br>Tarikh Mohon<br>29 Mac 2023,<br>12:07:33 PM | Pukal Semak Status I<br>an<br>329-001-PD<br>Kategori Permohonan<br>Agensi Swasta (G2B)<br>Rowa | Permohonan<br>4 Cari<br>Status<br>s per page: 5            | 2<br>Tarikh Lulus<br>29 Mac 2023,<br>12:38:08 PM<br>• 1-1 of 1 | Tindakan<br>E 5 |
| Borang Permohonan Data                                                                                                    | Individu Borang al 3 No Borang Permohonan y Nama Pemohon Insyirah                                                                                  | Permohonan Data F<br>ang dihantar ke emel.<br>No. Borang Permohor<br>Q JMG-202303<br>Tarikh Mohon<br>29 Mac 2023,<br>12:07:33 PM  | Pukal Semak Status I<br>329-001-PD<br>Kategori Permohonan<br>Agensi Swasta (G2B)<br>Rows       | Permohonan<br>4 Cari<br>Status<br>≥ LULUS<br>8 per page: 5 | 2<br>Tarikh Lulus<br>29 Mac 2023,<br>12:38:08 PM<br>1-1 of 1   | Tindakan<br>E 5 |

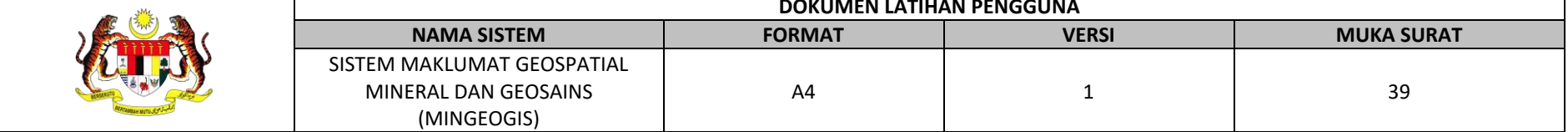

#### 5.1.4 LANGKAH 5: MEMBUAT PEMBAYARA

- 1. Navigasi ke halaman Semak Status Permohonan.
- 2. Klik tab **Pembayaran**.
- 3. Klik butang Muat Turun Invois untuk muat turun Sebutharga atau Arahan Pembayaran yang telah dijana.
- 4. Pemohon perlu membuat **bayaran** dengan membawa Arahan **Pembayaran** ke kaunter JMG.
- 5. Setelah bayaran telah dibuat, resit perlu dimuat naik ke dalam MyGEMS di halaman yang sama.

6. Klik butang **Kemaskini**.

| BAYARAN                 |                                          |                               |                                  |                          |                           |                               |                        |                          |                            |            |
|-------------------------|------------------------------------------|-------------------------------|----------------------------------|--------------------------|---------------------------|-------------------------------|------------------------|--------------------------|----------------------------|------------|
| tatus                   |                                          | No. Permohonan                | Dermolyphan IMC-20220517-001-DDI |                          |                           | Maklumat Permohonan<br>Status |                        |                          | BADII                      |            |
| latus                   |                                          | Tarikb Permohonan             |                                  | 17 Mei 202<br>3:32:20 PM | 3,                        |                               | Tarikh Lulus           |                          |                            |            |
|                         | S Message                                | , 6 mat hon                   | Tujuan<br>Permohonan             | Lampiran<br>Permohonan   | Semakan<br>Permohonan     | Penyediaan<br>Data            | 🐑 Data<br>Sedia        | 🗎 Pembayaran             | Borang<br>Akuan            | 🖄 Lulus    |
| <b>s</b> untuk          | 🚨 Mimi S                                 | Sofea Binti Mohd Faizal       |                                  |                          | 22 Me                     | i 2023                        |                        |                          |                            | 믹          |
| Arahan                  | ▲ (Ass                                   | salamualaikum Pengurus Data   | ), <i>44446 AM</i>               |                          | 01 Ju                     | n 2023                        |                        |                          |                            |            |
| 1.                      | L Bol                                    | eh tuan lampirkan quotation d | lahulu untuk senarai dat         | ta yang saya pohon. say  | a perlukan itu untuk perb | incangan lanjut dengan j      | pihak atasan dahulu. 🦡 | 36 AM                    | 1.1                        |            |
| aran                    |                                          |                               |                                  |                          |                           |                               | Dilampi                | rkan draf sebutharga baç | y permohonan data puan     | - 94815AM  |
|                         |                                          |                               |                                  |                          |                           |                               |                        | 🔒 (Tekan p               | ada fail untul muat turun) | ) 048-154M |
| ,                       |                                          |                               |                                  |                          |                           |                               |                        |                          |                            |            |
| resit                   |                                          |                               |                                  |                          |                           |                               |                        |                          | 7                          |            |
| <b>Aygems</b>           |                                          |                               |                                  |                          |                           |                               |                        |                          |                            |            |
|                         |                                          |                               |                                  |                          |                           |                               |                        |                          |                            |            |
|                         |                                          |                               | DOKU                             |                          |                           | GUNA                          |                        |                          |                            |            |
| NAMA                    | SISTEM                                   |                               | FORMA                            |                          |                           | VER                           | SI                     |                          | MU                         | IKA SURA   |
| EM MAKLUI<br>MINERAL DA | MAT GEOSPATIAL<br>AN GEOSAINS<br>GEOGIS) |                               | A4                               |                          |                           | 1                             |                        |                          |                            | 40         |

- Pemohon akan menerima 1 notifikasi
   emel makluman bahawa resit telah
   diterima dan menunggu pengesahan
   resit.
- 8. Setelah Pengurus Data mengesahkan
  resit bayaran, Pemohon akan
  menerima 1 notifikasi emel makluman
  Borang Akuan telah disediakan untuk
  peringkat terakhir sebelum penyerahan
  data dilaksanakan.

|                                                           |                                                          |                                                              | Maklumat F                                            | Permohonan            |             |             |                         |
|-----------------------------------------------------------|----------------------------------------------------------|--------------------------------------------------------------|-------------------------------------------------------|-----------------------|-------------|-------------|-------------------------|
| No. Permohonan JMG-20230328-002-PD                        |                                                          |                                                              | 20230328-002-PD                                       | Status                |             |             | DATA SEDIA              |
| Tarikh Permoh                                             | Tarikh Permohonan         28 Mac 2023,<br>9:58:42 AM     |                                                              | 8 Mac 2023,<br>9:58:42 AM                             | Tarikh L              | ulus        |             |                         |
| A Maklumat<br>Pemohon                                     | Per                                                      | Fujuan<br>mohonan                                            | Lampiran<br>Permohonan                                | 🖶 Pembayarai          | 2           | Bora<br>Aku | ang 🙆 Lulus             |
| Arahan:<br>Bayaran dala<br>sebelum membu<br>Sila muat-nai | m bentuk tunai a<br>at permohonan d<br>ik resit pembayan | au Bank Draft pe<br>ata dapat dilulusk<br>an dan klik butanç | rlu dibuat ke kaunter UNIT KE<br>:an.<br>J KEMASKINI. | WANGAN, IBU PEJABAT 、 | JABATAN MIN | ERAL DAN    | GEOSAINS MALAYSIA       |
|                                                           |                                                          |                                                              | Pemb                                                  | ayaran                |             |             |                         |
| Jumlah Kadar Ba                                           | ayaran                                                   |                                                              |                                                       |                       | _           | R           | M 56,100.00             |
| Muat-turun Invoi                                          | ice Pembayaran                                           | l.                                                           |                                                       |                       | 3           |             | Muat Turun Invoice      |
| Muat-naik Resit                                           | Pembayaran                                               |                                                              |                                                       |                       |             | Û           | Resit Pembn<br>Data.pdf |
|                                                           |                                                          |                                                              |                                                       |                       |             |             | 6 Kemaskini             |
|                                                           |                                                          |                                                              |                                                       |                       |             |             |                         |
|                                                           |                                                          |                                                              |                                                       |                       |             |             |                         |
|                                                           |                                                          |                                                              |                                                       |                       |             |             |                         |
|                                                           |                                                          |                                                              |                                                       |                       |             |             |                         |
|                                                           |                                                          | DOKUM                                                        | ΕΝΙΑΤΙΗΛΝ ΡΕΝ                                         | GGUNA                 |             |             |                         |
|                                                           |                                                          | DOKOWI                                                       |                                                       |                       |             |             |                         |

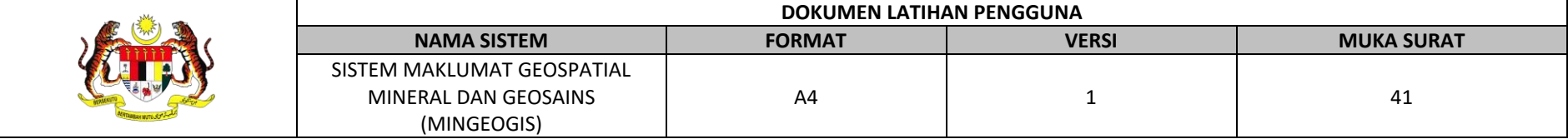

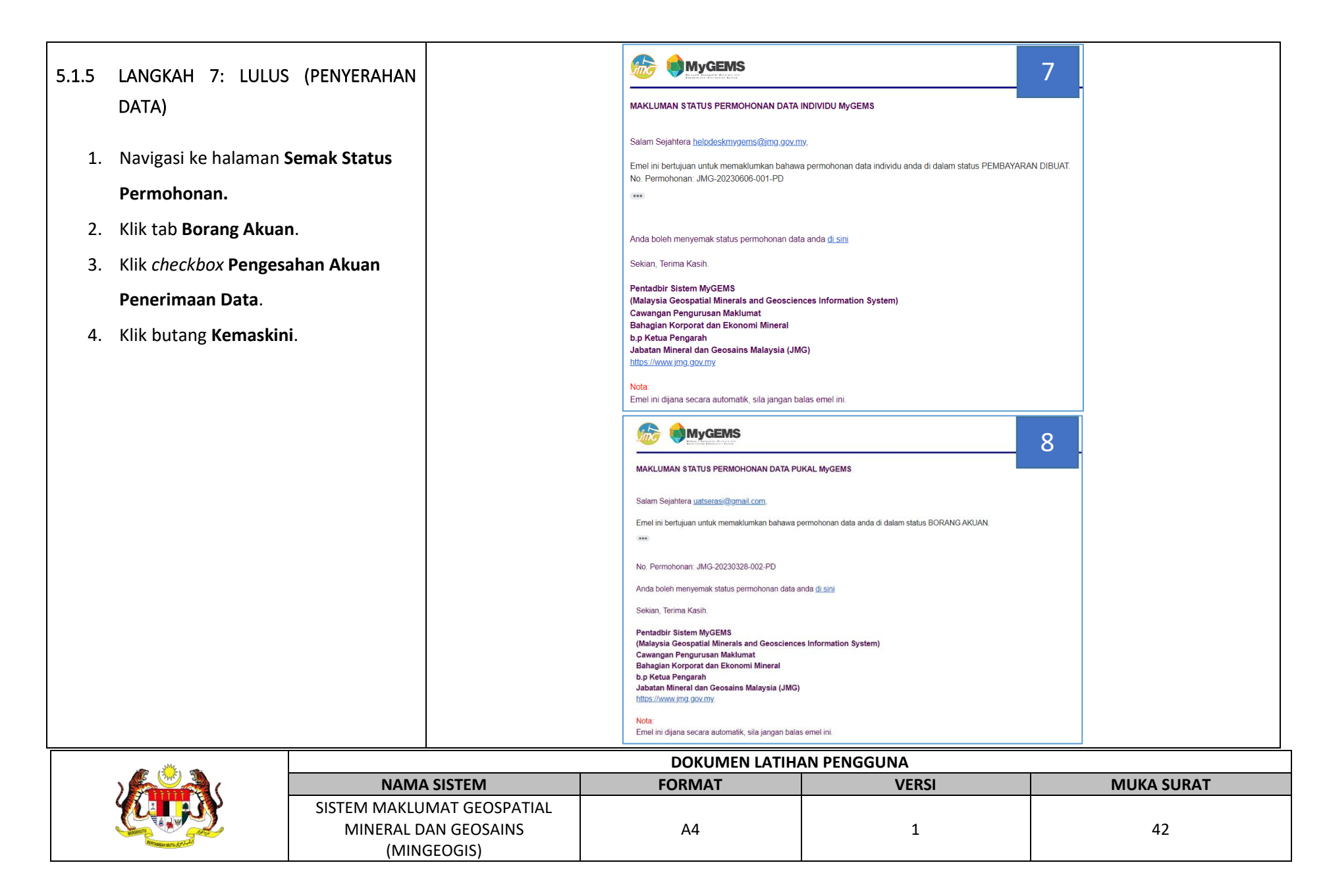

- 5. Klik tab Lulus.
- Klik butang Muat Turun Resit untuk memuat turun resit pembayaran.
- Klik butang Muat Turun Data untuk memuat turun data yang dipohon.

|                 |                           | Borang Akuan Terima                                      |         |
|-----------------|---------------------------|----------------------------------------------------------|---------|
|                 | Nama                      | Insyirah                                                 | 18      |
|                 | No. Kad Pengenalan        | 000825045316                                             | -       |
|                 | Emel                      | insylrahazhar25@gmail.com                                |         |
|                 | Tujuan Permohonan         | There an electromagnetic pulse that is directed into the | a de la |
| s II AM INTERNE | Senarai Data yang Dipohon | GE1300 Geophysical Survey Area                           | 100     |
|                 |                           | Kemaskini                                                |         |
|                 |                           | Kemaskini                                                |         |
|                 |                           | Kemaskini                                                |         |
|                 |                           | Kemaskini                                                |         |
|                 |                           | Kemaskini                                                |         |

| · · · · · · · · · · · · · · · · · · · | DOKUMEN LATIHAN PENGGUNA   |        |       |            |  |  |  |
|---------------------------------------|----------------------------|--------|-------|------------|--|--|--|
|                                       | NAMA SISTEM                | FORMAT | VERSI | MUKA SURAT |  |  |  |
|                                       | SISTEM MAKLUMAT GEOSPATIAL |        |       |            |  |  |  |
|                                       | MINERAL DAN GEOSAINS       | A4     | 1     | 43         |  |  |  |
| Antranaus wro. Sy 5-43                | (MINGEOGIS)                |        |       |            |  |  |  |

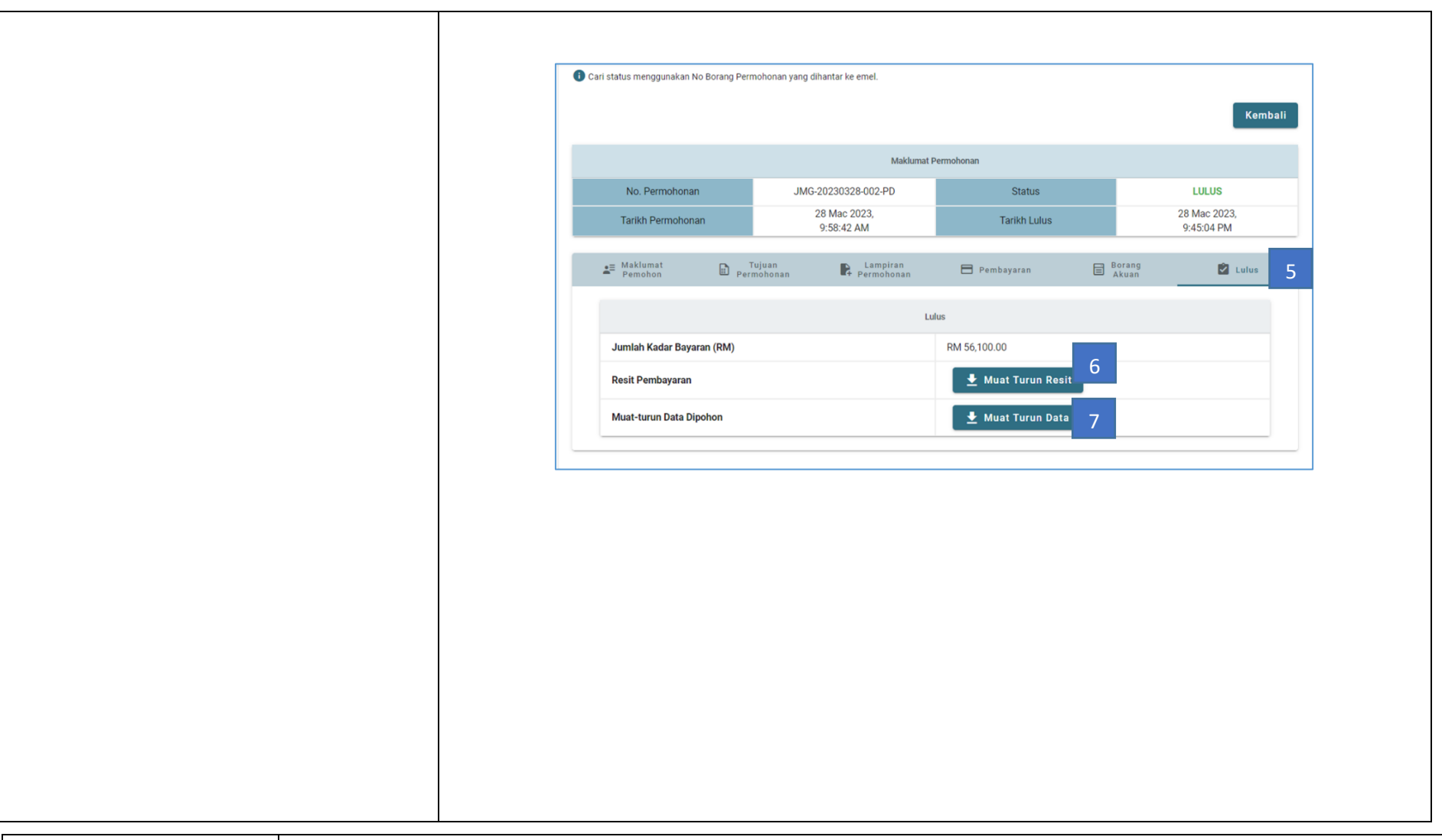

|                      | DOKUMEN LATIHAN PENGGUNA   |        |       |            |  |  |
|----------------------|----------------------------|--------|-------|------------|--|--|
|                      | NAMA SISTEM                | FORMAT | VERSI | MUKA SURAT |  |  |
|                      | SISTEM MAKLUMAT GEOSPATIAL |        |       |            |  |  |
|                      | MINERAL DAN GEOSAINS       | A4     | 1     | 44         |  |  |
| Antransis with State | (MINGEOGIS)                |        |       |            |  |  |

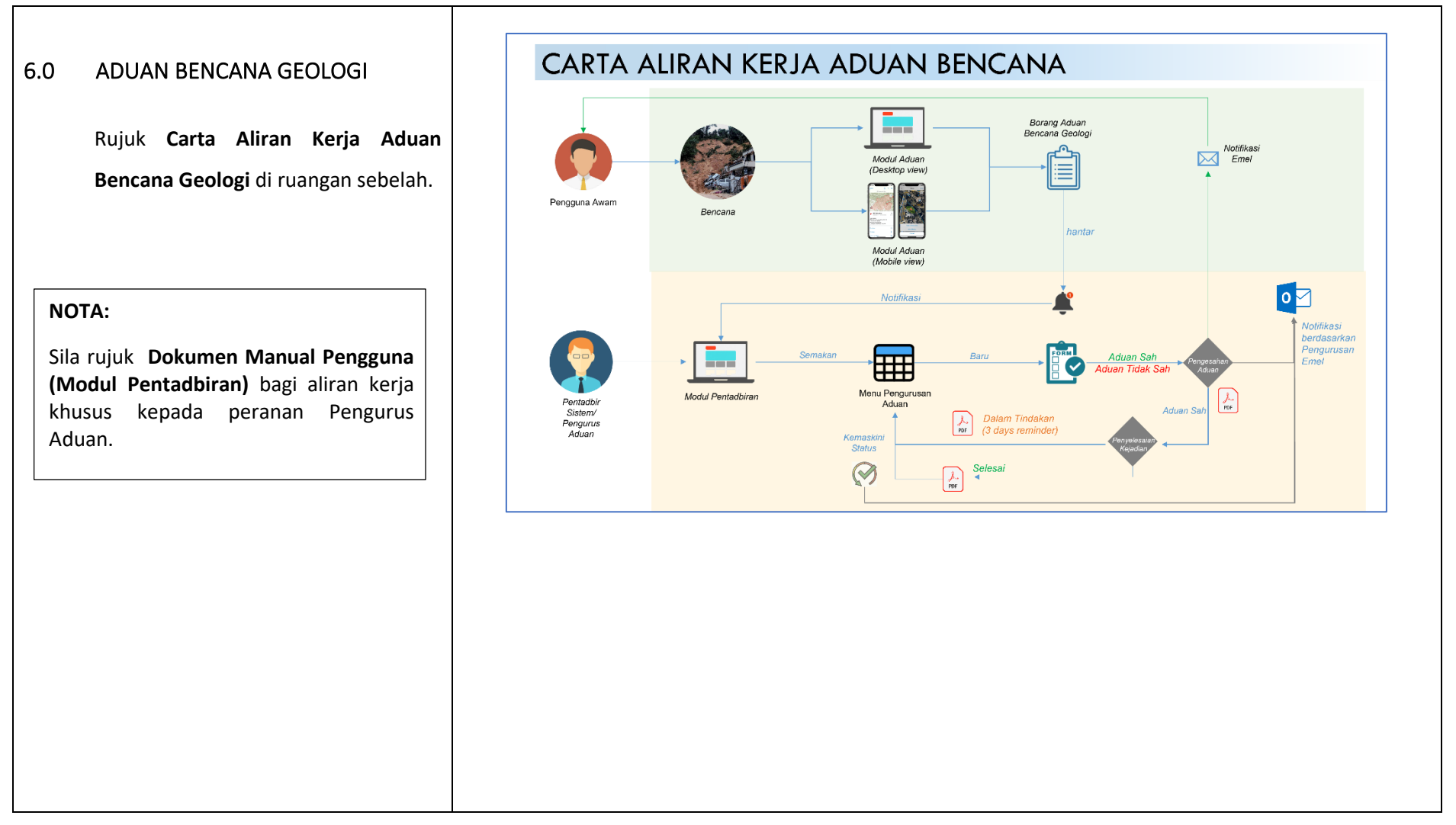

| <u>به ریست</u> (۲۹۹۰) | DOKUMEN LATIHAN PENGGUNA   |        |       |            |  |  |  |
|-----------------------|----------------------------|--------|-------|------------|--|--|--|
|                       | NAMA SISTEM                | FORMAT | VERSI | MUKA SURAT |  |  |  |
|                       | SISTEM MAKLUMAT GEOSPATIAL |        |       |            |  |  |  |
|                       | MINERAL DAN GEOSAINS       | A4     | 1     | 45         |  |  |  |
| Attransis with Strate | (MINGEOGIS)                |        |       |            |  |  |  |

Rujuk Carta Aliran Status Aduan Bencana Geologi di ruangan sebelah.

#### NOTA:

Sila rujuk **Dokumen Manual Pengguna** (Modul Pentadbiran) untuk aliran status bermula dari Pengesahan Aduan sehingga Pengemaskinian status selesai (Langkah 2 dan 3) yang dikendalikan oleh Pengurus Aduan.

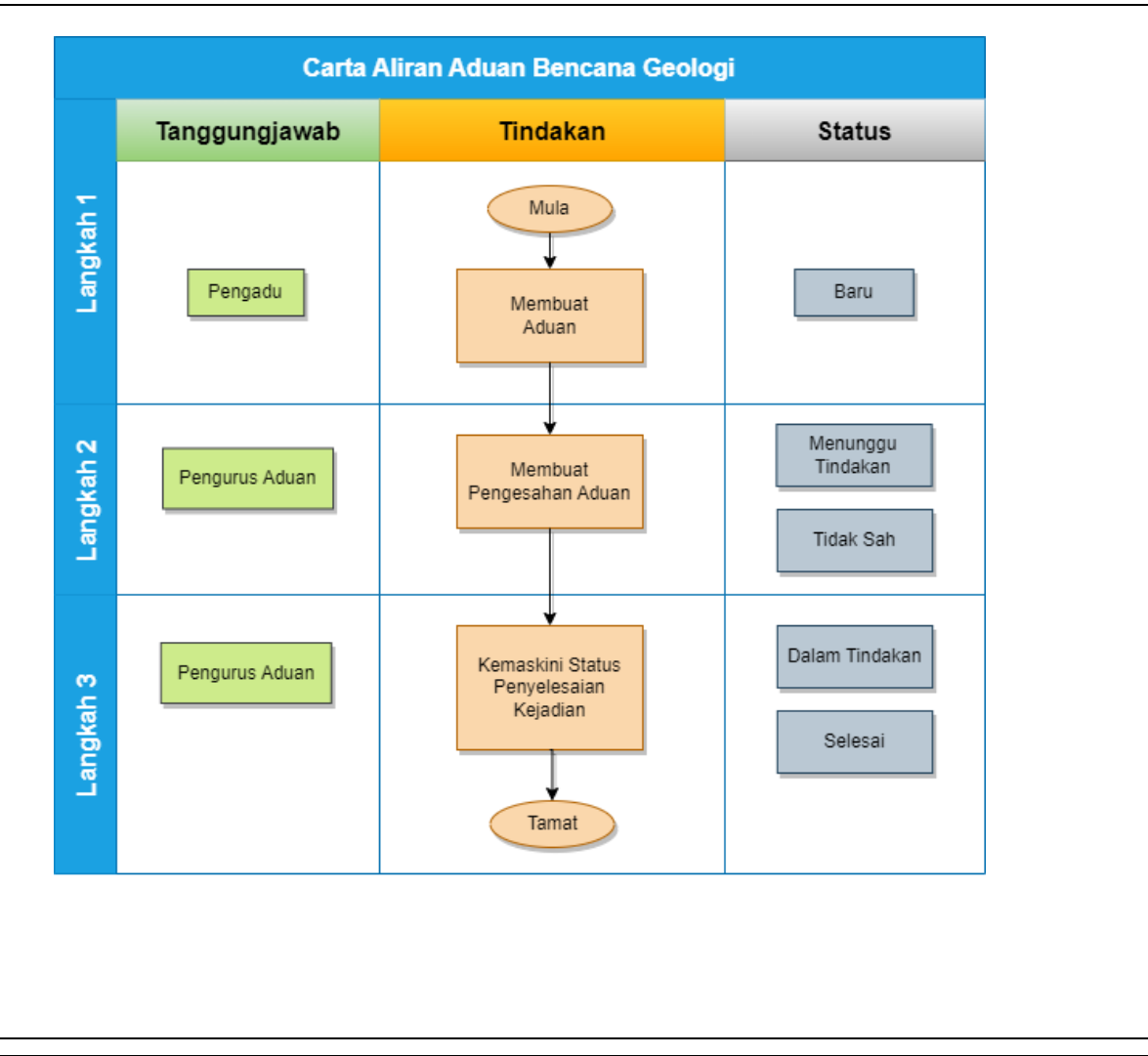

|                        | DOKUMEN LATIHAN PENGGUNA   |        |       |            |  |  |
|------------------------|----------------------------|--------|-------|------------|--|--|
|                        | NAMA SISTEM                | FORMAT | VERSI | MUKA SURAT |  |  |
|                        | SISTEM MAKLUMAT GEOSPATIAL |        |       |            |  |  |
|                        | MINERAL DAN GEOSAINS       | A4     | 1     | 46         |  |  |
| Antranase with Stricks | (MINGEOGIS)                |        |       |            |  |  |

- 6.1 LANGKAH 1: MEMBUAT ADUAN
  - 1. Klik menu Aduan Bencana.
  - Halaman Borang Aduan Bencana
     Geologi dipaparkan.
  - Masukkan maklumat Aduan Bencana Geologi yang diperlukan
    - a) Butiran Pelapor
    - b) Butiran Kejadian
  - 4. Klik butang Hantar.

| Star (                                          | MyGEMS Utama                                                                                                    | 👻 Geo Data Hub 🛛 Perk                                                                                                    | hidmatan Aduan Bencana                                                                                                    | Q 💽 spwuser@JMGDC 👻                                                                                                    |
|-------------------------------------------------|----------------------------------------------------------------------------------------------------|----------------------------------------------------------------------------------------------------|----------------------------------------------------------------------------------------------------|----------------------------------------------------------------------------------------------------|
|                                                 |                                                                                                    |                                                                                                    |                                                                                                    |                                                                                                    |
| M                                               | yGEMS                                                                                                    |                                                                                                    |                                                                                                    |                                                                                                    |
| yang r<br>semua                                 | wis adalah Sistem Makiumat Geospatiai Minera<br>merupakan bank data nasional berbentuk s<br>a maklumat geosains dan sumber mineral negar                                                                                                    | n dan Geosains Malaysia<br>patial bagi pengurusan<br>a.                                                                                 | 118                                                                                                    |                                                                                                    |
|                                                 |                                                                                                    |                                                                                                    | - 10-240                                                                                                    |                                                                                                    |
|                                                 |                                                                                                    |                                                                                                    |                                                                                                    |                                                                                                    |
| (M)                                             | ygems                                                                                                    |                                                                                                    |                                                                                                    |                                                                                                    |
| €<br>Ma                                         | yGEMS<br>uan Bencana Geologi                                                                                                    |                                                                                                    |                                                                                                    |                                                                                                    |
| کی کی کی کر کر کر کر کر کر کر کر کر کر کر کر کر | yGEMS<br>uan Bencana Geologi<br>Aduan Bencana Geologi<br>Lengkapkan borang di bawah untuk melapork                                                                                                    | kan Aduan Bencana Geolog                                                                                                    | . Medan bertanda (*) wajib diisi. Jik                                                                                                    | a memerlukan bantuan, sila hubur                                                                                                    |
| > Adı                                           | YGEMS<br>Uan Bencana Geologi<br>Aduan Bencana Geologi<br>Lengkapkan borang di bawah untuk melaporh<br>Pentadbir Sistem.<br>Maklum balas ini adalah aduan terhadap agensi Keri<br>media rasmi JMG. Bagi isu aduan yang berada di luar bir<br>dikemukakan terus kepada agensi berkenaan ataupun ag<br>skop dan peranan JMG dalam menguruskan aduan awa                              | kan Aduan Bencana Geolog<br>ajaan sahaja. JMG adalah berpera<br>ang kuasa JMG misalnya yang m<br>gensi Kerajaan yang mengawalseli<br>m  | . Medan bertanda (*) wajib diisi. Jik<br>nan untuk menguruskan aduan mengikut tak<br>elibatkan pihak autorit lain seperti PBT dan a<br>a entiti swasta berkenaan. Adalah diharapka  | a memerlukan bantuan, sila hubur<br>ifan aduan seperti yang dinyatakan di laman web dan<br>gensi kerajaan berkatan, aduan tersebut hendaklah<br>n maklumat ini membantu orang ramai memahami  |
| Adu                                             | VGEMS<br>Uan Bencana Geologi<br>Aduan Bencana Geologi<br>Lengkapkan borang di bawah untuk melaporh<br>Pentadbir Sistem.<br>Maklum balas ini adalah aduan terhadap agensi Ker<br>media rasmi JMG. Bagi isu aduan yang berada di luar bic<br>dikemukakan terus kepada agensi berkenaan ataupun ag<br>skop dan peranan JMG dalam menguruskan aduan awa<br>BUTIRAN PELAPOR            | kan Aduan Bencana Geolog<br>ujaan sahaja. JMG adalah berpera<br>Jang kuasa JMG misalnya yang m<br>gensi Kerajaan yang mengawalseli<br>m | . Medan bertanda (*) wajib diisi. Jik<br>nan untuk menguruskan aduan mengikut tak<br>elibatkan pihak autoriti lain seperti PBT dan a<br>a entiti swasta berkenaan. Adalah diharapka | a memerlukan bantuan, sila hubur<br>ifan aduan seperti yang dinyatakan di laman web dan<br>gensi kerajaan berkaitan, aduan tersebut hendaklah<br>n maklumat ini membantu orang ramai memahami |
| <b>€</b> Adu                                    | VGEMS<br>Uan Bencana Geologi<br>Aduan Bencana Geologi<br>Lengkapkan borang di bawah untuk melaporh<br>Pentadbir Sistem.<br>Maklum balas ini adalah aduan terhadap agensi Ker<br>media rasmi JMG. Bagi isu aduan yang berada di luar bic<br>dikemukakan terus kepada agensi berkenaan ataupun ag<br>skop dan peranan JMG dalam menguruskan aduan awar<br>BUTIRAN PELAPOR<br>Nama * | kan Aduan Bencana Geolog<br>ujaan sahaja. JMG adalah berpera<br>Jang kuasa JMG misalnya yang m<br>gensi Kerajaan yang mengawalseli<br>m | . Medan bertanda (*) wajib diisi. Jik<br>nan untuk menguruskan aduan mengikut tak<br>silbatkan pihak autorit lain seperti PBT dan a<br>a entiti swasta berkenaan. Adalah diharapka  | a memerlukan bantuan, sila hubur<br>ifan aduan seperti yang dinyatakan di laman web dan<br>gensi kerajaan berkatan, aduan tersebut hendaklah<br>n maklumat ini membantu orang ramai memahami  |

|                       | DOKUMEN LATIHAN PENGGUNA   |        |       |            |
|-----------------------|----------------------------|--------|-------|------------|
|                       | NAMA SISTEM                | FORMAT | VERSI | MUKA SURAT |
|                       | SISTEM MAKLUMAT GEOSPATIAL |        |       |            |
|                       | MINERAL DAN GEOSAINS       | A4     | 1     | 47         |
| Annause with Str Sale | (MINGEOGIS)                |        |       |            |

- 5. Masukkan **Kapcha** yang diperlukan.
- Tetingkap respon sistem "Aduan berjaya dihantar bagi proses semakan" dipaparkan.
- Pengadu akan menerima 1 notifikasi
   Emel memaklumkan bahawa laporan aduan telah diterima untuk tindakan selanjutnya.

| isukkan Kapcha 5                                                                                                    | (103.1788) ⇒ 3.740                                                                        | 52445 Foto Kejadian *                                       | 6                                                          |
|----------------------------------------------------------------------------------------------------|-------------------------------------------------------------------------------------------|-------------------------------------------------------------|------------------------------------------------------------|
| X B/H                                                                                                    | Tarikh Kejadian *                                                                         | Aduan Bencana<br>Aduan berjaya dihantar bagi proses semakan | berformat standard gambar ([peg/png)<br>Padam Semua Gambar |
| lasukkan Kapcha                                                                                                    | Banjir                                                                                    | OK                                                          |                                                            |
|                                                                                                    | Masukkan Catatan (sekiranya ada)                                                          |                                                             |                                                            |
| Traita                                                                                                    | and the second statement of                                                               |                                                             |                                                            |
|                                                                                                    |                                                                                           |                                                             | 7                                                          |
| ADUAN BENCANA GEOLOGI BAHA                                                                                                    | RU MyGEMS                                                                                 |                                                             |                                                            |
|                                                                                                    |                                                                                           |                                                             |                                                            |
| Salam Sejahtera<br>Tuan/ Puan,                                                                                                    |                                                                                           |                                                             |                                                            |
| Salam Sejahtera<br>Tuan/ Puan,<br>Emel ini bertujuan untuk memaklumka                                                                                                    | n bahawa laporan aduan anda tela                                                          | h diterima dan akan disemak untuk tindaka                   | n selanjutnya.                                             |
| Salam Sejahtera<br>Tuan/ Puan,<br>Emel ini bertujuan untuk memaklumka<br>Sekian, Terima Kasih.                                                                                                    | n bahawa laporan aduan anda tela                                                          | h diterima dan akan disemak untuk tindaka                   | n selanjutnya.                                             |
| Salam Sejahtera<br>Tuan/ Puan,<br>Emel ini bertujuan untuk memaklumka<br>Sekian, Terima Kasih.<br>Pentadbir Sistem MyGEMS<br>(Malaysia Geospatial Minerals and O<br>Cawangan Pengurusan Maklumat<br>Bahagian Korporat dan Ekonomi Mi<br>b.p Ketua Pengarah<br>Jabatan Mineral dan Geosains Mala                            | n bahawa laporan aduan anda tela<br>Geosciences Information System<br>neral<br>vsia (JMG) | h diterima dan akan disemak untuk tindaka<br>)              | n selanjutnya.                                             |
| Salam Sejahtera<br>Tuan/ Puan,<br>Emel ini bertujuan untuk memaklumka<br>Sekian, Terima Kasih.<br>Pentadbir Sistem MyGEMS<br>(Malaysia Geospatial Minerals and O<br>Cawangan Pengurusan Maklumat<br>Bahagian Korporat dan Ekonomi Mi<br>b.p Ketua Pengarah<br>Jabatan Mineral dan Geosains Mala<br>https://www.jmg.gov.my. | n bahawa laporan aduan anda tela<br>Geosciences Information System<br>neral<br>ysia (JMG) | h diterima dan akan disemak untuk tindaka<br>)              | ın selanjutnya.                                            |

| and come              | DOKUMEN LATIHAN PENGGUNA   |        |       |            |  |
|-----------------------|----------------------------|--------|-------|------------|--|
|                       | NAMA SISTEM                | FORMAT | VERSI | MUKA SURAT |  |
|                       | SISTEM MAKLUMAT GEOSPATIAL |        |       |            |  |
| Comment of the second | MINERAL DAN GEOSAINS       | A4     | 1     | 48         |  |
| Marranese wro stand   | (MINGEOGIS)                |        |       |            |  |

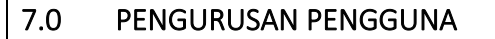

Rujuk rajah **Carta Aliran Kerja Pengurusan Pengguna** bermula Pendaftaran Pengguna sehingga Kelulusan Pendaftaran di ruangan sebelah.

#### NOTA:

Sila rujuk **Dokumen Manual Pengguna** (Modul Pentadbiran) untuk aliran kerja bagi Kelulusan Pendaftaran yang dikendalikan oleh Pentadbir Sistem/ Pelulus Pendaftaran.

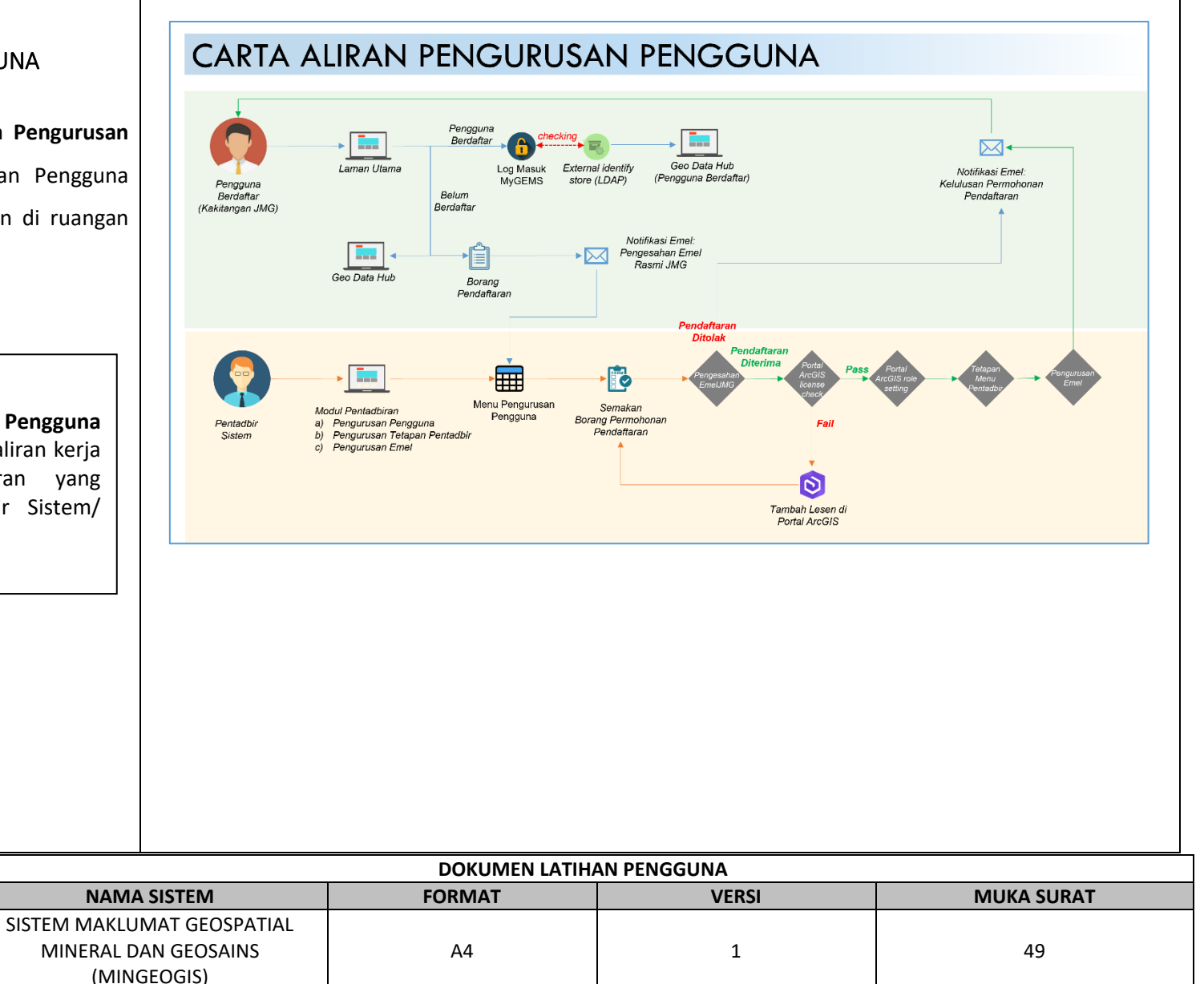

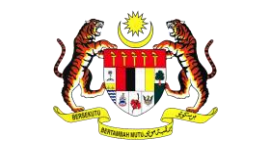

#### 7.1 PENDAFTARAN PENGGUNA

- 1. Klik ikon Profil dan submenu Daftar.
- 2. Halaman **Pendaftaran Pengguna** dipaparkan.
- 3. Masukkan maklumat yang diperlukan.
- Klik butang Hantar dan masukkan Kapcha yang disediakan.
- 5. Tetingkap mesej pemberitahuan

'Pendaftaran berjaya!' dipaparkan.

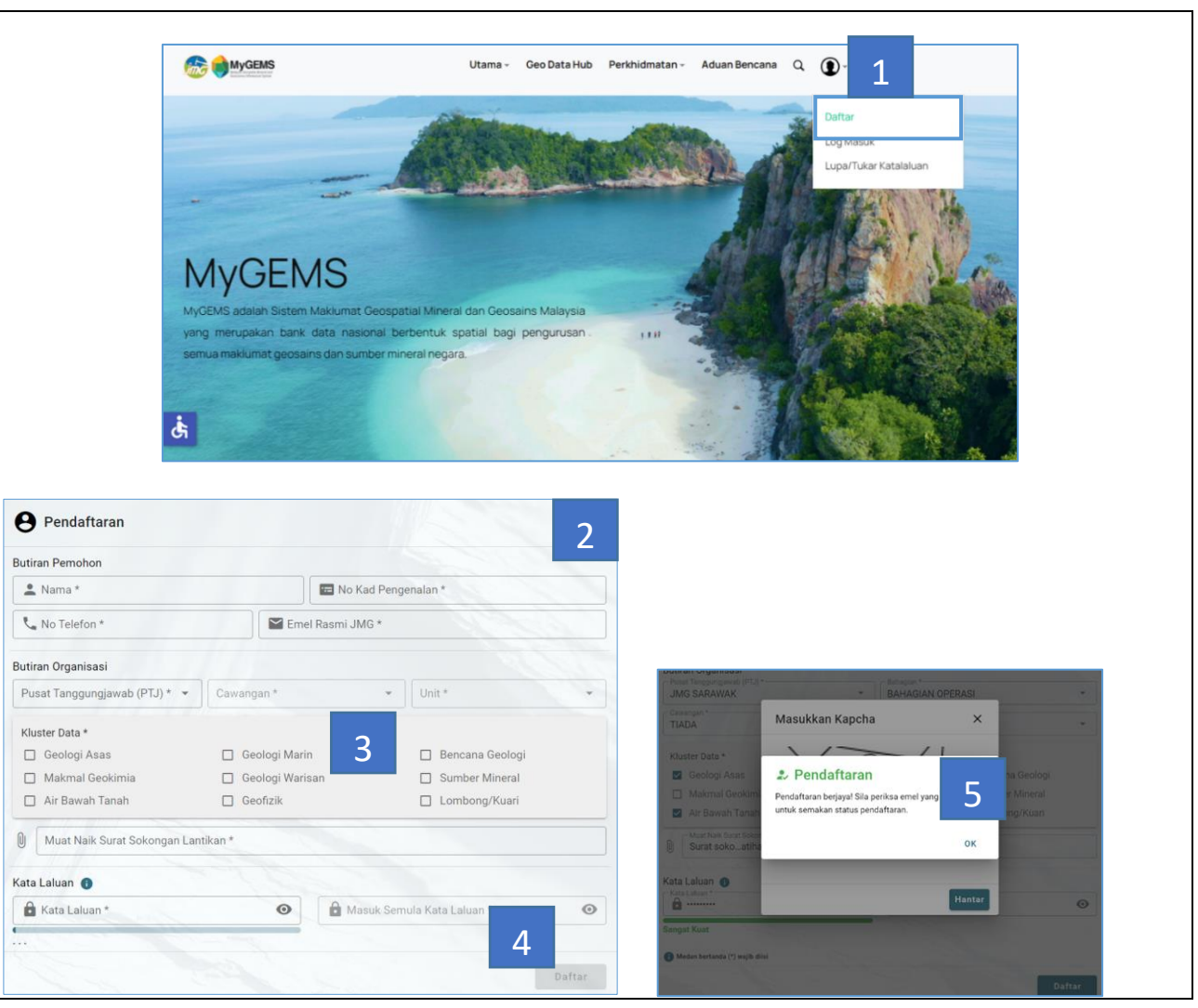

|                     |                            | DOKUMEN LATIHAN PENGGUNA |       |            |  |
|---------------------|----------------------------|--------------------------|-------|------------|--|
|                     | NAMA SISTEM                | FORMAT                   | VERSI | MUKA SURAT |  |
|                     | SISTEM MAKLUMAT GEOSPATIAL |                          |       |            |  |
|                     | MINERAL DAN GEOSAINS       | A4                       | 1     | 50         |  |
| Altransa with State | (MINGEOGIS)                |                          |       |            |  |

- Pengguna akan menerima 1 notifikasi
   emel Permohonan Pendaftaran
   Pengguna Baharu MyGEMS untuk
   pengguna membuat pengesahan
   emel.
- 7. Klik pautan Sahkan emel anda.
- Halaman respon sistem Status
   Permohonan anda sedang diproses.
   Terima Kasih. Klik butang Tutup.
- Setelah Pentadbir Sistem/ Pelulus
   Pendaftaran memberi kelulusan, pemohon akan menerima 1 notifikasi emel Kelulusan Permohonan
   Pendaftaran.

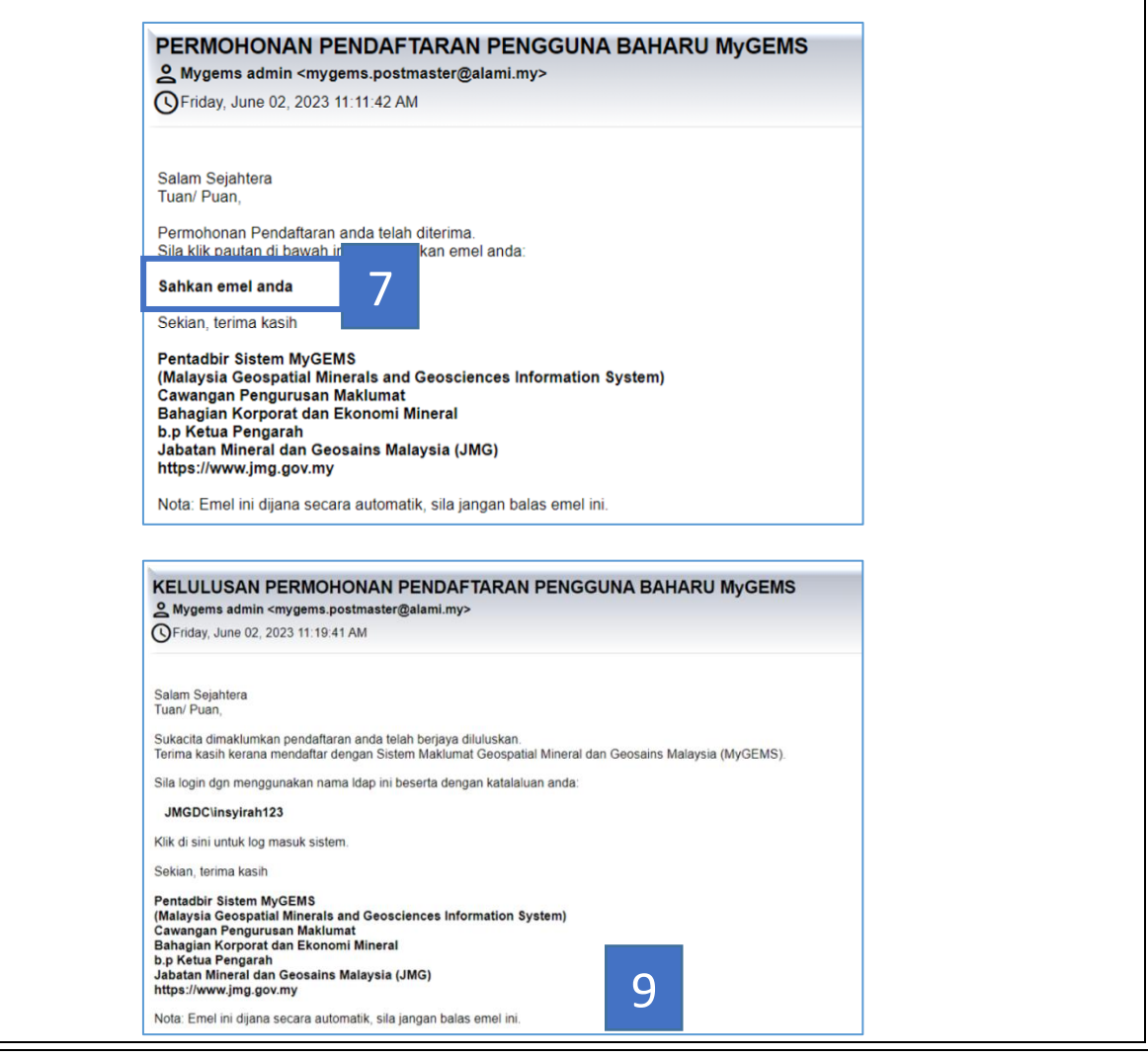

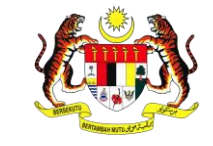

| DOKUMEN LATIHAN PENGGUNA   |        |       |            |  |
|----------------------------|--------|-------|------------|--|
| NAMA SISTEM                | FORMAT | VERSI | MUKA SURAT |  |
| SISTEM MAKLUMAT GEOSPATIAL |        |       |            |  |
| MINERAL DAN GEOSAINS       | A4     | 1     | 51         |  |
| (MINGEOGIS)                |        |       |            |  |

| 7 0 |                                                    | Ceo Dat Utama - Geo Dat                                                                                                    | ta Hub Perkhidmatan - Aduan Bencana Q 🕥 -                                     |
|-----|----------------------------------------------------|----------------------------------------------------------------------------------------------------|-------------------------------------------------------------------------------|
| 1.2 |                                                    | A Contraction of the Contraction of the Contraction | Daftar                                                                        |
| 1.  | Klik ikon <b>Profil</b> dan menu <b>Log Masuk.</b> |                                                                                                    | Lupa/Tukar Katalaluan                                                         |
| 2.  | Halaman <b>Log Masuk</b> dipaparkan.               |                                                                                                    |                                                                               |
| 3.  | Masukkan Username dan Password                     | MUCEMS                                                                                                    | All all St. V.                                                                |
|     | <b>yang sah</b> untuk log masuk dan klik           | MyGEMS adalah Sistem Maklumat Geospatial Mineral dan Geosains Mala                                                                                                    | aysia                                                                         |
|     | butang Sign In.                                    | yang merupakan bank data nasional berbentuk spatial bagi penguru<br>semua maklumat geosains dan sumber mineral negara.                                                                                                    | usan. IIII                                                                    |
| 4.  | Klik butang Allow untuk Request for                |                                                                                                    |                                                                               |
|     | Permission. Laman Utama MyGEMS                     | Ġ                                                                                                    |                                                                               |
|     | beserta <b>nama profil pengguna</b>                |                                                                                                    |                                                                               |
|     | dipaparkan.                                        | Sign in to ArcGIS Enterprise with <b>@esri</b>                                                                                                    | Request for Permission <b>@esri</b>                                           |
|     |                                                    | 2                                                                                                    | 1                                                                             |
|     |                                                    | ArcGIS login 3                                                                                                    | å spwuser@JMGDC                                                               |
|     |                                                    | å JMGDC\spwuser                                                                                                    | Sign in with another account                                                  |
|     |                                                    | ₼ ••••••                                                                                                    | geodatahub2 (Developed by ArcGIS                                              |
|     |                                                    | Keep me signed in                                                                                                    | Enterprise) wants to access your ArcGIS (3)<br>Enterprise account information |
|     |                                                    | Forgot password?                                                                                                    | Cancel                                                                        |
|     |                                                    |                                                                                                    |                                                                               |
|     |                                                    |                                                                                                    |                                                                               |

| and come                  | DOKUMEN LATIHAN PENGGUNA   |        |       |            |
|---------------------------|----------------------------|--------|-------|------------|
|                           | NAMA SISTEM                | FORMAT | VERSI | MUKA SURAT |
|                           | SISTEM MAKLUMAT GEOSPATIAL |        |       |            |
| Contraction of the second | MINERAL DAN GEOSAINS       | A4     | 1     | 52         |
| Antrauxo wro. 30 Juli     | (MINGEOGIS)                |        |       |            |

| <ol> <li>Sekiranya Username atau/dan</li> <li>Password yang tidak sah dimasukkan</li> </ol>         | Sign in to ArcGIS Enterprise with <b>@esri</b>                                                            | Sign in to ArcGIS Enterprise with <b>@esri</b>                                                    |
|----------------------------------------------------------------------------------------------------|----------------------------------------------------------------------------------------------------|---------------------------------------------------------------------------------------------------|
| untuk log masuk.<br>6. Notifikasi mesej <b>"Invalid username or</b><br><b>password"</b> dipaparkan. | ArcGIS login<br>JMGDC\spwuser<br>• ••••••<br>J Keep me signed in<br>Sign In<br>Cancel<br>Forgot password? | Invalid username or password.<br>ArcGIS login  JMGDC\spwuser  Password  Sign In  Forgot password? |
|                                                                                                    |                                                                                                    |                                                                                                   |
|                                                                                                    |                                                                                                    |                                                                                                   |

| and the second      |                            | DOKUMEN LATIHAN PENGGUNA |       |            |  |  |
|---------------------|----------------------------|--------------------------|-------|------------|--|--|
|                     | NAMA SISTEM                | FORMAT                   | VERSI | MUKA SURAT |  |  |
|                     | SISTEM MAKLUMAT GEOSPATIAL |                          |       |            |  |  |
|                     | MINERAL DAN GEOSAINS       | A4                       | 1     | 53         |  |  |
| Annaues wro. Strade | (MINGEOGIS)                |                          |       |            |  |  |

#### 7.3 LOG KELUAR

- Klik ikon Profil di penjuru kanan Laman Utama.
- Klik submenu Log Keluar. Halaman
   Laman Utama kembali dipaparkan
   tanpa profil dipaparkan.

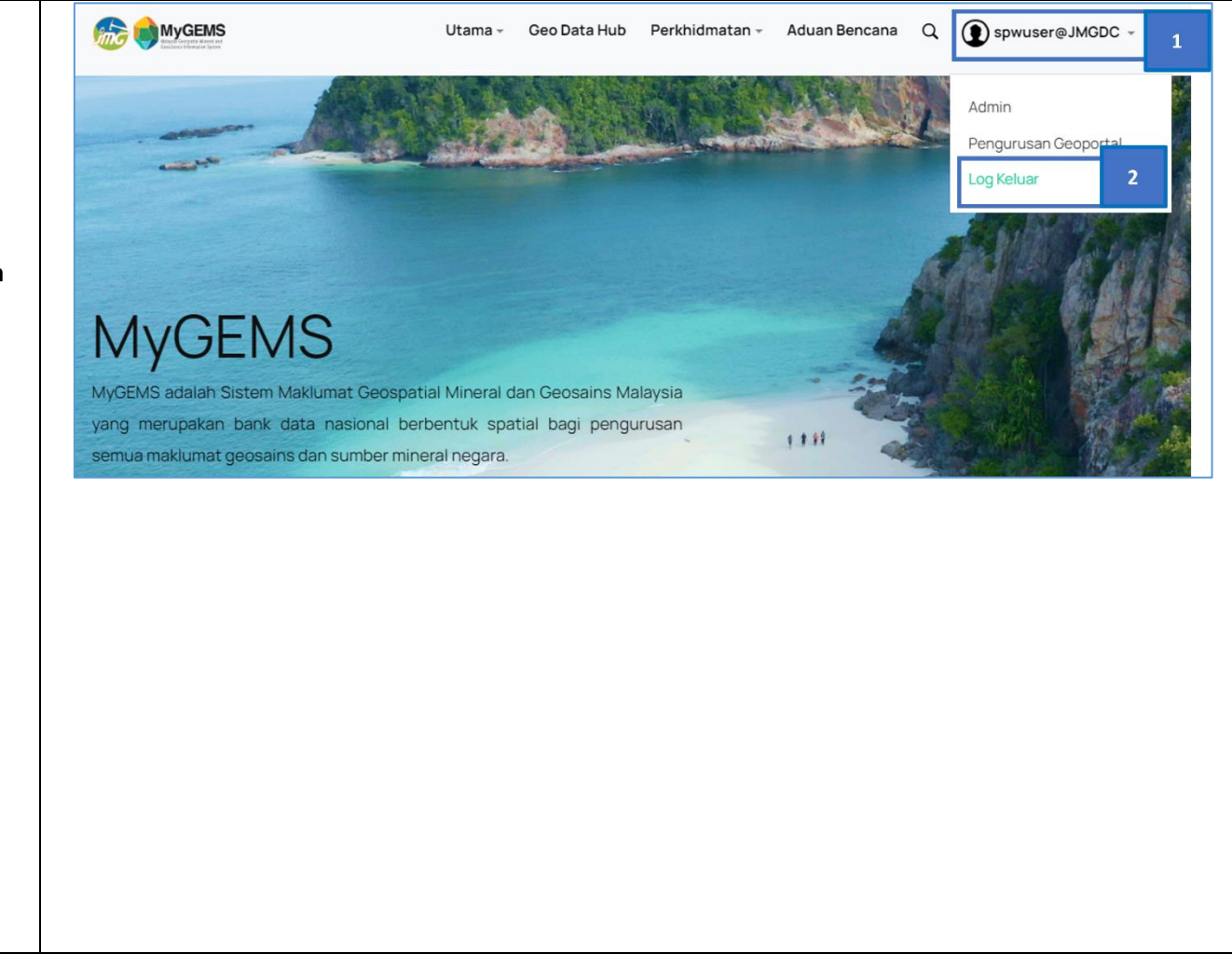

|                          | DOKUMEN LATIHAN PENGGUNA   |        |       |            |  |
|--------------------------|----------------------------|--------|-------|------------|--|
|                          | NAMA SISTEM                | FORMAT | VERSI | MUKA SURAT |  |
|                          | SISTEM MAKLUMAT GEOSPATIAL |        |       |            |  |
|                          | MINERAL DAN GEOSAINS       | A4     | 1     | 54         |  |
| Altrause wro constraints | (MINGEOGIS)                |        |       |            |  |

### 7.4 TUKAR KATA LALUAN

- Klik ikon Profil dan submenu Tukar
   Kata Laluan.
- Masukkan Emel Rasmi Pengguna dan masukkan Kod Kapcha dan klik Hantar.

#### NOTA:

Pautan penukaran Kata Laluan akan tamat tempoh selepas **15 minit** selepas permohonan Tukar Kata Laluan dibuat. Pengguna dinasihatkan melaksanakan penukaran kata laluan dengan kadar segara.

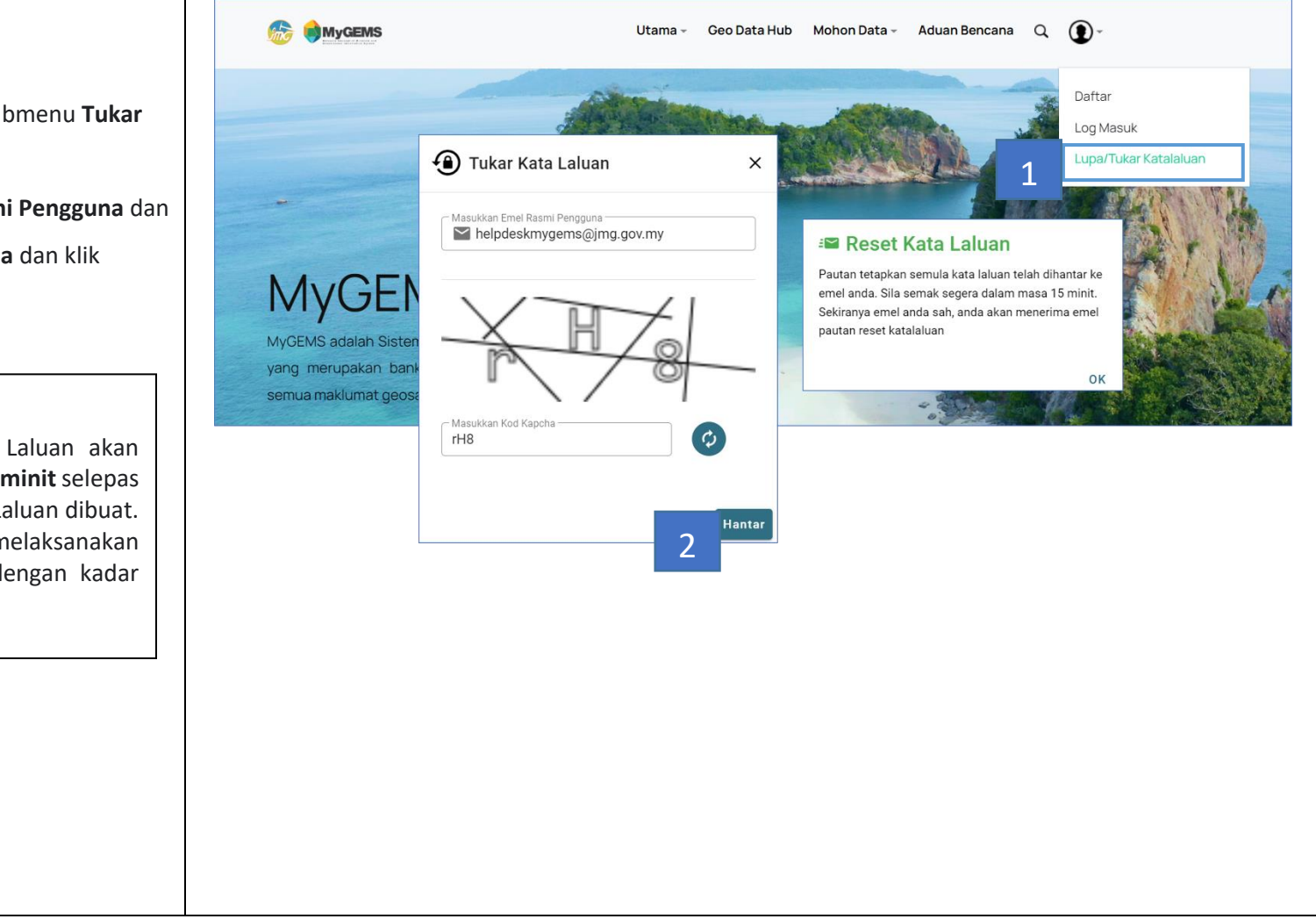

| <u>به ریشتی</u> م      | DOKUMEN LATIHAN PENGGUNA   |        |       |            |
|------------------------|----------------------------|--------|-------|------------|
|                        | NAMA SISTEM                | FORMAT | VERSI | MUKA SURAT |
|                        | SISTEM MAKLUMAT GEOSPATIAL |        |       |            |
|                        | MINERAL DAN GEOSAINS       | A4     | 1     | 55         |
| Antranaus with Strands | (MINGEOGIS)                |        |       |            |

| butang Hantar. 7. Tetingkap respon sistem 'Katalaluan berjaya dikemaskini'.   Tukar Kata Laluan     Salam belpdeskmygems@jmg.gov.my.     Anda telah meminta untuk mengubah kata laluan anda. Sila gunakan pautan ini dalam 15 minit:     Tukar Kata Laluan     Tukar Kata Laluan     MyGEMS: Tukar Kata Lalua     helpdeskmygems@jmg.gov.my.     Kata laluan baru | <ol> <li>Emel Reset Kata laluan dipaparkan.</li> <li>Klik pada pautan Tukar Kata Laluan.</li> <li>Tetingkap respon sistem MyGEMS:<br/>Kemaskini Kata Laluan dipaparkan.</li> <li>Isi katalaluan yang baharu dan klik</li> </ol> | Mygems admin <mygems.postmaster@alami.my>         to ~         XA       Malay ~ &gt; English ~ Translate message</mygems.postmaster@alami.my>                                                 |
|----------------------------------------------------------------------------------------------------|----------------------------------------------------------------------------------------------------|----------------------------------------------------------------------------------------------------|
| 7. Tetingkap respon sistem 'Katalaluan berjaya dikemaskini'.          Salam helpdeskmygems@jmg.gov.my.         Anda telah meminta untuk mengubah kata laluan anda. Sila gunakan pautan ini dalam 15 minit:         Tukar Kata Laluan         Terima Kasih         MyGEMS: Tukar Kata Lalua         helpdeskmygems@jmg.gov.my         Kata laluan baru             | butang Hantar.                                                                                                    | Tukar Kata Laluan                                                                                                    |
| helpdeskmygems@jmg.gov.my<br>Kata laluan baru                                                                                                    | 7. Tetingkap respon sistem <b>'Katalaluan</b><br><b>berjaya dikemaskini'</b> .                                                                                                    | Salam <u>helpdeskmygems@jmg.gov.my</u> ,  Anda telah meminta untuk mengubah kata laluan anda. Sila gunakan pautan ini dalam 15 minit: Tukar Kata Laluan Terima Kasih MyGEMS: Tukar Kata Lalua |
| Kata laluan baru                                                                                                    |                                                                                                    | helpdeskmygems@jmg.gov.my                                                                                                    |
| HANTAR                                                                                                    |                                                                                                    | Kata laluan baru<br>HANTAR                                                                                                    |

|                       | DOKUMEN LATIHAN PENGGUNA   |        |       |            |  |
|-----------------------|----------------------------|--------|-------|------------|--|
|                       | NAMA SISTEM                | FORMAT | VERSI | MUKA SURAT |  |
|                       | SISTEM MAKLUMAT GEOSPATIAL |        |       |            |  |
|                       | MINERAL DAN GEOSAINS       | A4     | 1     | 56         |  |
| Attranse write 575-12 | (MINGEOGIS)                |        |       |            |  |

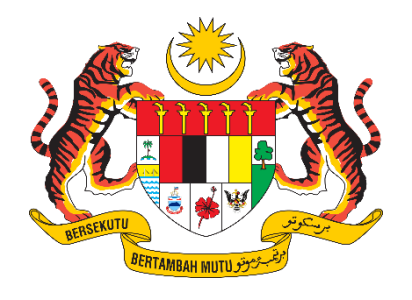

## **DOKUMEN LATIHAN PENGGUNA**

# SISTEM MAKLUMAT GEOSPATIAL MINERAL DAN GEOSAINS (MINGEOGIS)

GEO DATA HUB

Disediakan untuk:

## JABATAN MINERAL DAN GEOSAINS

Disediakan oleh:

## ALAMI Technologies Sdn. Bhd.

(Company No. 765995-D)

08-07-01 Corporate Park, Star Central, Lingkaran Cyber Point Timur, Cyber 12 63000, Cyberjaya, Selangor. Г

| <ul> <li>8.0 LOG MASUK</li> <li>9. Klik ikon profil dah pilih menu Log Masuk.</li> <li>2. Masukkan nama pengguna dan katalaluan yang berdaftar dan klik butang Sign in.</li> <li>Sign in to ArcGIS Enterprise with Sesri Sign in to ArcGIS Enterprise with Sesri Sign in to ArcGIS Interprise with Sesri Sign in to ArcGIS Interprise With Sesri Sign in to ArcGIS Interprise With Sesri Sign in to ArcGIS Interprise With Sesri Sign in to ArcGIS Interprise With Sesri Sign in to ArcGIS Interprise With Sesri Sign in to ArcGIS Interprise With Sesri Sign in to ArcGIS Interprise With Sesri Sign in to ArcGIS Interprise With Sesri Sign in to ArcGIS Interprise With Sesri Sign in to ArcGIS Interprise With Sesri Sign in to ArcGIS Interprise With Sesri Sign in to ArcGIS Interprise With Sesri Sign in to ArcGIS Interprise</li></ul> |     |                                                                                    |                  |                                                                                                    | Utama - Geo Data Hub Perkhidmatan - Aduan Bencana Q 🧃 | D-                                           |
|----------------------------------------------------------------------------------------------------|-----|------------------------------------------------------------------------------------|------------------|----------------------------------------------------------------------------------------------------|-------------------------------------------------------|----------------------------------------------|
| <ul> <li>Kilik ikon profil dah pilih menu Log<br/>Masuk.</li> <li>Masukkan nama pengguna dan<br/>katalaluan yang berdaftar dan klik<br/>butang Sign In.</li> <li>Sign in to ArcGIS Enterprise with Sesri<br/>I JMGDC/pgabt</li> <li>JMGDC/pgabt</li> <li>Sign in to ArcGIS Enterprise with Sesri<br/>Forgot password?</li> </ul>                                                                                                    | 8.0 | LOG MASUK                                                                          |                  |                                                                                                    |                                                       | nafrar 1<br>og Masuk<br>upa/Tukar Katalaluan |
| 2. Masukkan nama pengguna dan katalaluan yang berdaftar dan klik butang Sign In. 5 Sign in to ArcGIS Enterprise with Gesting of Modern Latinan Pengguna 2 Sign in to ArcGIS Enterprise with Gesting of Modern Latinan Pengguna 2 Sign in Cancel 5 Sign in Cancel Forgot password?                                                                                                    | 1.  | Klik ikon profil dah pilih menu<br>Masuk.                                          | Log              | MyGEMS<br>MyGEMS adalah Sistem Maklumat Geospatial Mineral o                                          | dan Geosains Malaysia                                 | B. Land                                      |
| Sign in to ArcGIS Enterprise with Gesri<br>ArcGIS login                                                                                                    | 2.  | Masukkan nama pengguna<br>katalaluan yang berdaftar dan<br>butang <i>Sign In</i> . | dan<br>klik<br>ð | yang merupakan bank data nasional berbentuk spa<br>semua maklumat geosains dan sumber mineral negara. | Ital bagi pengurusan                                  |                                              |
| ArcGIS login                                                                                                    |     |                                                                                    |                  | Sign in to A                                                                                          | ArcGIS Enterprise with <b>@esr</b>                    | i                                            |
| 2       Sign In       Cancel         Forgot password?       DOKUMEN LATIHAN PENGGUNA                                                                                                    |     |                                                                                    |                  | ArcGIS lo<br>B JMGD                                                                                   | ∋gin<br>C\pgabt                                       |                                              |
| Sign In     Cancel       Forgot password?       DOKUMEN LATIHAN PENGGUNA                                                                                                    |     |                                                                                    |                  | 2 Keep me                                                                                             | e signed in                                           |                                              |
| DOKUMEN LATIHAN PENGGUNA                                                                                                    |     |                                                                                    |                  | Si                                                                                                    | gn In Cancel<br>Forgot password?                      |                                              |
|                                                                                                    |     | . 🖉 🌞 🔊 .                                                                          |                  | DOKUMEN                                                                                               |                                                       |                                              |

| DOROMEN EATMANT ENGLOPIA                                          |        |       |            |  |
|-------------------------------------------------------------------|--------|-------|------------|--|
| NAMA SISTEM                                                       | FORMAT | VERSI | MUKA SURAT |  |
| SISTEM MAKLUMAT GEOSPATIAL<br>MINERAL DAN GEOSAINS<br>(MINGEOGIS) | A4     | 1     | 58         |  |

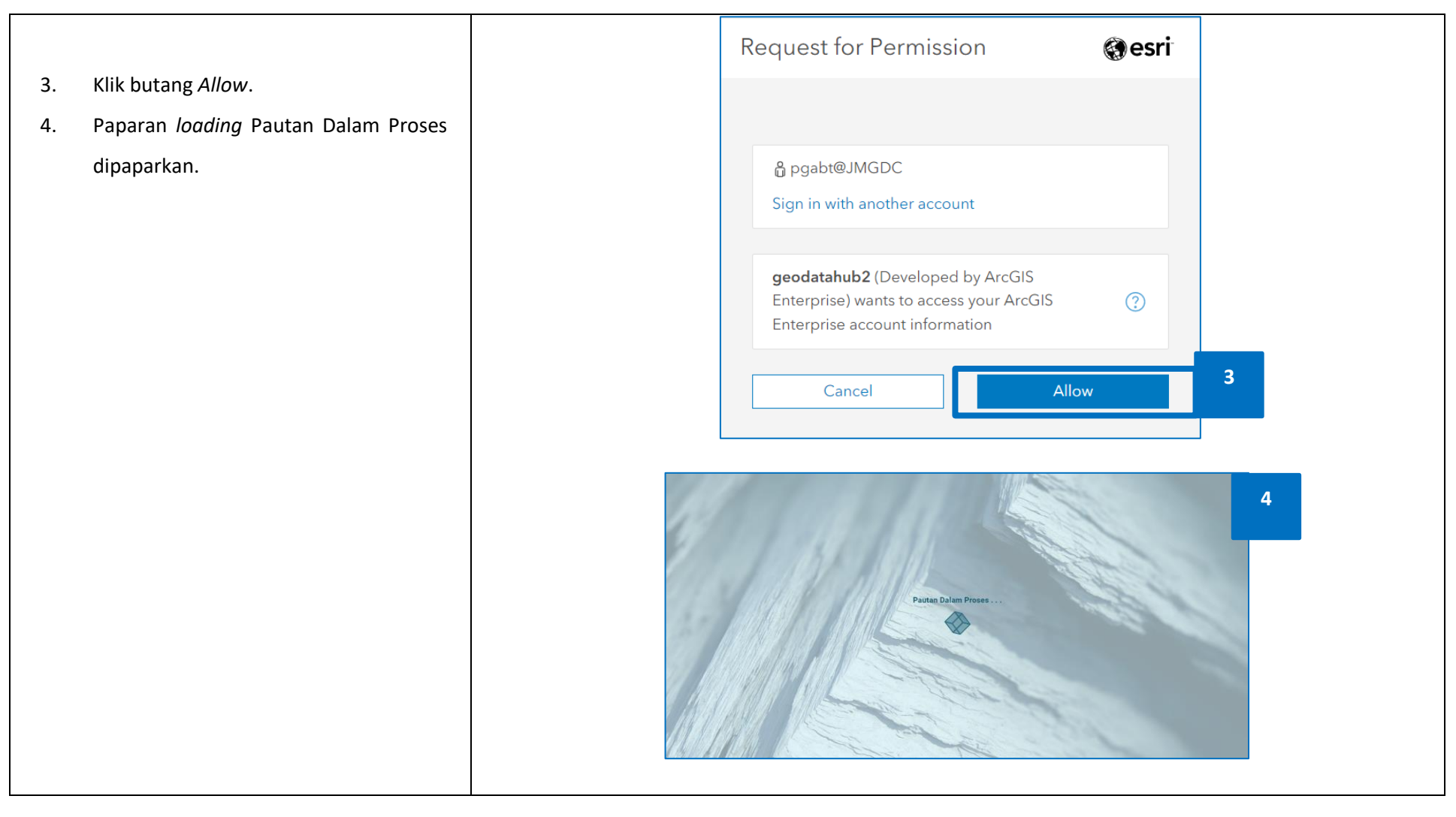

|                       | DOKUMEN LATIHAN PENGGUNA   |        |       |            |
|-----------------------|----------------------------|--------|-------|------------|
|                       | NAMA SISTEM                | FORMAT | VERSI | MUKA SURAT |
|                       | SISTEM MAKLUMAT GEOSPATIAL |        |       |            |
|                       | MINERAL DAN GEOSAINS       | A4     | 1     | 59         |
| Antraugus www.styr-Ld | (MINGEOGIS)                |        |       |            |

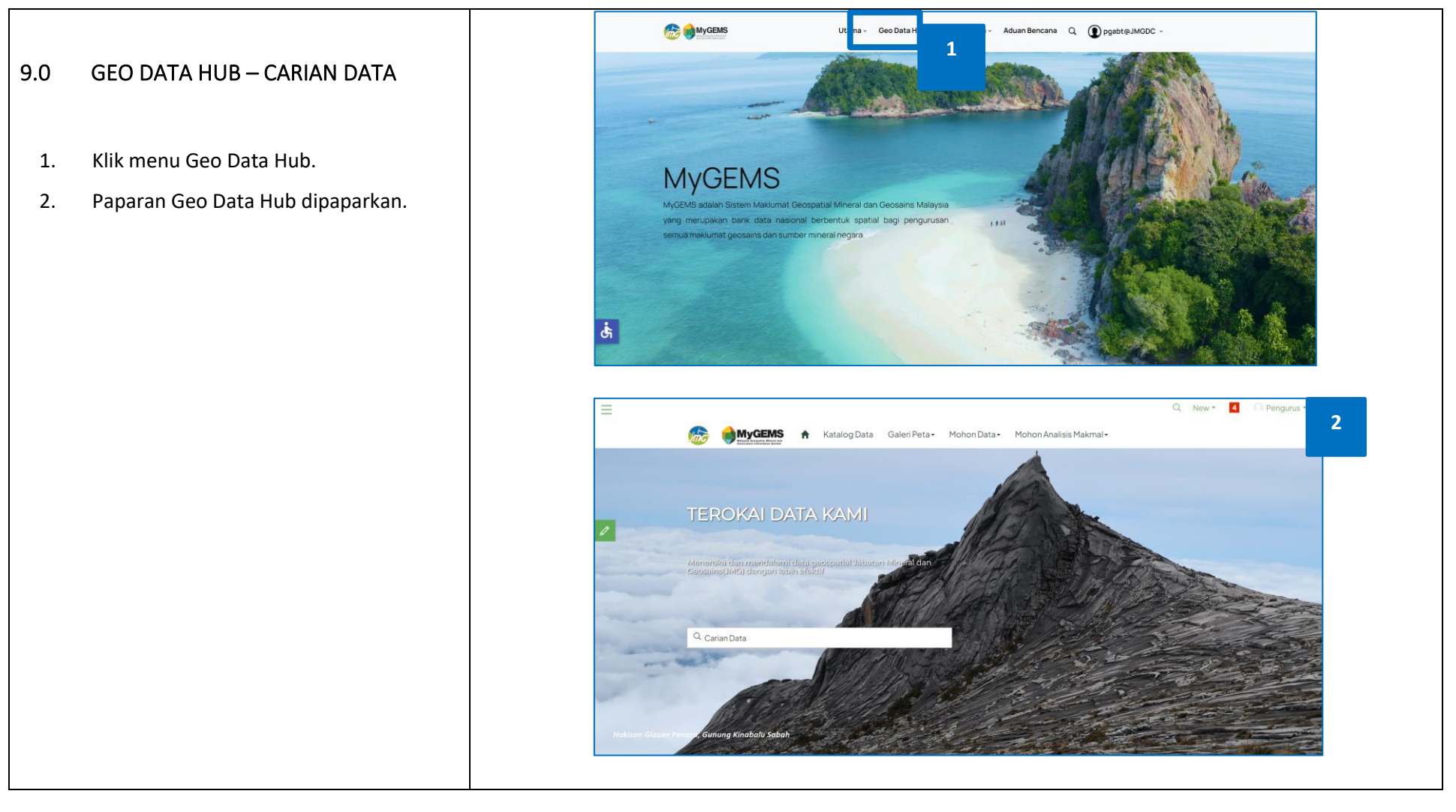

|                      | DOKUMEN LATIHAN PENGGUNA   |        |       |            |
|----------------------|----------------------------|--------|-------|------------|
|                      | NAMA SISTEM                | FORMAT | VERSI | MUKA SURAT |
|                      | SISTEM MAKLUMAT GEOSPATIAL |        |       |            |
|                      | MINERAL DAN GEOSAINS       | A4     | 1     | 60         |
| Attraute with ST 2-2 | (MINGEOGIS)                |        |       |            |

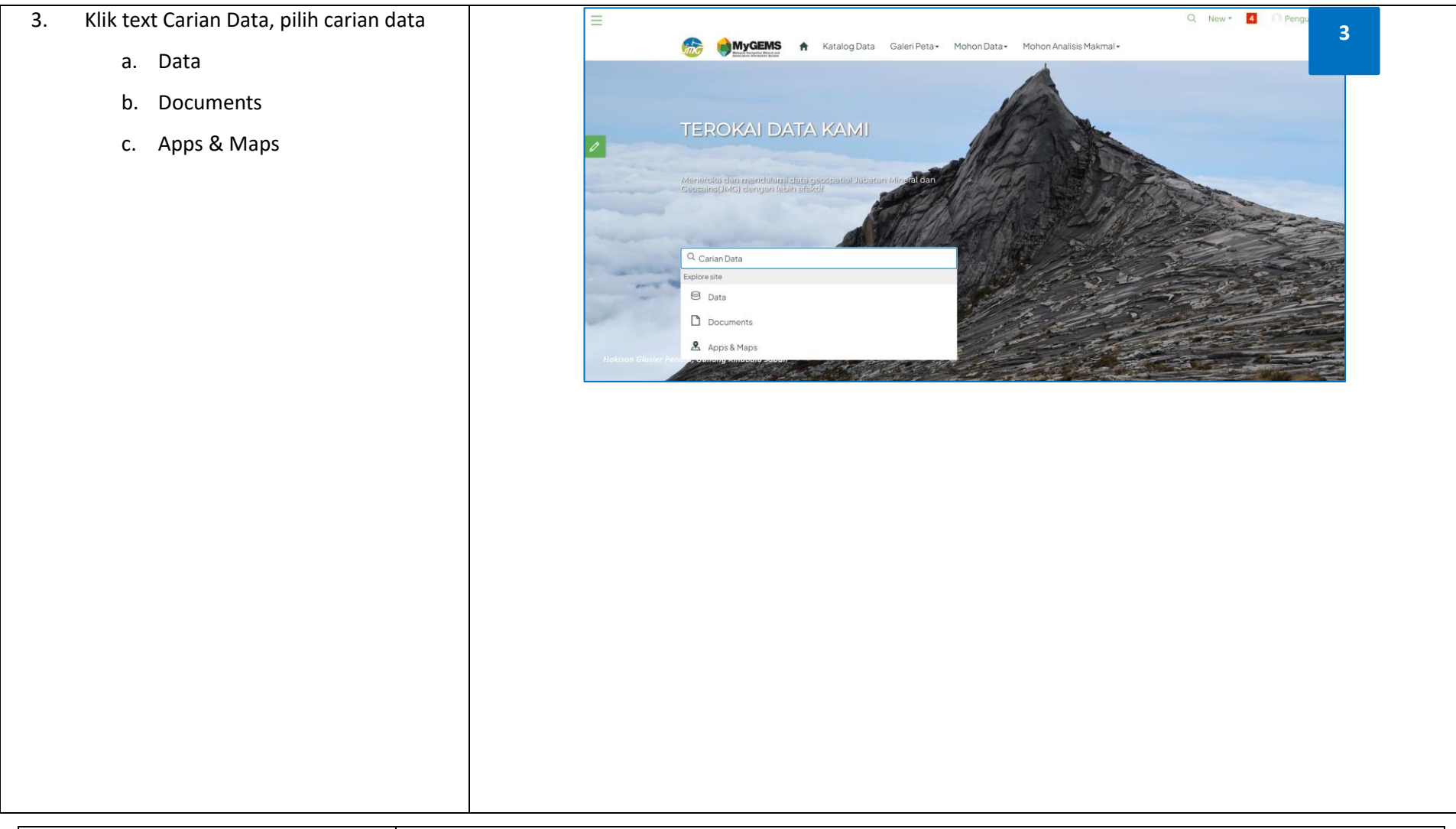

|                     | DOKUMEN LATIHAN PENGGUNA   |        |       |            |  |
|---------------------|----------------------------|--------|-------|------------|--|
|                     | NAMA SISTEM                | FORMAT | VERSI | MUKA SURAT |  |
|                     | SISTEM MAKLUMAT GEOSPATIAL |        |       |            |  |
|                     | MINERAL DAN GEOSAINS       | A4     | 1     | 61         |  |
| Arrause with System | (MINGEOGIS)                |        |       |            |  |

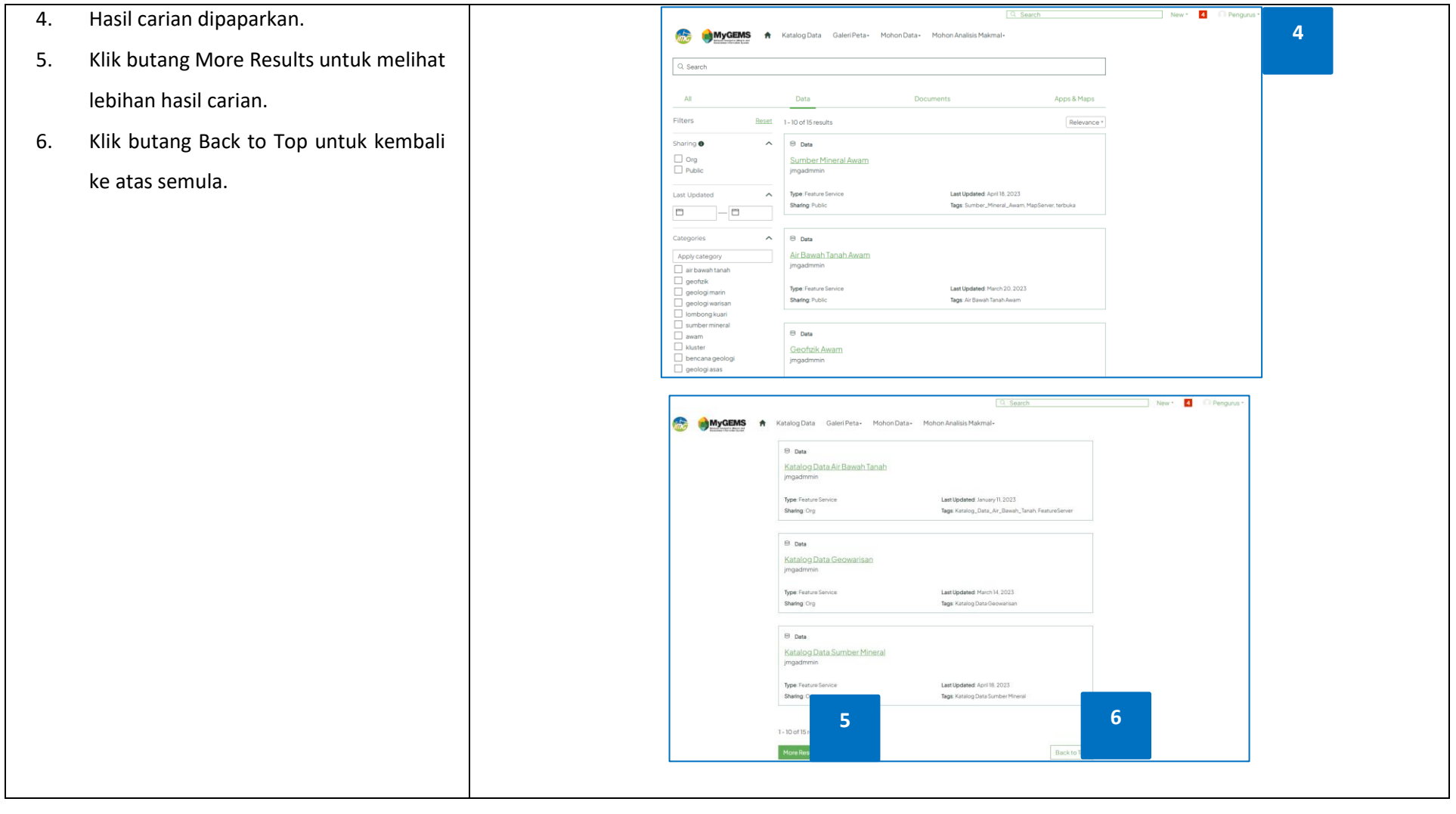

|                  | DOKUMEN LATIHAN PENGGUNA   |        |       |            |  |
|------------------|----------------------------|--------|-------|------------|--|
|                  | NAMA SISTEM                | FORMAT | VERSI | MUKA SURAT |  |
|                  | SISTEM MAKLUMAT GEOSPATIAL |        |       |            |  |
|                  | MINERAL DAN GEOSAINS       | A4     | 1     | 62         |  |
| Annual and State | (MINGEOGIS)                |        |       |            |  |

#### LATIHAN PENGGUNA

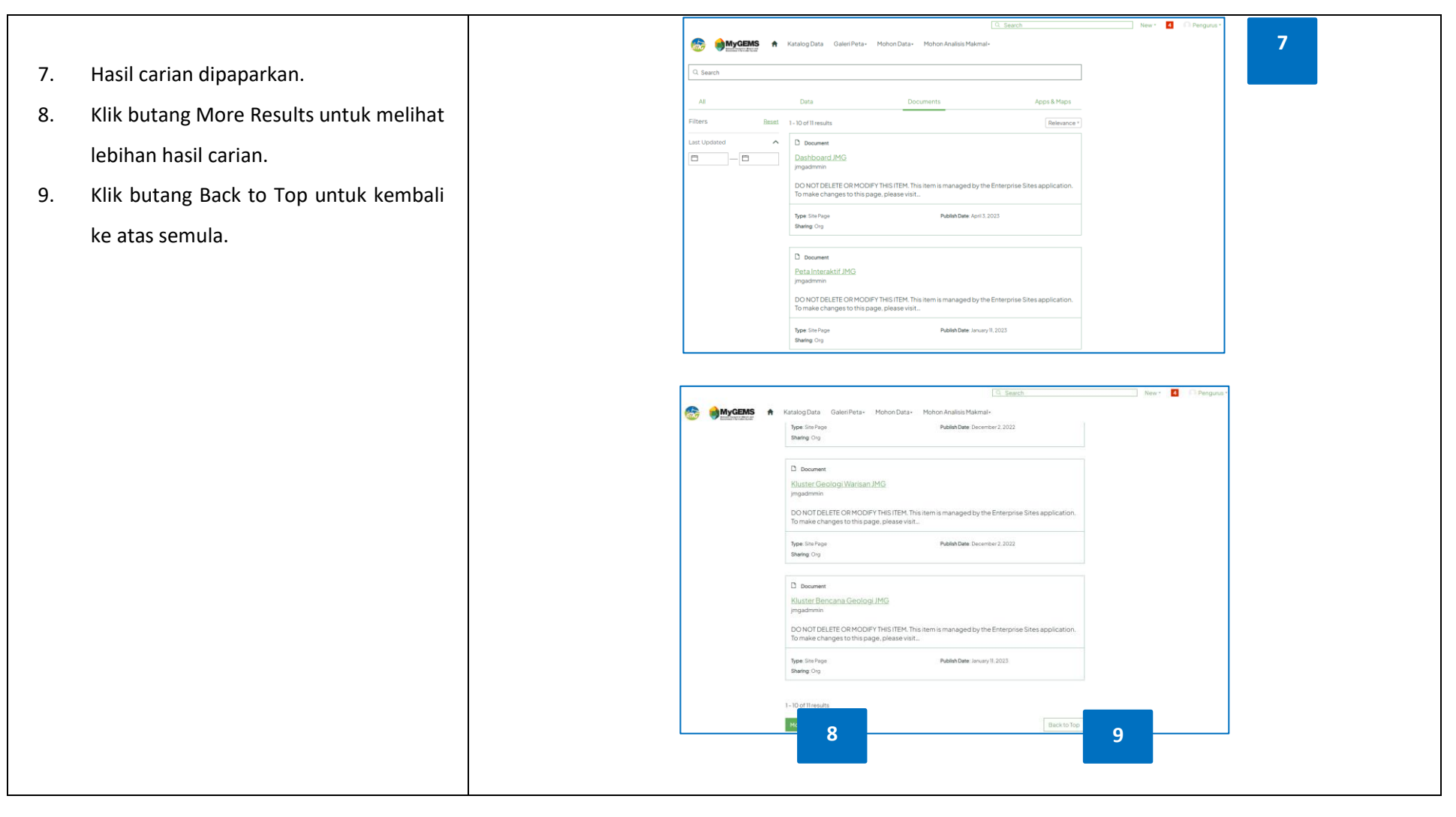

| · · · · · · · · · · · · · · · · · · · | DOKUMEN LATIHAN PENGGUNA   |        |       |            |
|---------------------------------------|----------------------------|--------|-------|------------|
|                                       | NAMA SISTEM                | FORMAT | VERSI | MUKA SURAT |
|                                       | SISTEM MAKLUMAT GEOSPATIAL |        |       |            |
|                                       | MINERAL DAN GEOSAINS       | A4     | 1     | 63         |
| Annual and Streak                     | (MINGEOGIS)                |        |       |            |

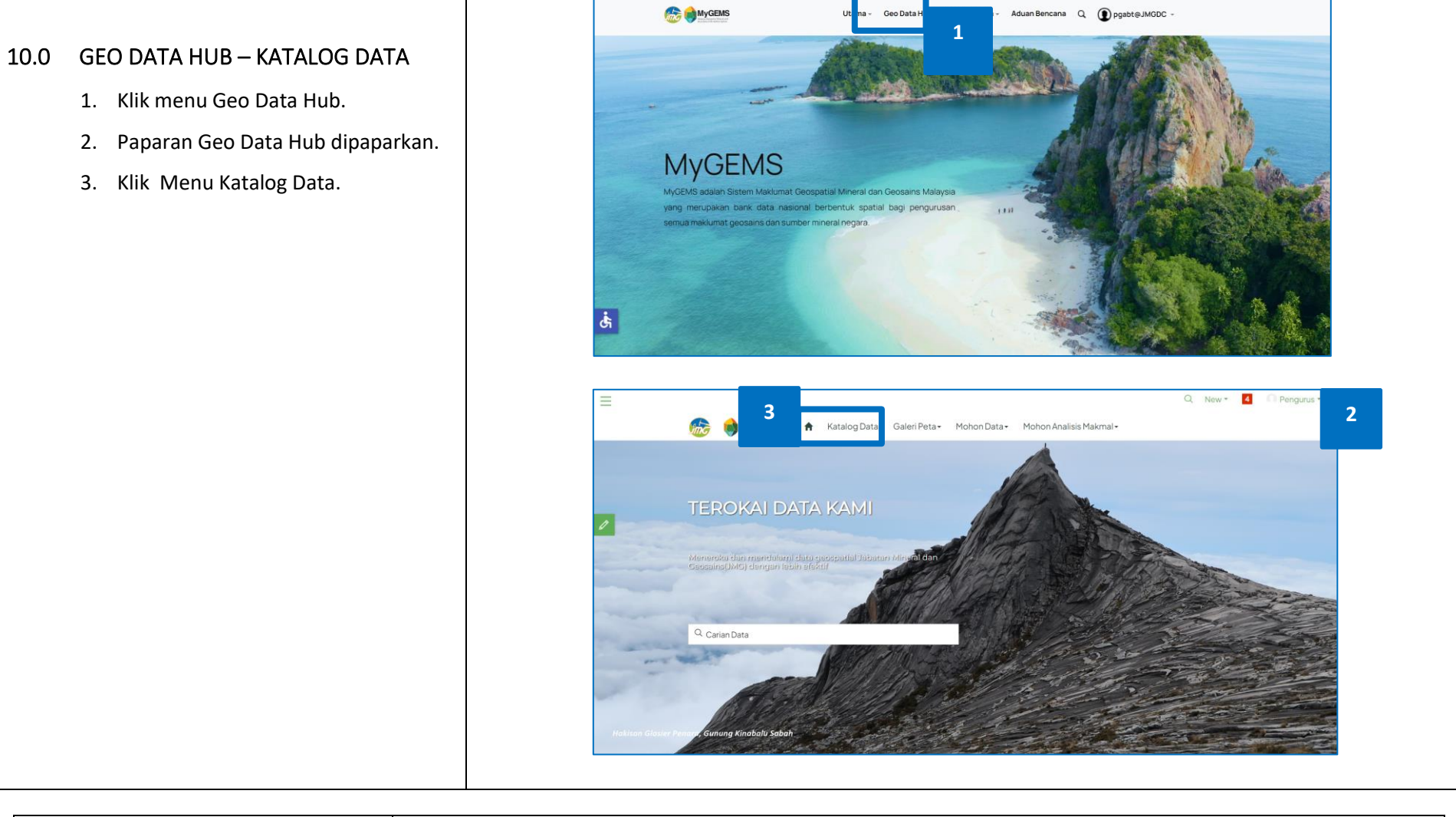

|                              | DOKUMEN LATIHAN PENGGUNA   |        |       |            |
|------------------------------|----------------------------|--------|-------|------------|
|                              | NAMA SISTEM                | FORMAT | VERSI | MUKA SURAT |
|                              | SISTEM MAKLUMAT GEOSPATIAL |        |       |            |
|                              | MINERAL DAN GEOSAINS       | A4     | 1     | 64         |
| Annual and the second second | (MINGEOGIS)                |        |       |            |

- Paparan Katalog Data mengikut kluster dipaparkan. Klik pada ikon kluster yang dipilih.
- 5. Paparan maklumat katalog data dipaparkan.
- Klik ikon lihat data untuk melihat semua data berkaitan kluster yang dipilih.

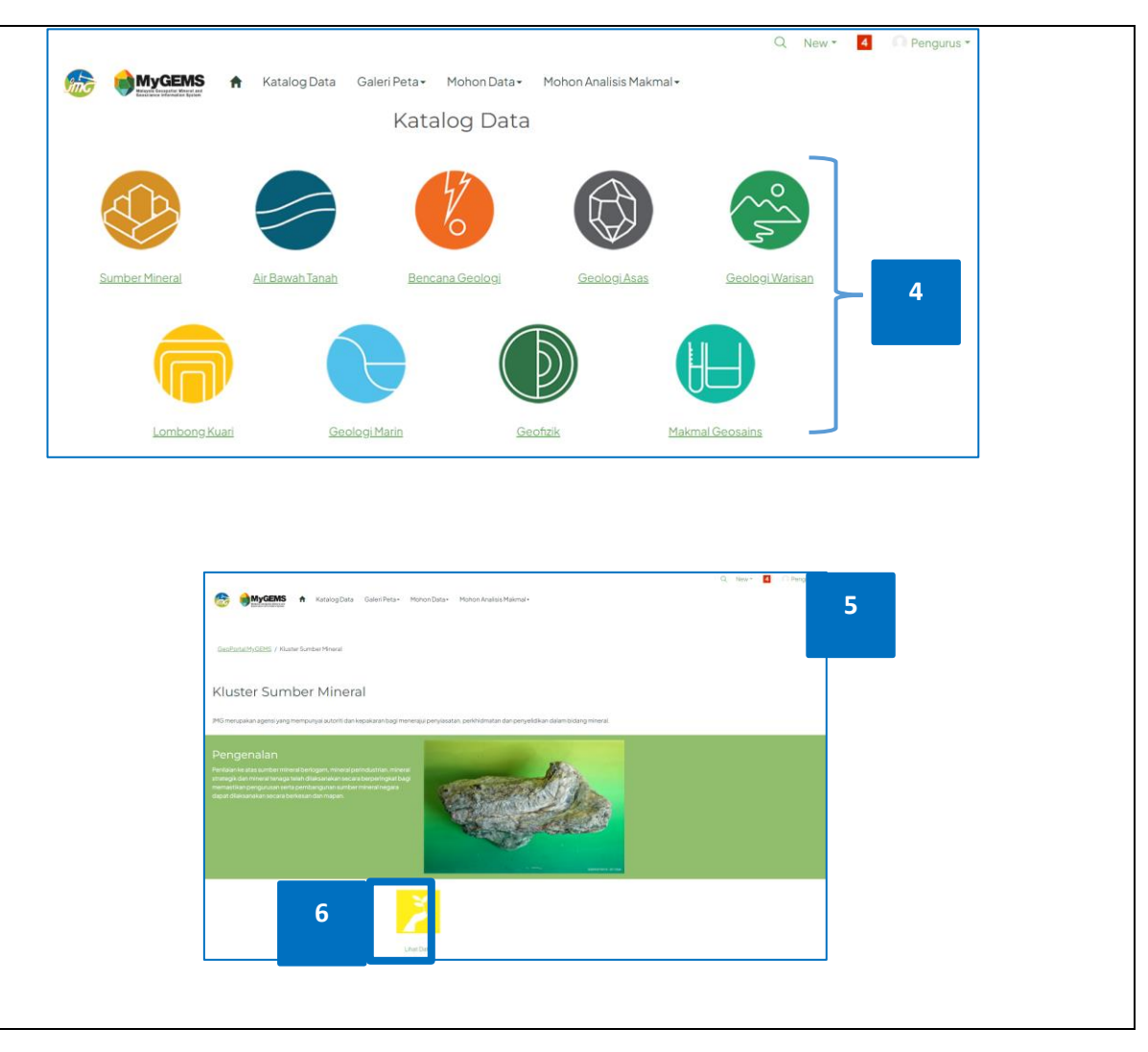

|                     | DOKUMEN LATIHAN PENGGUNA   |        |       |            |
|---------------------|----------------------------|--------|-------|------------|
|                     | NAMA SISTEM                | FORMAT | VERSI | MUKA SURAT |
|                     | SISTEM MAKLUMAT GEOSPATIAL |        |       |            |
|                     | MINERAL DAN GEOSAINS       | A4     | 1     | 65         |
| Annual with dy take | (MINGEOGIS)                |        |       |            |

| 7. Senarai katalog data berk    | kaitan                     | <b>YGENS त</b> Katalog Data | Galeri Peta • Mohon Data • Mohon Analisis Makmal • | C Search 7                     |
|---------------------------------|----------------------------|-----------------------------|----------------------------------------------------|--------------------------------|
|                                 | Q Search                   |                             |                                                    |                                |
| kluster yang dipilin dipaparkar | n.                         |                             |                                                    |                                |
|                                 | All                        | Data                        | Documents                                          | Apps & Maps                    |
|                                 | Filters                    | Reset 1-7 of 7 resul        | ts                                                 | Relevance *                    |
|                                 | Content Type               | ∧ 🖻 Data                    |                                                    |                                |
|                                 | Apply type                 | Sumber                      | <u>Mineral Awam</u>                                |                                |
|                                 |                            | jmgadmmi                    | n                                                  |                                |
|                                 | site page                  | ce<br>Type: Featur          | e Service Last Updated: April 18, 202              | 3                              |
|                                 |                            | g application Sharing: Pub  | lic Tags: Sumber_Mineral_Aw                        | am, MapServer, terbuka         |
|                                 | L webnap                   | More V                      |                                                    |                                |
|                                 |                            | Sumber I                    | Mineral Awam Web Map                               |                                |
|                                 |                            | jmgadmmi                    | n                                                  |                                |
|                                 |                            | Type: Web M                 | ap Uploaded: January 13, 202                       | 5                              |
|                                 |                            | Sharing: Pub                | lic Tags: Sumber Mineral, Klus                     | er Sumber Mineral, JMG, MyGE   |
|                                 |                            |                             |                                                    |                                |
|                                 |                            | ral App                     |                                                    |                                |
|                                 |                            | n <u>PetaInte</u>           | raktif Sumber Mineral                              |                                |
|                                 | 🗌 geologi wari             | san jingsonini<br>iri       |                                                    |                                |
|                                 | geologi asas               | Type: Web M                 | lapping Application Uploaded: March 14, 2023       | er Mineral Kluster Sumher Mine |
|                                 |                            | More ~                      |                                                    |                                |
|                                 |                            |                             |                                                    |                                |
|                                 |                            |                             |                                                    |                                |
|                                 |                            |                             |                                                    |                                |
|                                 |                            |                             |                                                    |                                |
|                                 |                            |                             |                                                    |                                |
|                                 |                            |                             |                                                    |                                |
|                                 |                            |                             |                                                    |                                |
|                                 |                            |                             |                                                    |                                |
|                                 |                            |                             |                                                    |                                |
|                                 |                            | DOKUMEN                     | I LATIHAN PENGGUNA                                 |                                |
|                                 | NAMA SISTEM                | FORMAT                      | VERSI                                              | MUKA SURAT                     |
|                                 | SISTEM MAKLUMAT GEOSPATIAL |                             |                                                    |                                |
|                                 | MINERAL DAN GEOSAINS       | A4                          | 1                                                  | 66                             |
| Bitman an Sti-M                 | (MINGEOGIS)                |                             |                                                    |                                |
|                                 |                            |                             |                                                    |                                |

| 8 Paparan Data kategori Data  |   | Endersitä Stretter                                                                           | Signtr                                                                                                    | 8 |
|-------------------------------|---|----------------------------------------------------------------------------------------------|----------------------------------------------------------------------------------------------------|---|
| 6. Faparan Data Kategon Data. |   | Sumb<br>Com                                                                                  | ver Mineral Awam                                                                                                    |   |
|                               | 1 | Summary Sumber Mineral Awam Sumber Mineral Awam                                              | Details<br>Peature Service<br>So April 18, 2023<br>Date Updated                                                                                                    |   |
|                               |   | C Looking for something else? See other maps nearby                                          | January 13, 2023     Publiched Date     Public     Public     Anyone can see this content     No License Prov/ded                                                                                                    |   |
|                               | 1 | Layers 💽<br>Mineral Berlogam Semenaniung<br>Mineral Berlogam Sabah "Sarawak                  | Request permission to use     Relevant Area     Network Area     Network Control     Network     Network |   |
|                               | 1 | Mineral Tenapa Semenanyung<br>Mineral Tenapa Sabah, Sarawak<br>Mineral Strategik Semenanjung | ULA ATMA<br>Shah Maya <sup>5</sup> Atala Lunar<br>Sepapare                                                                                                    |   |
|                               | 1 | Mineral Strategik Sabah _ Sarawak<br>Mineral Perindustrian Semenanjung                       | I want to                                                                                                    |   |
|                               | 1 | Mineral Perindustrian Sabah_Sarawak                                                          | View Data Source<br>Select to open in a new tab                                                                                                    |   |
|                               | 1 | Tags<br>Sumber_Mineral_Awam MagServer terbuka                                                | Select to open in ArcCIS Enterprise Select to open in ArcCIS Enterprise Select to open in Arev tab                                                                                                    |   |
|                               | L |                                                                                              |                                                                                                    |   |
|                               |   |                                                                                              |                                                                                                    |   |
|                               |   |                                                                                              |                                                                                                    |   |

|                        | DOKUMEN LATIHAN PENGGUNA   |        |       |            |
|------------------------|----------------------------|--------|-------|------------|
|                        | NAMA SISTEM                | FORMAT | VERSI | MUKA SURAT |
|                        | SISTEM MAKLUMAT GEOSPATIAL |        |       |            |
|                        | MINERAL DAN GEOSAINS       | A4     | 1     | 67         |
| Antranaux wro. 57 5-54 | (MINGEOGIS)                |        |       |            |

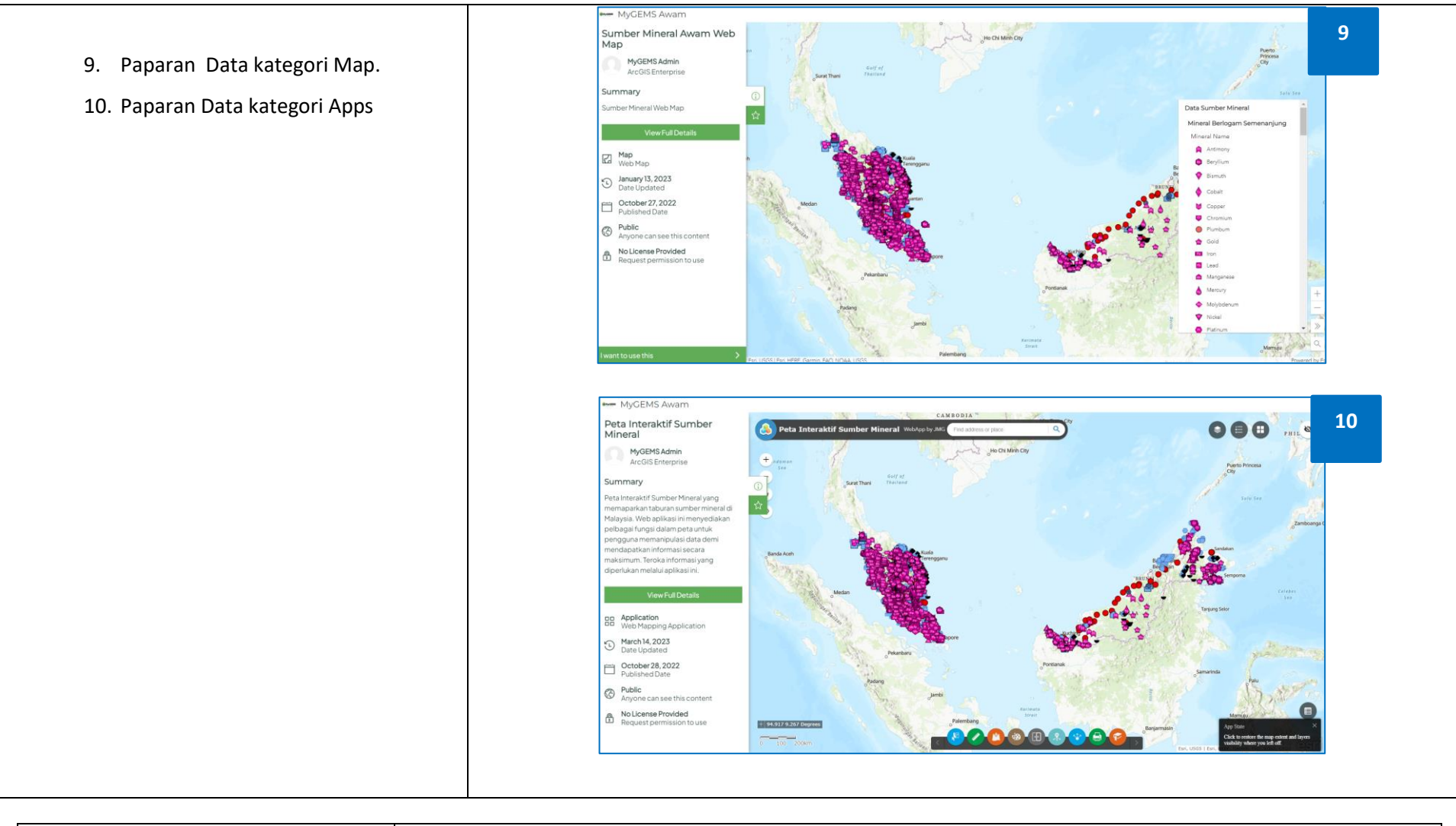

| an 1946 an         | DOKUMEN LATIHAN PENGGUNA   |        |       |            |
|--------------------|----------------------------|--------|-------|------------|
|                    | NAMA SISTEM                | FORMAT | VERSI | MUKA SURAT |
|                    | SISTEM MAKLUMAT GEOSPATIAL |        |       |            |
|                    | MINERAL DAN GEOSAINS       | A4     | 1     | 68         |
| Armans are dy's de | (MINGEOGIS)                |        |       |            |

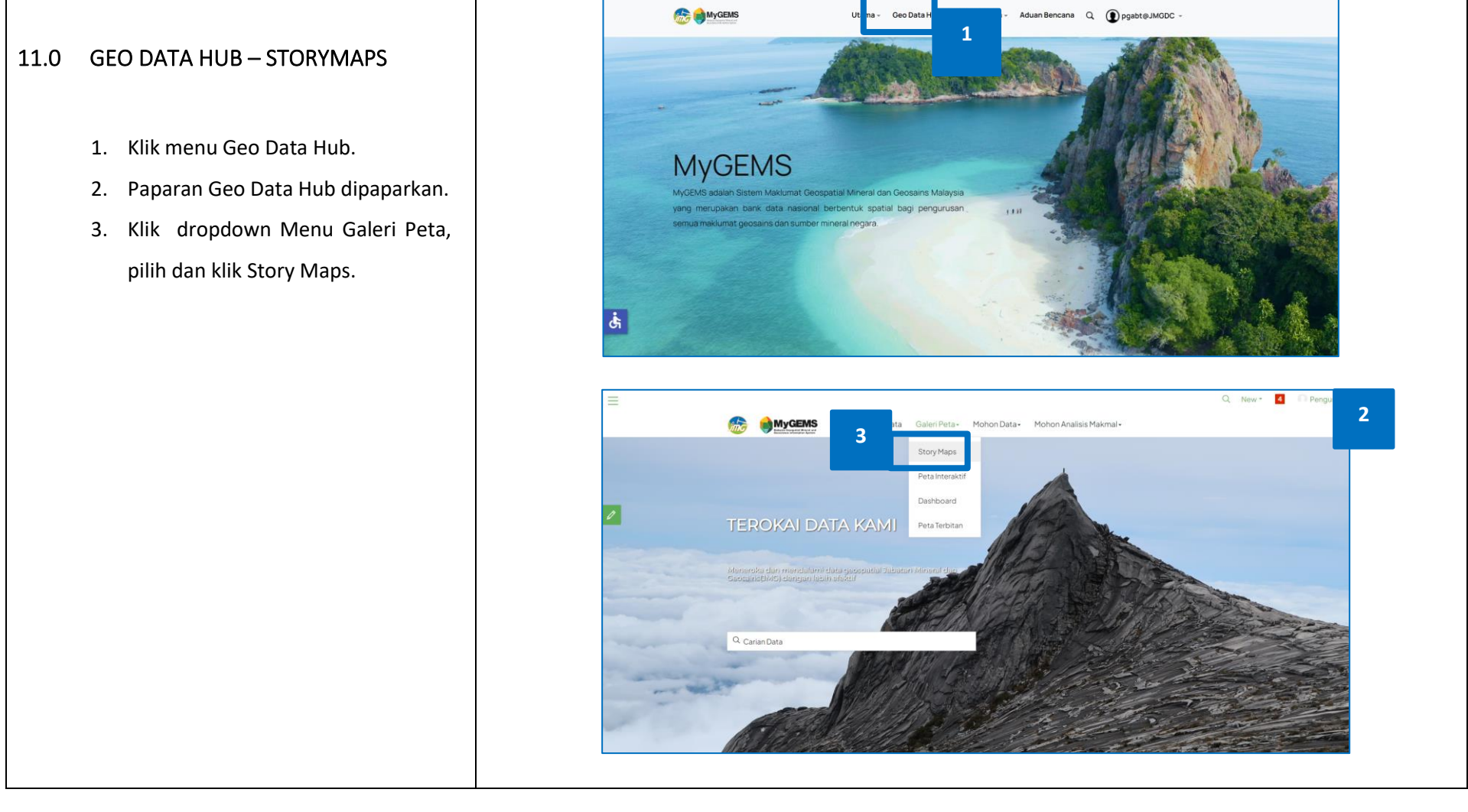

|                      | DOKUMEN LATIHAN PENGGUNA   |        |       |            |
|----------------------|----------------------------|--------|-------|------------|
|                      | NAMA SISTEM                | FORMAT | VERSI | MUKA SURAT |
|                      | SISTEM MAKLUMAT GEOSPATIAL |        |       |            |
|                      | MINERAL DAN GEOSAINS       | A4     | 1     | 69         |
| Response with Strick | (MINGEOGIS)                |        |       |            |

- 4. Paparan Story Maps mengikut kluster dipaparkan..
- 5. Klik pada ikon kluster yang dipilih.

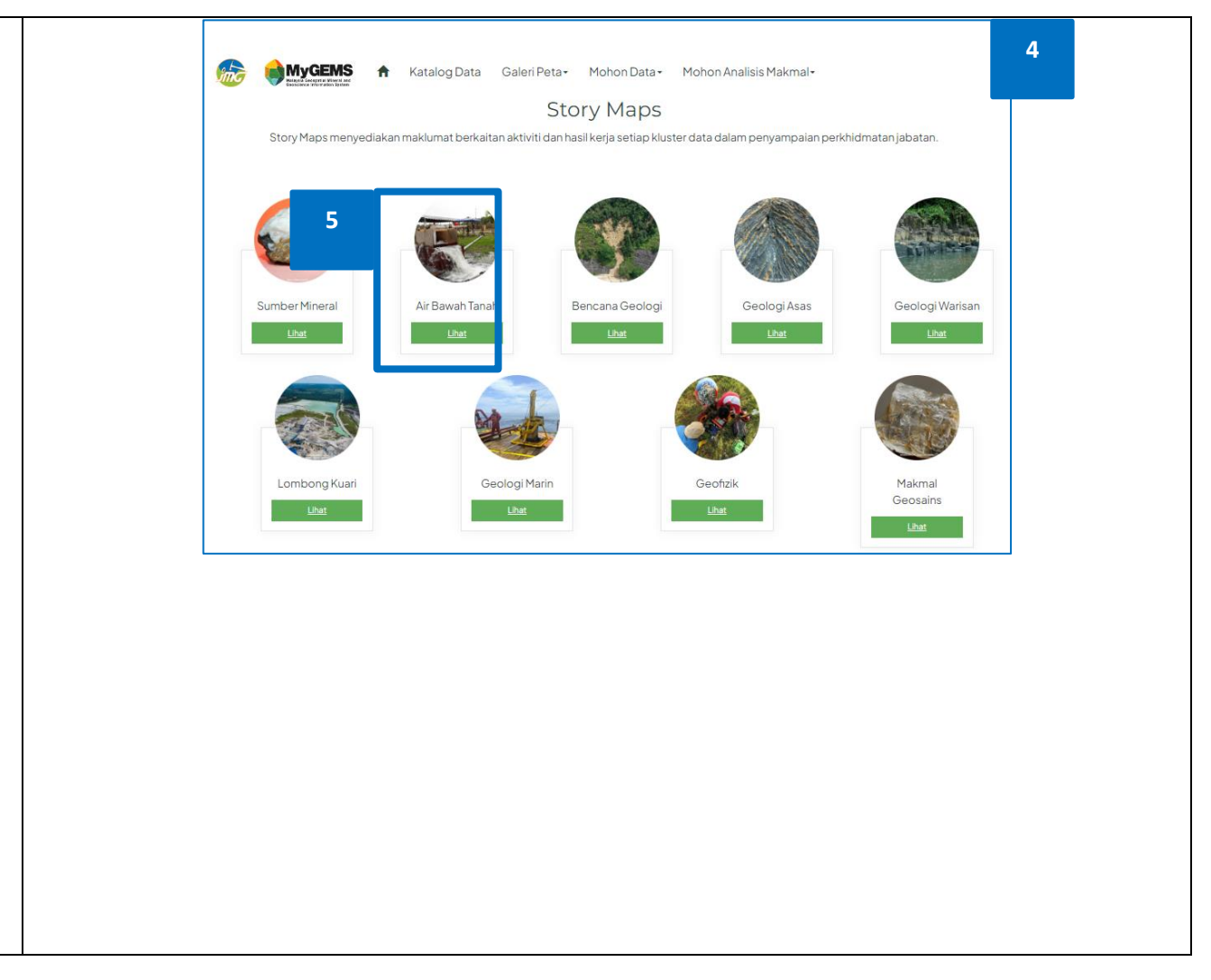

| · · · · · · · · · · · · · · · · · · · | DOKUMEN LATIHAN PENGGUNA   |        |       |            |
|---------------------------------------|----------------------------|--------|-------|------------|
|                                       | NAMA SISTEM                | FORMAT | VERSI | MUKA SURAT |
|                                       | SISTEM MAKLUMAT GEOSPATIAL |        |       |            |
|                                       | MINERAL DAN GEOSAINS       | A4     | 1     | 70         |
| Bernause uns. 575-24                  | (MINGEOGIS)                |        |       |            |

|                          | DOKUMEN LATIHAN PENGGUNA   |        |       |            |
|--------------------------|----------------------------|--------|-------|------------|
|                          | NAMA SISTEM                | FORMAT | VERSI | MUKA SURAT |
|                          | SISTEM MAKLUMAT GEOSPATIAL |        |       |            |
| Share State              | MINERAL DAN GEOSAINS       | A4     | 1     | 71         |
| Antrangue with Structure | (MINGEOGIS)                |        |       |            |

iden,

MyCEMS

Pengenalan Sistem Air Bawah Tanah Kitaran Air

tersejat dari permukaan bumi dan tumbuhan. Air huj yang turun akan mengalir sebagai air larlan permuka mengalir masuk ike jasad air yang terdiri daripada su

MUGENS ATTRAWATTAN

6. Story maps kluster yang dipilih dipaparkan.

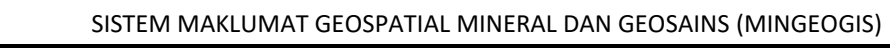

IR BAWAH TANAH

leveh Tan.

Statistik Telaga Air Bawah Tanah Malaysia

.

n o --- 🏼

a a --- 😩

6

7

7. Skroll ke bawah atau guna pautan

maps kluster.

menu untuk lihat kandungan story
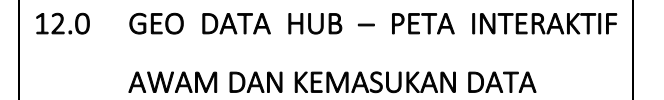

- 1. Klik menu Geo Data Hub.
- 2. Paparan Geo Data Hub dipaparkan.
- Klik dropdown Menu Galeri Peta, pilih dan klik Peta Interaktif.

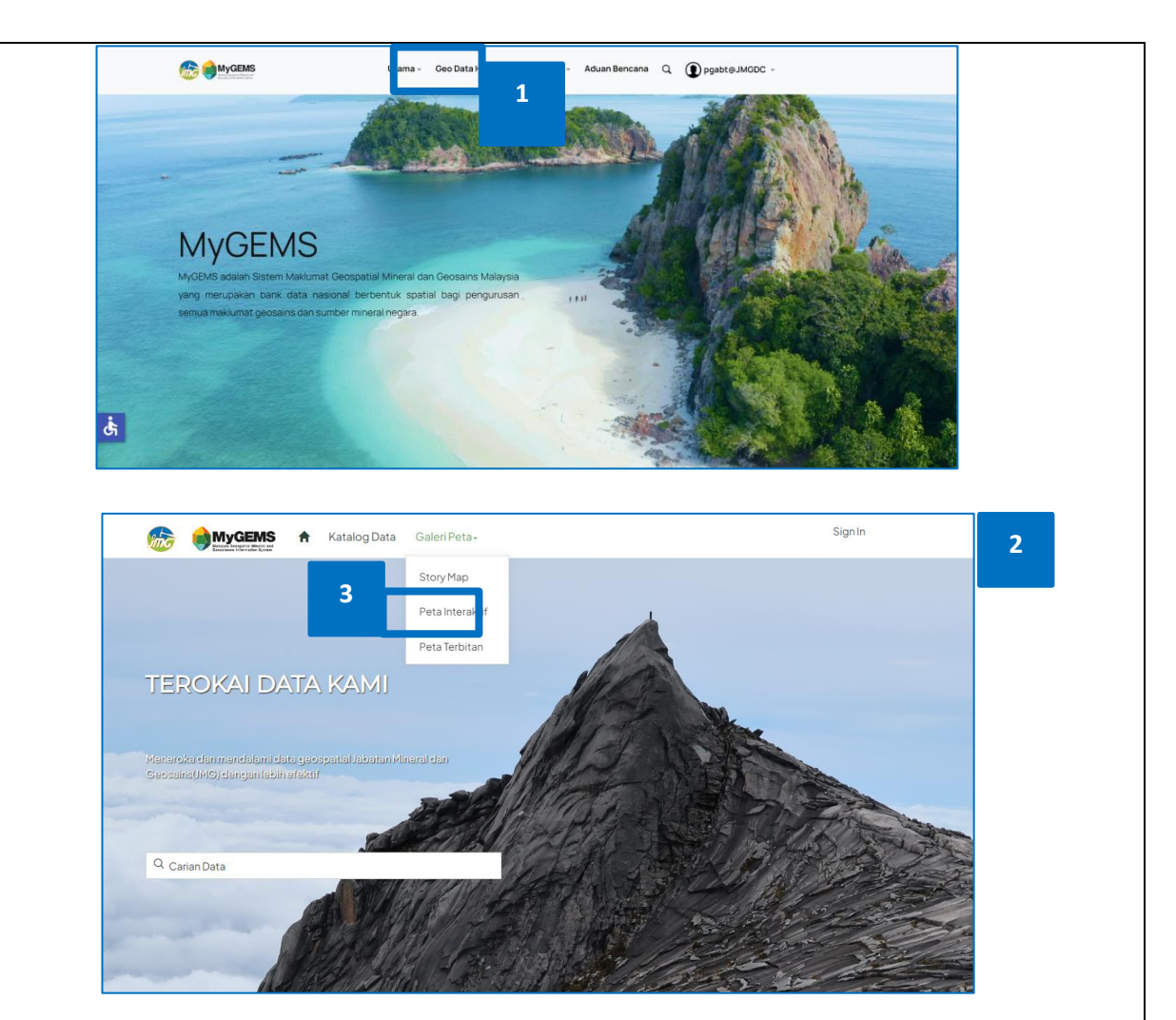

|                       | DOKUMEN LATIHAN PENGGUNA   |        |       |            |  |
|-----------------------|----------------------------|--------|-------|------------|--|
|                       | NAMA SISTEM                | FORMAT | VERSI | MUKA SURAT |  |
|                       | SISTEM MAKLUMAT GEOSPATIAL |        |       |            |  |
|                       | MINERAL DAN GEOSAINS       | A4     | 1     | 72         |  |
| ARTINALS WITH SYSTEMS | (MINGEOGIS)                |        |       |            |  |

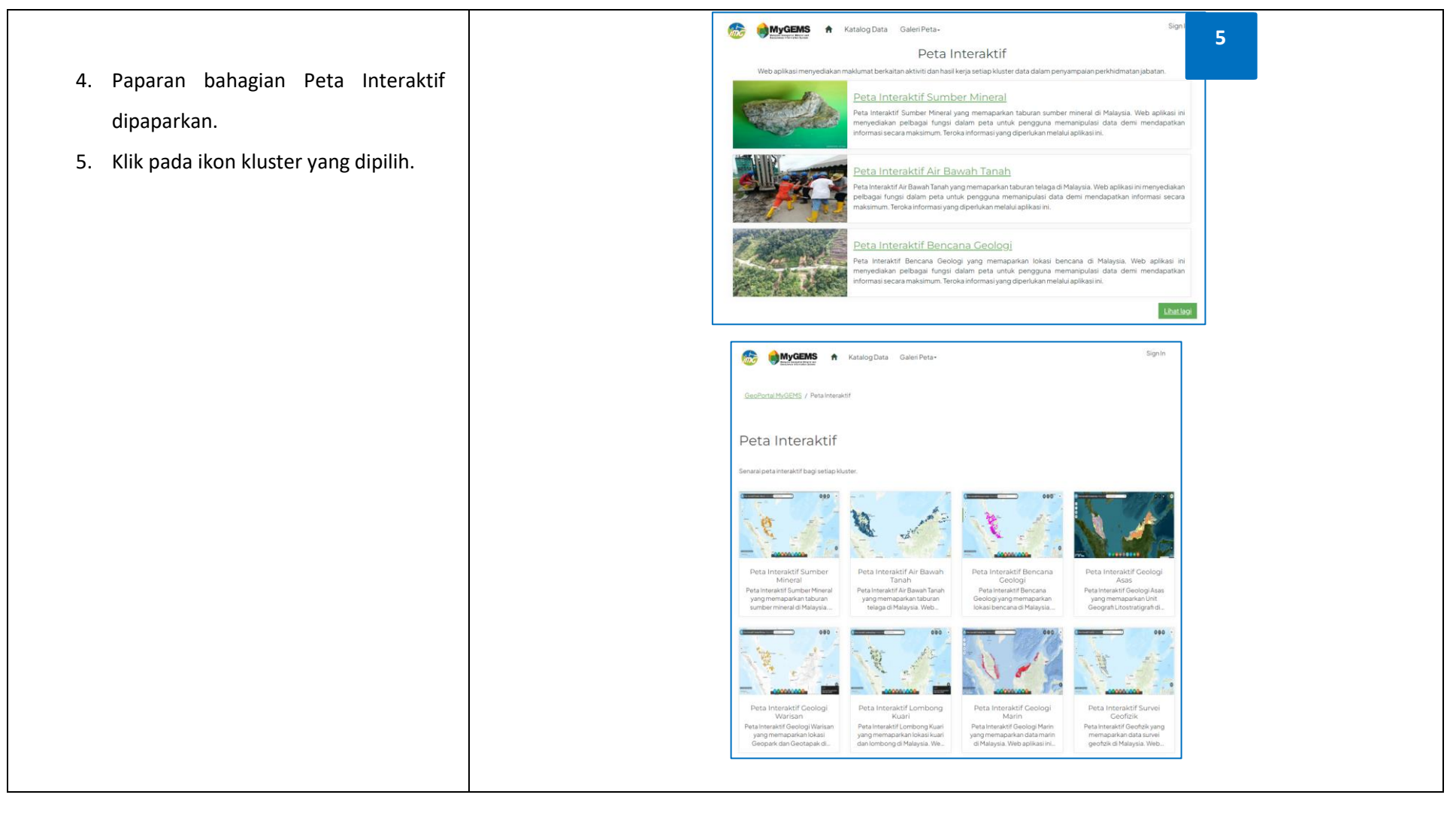

|                  | DOKUMEN LATIHAN PENGGUNA   |        |       |            |
|------------------|----------------------------|--------|-------|------------|
|                  | NAMA SISTEM                | FORMAT | VERSI | MUKA SURAT |
|                  | SISTEM MAKLUMAT GEOSPATIAL |        |       |            |
|                  | MINERAL DAN GEOSAINS       | A4     | 1     | 73         |
| Antransa Sy Sala | (MINGEOGIS)                |        |       |            |

## 12.1 WIDGET SELECT

- 1. Klik ikon widget SELECT.
- 2. Widget SELECT dipaparkan.
- Klik butang Select dan klik pada Peta untuk memdapatkan jumlah bilangan hasil dari lukisan atas peta.

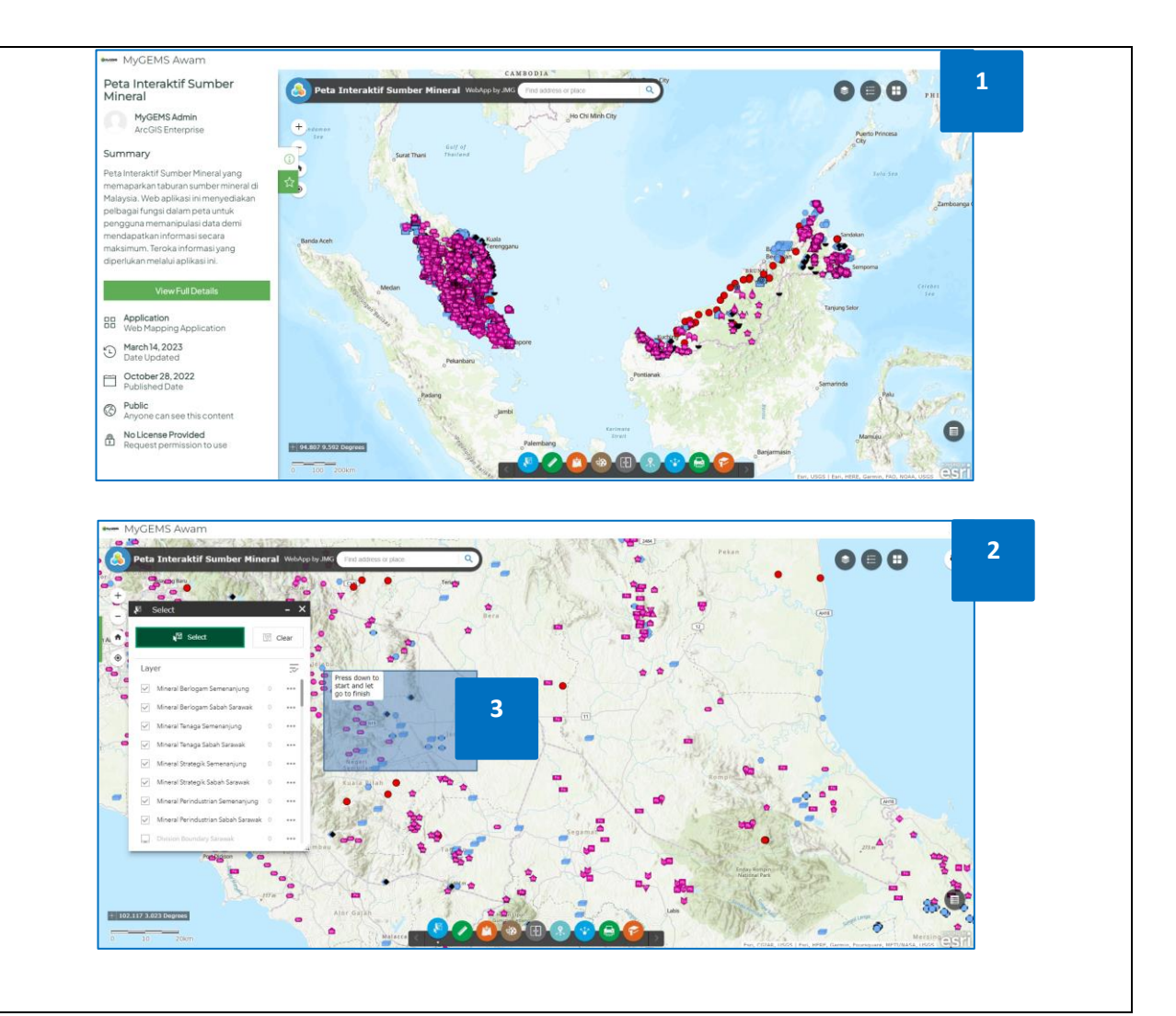

|                    | DOKUMEN LATIHAN PENGGUNA   |        |       |            |
|--------------------|----------------------------|--------|-------|------------|
|                    | NAMA SISTEM                | FORMAT | VERSI | MUKA SURAT |
|                    | SISTEM MAKLUMAT GEOSPATIAL |        |       |            |
|                    | MINERAL DAN GEOSAINS       | A4     | 1     | 74         |
| Antonio arts drive | (MINGEOGIS)                |        |       |            |

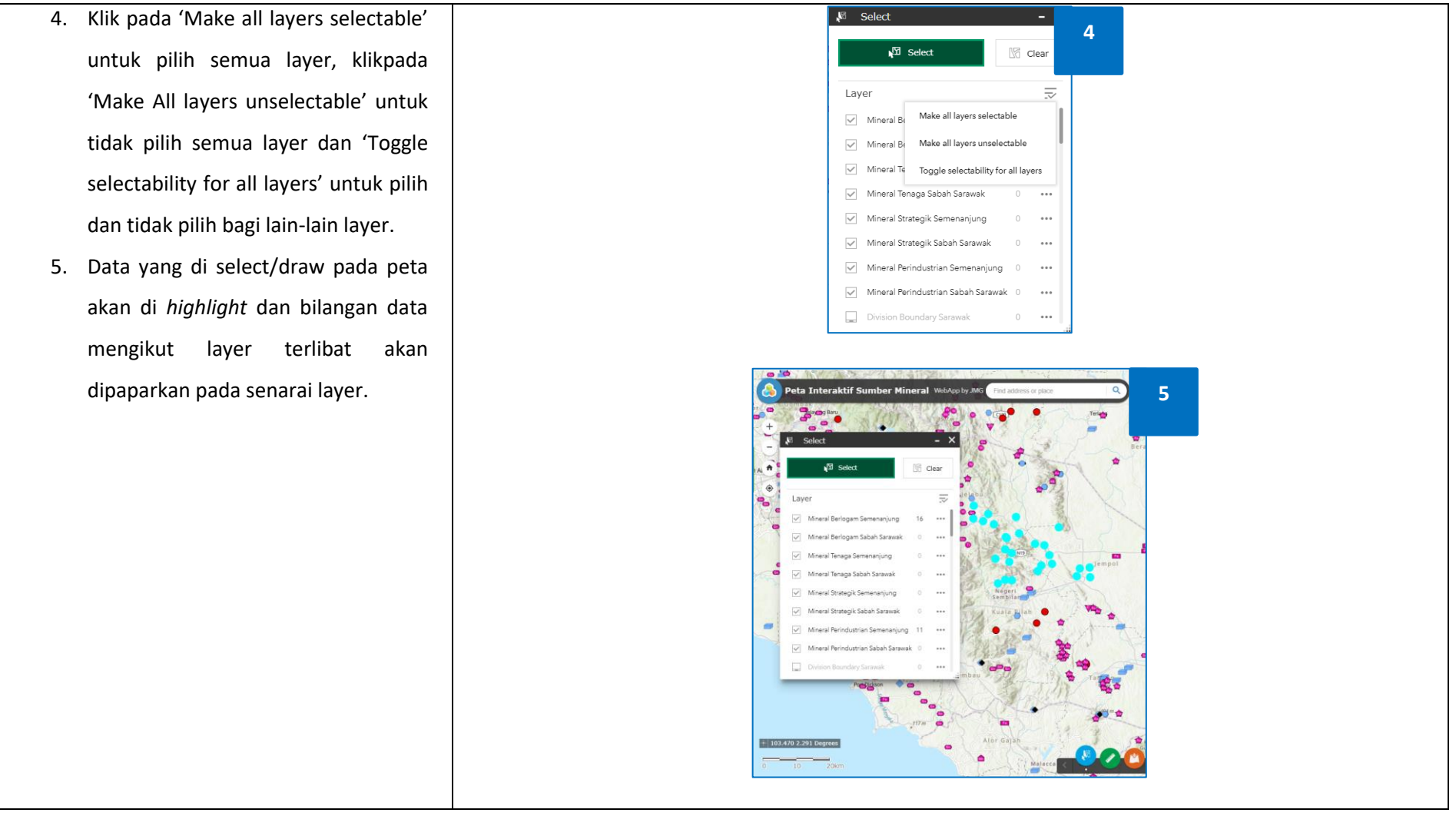

|                       | DOKUMEN LATIHAN PENGGUNA   |        |       |            |  |
|-----------------------|----------------------------|--------|-------|------------|--|
|                       | NAMA SISTEM                | FORMAT | VERSI | MUKA SURAT |  |
|                       | SISTEM MAKLUMAT GEOSPATIAL |        |       |            |  |
|                       | MINERAL DAN GEOSAINS       | A4     | 1     | 75         |  |
| Attinues with Systems | (MINGEOGIS)                |        |       |            |  |

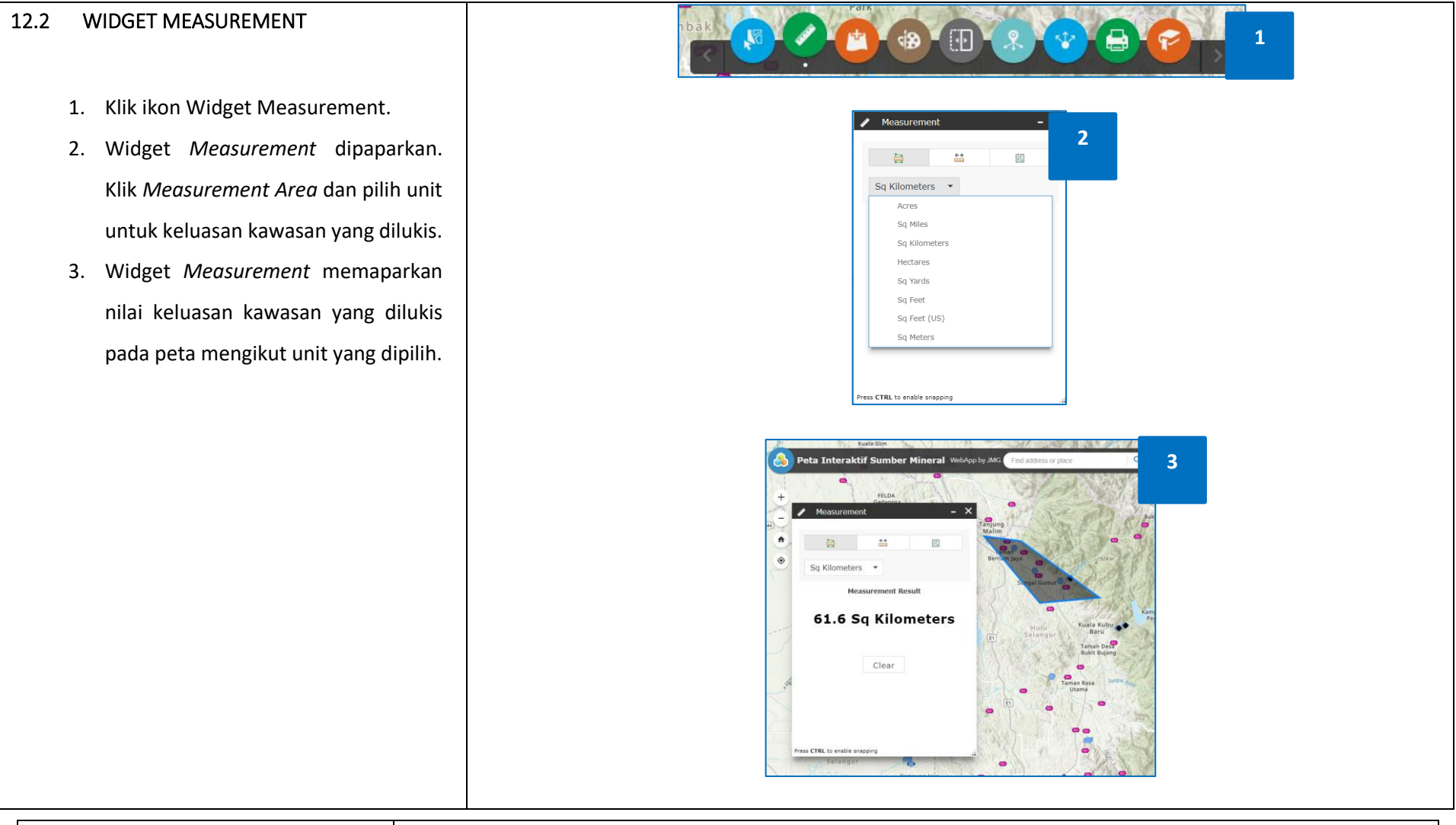

|                        | DOKUMEN LATIHAN PENGGUNA   |        |       |            |
|------------------------|----------------------------|--------|-------|------------|
|                        | NAMA SISTEM                | FORMAT | VERSI | MUKA SURAT |
|                        | SISTEM MAKLUMAT GEOSPATIAL |        |       |            |
|                        | MINERAL DAN GEOSAINS       | A4     | 1     | 76         |
| Antranata mero. Sy 1-2 | (MINGEOGIS)                |        |       |            |

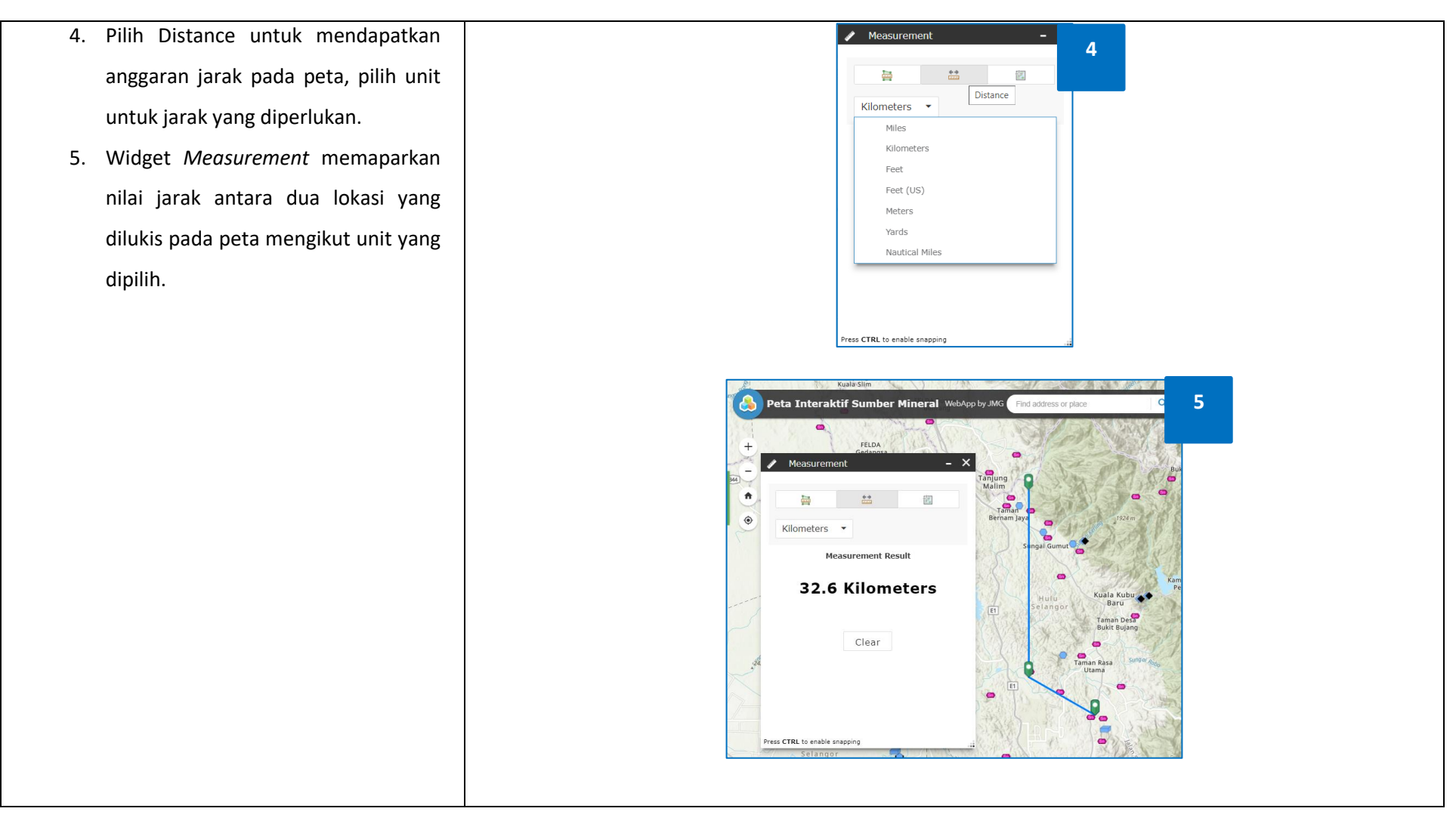

| · · · · · · · · · · · · · · · · · · · | DOKUMEN LATIHAN PENGGUNA   |        |       |            |
|---------------------------------------|----------------------------|--------|-------|------------|
|                                       | NAMA SISTEM                | FORMAT | VERSI | MUKA SURAT |
|                                       | SISTEM MAKLUMAT GEOSPATIAL |        |       |            |
|                                       | MINERAL DAN GEOSAINS       | A4     | 1     | 77         |
| Annual and State                      | (MINGEOGIS)                |        |       |            |

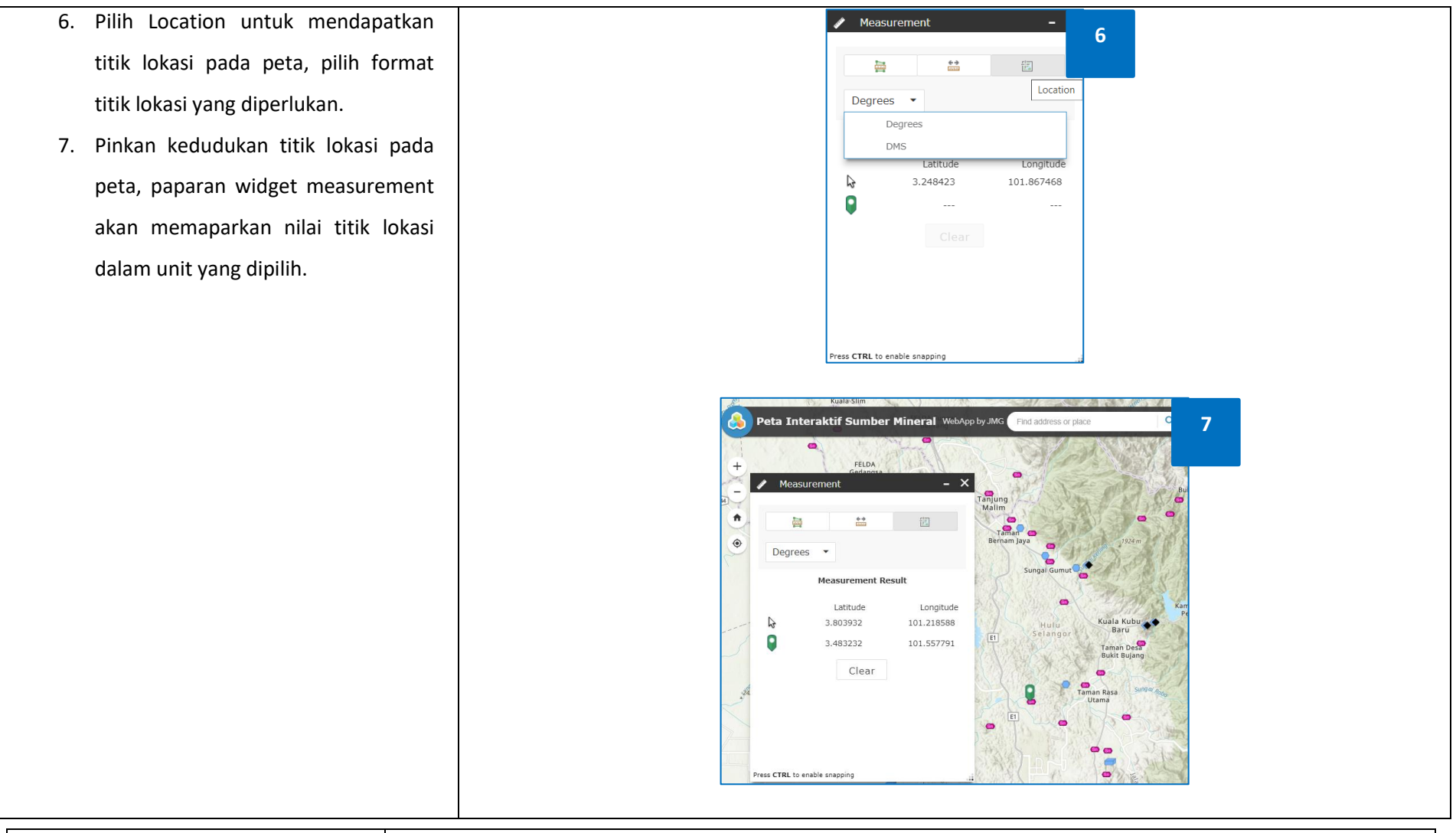

|                     | DOKUMEN LATIHAN PENGGUNA   |        |       |            |
|---------------------|----------------------------|--------|-------|------------|
|                     | NAMA SISTEM                | FORMAT | VERSI | MUKA SURAT |
|                     | SISTEM MAKLUMAT GEOSPATIAL |        |       |            |
|                     | MINERAL DAN GEOSAINS       | A4     | 1     | 78         |
| Managase www.styled | (MINGEOGIS)                |        |       |            |

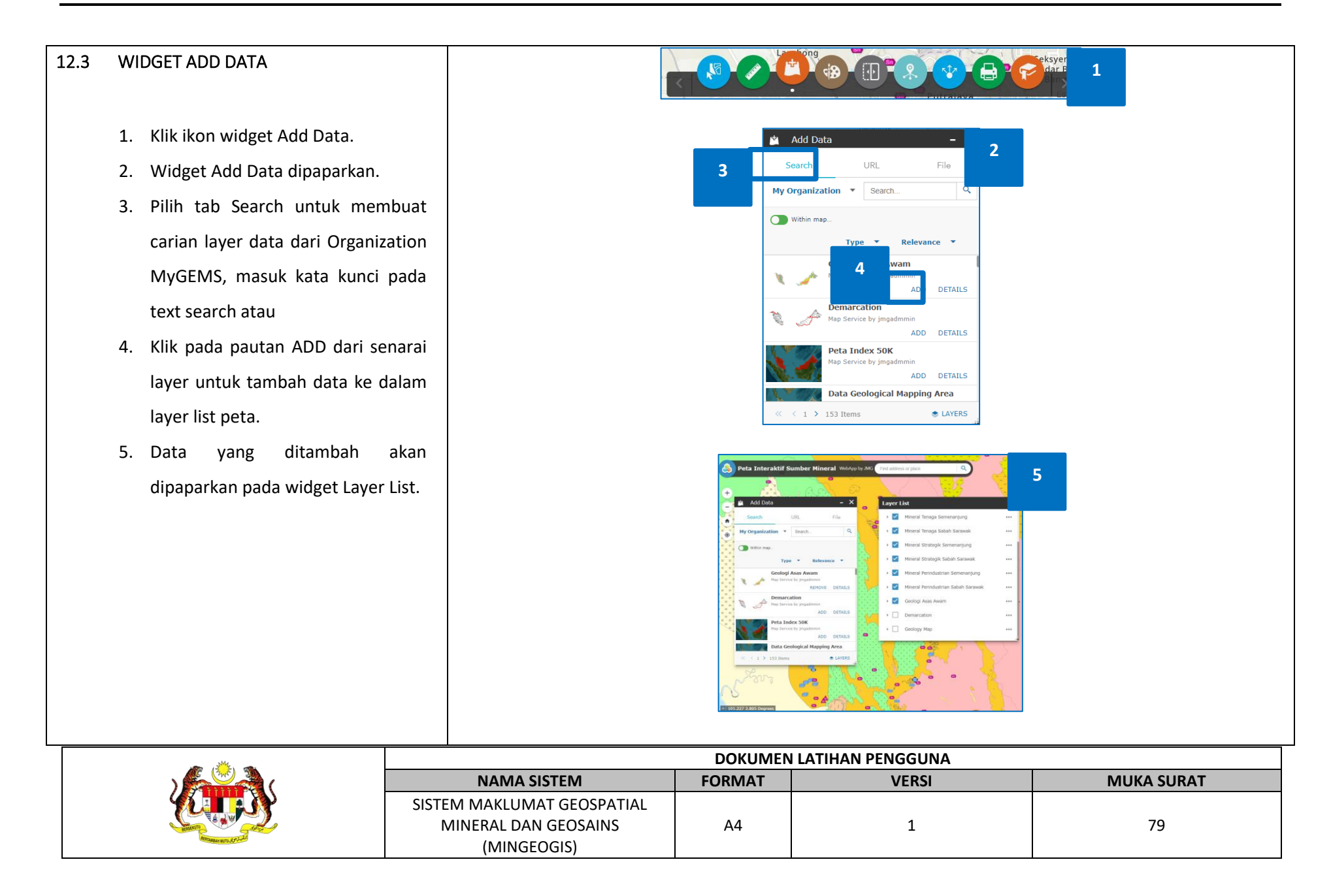

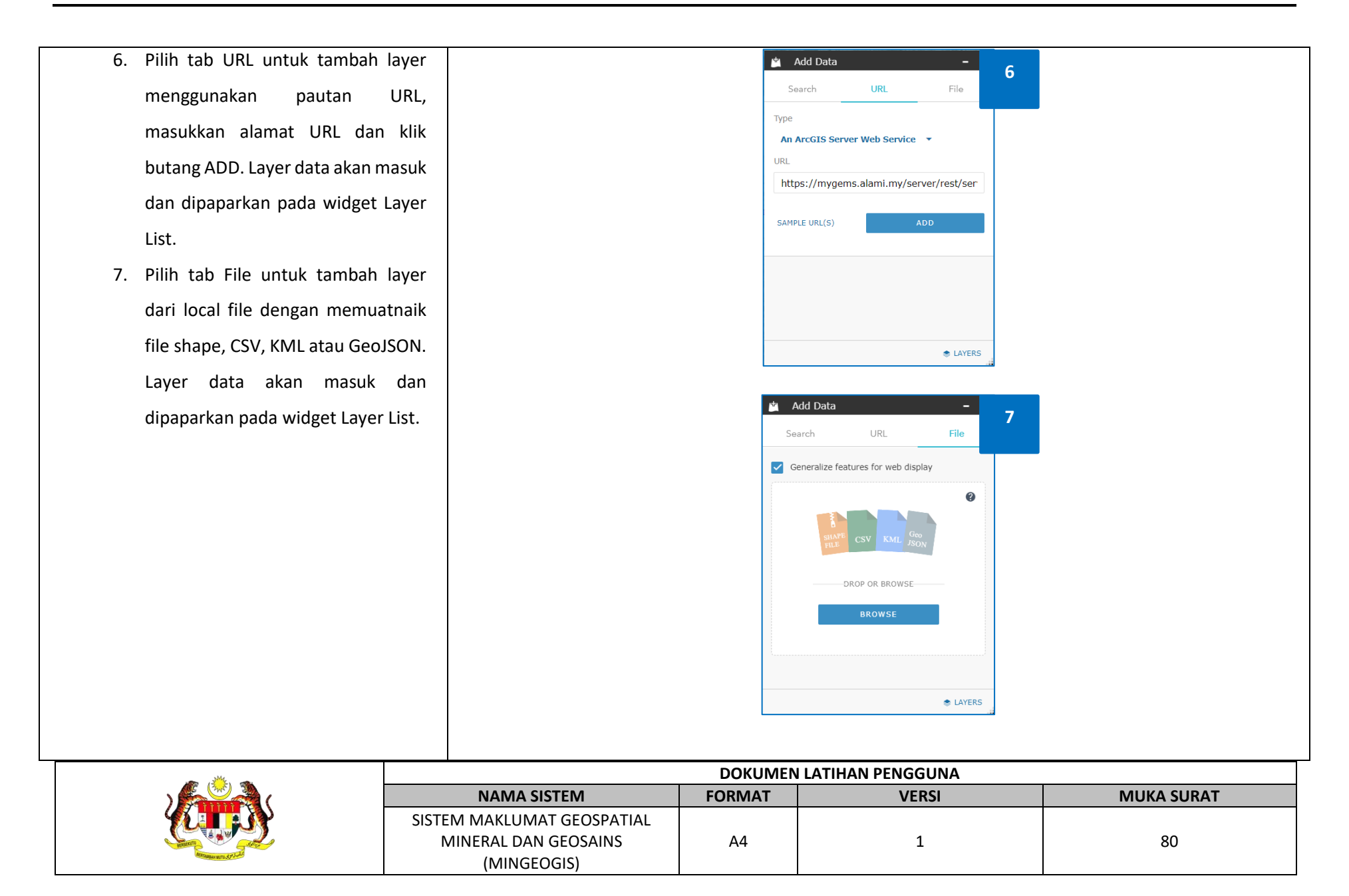

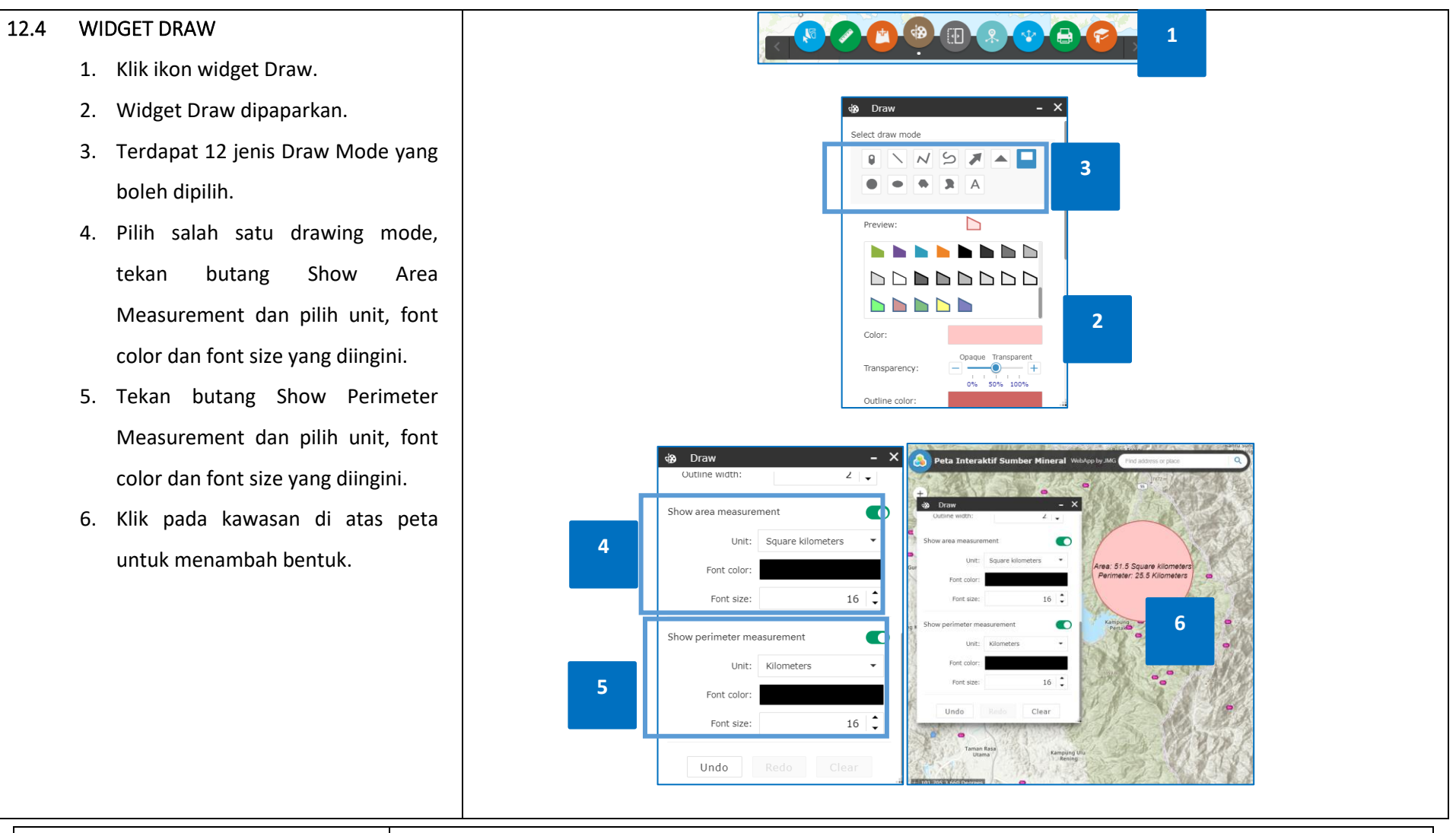

|                     | DOKUMEN LATIHAN PENGGUNA   |        |       |            |
|---------------------|----------------------------|--------|-------|------------|
|                     | NAMA SISTEM                | FORMAT | VERSI | MUKA SURAT |
|                     | SISTEM MAKLUMAT GEOSPATIAL |        |       |            |
|                     | MINERAL DAN GEOSAINS       | A4     | 1     | 81         |
| Annual and Cristian | (MINGEOGIS)                |        |       |            |

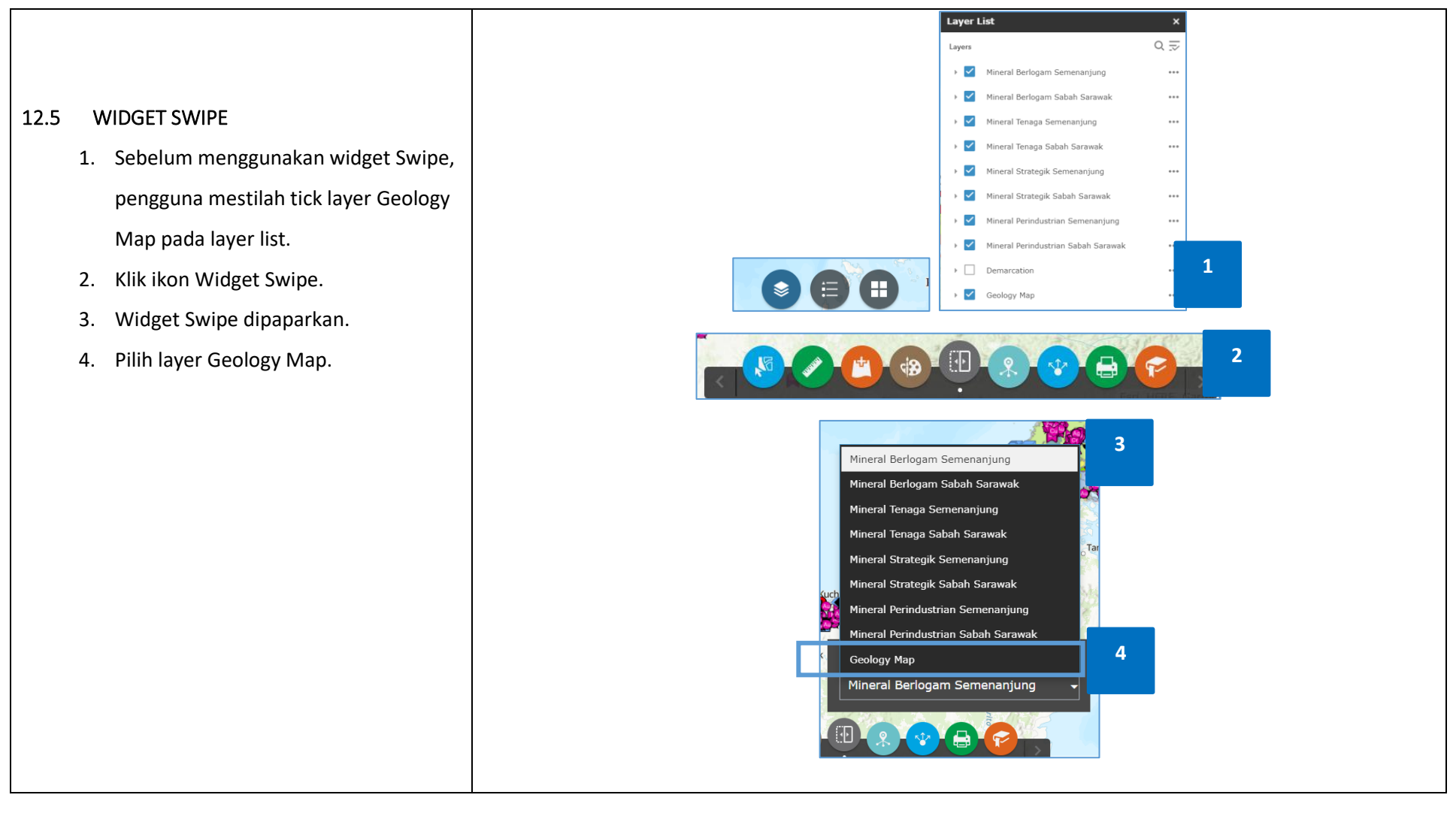

|                      |                            | DOKUMEN LATIHAN PENGGUNA |       |            |  |  |
|----------------------|----------------------------|--------------------------|-------|------------|--|--|
|                      | NAMA SISTEM                | FORMAT                   | VERSI | MUKA SURAT |  |  |
|                      | SISTEM MAKLUMAT GEOSPATIAL |                          |       |            |  |  |
|                      | MINERAL DAN GEOSAINS       | A4                       | 1     | 82         |  |  |
| Antranau www.systems | (MINGEOGIS)                |                          |       |            |  |  |

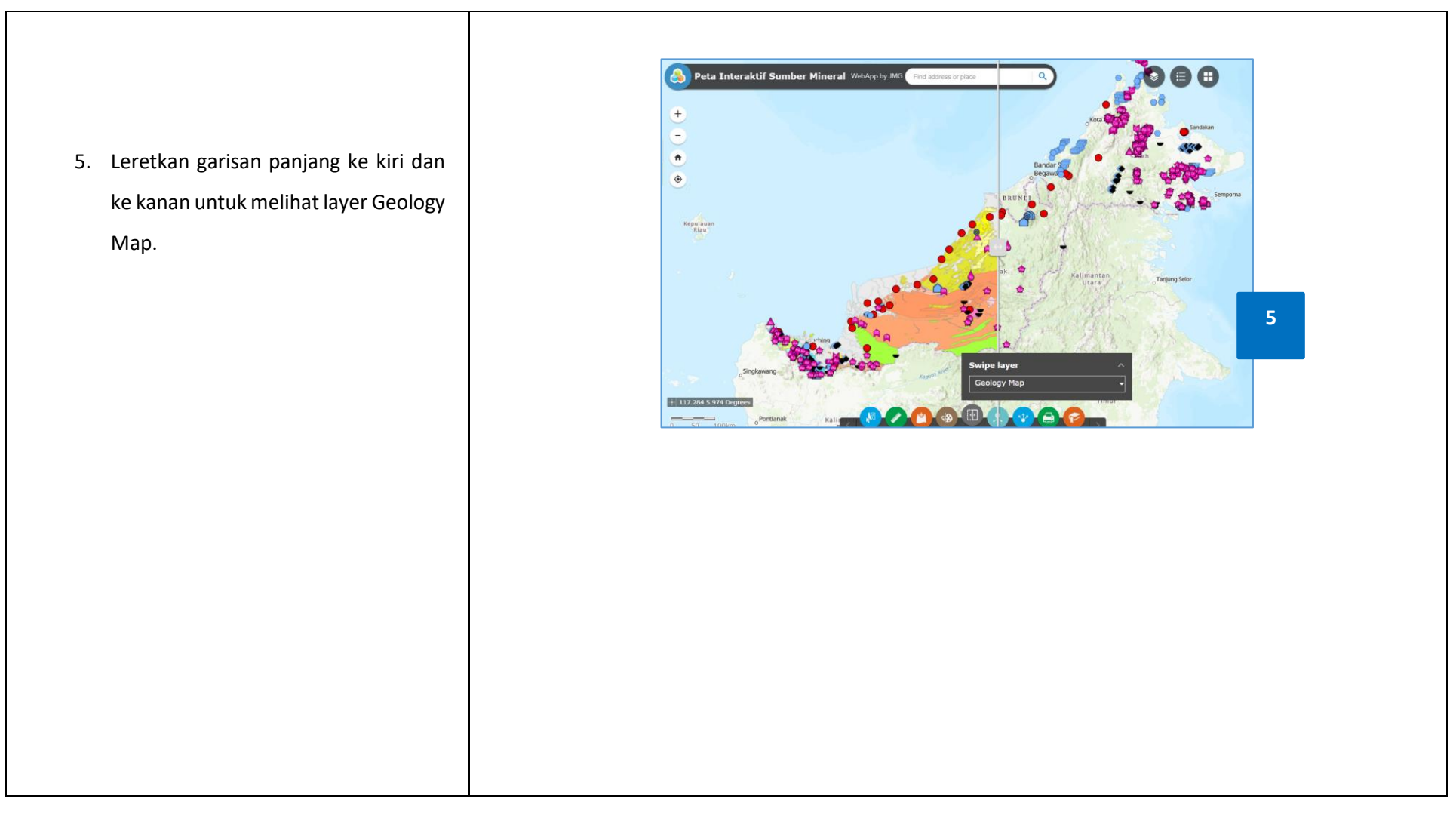

|                       | DOKUMEN LATIHAN PENGGUNA   |        |       |            |  |
|-----------------------|----------------------------|--------|-------|------------|--|
|                       | NAMA SISTEM                | FORMAT | VERSI | MUKA SURAT |  |
|                       | SISTEM MAKLUMAT GEOSPATIAL |        |       |            |  |
|                       | MINERAL DAN GEOSAINS       | A4     | 1     | 83         |  |
| Attransis with System | (MINGEOGIS)                |        |       |            |  |

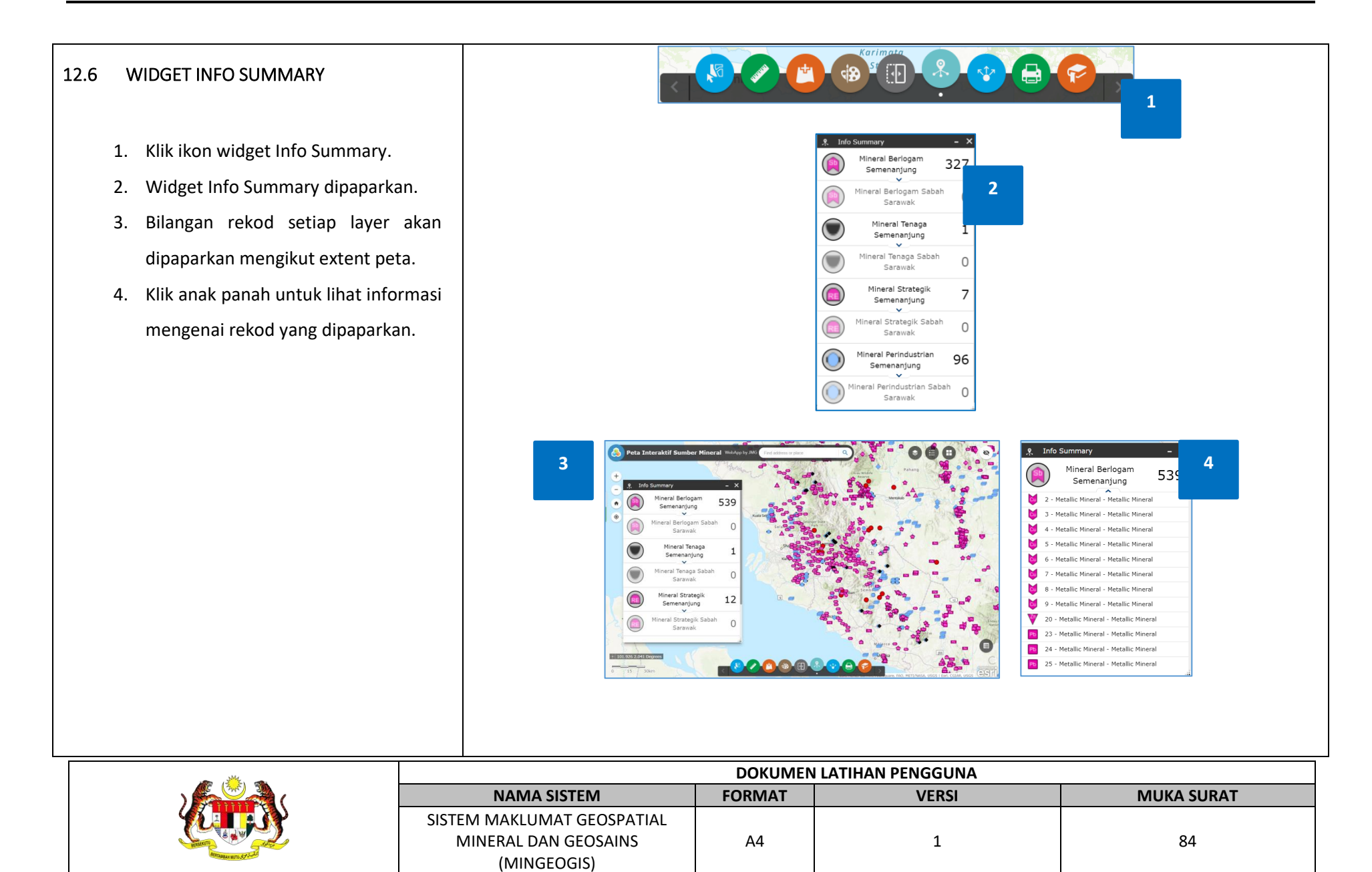

| 12.7 WIDGET SHARE                        |                                                                                                    |
|------------------------------------------|----------------------------------------------------------------------------------------------------|
| 1. Klik ikon widget Share.               | 😵 Share 🗕                                                                                             |
| 2. Widget Share dipaparkan.              | Share a link to this app                                                                              |
| 3. Pilih sama ada untuk berkongsi        | https://mygems.alami.my/portal/apps/webappviewer/                                                     |
| pautan aplikasi ini atau letakkan        | Embed this app in a website                                                                           |
| aplikasi ini di dalam mana mana          | 3 <iriframe <br="" frameborder="0" height="200" width="300">scrolling="no" allowfullscreen</iriframe> |
| website.                                 | src="https://mygems.alami.my/portal/apps/webappvi<br>www.index.html?                                  |
| 4. Klik butang Link Options untuk tujuan | Small 👻 300 X 200                                                                                     |
| mengkonfigurasi.                         |                                                                                                    |
|                                          | 🕸 Share – _                                                                                           |
|                                          | ← Link options                                                                                        |
|                                          | Select URL parameters included in the link                                                            |
|                                          | Current map exem<br>Current map to define the center of the map with<br>zoom level                    |
|                                          | <ul> <li>Click the map to define the center of the map with<br/>man scale.</li> </ul>                 |
|                                          | Find the location or feature and zoom to it                                                           |
|                                          | Query a feature and zoom to it  Add a marker on the map                                               |
|                                          | Overwrite default screen size of mobile layout                                                        |
|                                          | Set display language of the app                                                                       |
|                                          | Remember layers visibility                                                                            |
|                                          | Link preview                                                                                          |
|                                          | https://mygems.alami.my/portal/apps/webappviewe<br>r/index.html?                                      |
|                                          | id=8619750066a44f9eafbe6ce4c79d1bc1&extent=                                                           |
|                                          |                                                                                                    |

| · · · · · · · · · · · · · · · · · · · | DOKUMEN LATIHAN PENGGUNA   |        |       |            |
|---------------------------------------|----------------------------|--------|-------|------------|
|                                       | NAMA SISTEM                | FORMAT | VERSI | MUKA SURAT |
|                                       | SISTEM MAKLUMAT GEOSPATIAL |        |       |            |
|                                       | MINERAL DAN GEOSAINS       | A4     | 1     | 85         |
| Annual with Systems                   | (MINGEOGIS)                |        |       |            |

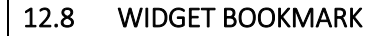

- 1. Klik ikon widget bookmark.
- 2. Widget bookmark dipaparkan.
- Tentukan mana mana kawasan di atas peta.
- 4. Klik butang Add untuk menambah bookmark baru.
- Namakan semula bookmark yang baru ditambah.

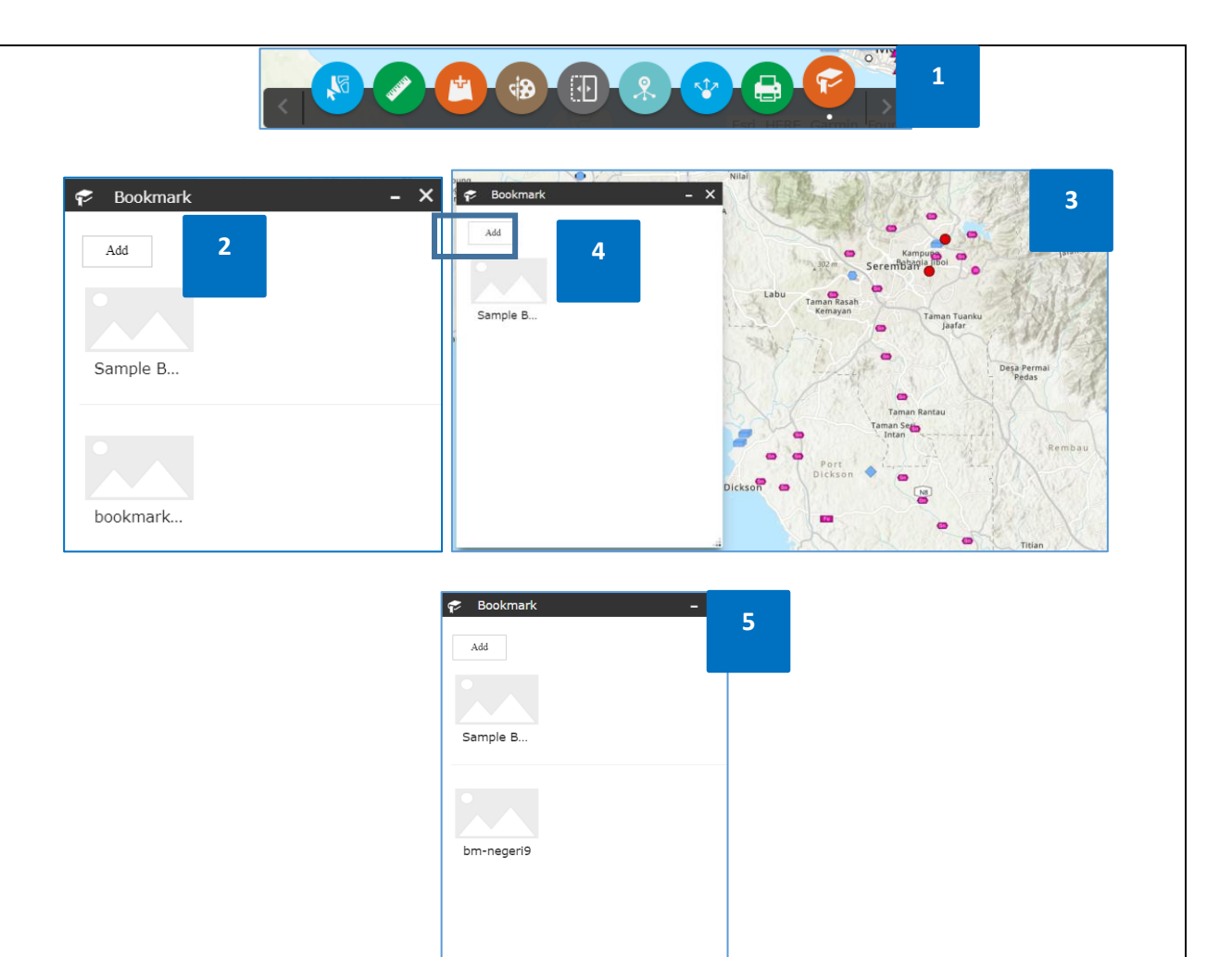

|                     | DOKUMEN LATIHAN PENGGUNA   |        |       |            |  |
|---------------------|----------------------------|--------|-------|------------|--|
|                     | NAMA SISTEM                | FORMAT | VERSI | MUKA SURAT |  |
|                     | SISTEM MAKLUMAT GEOSPATIAL |        |       |            |  |
|                     | MINERAL DAN GEOSAINS       | A4     | 1     | 86         |  |
| Annual with ST 5-24 | (MINGEOGIS)                |        |       |            |  |

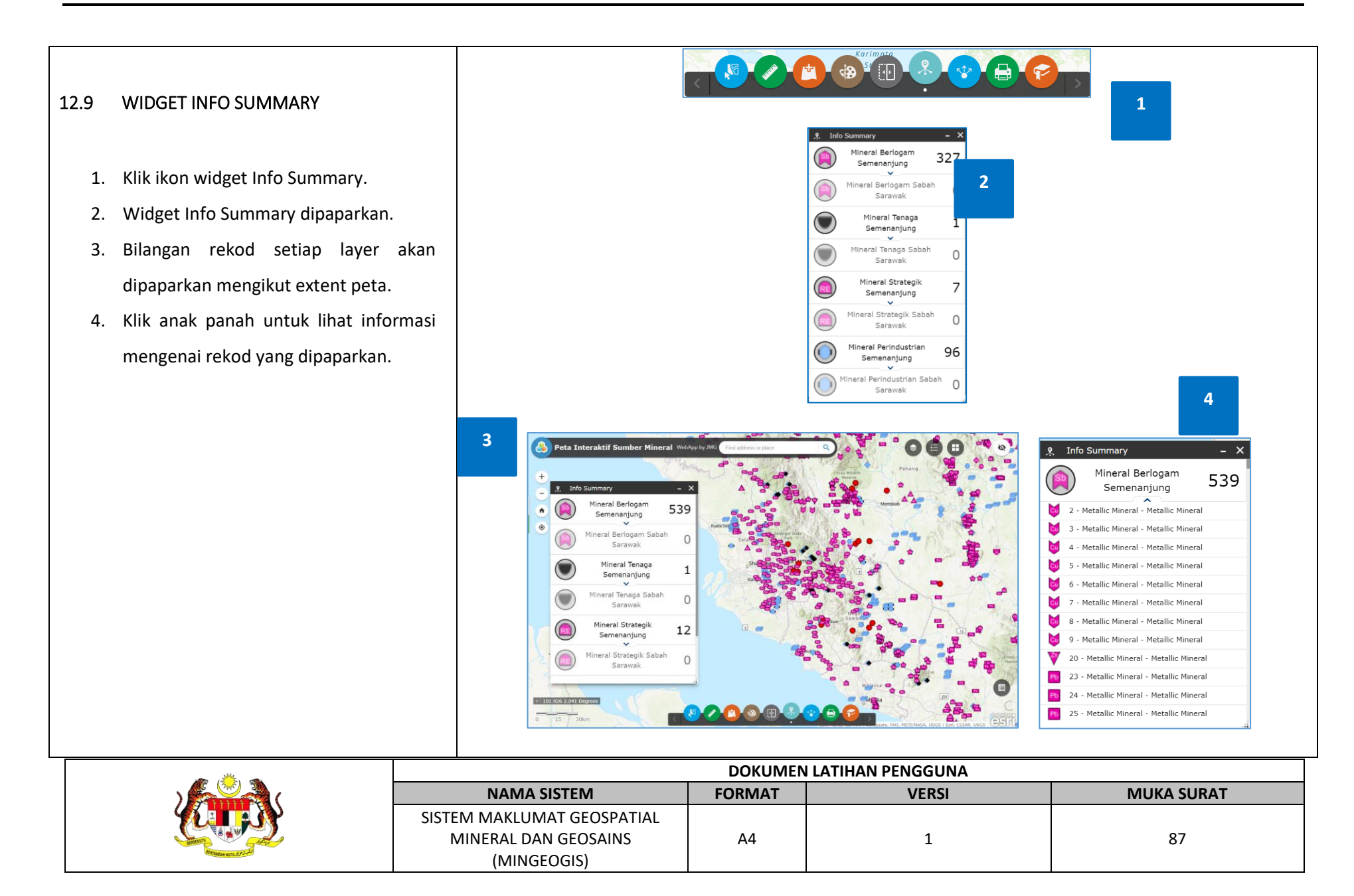

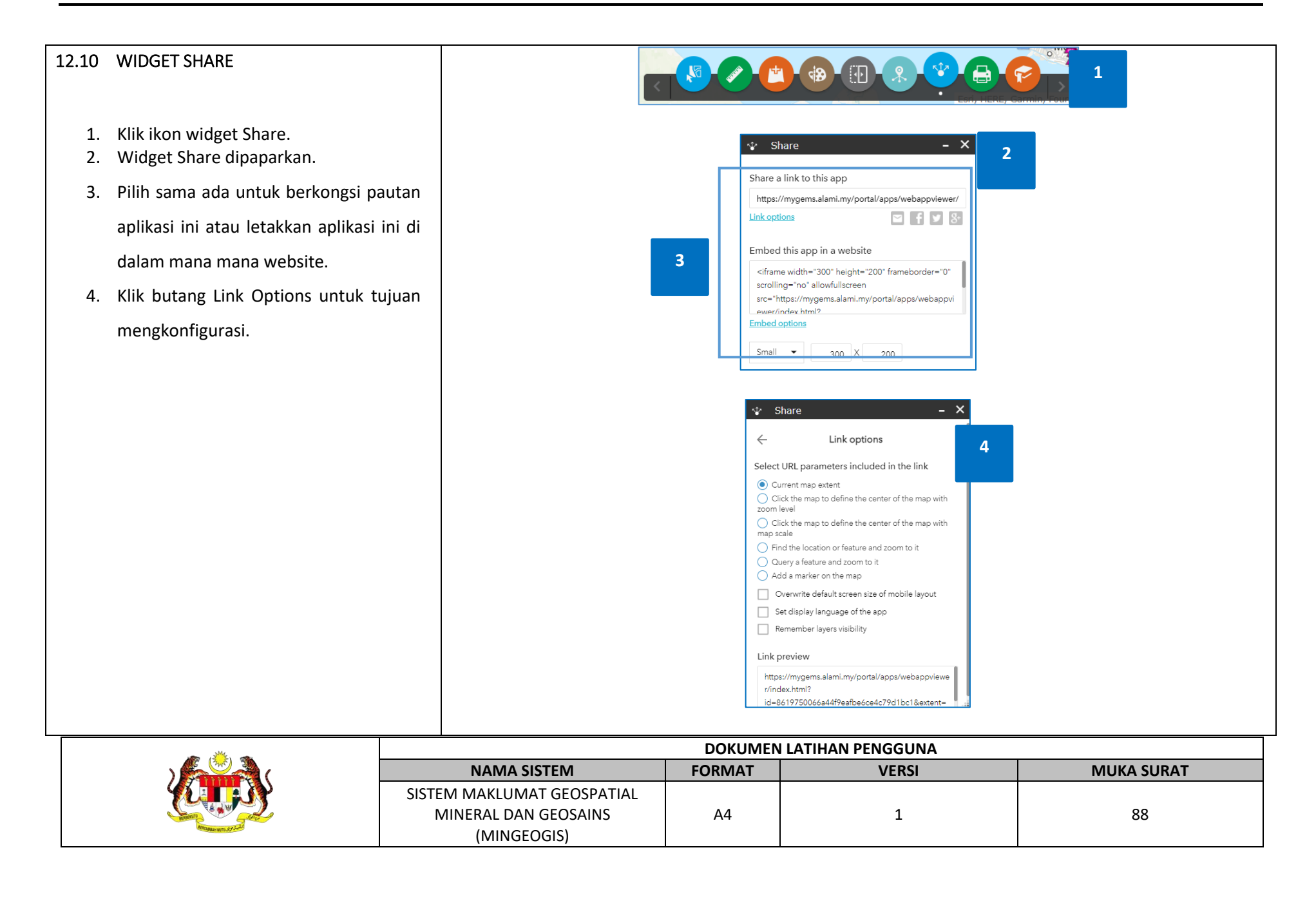

| 12.11<br>1.<br>2.<br>3.<br>4. | WIDGET PRINT<br>Klik ikon widget Print.<br>Widget Print dipaparkan.<br>Pilih jenis Layout.<br>Pilih jenis Format. |   | ~                  | Layout:<br>Format                                                                                                    | int<br>MA<br>: PDI | AP_ONLY     | -<br>ed Print                                                            | 2 | 1      |  |
|-------------------------------|----------------------------------------------------------------------------------------------------|---|--------------------|----------------------------------------------------------------------------------------------------|--------------------|-------------|--------------------------------------------------------------------------|---|--------|--|
|                               |                                                                                                    | 3 | Layout:<br>Format: | nt<br>A3 Landscape<br>A3 Dortrait<br>A4 Landscape<br>A4 Portrait<br>Letter ANSI A Landsca<br>Letter ANSI A Dortrait<br>MAP_ONLY<br>Tabloid ANSI B Landsca<br>Tabloid ANSI B Dortrai | ape<br>t           | - X<br>Laya | Print ut: MAP_ONLY nat: PDF AIX EPS GIF JPG PDF PNG32 PNG8 SVG SVG2 TIFF |   | 4<br>• |  |

|                      | DOKUMEN LATIHAN PENGGUNA   |        |       |            |  |
|----------------------|----------------------------|--------|-------|------------|--|
|                      | NAMA SISTEM                | FORMAT | VERSI | MUKA SURAT |  |
|                      | SISTEM MAKLUMAT GEOSPATIAL |        |       |            |  |
|                      | MINERAL DAN GEOSAINS       | A4     | 1     | 89         |  |
| Response with Strick | (MINGEOGIS)                |        |       |            |  |

|                                            | Print – X                                  |
|--------------------------------------------|--------------------------------------------|
| 5. Klik butang Advanced untuk              | Layout: MAP_ONLY •                         |
| mengkonfigurasi skala peta, saiz, kualiti, | Format: PDF                                |
|                                            | Advanced Print ndars                       |
| metadata layout, rujukan spatial dan       | Preserve: Omap scale<br>map extent         |
| atribut.                                   | Force scale: O                             |
|                                            | Output spatial reference WKID :<br>102100  |
|                                            | WGS_1984_Web_Mercator_Auxiliary_S          |
|                                            | Scale<br>bar Miles                         |
|                                            | unit: MAP_ONLY size:                       |
|                                            | Width (px): 670                            |
|                                            | Karimata<br>Fort                           |
|                                            | DPI: 96                                    |
|                                            | Feature attributes:<br>Include attributes: |
|                                            |                                            |
|                                            |                                            |
|                                            |                                            |
|                                            |                                            |
|                                            |                                            |
|                                            |                                            |
|                                            |                                            |
|                                            |                                            |
|                                            |                                            |
|                                            |                                            |
|                                            |                                            |
|                                            |                                            |
|                                            |                                            |
|                                            |                                            |
|                                            | <u>+</u>                                   |

|                         | DOKUMEN LATIHAN PENGGUNA   |        |       |            |  |
|-------------------------|----------------------------|--------|-------|------------|--|
|                         | NAMA SISTEM                | FORMAT | VERSI | MUKA SURAT |  |
|                         | SISTEM MAKLUMAT GEOSPATIAL |        |       |            |  |
|                         | MINERAL DAN GEOSAINS       | A4     | 1     | 90         |  |
| Antranause arts of 5-24 | (MINGEOGIS)                |        |       |            |  |

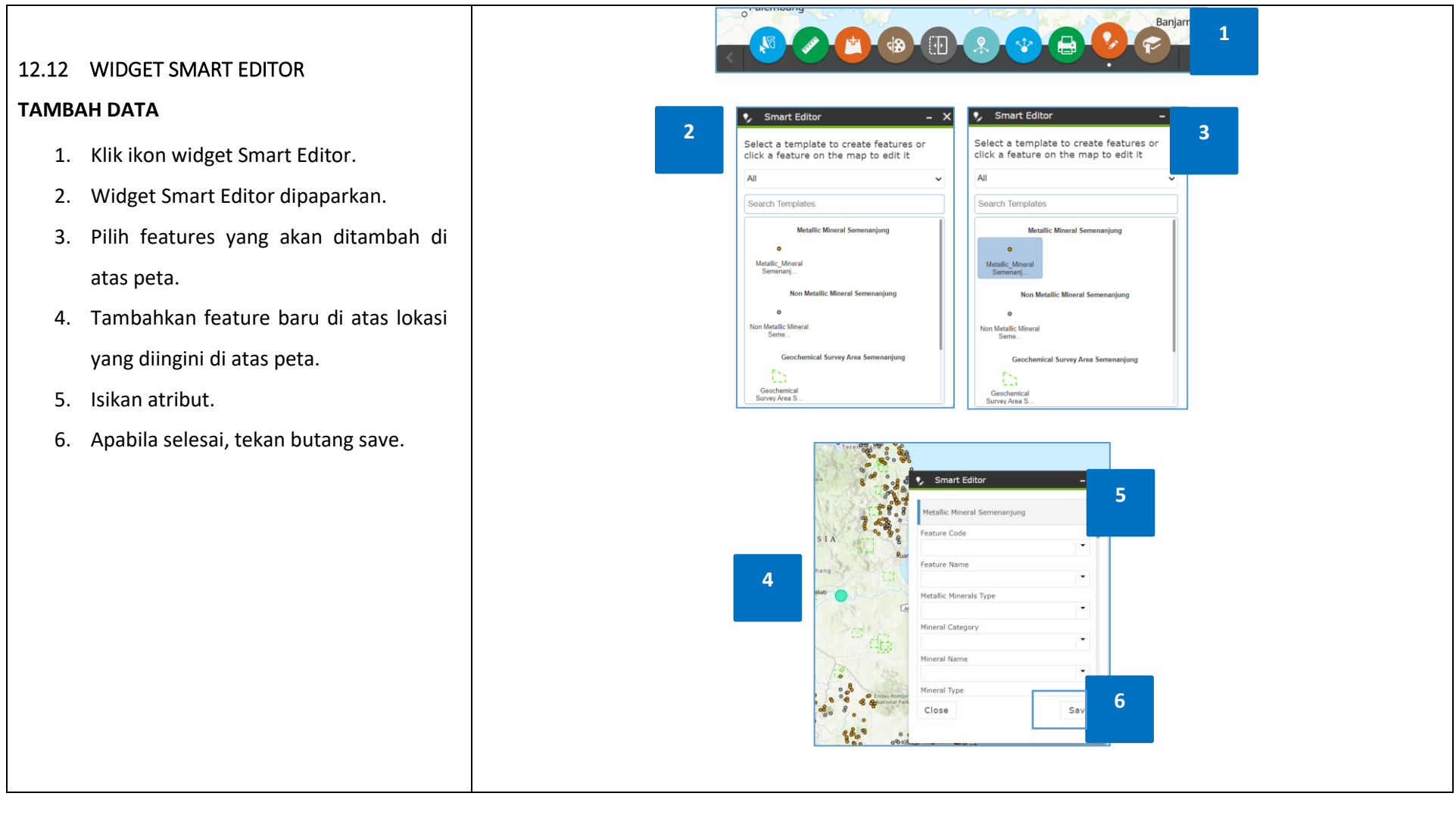

| · · · · · · · · · · · · · · · · · · · | DOKUMEN LATIHAN PENGGUNA   |        |       |            |  |
|---------------------------------------|----------------------------|--------|-------|------------|--|
|                                       | NAMA SISTEM                | FORMAT | VERSI | MUKA SURAT |  |
|                                       | SISTEM MAKLUMAT GEOSPATIAL |        |       |            |  |
|                                       | MINERAL DAN GEOSAINS       | A4     | 1     | 91         |  |
| Annual with Style La                  | (MINGEOGIS)                |        |       |            |  |

## **KEMASKINI DATA**

- Klik ikon widget Smart Editor dan widget tersebut akan dipaparkan.
- Klik salah satu feature yang ingin dikemaskini. Feature yang dipilih akan dihighlightkan.
- Kemaskini field yang perlu diubah dan klik butang Save apabila selesai.

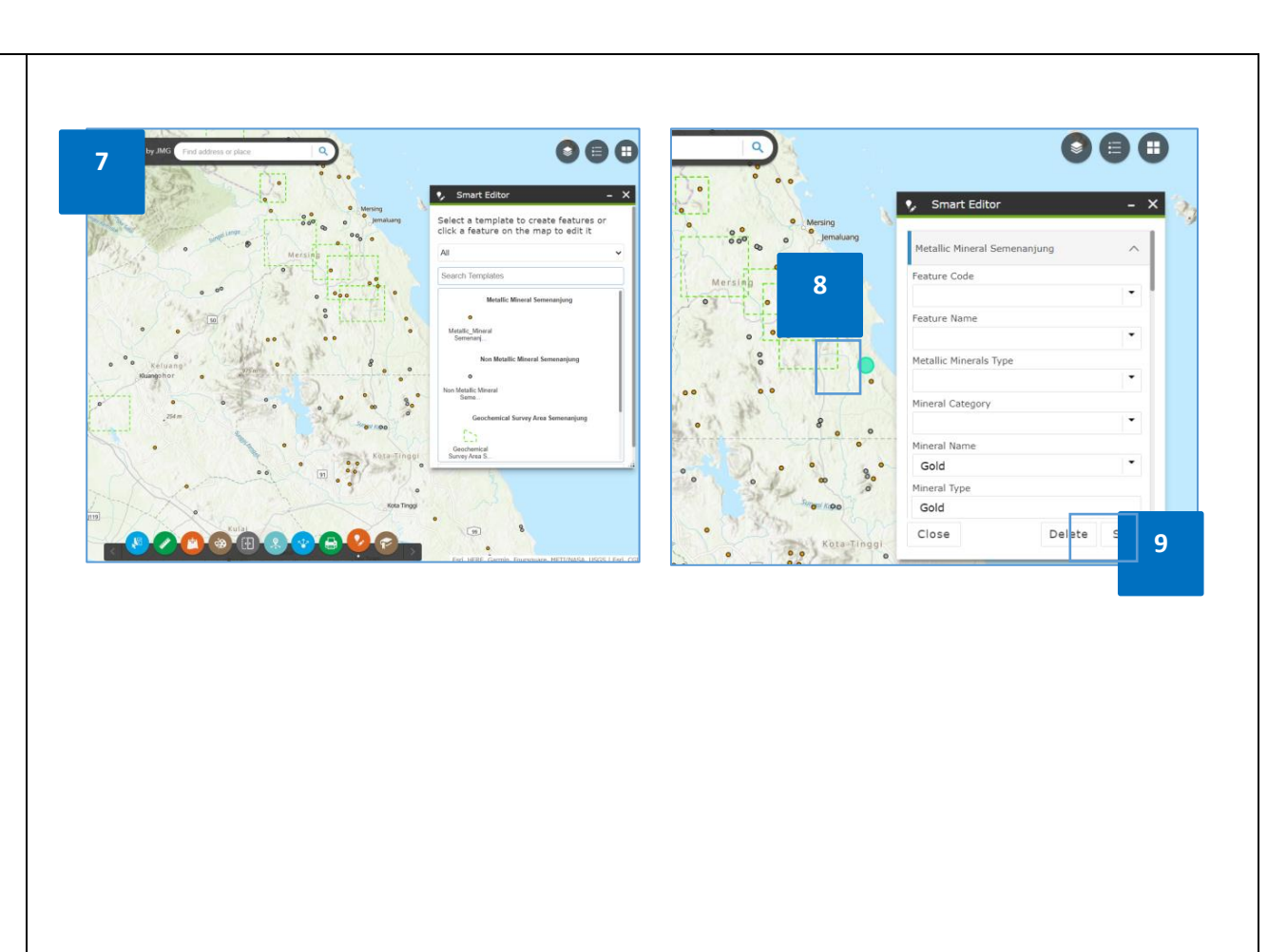

|                         | DOKUMEN LATIHAN PENGGUNA   |        |       |            |  |
|-------------------------|----------------------------|--------|-------|------------|--|
|                         | NAMA SISTEM                | FORMAT | VERSI | MUKA SURAT |  |
|                         | SISTEM MAKLUMAT GEOSPATIAL |        |       |            |  |
|                         | MINERAL DAN GEOSAINS       | A4     | 1     | 92         |  |
| Reproduce with Strictle | (MINGEOGIS)                |        |       |            |  |

## HAPUS DATA

- 10. Klik ikon widget Smart Editor dan widget tersebut akan dipaparkan.
- Klik salah satu feature yang ingin dihapuskan. Feature yang dipilih akan dihighlightkan.
- 12. Klik butang Delete untuk hapuskan feature tersebut.

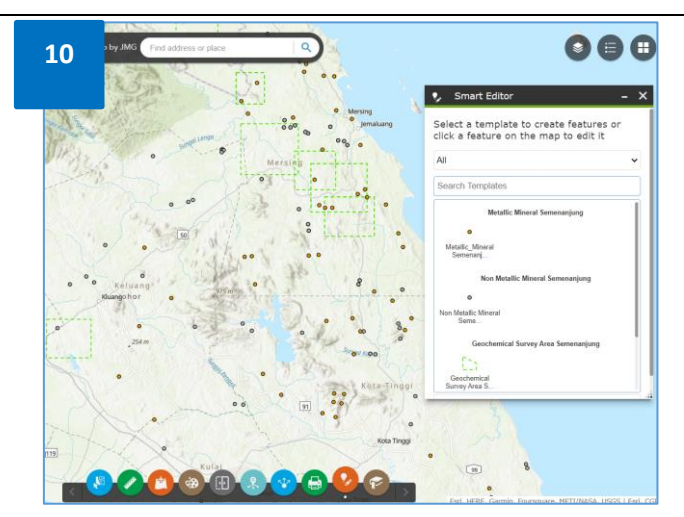

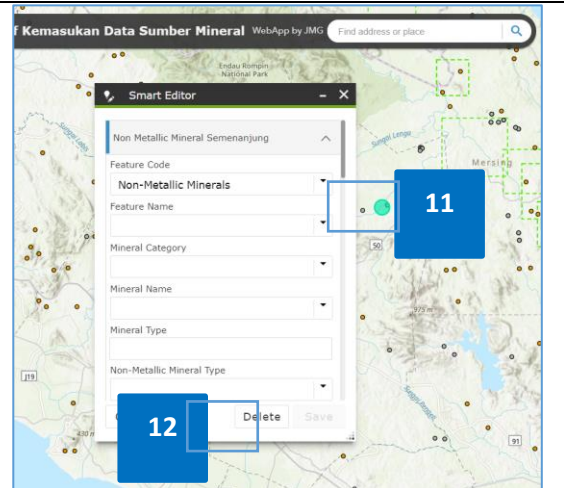

|                                                                                                    | DOKUMEN LATIHAN PENGGUNA   |        |       |            |  |
|----------------------------------------------------------------------------------------------------|----------------------------|--------|-------|------------|--|
|                                                                                                    | NAMA SISTEM                | FORMAT | VERSI | MUKA SURAT |  |
|                                                                                                    | SISTEM MAKLUMAT GEOSPATIAL |        | 1     | 02         |  |
| Contraction of the second second seco | (MINGEOGIS)                | A4     | I     | 93         |  |

13.0 Kemasukan Data Melalui Feature Service

13.1 MEMBUKA APLIKASI ARCGIS PRO

Untuk mencapai capaian feature service di dalam ArcGIS Pro pengguna perlu membuka aplikasi ArcGIS PRO. Langkahlangkah ini adalah seperti berikut:

- Pada paparan desktop, menatal (mouse over) tetikus pada menu Start Program > All Apps > Klik ArcGIS Pro
- 4. Aplikasi ArcGIS Pro dipaparkan.
- Klik Start Without a TemplateUntitle file dipaparkan.

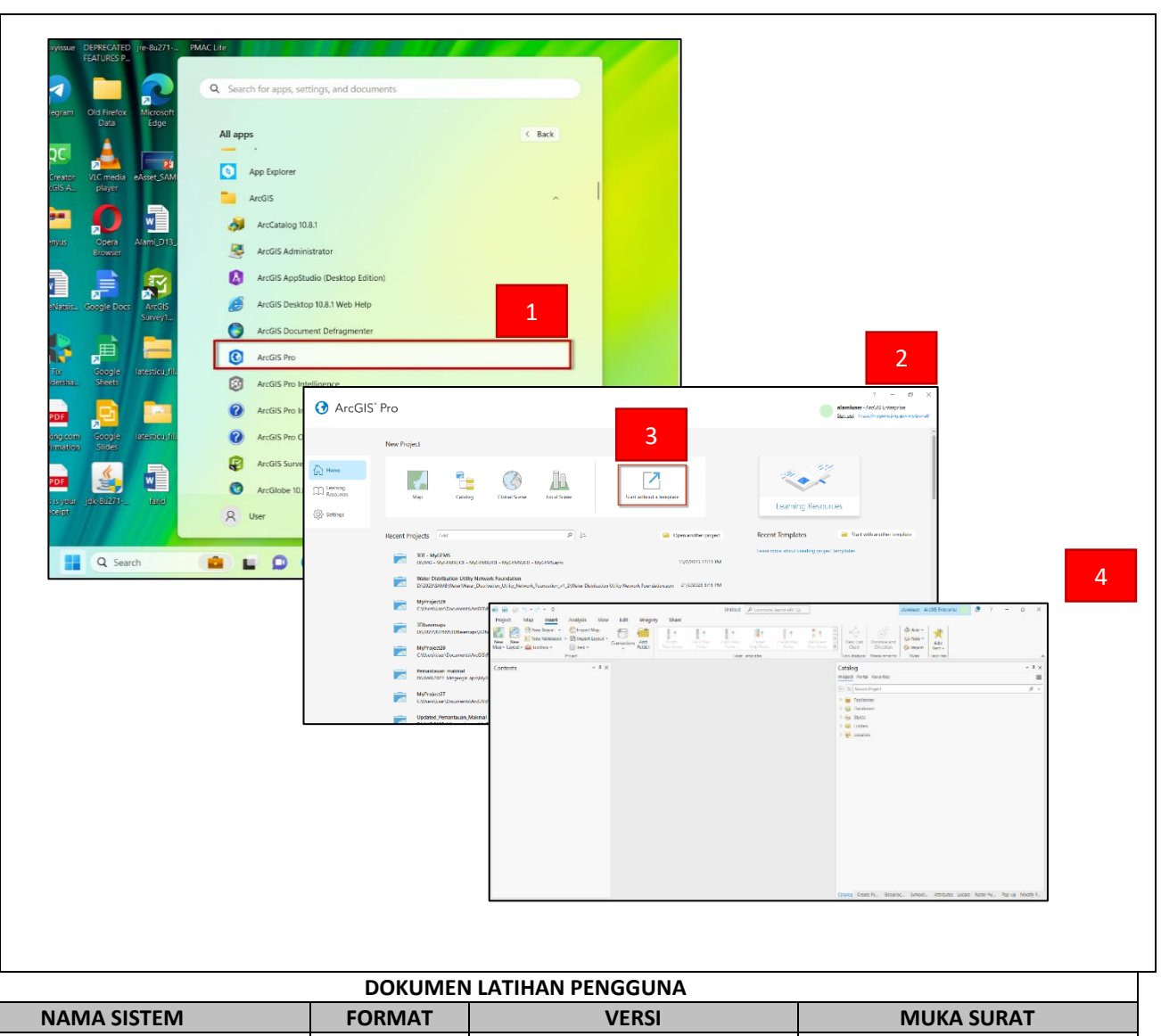

|                          | DOKUMEN LATIHAN PENGGUNA   |        |       |            |  |
|--------------------------|----------------------------|--------|-------|------------|--|
|                          | NAMA SISTEM                | FORMAT | VERSI | MUKA SURAT |  |
|                          | SISTEM MAKLUMAT GEOSPATIAL |        |       |            |  |
|                          | MINERAL DAN GEOSAINS       | A4     | 1     | 94         |  |
| Antraugue with System La | (MINGEOGIS)                |        |       |            |  |

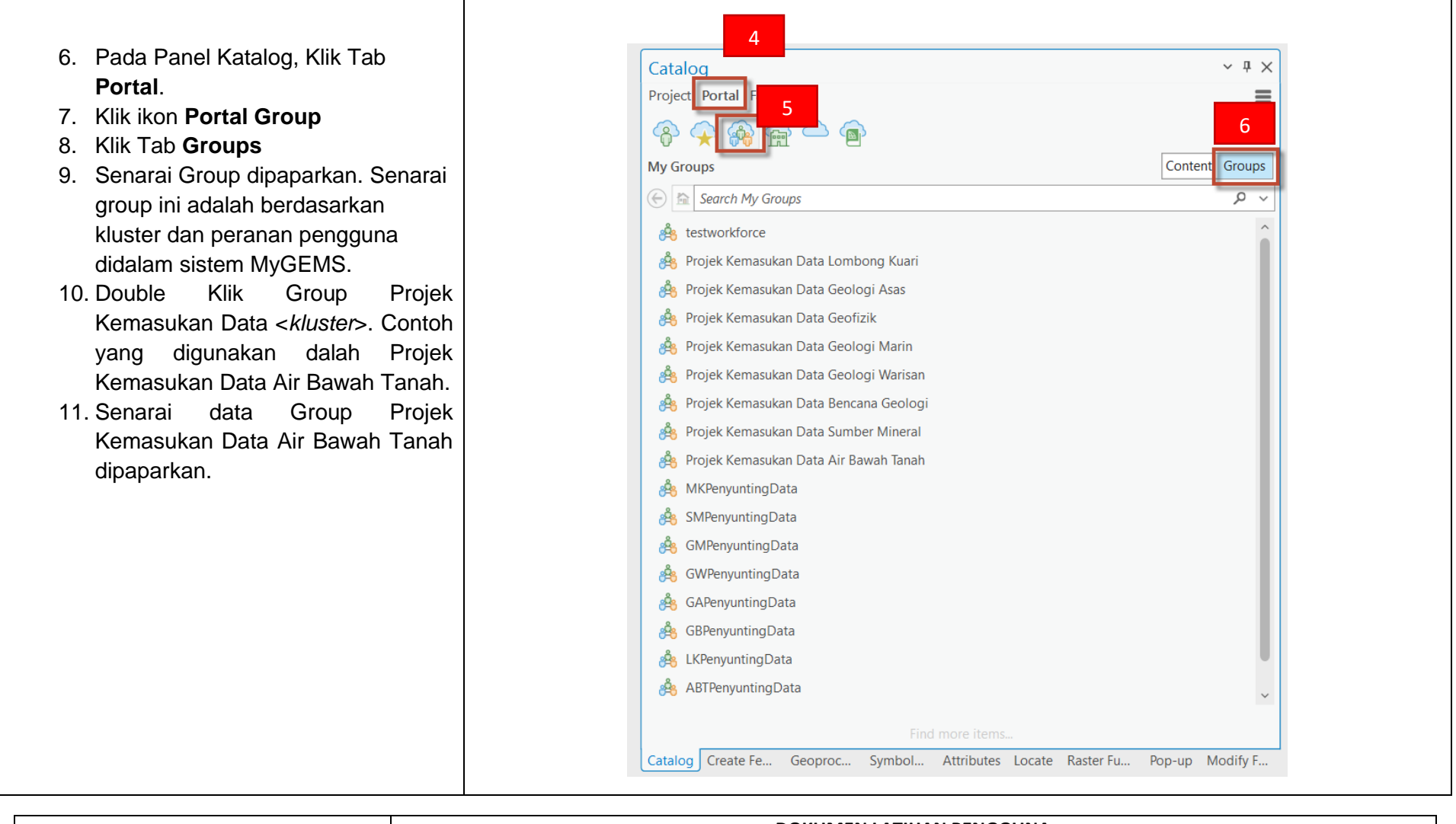

|                       | DOKUMEN LATIHAN PENGGUNA   |        |       |            |  |
|-----------------------|----------------------------|--------|-------|------------|--|
|                       | NAMA SISTEM                | FORMAT | VERSI | MUKA SURAT |  |
|                       | SISTEM MAKLUMAT GEOSPATIAL |        |       |            |  |
|                       | MINERAL DAN GEOSAINS       | A4     | 1     | 95         |  |
| Antranaux with St 124 | (MINGEOGIS)                |        |       |            |  |

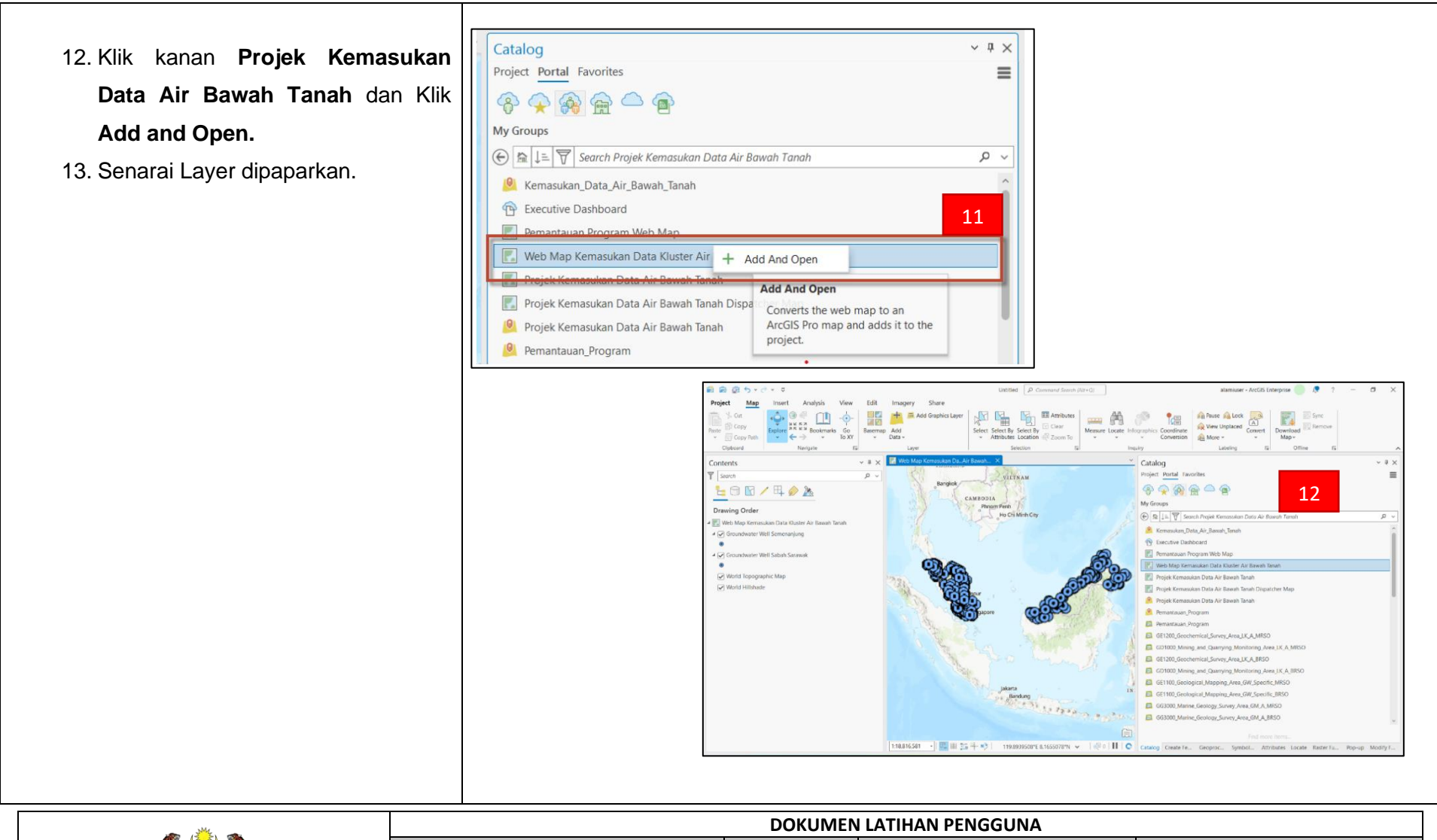

|                            | DOKUMEN LATIHAN PENGGUNA   |        |       |            |  |
|----------------------------|----------------------------|--------|-------|------------|--|
|                            | NAMA SISTEM                | FORMAT | VERSI | MUKA SURAT |  |
|                            | SISTEM MAKLUMAT GEOSPATIAL |        |       |            |  |
| Same Same                  | MINERAL DAN GEOSAINS       | A4     | 1     | 96         |  |
| Approximate with Synthesis | (MINGEOGIS)                |        |       |            |  |

| <ul> <li>13.2 TAMBAH FEATURES BARU</li> <li>1. Klik Tab Edit dan klik menu Creat</li> <li>2. Panel Create Features dipaparka</li> </ul> | n<br>No To<br>Save Discard<br>Manage Edits                                                                                                   | View Ed                                                  | it Imagery Share<br>Snapping Create Modify D<br>Snapping Features | Kelete Select<br>Select Select<br>Select Select Select Select Select Select Select Select Selection ₪ |
|----------------------------------------------------------------------------------------------------|----------------------------------------------------------------------------------------------------|----------------------------------------------------------|-------------------------------------------------------------------|----------------------------------------------------------------------------------------------------|
|                                                                                                    | Create Features<br>Search<br>Templates Favorites<br>Groundwater Well Sa<br>Groundwater Well Se<br>Groundwater Well Se<br>Groundwater Well Se | bah Sarawak<br>Sabah_Sarawak<br>menanjung<br>Semenanjung | 2                                                                 | ? ~ # ×                                                                                               |
|                                                                                                    | NAMA SISTEM                                                                                                    | DOKUMEN I<br>FORMAT                                      | LATIHAN PENGGUNA<br>VERSI                                         | MUKA SURAT                                                                                            |
|                                                                                                    | SISTEM MAKLUMAT GEOSPATIAL<br>MINERAL DAN GEOSAINS<br>(MINGEOGIS)                                                                            | A4                                                       | 1                                                                 | 97                                                                                                    |

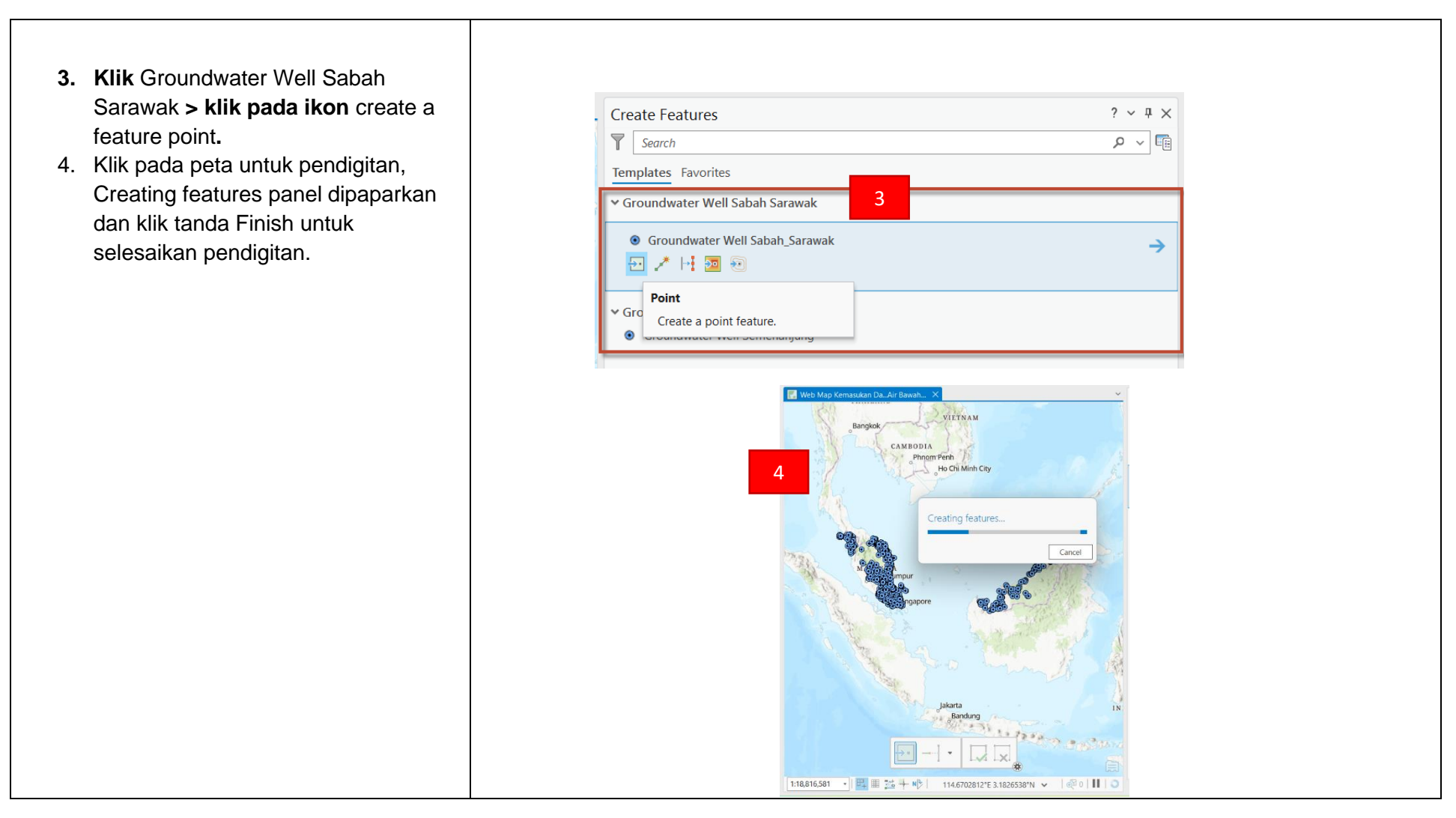

|                         | DOKUMEN LATIHAN PENGGUNA   |        |       |            |
|-------------------------|----------------------------|--------|-------|------------|
|                         | NAMA SISTEM                | FORMAT | VERSI | MUKA SURAT |
|                         | SISTEM MAKLUMAT GEOSPATIAL |        |       |            |
|                         | MINERAL DAN GEOSAINS       | A4     | 1     | 98         |
| Antrantas with St Calif | (MINGEOGIS)                |        |       |            |

- 5. Klik pada features yang baru di digit
  > Klik tools Attributes pada tab Edit.
- 6. Paparan Attributes Panel dipaparkan dan masukkan maklumat attributes.
- Klik Apply setelah pengisian attributes selesai. Ulang proses 3-7 untuk mendigit features baru.
- 8. Proses penambahan features baru selesai. Setelah selesai > klik **Save**.
- 9. Panel **Save Edits** dipaparkan, Klik **Yes**. Data berjaya di simpan.

| Sna                                                                                                    | pping Create Modify<br>Features                                                                                                    | Delete | Select<br>Select<br>Select | ibutes<br>m To | 5                                                                       |                                                                                                    |
|----------------------------------------------------------------------------------------------------|----------------------------------------------------------------------------------------------------|--------|----------------------------|----------------|-------------------------------------------------------------------------|----------------------------------------------------------------------------------------------------|
| Attributes<br>Selection Layer                                                                                                    | rs<br>ne selection.<br>Well Sabah Sarawak (1)<br>Ler Well                                                                                                    |        | ? ~ # ×<br>~               |                |                                                                         |                                                                                                    |
| Attributes Ge                                                                                                    | ometry Attachments (0)                                                                                                    |        | Ĭ                          |                |                                                                         |                                                                                                    |
|                                                                                                    |                                                                                                    |        |                            |                |                                                                         |                                                                                                    |
| OBJECTID                                                                                                    | 3521                                                                                                    |        | ^                          |                | 2                                                                       | the state of the state of the s |
| OBJECTID<br>Feature Code                                                                                                    | 3521<br>Groundwater Well                                                                                                    |        | Î                          |                | Save Edits                                                              |                                                                                                    |
| OBJECTID<br>Feature Code<br>Feature Name                                                                                                    | 3521<br>Groundwater Well<br>Groundwater Well                                                                                                    |        | Î                          |                | Save Edits                                                              |                                                                                                    |
| OBJECTID<br>Feature Code<br>Feature Name<br>Project Name                                                                                                    | 3521<br>Groundwater Well<br>Groundwater Well<br>Projek A                                                                                                    |        | Î                          |                | Save Edits<br>Save all edits?                                           |                                                                                                    |
| OBJECTID<br>Feature Code<br>Feature Name<br>Project Name<br>Authority                                                                                                    | 3521<br>Groundwater Well<br>Groundwater Well<br>Projek A<br>Lesting                                                                                                    |        | Î                          |                | Save Edits<br>Save all edits?                                           |                                                                                                    |
| OBJECTID<br>Feature Code<br>Feature Name<br>Project Name<br>Authority<br>Operational Sta                                                                                              | 3521<br>Groundwater Well<br>Groundwater Well<br>Projek A<br>testing<br>us Active                                                                                                    |        | Î                          |                | Save Edits Save all edits? Don't show this dialog                       | again                                                                                                    |
| OBJECTID<br>Feature Code<br>Feature Name<br>Project Name<br>Authority<br>Operational Sta<br>Custodian<br>Well Type                                                                    | 3521<br>Groundwater Well<br>Groundwater Well<br>Projek A<br>testing<br>us Active<br>Cooperative<br>Monitoring                                                                                                    |        |                            |                | Save Edits Save all edits? Don't show this dialog                       | again                                                                                                    |
| OBJECTID<br>Feature Code<br>Feature Name<br>Project Name<br>Authority<br>Operational Sta<br>Custodian<br>Well Type<br>Tube Well Use                                                   | 3521<br>Groundwater Well<br>Groundwater Well<br>Projek A<br>testing<br>status<br>Active<br>Cooperative<br>Monitoring<br>Adriculture                                                                                                    |        |                            |                | Save Edits Save all edits? Don't show this dialog Show edits 9          | again<br>Yes No                                                                                                    |
| OBJECTID<br>Feature Code<br>Feature Name<br>Project Name<br>Authority<br>Operational Sta<br>Custodian<br>Well Type<br>Tube Well Use<br>Northing                                       | 3521       Groundwater Well       Groundwater Well       Projek A       Image: Straight of the straight of the straig |        |                            |                | Save Edits Save all edits? Don't show this dialog Show edits 9          | again<br>Yes No                                                                                                    |
| OBJECTID<br>Feature Code<br>Feature Name<br>Project Name<br>Authority<br>Operational Sta<br>Custodian<br>Well Type<br>Tube Well Use<br>Northing<br>Easting                            | 3521           Groundwater Well           Groundwater Well           Projek A           Projek A           Cooperative           Konitoring           Agriculture <null></null>                                                                                                    |        |                            |                | Save Edits Save all edits? Don't show this dialog Show edits 9          | again<br>Yes No                                                                                                    |
| OBJECTID<br>Feature Code<br>Feature Name<br>Project Name<br>Authority<br>Operational Sta<br>Custodian<br>Well Type<br>Tube Well Use<br>Northing<br>Easting<br>State Name              | 3521           Groundwater Well           Groundwater Well           Projek A           Projek A           Cooperative           Cooperative           Monitoring           Agriculture <null> <null></null></null>                                                                                                    |        |                            |                | Save Edits Save all edits? Don't show this dialog Show edits 9          | again<br>Yes No                                                                                                    |
| OBJECTID<br>Feature Code<br>Feature Name<br>Project Name<br>Authority<br>Operational Stat<br>Custodian<br>Well Type<br>Tube Well Use<br>Northing<br>Easting<br>State Name<br>District | 3521           Groundwater Well           Groundwater Well           Projek A           Eesting           Katrive           Cooperative           Monitoring           Agriculture <null> <null></null></null>                                                                                                    |        |                            |                | Save Edits<br>Save all edits?<br>Don't show this dialog<br>Show edits 9 | again<br>Yes No                                                                                                    |
| OBJECTID<br>Feature Code<br>Feature Name<br>Project Name<br>Authority<br>Operational Sta<br>Custodian<br>Well Type<br>Tube Well Use<br>Northing<br>Easting<br>State Name<br>District  | 3521       Groundwater Well       Groundwater Well       Projek A       testing       testing       us       Active       Cooperative       Monitoring       Agriculture <null> <null> <null> <null></null></null></null></null>                                                                                                    | 7      |                            |                | Save Edits<br>Save all edits?<br>Don't show this dialog<br>Show edits 9 | again<br>Yes No                                                                                                    |

|                     | DOKUMEN LATIHAN PENGGUNA   |        |       |            |  |
|---------------------|----------------------------|--------|-------|------------|--|
|                     | NAMA SISTEM                | FORMAT | VERSI | MUKA SURAT |  |
|                     | SISTEM MAKLUMAT GEOSPATIAL |        |       |            |  |
|                     | MINERAL DAN GEOSAINS       | A4     | 1     | 99         |  |
| Annuals with System | (MINGEOGIS)                |        |       |            |  |

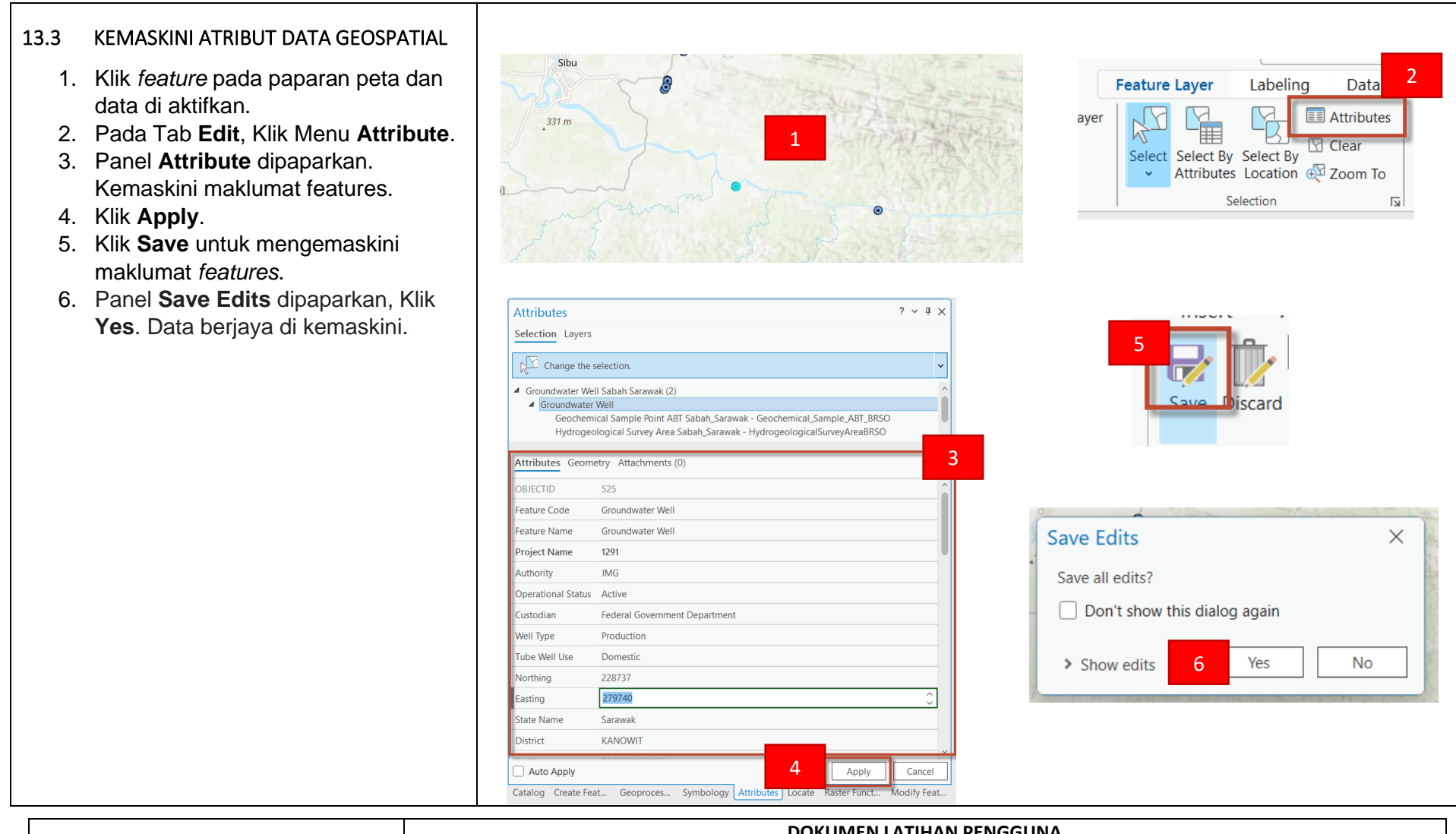

|                   | DOKUMEN LATIHAN PENGGUNA   |        |       |            |  |
|-------------------|----------------------------|--------|-------|------------|--|
|                   | NAMA SISTEM                | FORMAT | VERSI | MUKA SURAT |  |
|                   | SISTEM MAKLUMAT GEOSPATIAL |        |       |            |  |
|                   | MINERAL DAN GEOSAINS       | A4     | 1     | 100        |  |
| Remains and Stand | (MINGEOGIS)                |        |       |            |  |

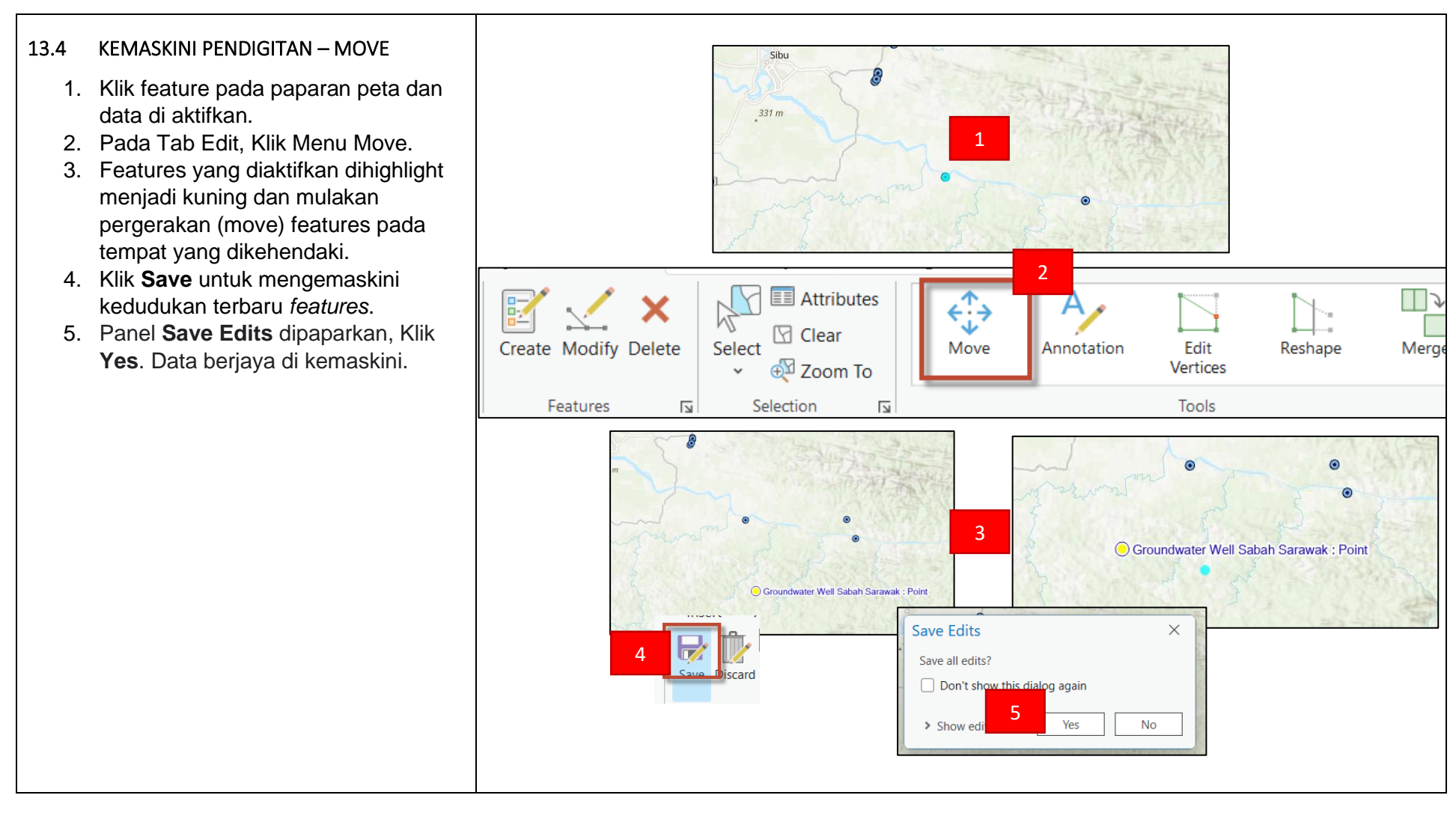

|                         | DOKUMEN LATIHAN PENGGUNA   |        |       |            |  |
|-------------------------|----------------------------|--------|-------|------------|--|
|                         | NAMA SISTEM                | FORMAT | VERSI | MUKA SURAT |  |
|                         | SISTEM MAKLUMAT GEOSPATIAL |        |       |            |  |
|                         | MINERAL DAN GEOSAINS       | A4     | 1     | 101        |  |
| Restausse with Stringer | (MINGEOGIS)                |        |       |            |  |

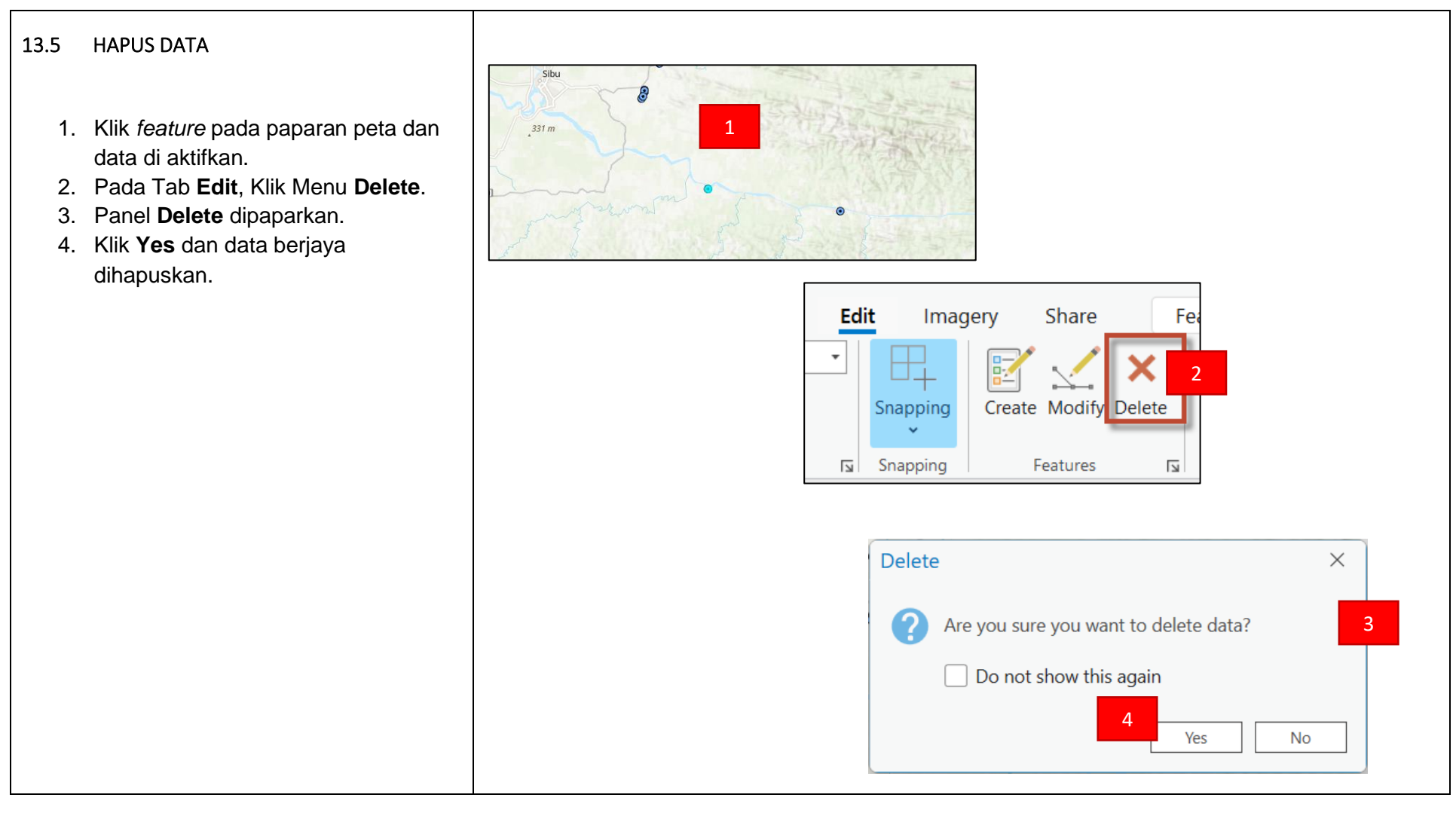

|                           | DOKUMEN LATIHAN PENGGUNA   |        |       |            |  |
|---------------------------|----------------------------|--------|-------|------------|--|
|                           | NAMA SISTEM                | FORMAT | VERSI | MUKA SURAT |  |
|                           | SISTEM MAKLUMAT GEOSPATIAL |        |       |            |  |
|                           | MINERAL DAN GEOSAINS       | A4     | 1     | 102        |  |
| Restruction with Strifted | (MINGEOGIS)                |        |       |            |  |

## 14.0 PENGGUNAAN WORKFORCE (WEB) PENERANGAN:

Workforce(web) adalah bagi memantau projek kemasukan data dan membuat penjadualan tugasan kepada *worker*.

- 1. Klik menu Pengurusan Geoportal.
- 2. Paparan Pengurusan Geoportal dipaparkan.

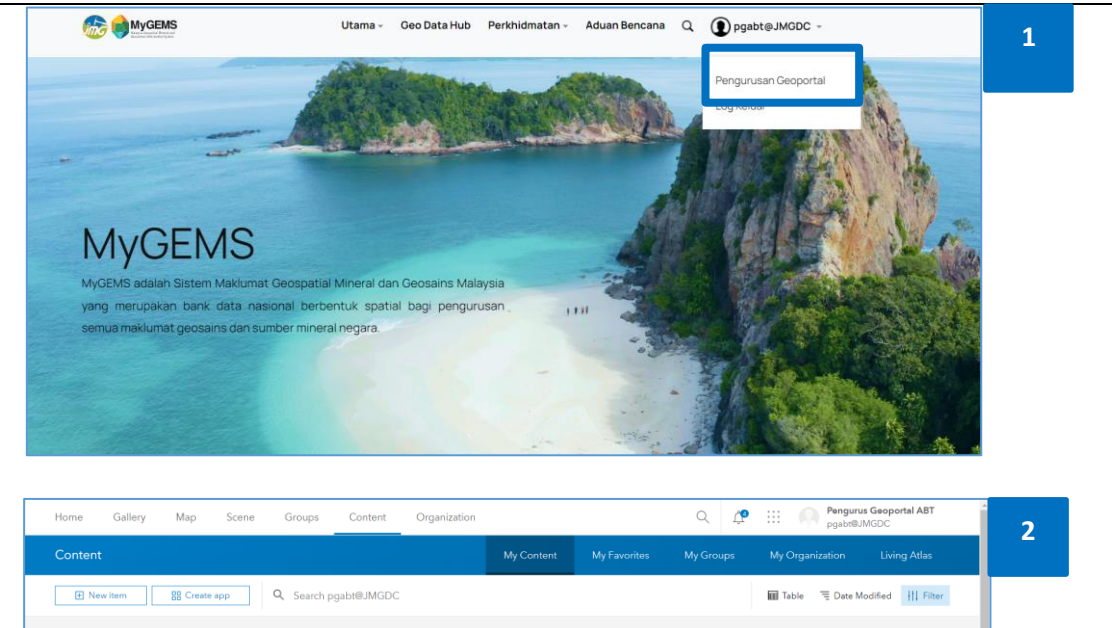

| Folders Et                               |                                                                                                    |  |
|------------------------------------------|----------------------------------------------------------------------------------------------------|--|
| Q, Filter folders                        |                                                                                                    |  |
| All My Content                           |                                                                                                    |  |
| pgabt@JMGDC                              |                                                                                                    |  |
| ABT_Demo_PreUAT                          |                                                                                                    |  |
| E Kemasukan Data Air<br>Bawah Tanah      |                                                                                                    |  |
| Kemasukan Data Analisis<br>Makmal - ABT  | Drag and drop your content here.                                                                                                    |  |
| MYGEMS_Data_Dalaman_     Air Bawah Tanah | You can also click <b>New item</b> to upload a file, link a service, and create an<br>item; or click <b>Create app</b> to build a web app. |  |
| Filters                                  |                                                                                                    |  |
| ✓ Categories                             |                                                                                                    |  |
| Geologi Asas                             |                                                                                                    |  |
| Sumber Mineral                           |                                                                                                    |  |

| ······································ | DOKUMEN LATIHAN PENGGUNA   |        |       |            |  |
|----------------------------------------|----------------------------|--------|-------|------------|--|
|                                        | NAMA SISTEM                | FORMAT | VERSI | MUKA SURAT |  |
|                                        | SISTEM MAKLUMAT GEOSPATIAL |        |       |            |  |
|                                        | MINERAL DAN GEOSAINS       | A4     | 1     | 103        |  |
| Refrance with Stringer                 | (MINGEOGIS)                |        |       |            |  |

3. Klik pada App Launcher dan pilih Pengurus Geoportal ABT Gallery Map Scene Groups Content Organization Q Home 3 Dashboards \$ 6 Workforce. Deep Learning Experience Builder Studio Map Viewer 57 Map Viewer Classic 4. Workforce dipaparkan. Field Maps 5. Klik Project yang berkaitan. QuickCapture Sites Solutions Watkfare StoryMaps - Categories ArcGIS Workforce My Projects Resources | PG Pengurus 4 reate Project Projects 🧠 5 -AR

| ······································ | DOKUMEN LATIHAN PENGGUNA   |        |       |            |  |
|----------------------------------------|----------------------------|--------|-------|------------|--|
|                                        | NAMA SISTEM                | FORMAT | VERSI | MUKA SURAT |  |
|                                        | SISTEM MAKLUMAT GEOSPATIAL |        |       |            |  |
|                                        | MINERAL DAN GEOSAINS       | A4     | 1     | 104        |  |
| demana arro de fada                    | (MINGEOGIS)                |        |       |            |  |

- Untuk agihan tugasan, klik + Assignment.
- 7. Klik Assignment Type dan pilih jenis tugasan untuk diagihkan .
- Klik Search for an address atau drop pin point di atas peta untuk menentukan lokasi Worker yang akan menjalankan tugas.
- Klik Assigned to dan pilih Worker yang akan menjalankan tugas.
- 10. Tetapkan mengikut kesesuaian bagi
  - Priority
  - Due date
  - Time
- Masukkan ID yang unik dan isi bahagian
   Description sekiranya ada
- 12. Klik pada Create Assignment apabila selesai

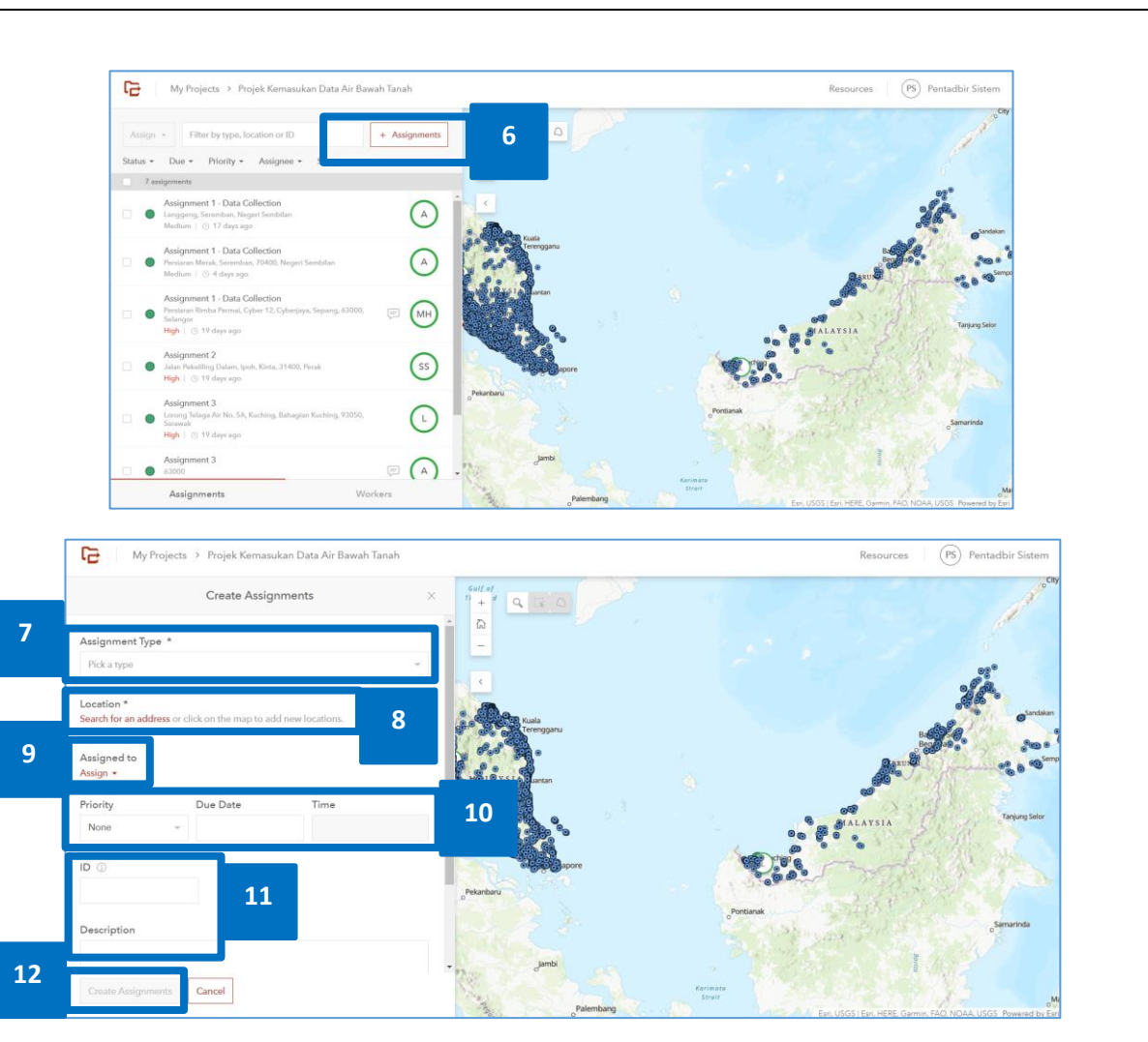

| · · · · ·          | DOKUMEN LATIHAN PENGGUNA   |        |       |            |
|--------------------|----------------------------|--------|-------|------------|
|                    | NAMA SISTEM                | FORMAT | VERSI | MUKA SURAT |
|                    | SISTEM MAKLUMAT GEOSPATIAL |        |       |            |
|                    | MINERAL DAN GEOSAINS       | A4     | 1     | 105        |
| Manuale was strick | (MINGEOGIS)                |        |       |            |

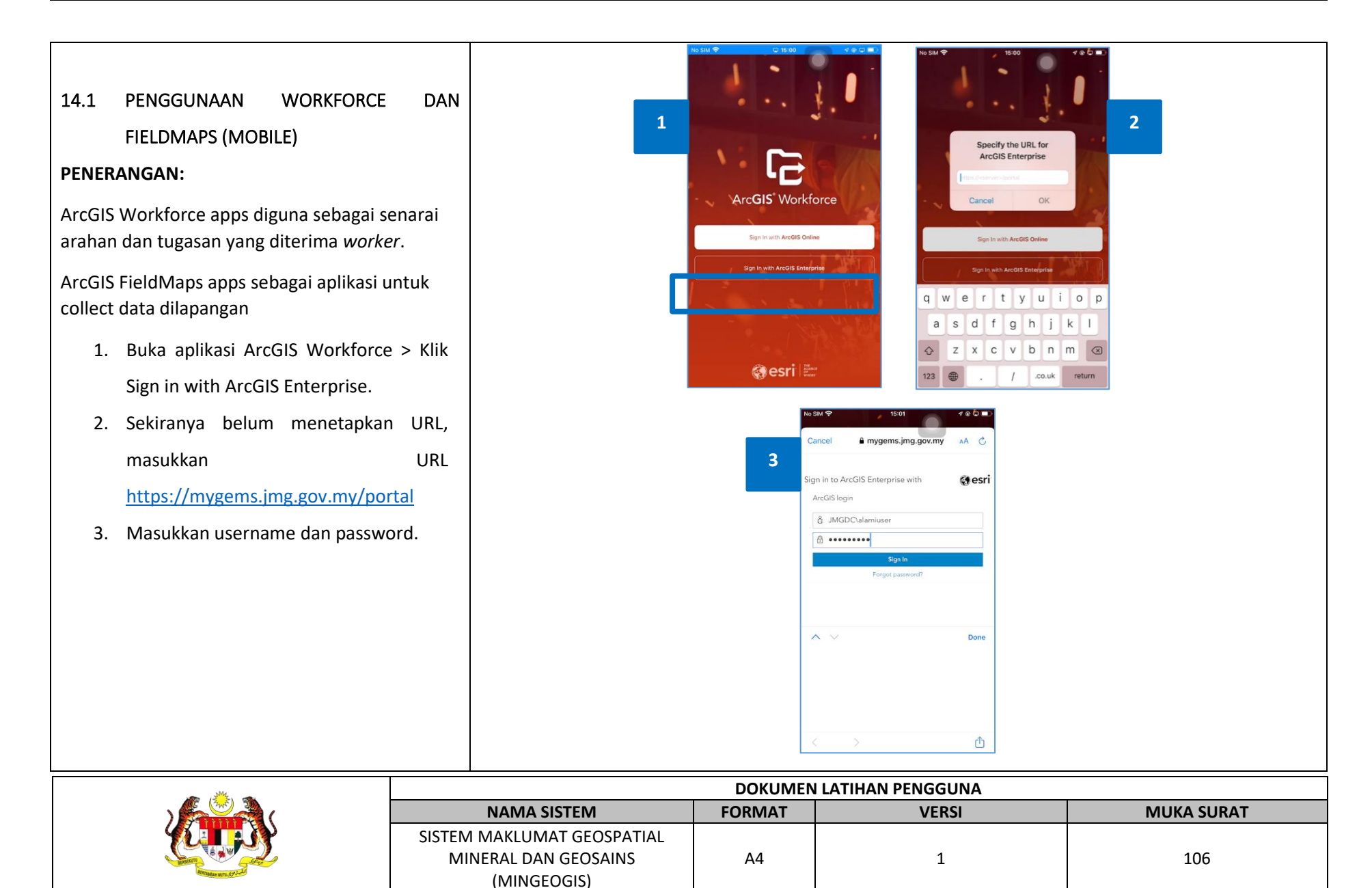

15:01 4000 No SIM 😤 9 < Maps 11 4 5 ... Maps 4. Buka projek kemasukaan data mengikut NH Q Filter kluster masing-masing. Projek Kemasukan Data Air EBA Bawah Tanah B 13 Jun 2023 5. Terdapat assignment yang sudah Projek Kemasukan Data EBA Bencana Geologi 2 13 Jun 2023 diberikan oleh Dispatcher. Projek Kemasukan Data Geofizik Assignment 1 - Data Collection ۲ 6. Field Worker boleh mendapatkan 20 m Projek Kemasukan Data ... Geologi Asas B 13 Jun 2023 maklumat tentang assignment dan klik Projek Kemasukan Data Lenggeng, Seremban, Negeri Sembilan Geologi Marin E 13 Jun 2023 butang Start apabila sudah bersedia Medium Projek Kemasukan Data Geologi Warisan untuk memulakan tugasan. 17 Jun 2023 at 10:00 P 0 0 Projek Kemasukan Data 7. Scroll ke bawah dan klik butang Open in No SIM ? No SIM ? 15:03 ... 15:03 0.00 7 Field Maps. Assignment 1 - Data Collection 6 Assignment 1 - Data Collection ng Seremban Neo Lenggeng, Seremban, Negeri Sembilan Lenggeng, Seremban, Negeri Sembilan Medium Medium 17 Jun 2023 at 10:00 17 Jun 2023 at 10:00 001 001 MyGEMS Admin MyGEMS Admin No Notes Add Note 1 Ŷ Ŷ Directions Directions 0 Compass 0 Compass 0 0 Open in Field Maps en in Field Maps

| · · · · · ·             | DOKUMEN LATIHAN PENGGUNA   |        |       |            |  |
|-------------------------|----------------------------|--------|-------|------------|--|
|                         | NAMA SISTEM                | FORMAT | VERSI | MUKA SURAT |  |
|                         | SISTEM MAKLUMAT GEOSPATIAL |        |       |            |  |
|                         | MINERAL DAN GEOSAINS       | A4     | 1     | 107        |  |
| Reproduce on the Second | (MINGEOGIS)                |        |       |            |  |
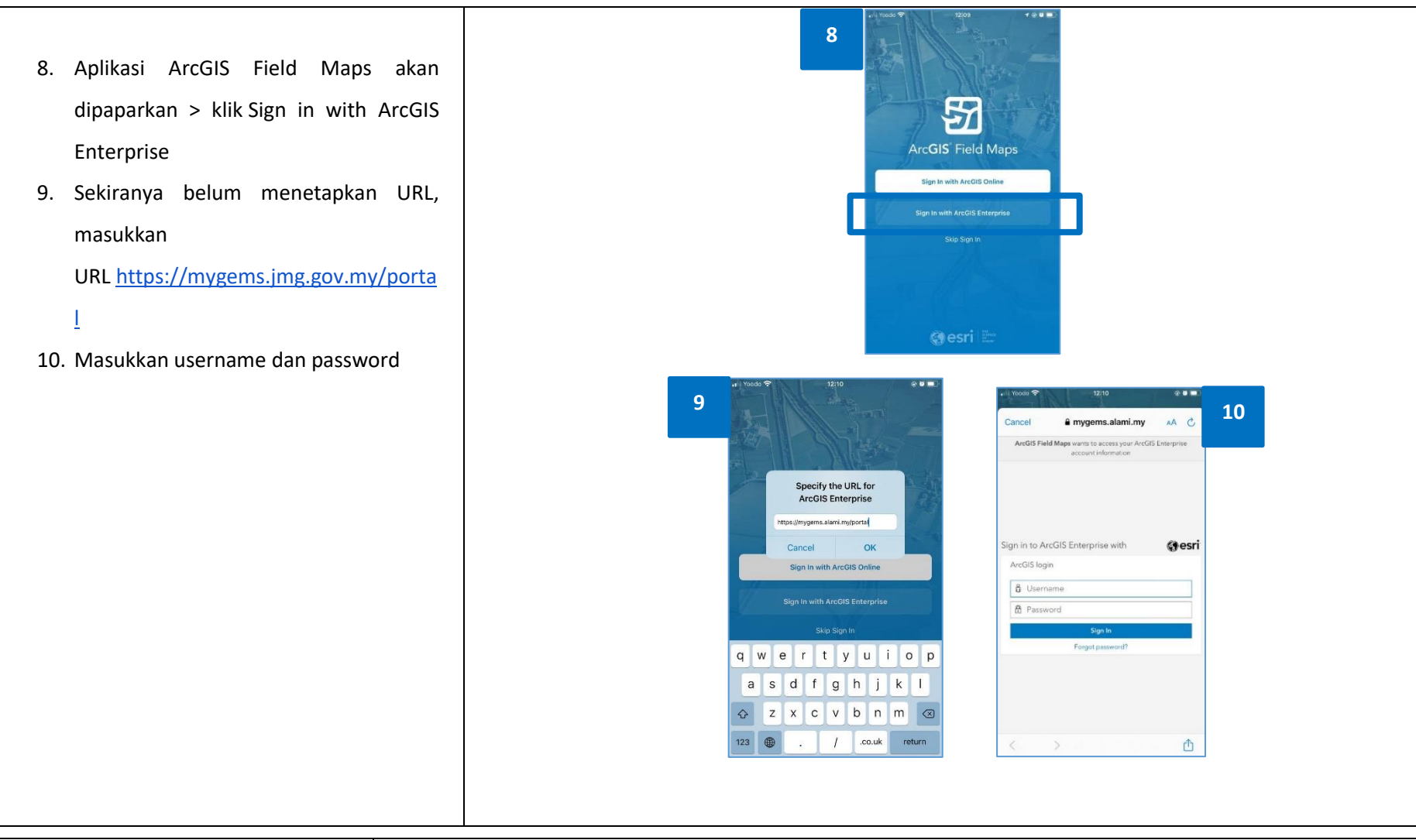

|                      |                            | DOKUMEN | I LATIHAN PENGGUNA | GUNA       |  |  |
|----------------------|----------------------------|---------|--------------------|------------|--|--|
|                      | NAMA SISTEM                | FORMAT  | VERSI              | MUKA SURAT |  |  |
|                      | SISTEM MAKLUMAT GEOSPATIAL |         |                    |            |  |  |
|                      | MINERAL DAN GEOSAINS       | A4      | 1                  | 108        |  |  |
| Annualise and Stirle | (MINGEOGIS)                |         |                    |            |  |  |

Collect Collect Cancel Cancel Submit GPS accuracy 131.2 ft - 30 ft required GPS accuracy 131.2 ft - 30 ft required 11. Paparan ArcGIS Field Map dibuka > Klik 7 layer membuat pada untuk penambahan data. 12. Pastikan lokasi (crosshair) di atas peta Groundwater Well Semenanjung Q Filter betul > Klik Update point untuk 12 11 Groundwater Well Semenanjung menambah point yang baru. 13. Isikan butiran yang berkaitan bagi 001 0 setiap field > Klik Submit. Collect Submi Groundwater Well Semenanjung 13 Igneous Rocks Igneous Rocks 0 001 0 Monitoring 0 Monitoring 0 Selangor 0 Sepang

|                    |                            | DOKUMEN | DOKUMEN LATIHAN PENGGUNA |            |  |
|--------------------|----------------------------|---------|--------------------------|------------|--|
|                    | NAMA SISTEM                | FORMAT  | VERSI                    | MUKA SURAT |  |
|                    | SISTEM MAKLUMAT GEOSPATIAL |         |                          |            |  |
|                    | MINERAL DAN GEOSAINS       | A4      | 1                        | 109        |  |
| Attraute and State | (MINGEOGIS)                |         |                          |            |  |

- 14. Untuk kerja editing di lapangan, klik
  pada mana mana point di kawasan yang
  dikehendaki > Klik pada butang pensil
  untuk edit atribut.
- Kerja editing boleh dilakukan samada untuk mengemaskini lokasi point atau mengemaskini atribut > Klik Submit apabila selesai.

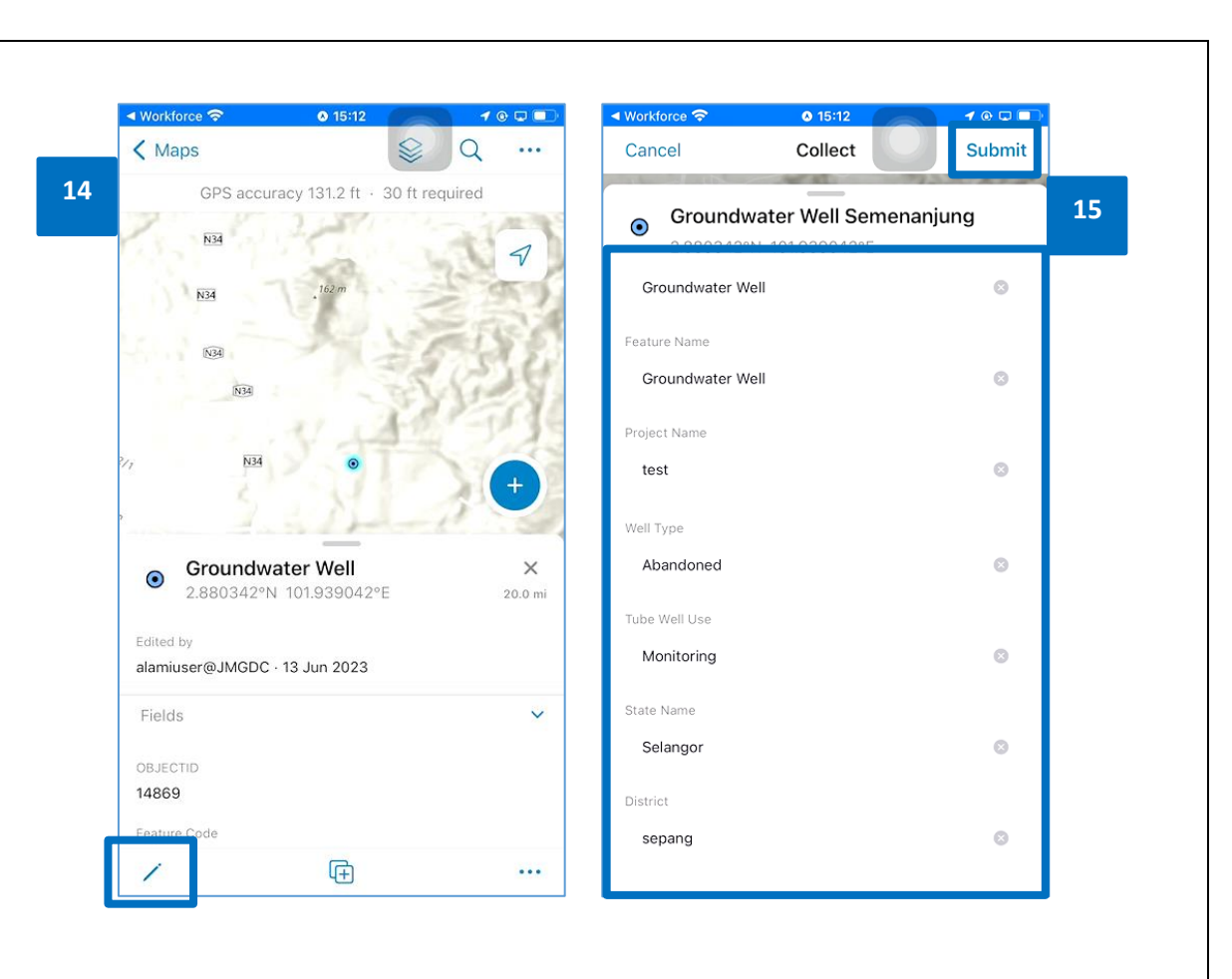

| a 1996 a                |                            | DOKUMEN | I LATIHAN PENGGUNA |            |  |  |
|-------------------------|----------------------------|---------|--------------------|------------|--|--|
|                         | NAMA SISTEM                | FORMAT  | VERSI              | MUKA SURAT |  |  |
|                         | SISTEM MAKLUMAT GEOSPATIAL |         |                    |            |  |  |
|                         | MINERAL DAN GEOSAINS       | A4      | 1                  | 110        |  |  |
| Antenna and a start and | (MINGEOGIS)                |         |                    |            |  |  |

16. Untuk hapus data, klik pada mana mana ✓ Workforce 15:13 10 🗉 💷 ✓ Workforce 15:13 100 K Maps  $\otimes$ Q K Maps Q S ... ... point di kawasan yang dikehendaki. 16 17 GPS accuracy 131.2 ft + 30 ft required GPS accuracy 131.2 ft + 30 ft required 17. Klik butang option > Klik Delete. N34 N34 Groundwater Well 2.880342°N 101.939042°E Groundwater Well 2.880342°N 101.939042°E X × •  $\odot$ 20.0 mi 20.0 mi Edited by Edited by \$ Favorite alamiuser@JMGDC · 1 alamiuser@JMGDC · 13 Jun 2023 Å Compass Fields V Fields  $\odot$ Directions OBJECTID OBJECTID  $\oplus$ Collect Here 14869 14869 Delete Feature Code Feature Code æ æ 1 ... 1

| · · · · · |                                                                   | DOKUMEN | JMEN LATIHAN PENGGUNA |            |  |  |
|-----------|-------------------------------------------------------------------|---------|-----------------------|------------|--|--|
|           | NAMA SISTEM                                                       | FORMAT  | VERSI                 | MUKA SURAT |  |  |
|           | SISTEM MAKLUMAT GEOSPATIAL<br>MINERAL DAN GEOSAINS<br>(MINGEOGIS) | A4      | 1                     | 111        |  |  |

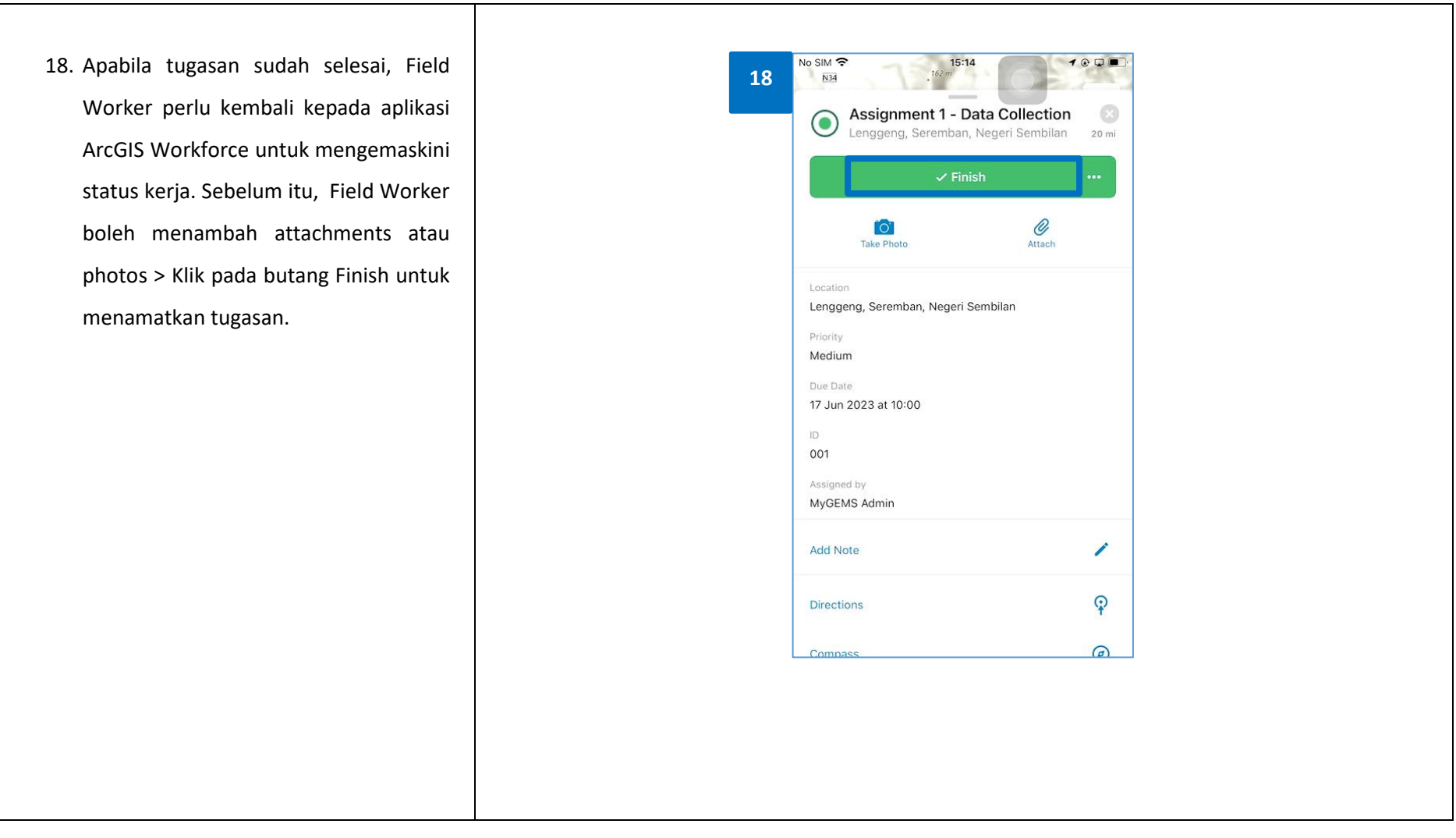

|                   |                            | DOKUMEN | I LATIHAN PENGGUNA | A          |  |  |
|-------------------|----------------------------|---------|--------------------|------------|--|--|
|                   | NAMA SISTEM                | FORMAT  | VERSI              | MUKA SURAT |  |  |
|                   | SISTEM MAKLUMAT GEOSPATIAL |         |                    |            |  |  |
|                   | MINERAL DAN GEOSAINS       | A4      | 1                  | 112        |  |  |
| Minauto with SUI- | (MINGEOGIS)                |         |                    |            |  |  |

19. Dispatcher boleh memantau status terkini Field Worker di Workforce apps di web.

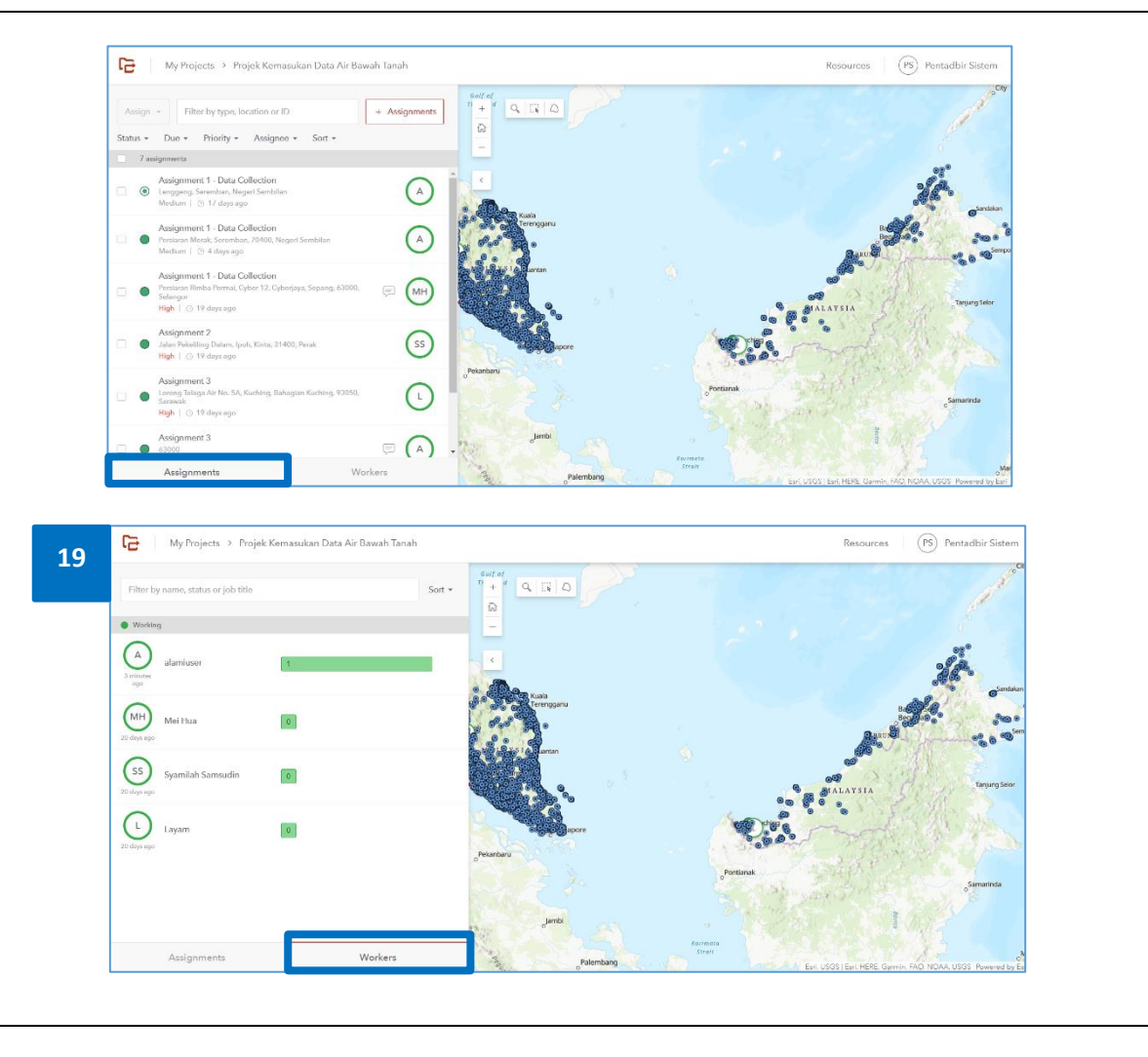

|                            |                            | DOKUMEN | N LATIHAN PENGGUNA |            |  |  |
|----------------------------|----------------------------|---------|--------------------|------------|--|--|
|                            | NAMA SISTEM                | FORMAT  | VERSI              | MUKA SURAT |  |  |
|                            | SISTEM MAKLUMAT GEOSPATIAL |         |                    |            |  |  |
|                            | MINERAL DAN GEOSAINS       | A4      | 1                  | 113        |  |  |
| Antimatica with Systematic | (MINGEOGIS)                |         |                    |            |  |  |

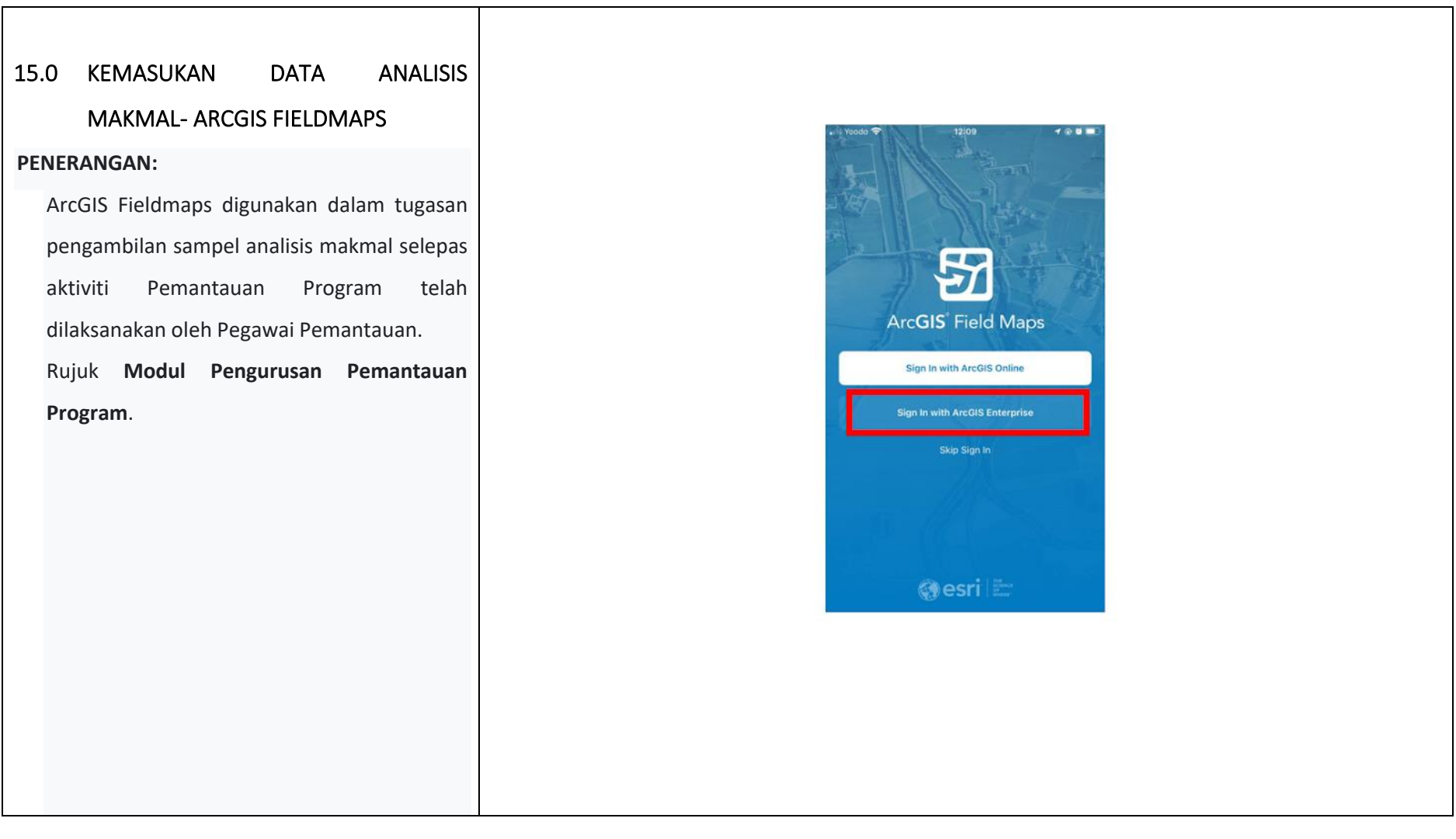

|                      |                            | DOKUMEN | (UMEN LATIHAN PENGGUNA |            |  |
|----------------------|----------------------------|---------|------------------------|------------|--|
|                      | NAMA SISTEM                | FORMAT  | VERSI                  | MUKA SURAT |  |
|                      | SISTEM MAKLUMAT GEOSPATIAL |         |                        |            |  |
|                      | MINERAL DAN GEOSAINS       | A4      | 1                      | 114        |  |
| Minute with ST Table | (MINGEOGIS)                |         |                        |            |  |

- Pengurus Geoportal/Penyunting
   Data membuka aplikasi *Field Maps*
- Log masuk ke dalam sistem dengan menekan butang 'Sign in with ArcGIS Enterprise'
- Sekiranya pengguna belum menyatakan pautan MyGEMS, klik 'Specify a New URL'
- Masukkan pautan
   'https://mygems.jmg.gov.my/portal'.
- Masukkan nama pengguna dan kata laluan seperti yang telah didaftarkan.

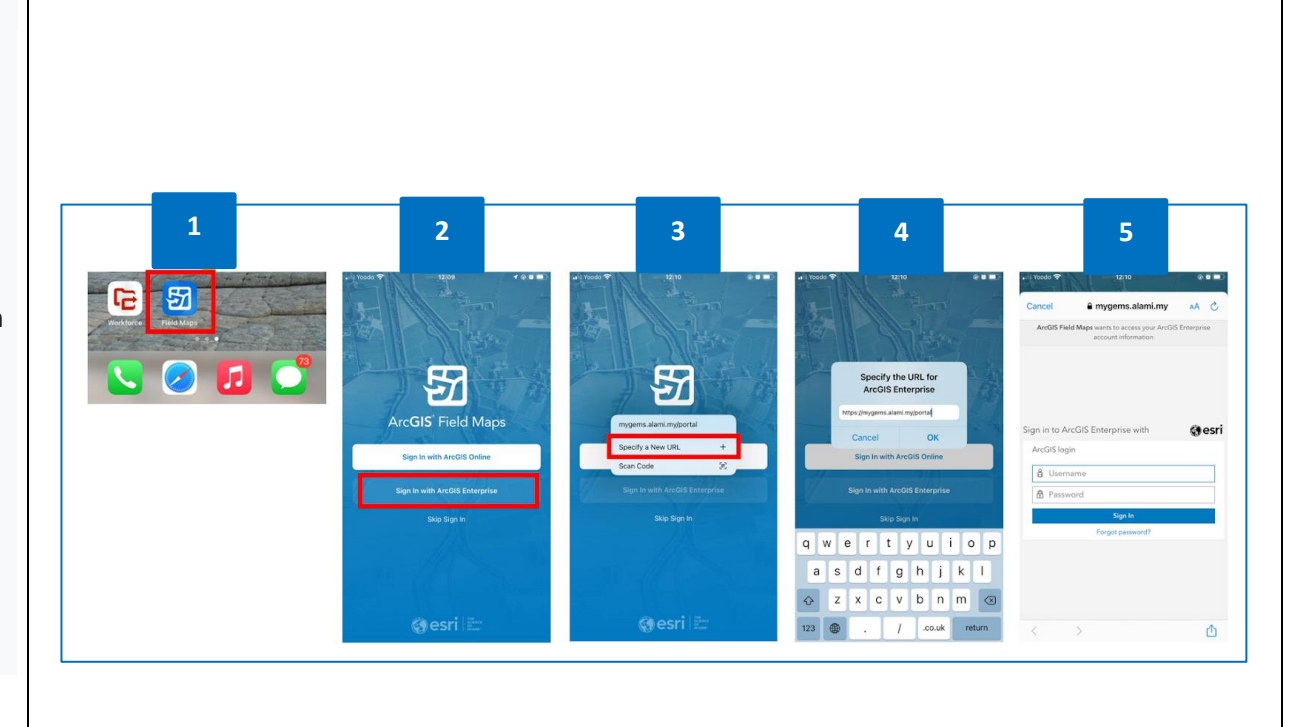

| · · · · ·             |                            | DOKUMEN | I LATIHAN PENGGUNA |            |  |  |
|-----------------------|----------------------------|---------|--------------------|------------|--|--|
|                       | NAMA SISTEM                | FORMAT  | VERSI              | MUKA SURAT |  |  |
|                       | SISTEM MAKLUMAT GEOSPATIAL |         |                    |            |  |  |
|                       | MINERAL DAN GEOSAINS       | A4      | 1                  | 115        |  |  |
| Antraque with St Sadd | (MINGEOGIS)                |         |                    |            |  |  |

Pengguna perlu klik folder
 (Kluster)PenyuntingData, cari dan klik

webmap berkenaan - 'Webmap Analisa Makmal (Kluster)'

- 7. Webmap akan dipaparkan
- Pengguna perlu cari dan kenal pasti kawasan/blok projek

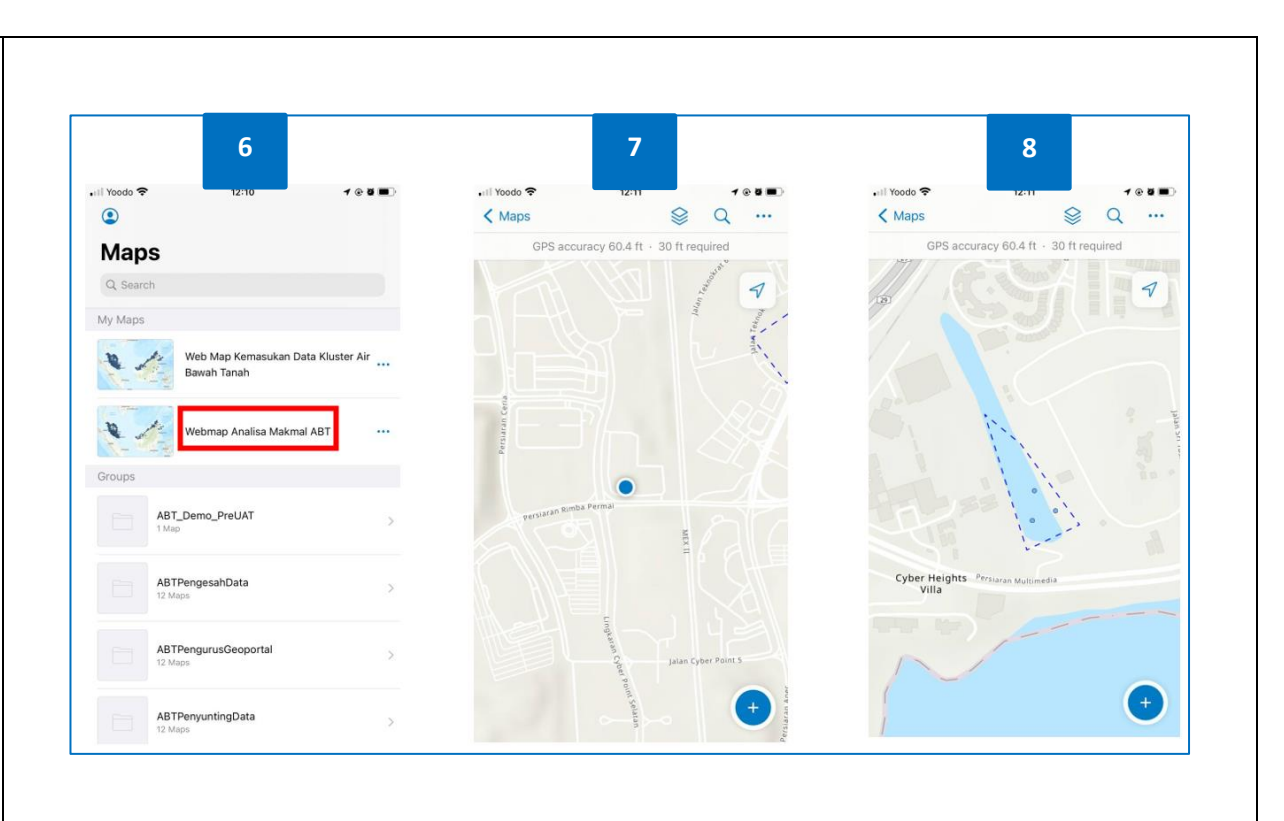

| 100 Jan 100 Jan 100 Ja |                            | DOKUMEN | I LATIHAN PENGGUNA |            |  |  |
|----------------------------------------------------------------------------------------------------|----------------------------|---------|--------------------|------------|--|--|
|                                                                                                    | NAMA SISTEM                | FORMAT  | VERSI              | MUKA SURAT |  |  |
|                                                                                                    | SISTEM MAKLUMAT GEOSPATIAL |         |                    |            |  |  |
|                                                                                                    | MINERAL DAN GEOSAINS       | A4      | 1                  | 116        |  |  |
| Antonia and State                                                                                                    | (MINGEOGIS)                |         |                    |            |  |  |

Klik pada kawasan/blok untuk 9. 9 10 11 12 aktifkan *layer* tersebut 10. Scroll ke bawah untuk cari Related HI Yoodo 🗢 14:48 100 4 Yoodo 😤 14:48 1.00 1 . . . All Yoodo S 14:48 108 14 Il Yoodo 😤 14:49 < Maps 9 Q Q ... ... < Maps < Maps Q ... Submit Cancel Collect GPS accuracy 60.4 ft - 30 ft required Table dan klik butang tersebut Groundwater Well Semenanjung GPS accuracy 157.5 ft - 30 ft required Project Hidro × Area 3.8 ac 4.909.0 ft 7 7 SHAPE.STArea() 11. Tekan butang 'Add' untuk tambah titik SHAPE.STLength() Project Hydro 2.910778°N 101.666181°E sampel, kenal pasti lokasi yang diingin 0 RELATED Project Testing Data Analysis ABT Groundwater Well Semenanjung dan klik 'Add Point' 2 911265°N 101666215°F Project Hydro Edit 1 560°E 12. Tekan butang '*Submit*' apabila selesai Project Hidro × Groundwater Well Semenanjung Area 3.8 ac 4,909.0 ft abt 2.911666°N 101.665966°E 0 Copy Attributes œ 2.911895°N 101.665702°E 5.187.7 ft Edited by 1 spwuser@JMGDC · 20 hours ago Delete Fields 0  $\odot$ Directions OBJECTID 1618 Å Field Numbe Compass Ø æ ☆ Favorite Registered Numb

|                       |                            | DOKUMEN LATIHAN PENGGUNA |       |            |
|-----------------------|----------------------------|--------------------------|-------|------------|
|                       | NAMA SISTEM                | FORMAT                   | VERSI | MUKA SURAT |
|                       | SISTEM MAKLUMAT GEOSPATIAL |                          |       |            |
|                       | MINERAL DAN GEOSAINS       | A4                       | 1     | 117        |
| Attransis with System | (MINGEOGIS)                |                          |       |            |

13. Isikan atribut untuk titik sampel tersebut
14. Sekiranya ingin lakukan perubahan lokasi, gerakkan crosshair di atas peta ke lokasi yang baru dan tekan 'Update Point'

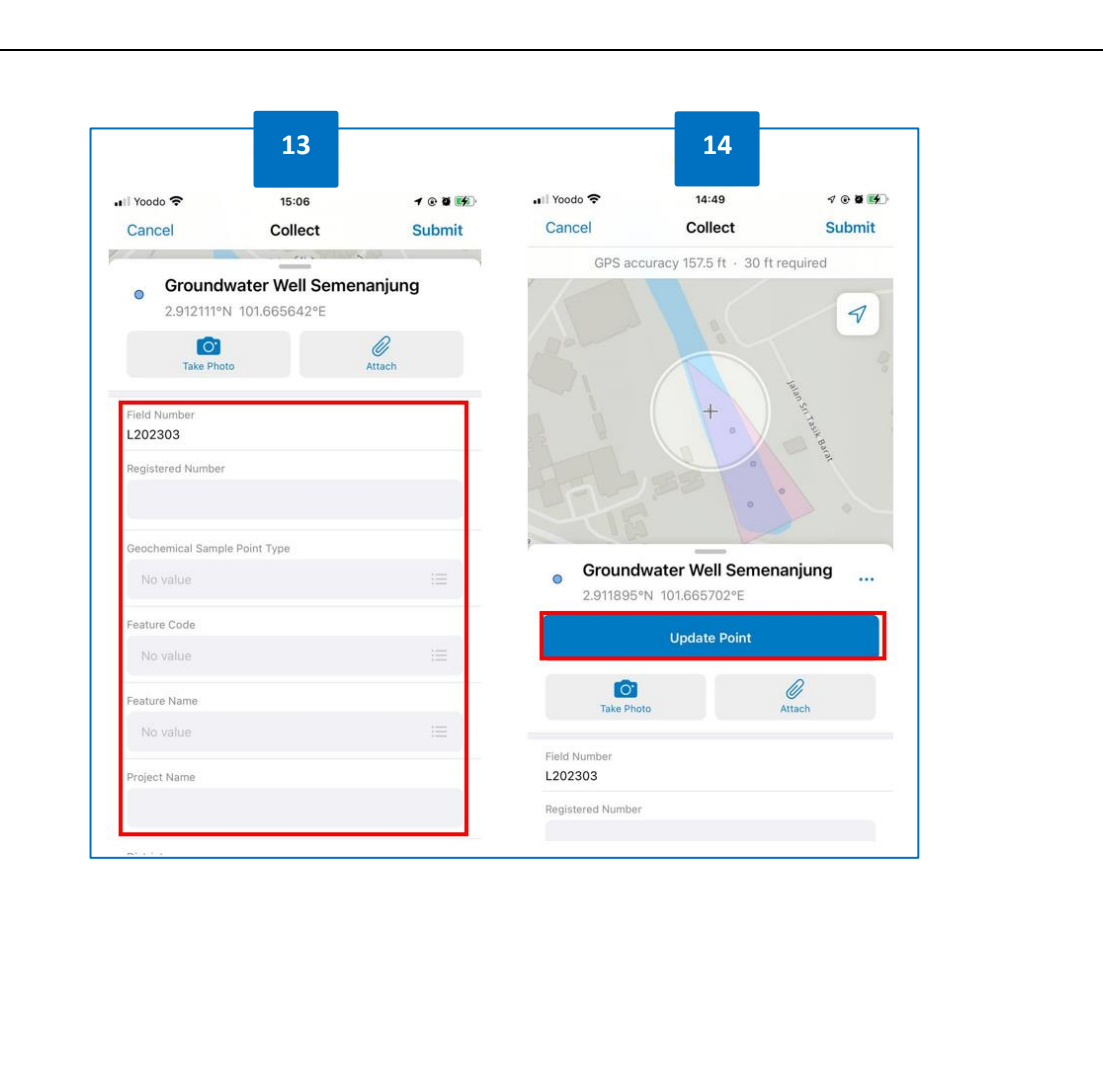

|                            |                            | DOKUMEN | I LATIHAN PENGGUNA |            |  |  |
|----------------------------|----------------------------|---------|--------------------|------------|--|--|
|                            | NAMA SISTEM                | FORMAT  | VERSI              | MUKA SURAT |  |  |
|                            | SISTEM MAKLUMAT GEOSPATIAL |         |                    |            |  |  |
|                            | MINERAL DAN GEOSAINS       | A4      | 1                  | 118        |  |  |
| Antimatica with Systematic | (MINGEOGIS)                |         |                    |            |  |  |

15. Sekiranya ingin lakukan suntingan, tekan 15 17 16 pada *layer* titik sampel yang baru 12:12 12:13 HII Yoodo 🗢 🖬 Yoodo 🗢 100 HI Yoodo 穼 12:13 100 100 < Maps Q < Maps 9 Q ... < Maps Q ... 16. Tekan simbol pensil untuk lakukan ... GPS accuracy 60.4 ft - 30 ft required GPS accuracy 60.4 ft - 30 ft required GPS accuracy 60.4 ft - 30 ft required suntingan atau mengubah atribut 2 1 7 17. Untuk memadam sampel, tekan butang 'Option' > Delete 2 items × No Title × 0 No Title × 0 2.911722°N 101.665906°E 5,085.9 ft 2.911722°N 101.665906°E 5,085.9 ft ROUNDWATER WELL SEMENANJUNG (1) Created by Favorite ☆ Created by pgabt@JMGDC · Just No Title 0 pgabt@JMGDC · Just now Compass Å 2.911722°N 101.665906°E 5,085.91 Fields Directions  $\odot$ Fields V HYDROGEOLOGICAL SURVEY AREA SEMENANJUNG (1) OBJECTID Collect Here € OBJECTID 12867 Project Hidro 12867 L J Area 3.8 ac 4,909.0 ft Delete 俞 Feature Code Feature Co Ø æ O æ ...

| · · · · · · · · · · · · · · · · · · · |                            | DOKUMEN | I LATIHAN PENGGUNA |            |  |  |
|---------------------------------------|----------------------------|---------|--------------------|------------|--|--|
|                                       | NAMA SISTEM                | FORMAT  | VERSI              | MUKA SURAT |  |  |
|                                       | SISTEM MAKLUMAT GEOSPATIAL |         |                    |            |  |  |
|                                       | MINERAL DAN GEOSAINS       | A4      | 1                  | 119        |  |  |
| Antimata with Strike                  | (MINGEOGIS)                |         |                    |            |  |  |

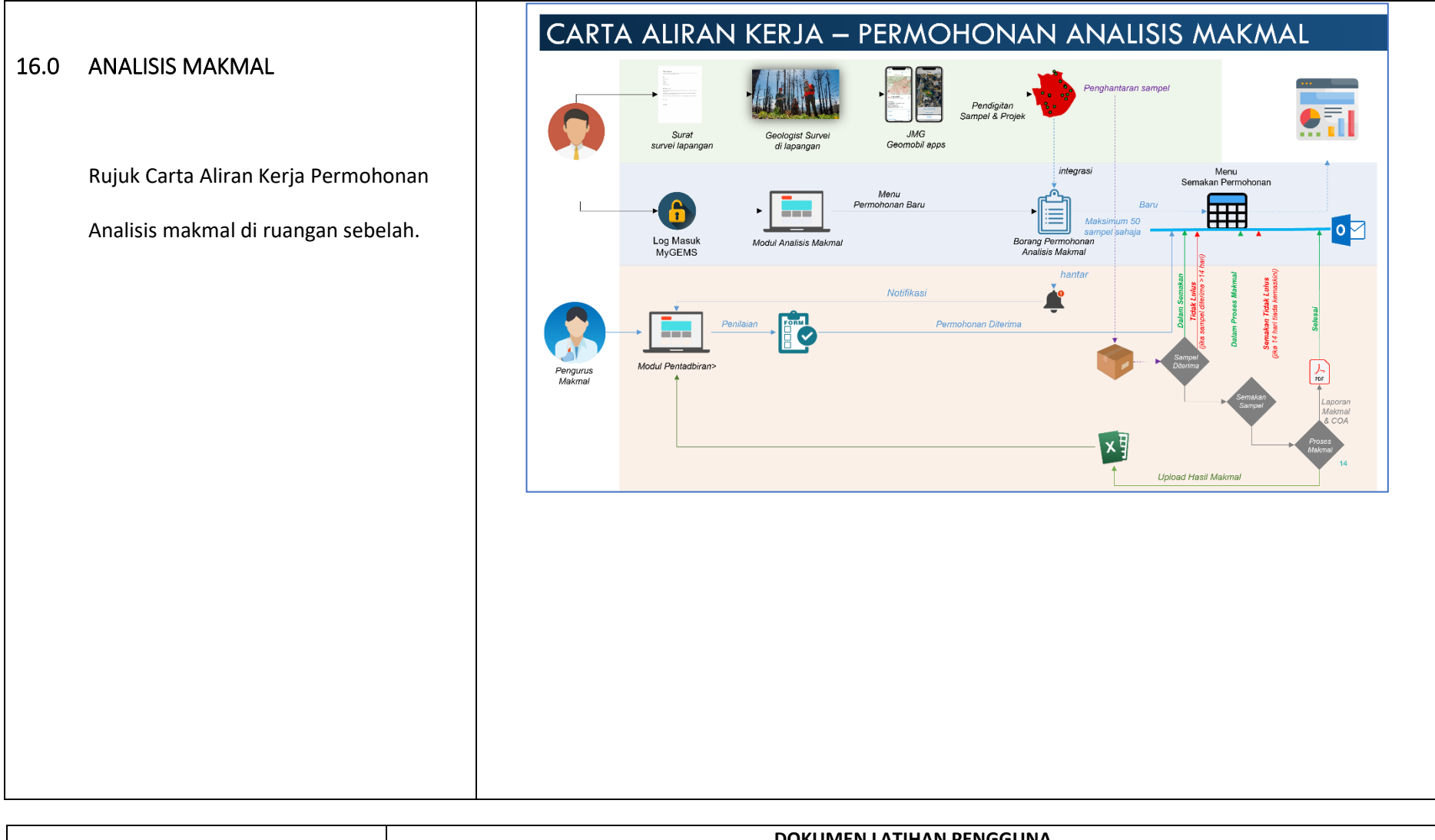

|                      | NAMA SISTEM                | FORMAT | VERSI | MUKA SURAT |
|----------------------|----------------------------|--------|-------|------------|
|                      | SISTEM MAKLUMAT GEOSPATIAL |        |       |            |
|                      | MINERAL DAN GEOSAINS       | A4     | 1     | 120        |
| Retrause with Strick | (MINGEOGIS)                |        |       |            |

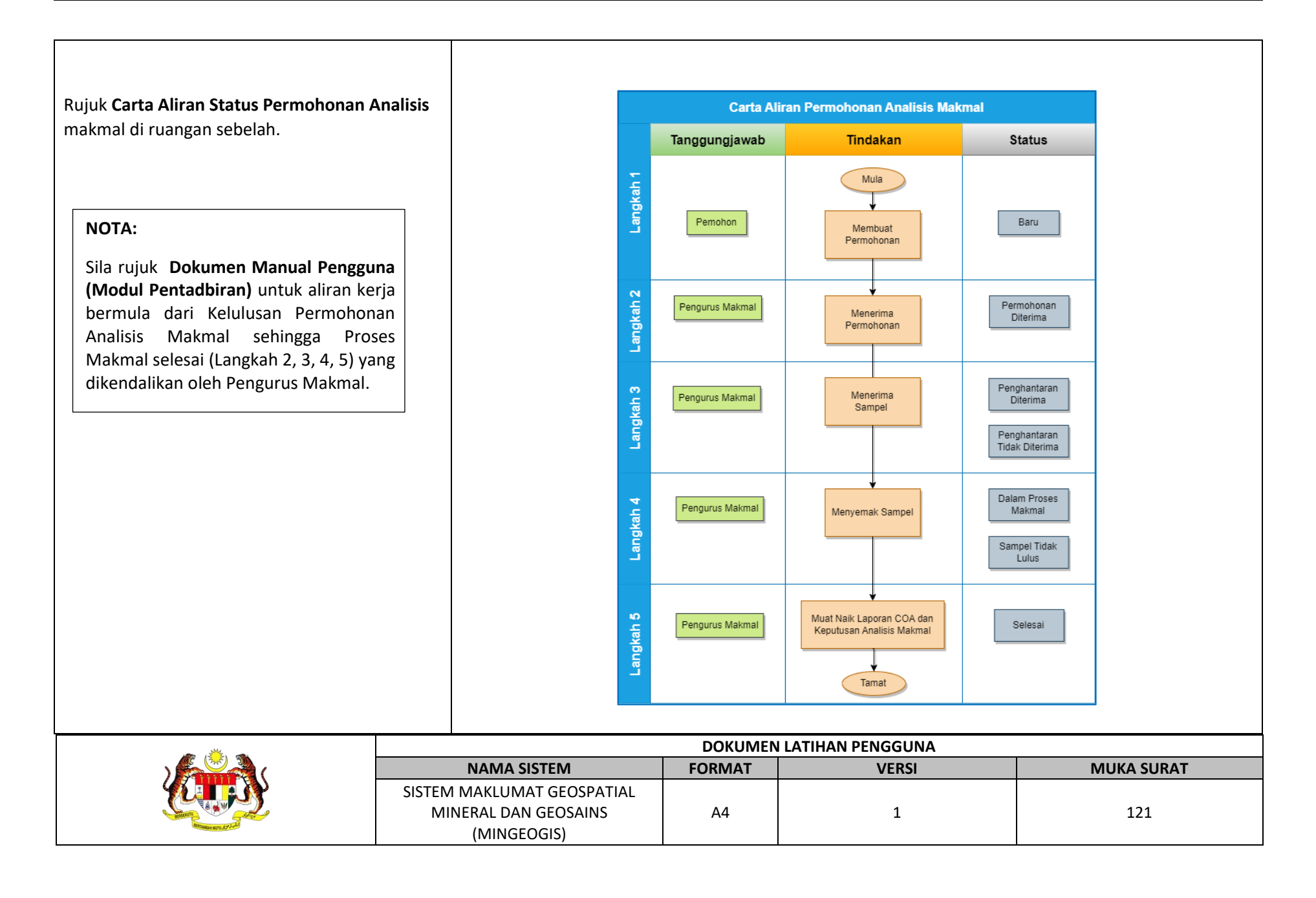

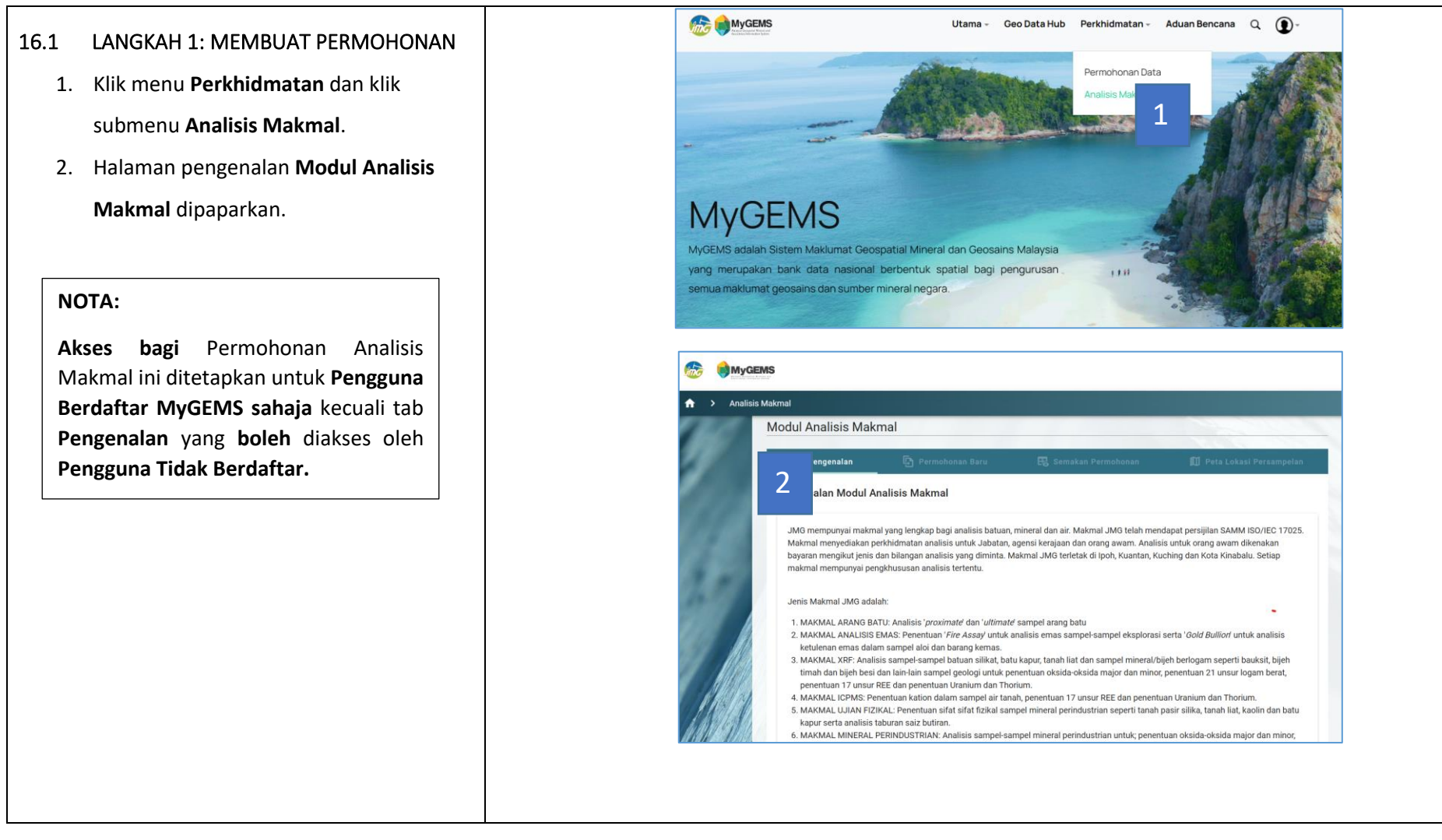

|                     | DOKUMEN LATIHAN PENGGUNA   |        |       |            |  |  |
|---------------------|----------------------------|--------|-------|------------|--|--|
|                     | NAMA SISTEM                | FORMAT | VERSI | MUKA SURAT |  |  |
|                     | SISTEM MAKLUMAT GEOSPATIAL |        |       |            |  |  |
|                     | MINERAL DAN GEOSAINS       | A4     | 1     | 122        |  |  |
| Managase www.styled | (MINGEOGIS)                |        |       |            |  |  |

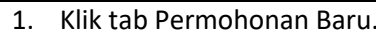

- 2. Pilih tapisan yan butang Pilih. Titi kawasan projek dan senarai buti di jadual sampel
- 3. Klik ikon Add ata Sampel yang dip
- 4. Maklumat Pemo automatik. Pilih
- 5. ID Sampel yang medan Sampel Masukkan maklı
- 6. Pilih Skop Analis
- 7. Klik butang Hant reset Borang Per

| Ş                                  | SISTEM MAKLUMAT GE    | EOSPATIAL                              | FORM                                      |                                              |                                             | VERSI                                   |                                                                                                    | WUKA SURAT                                                                                  |
|------------------------------------|-----------------------|----------------------------------------|-------------------------------------------|----------------------------------------------|---------------------------------------------|-----------------------------------------|----------------------------------------------------------------------------------------------------|---------------------------------------------------------------------------------------------|
|                                    |                       |                                        | DO                                        | KUMEN L                                      | ATIHAN I                                    | PENGGUNA                                | ۹<br>ا                                                                                                    |                                                                                             |
|                                    |                       |                                        |                                           | Nows per page                                | x <u>10 +</u> 1-20                          | r2 c >                                  | Pith Stop Analisis *                                                                                        | At Ba B Co Ou<br>M Mo N Pa D<br>W Dr Au P2<br>Jumlah Keseluruhan: RM 240.00<br>Batal Hantar |
|                                    |                       |                                        |                                           |                                              |                                             |                                         | I, Masukkan Skop Analisis<br>Pilih Cawangan Makmal *<br>Pilih Jenis Perikhidmatan *<br>Pilih Jenis Sampel * | & Jenis Sampel 8<br>MAKMAL GEOKIN<br>ANALISIS EKSPLORASI ( -<br>Tanih +                     |
|                                    | J.                    | PMG31052023<br>PMG31052023             | Sampel 1<br>Sample 2                      | Rock                                         | Mineral<br>Environment                      | =<br>0<br>5                             | Catatan                                                                                                    | mehon dipercepatkan<br>tindakan                                                             |
| tar atau Batal u                   | Intuk                 | Kod Sub Projek                         | ID Sampel                                 | Jenis Sampel                                 | Q. Carl                                     | in<br>Pautan Senget                     | Sampel ID Yang Dipilih<br>(maksimum 50 sampel sahaja)                                                       | 1. GE1210_1                                                                                 |
| sis dan Jenis Sa                   | mpel.                 | Sampel ID yang di<br>pergi ke Modul Ge | kehendaki di Boranç<br>omobil             | 9 Permohonan Analis                          | is Makmal. Jika tiada                       | Sampel diingini, sila                   | Kod Sub Projek                                                                                              | PMG31052023                                                                                 |
| ID yang dipilih.                   |                       | Powered by Est<br>2) LANGKAH 2: Pi     | iih sampel bagi pern                      | nohonan analisis ma                          | kmail. Klik Pautan Sar                      | npel untuk melampirkan                  | Nama Sub Projek & Sam                                                                                       | Marine Geology § 7                                                                          |
| dipilih akan be                    | rada di               |                                        |                                           |                                              |                                             |                                         | Kaedah Penghantaran *                                                                                       |                                                                                             |
| ohon dipaparka<br>kaedah pengha    | in secara<br>antaran. |                                        |                                           | (5                                           |                                             |                                         | Tarikh Sampel Dihantar                                                                                      | 2023-06-10                                                                                  |
| pilih untuk dian                   | alisis.               | 6                                      |                                           | 6                                            | 2                                           |                                         | No. Telefon<br>PTJ JMG                                                                                      | 01330909090<br>JMG IBU PEJABAT                                                              |
| i.<br>au Remove pad                | la ID                 | +                                      |                                           |                                              |                                             | 4                                       | Nama                                                                                                    | Raf 6                                                                                       |
| iran sampel dip                    | aparkan               | Negeri                                 | Daerah                                    | vegeri<br>Kedah <del>v</del>                 | Phojest PMG31052023                         | Pilih                                   | No. Rujukan Permohonan:                                                                                     |                                                                                             |
| dipaparkan di a                    | atas peta             | 1) LANGKAH 1: Pi<br>sampel telah dihar | ih kawasan projek u<br>ntar ke Cawangan M | untuk sampel ID dan<br>lakmal dipilih sebelu | dilampirkan di Borang<br>m Borang Permohona | Permohonan. Pastikan<br>n ini dihantar. | 3) LANGKAH 3: Sila semak butira<br>sebelum Hantar<br>Borang Permohonan Analisis                             | n di Borang Permohonan Analisis Makmal<br>Makmal                                            |
| ng dikehendaki<br>ik lokasi persan | dan klik<br>npelan    | ③ Pen                                  | genalan                                   | 🔄 Permo                                      | honan Baru                                  | 3 Semaka                                | n Permohonan                                                                                                | 🗊 Peta Lokusi Persampelan                                                                   |
| ng dikehendaki                     | dan klik              | () Pen                                 | genstan                                   | D Permo                                      | honan Baru                                  | 3 Semaka                                | n Permohonan                                                                                                | 🗊 Peta Lokasi Persampelan                                                                   |

| 8. | Pemohon menerima 1 notifikasi en  |                                                                                                    |
|----|-----------------------------------|----------------------------------------------------------------------------------------------------|
|    | maklumaan bahawa <b>PERMOHONA</b> |                                                                                                    |
|    | ANALISIS BARU MAKMAL MyGEM        |                                                                                                    |
|    | berjaya dihantar.                 | PERMOHONAN ANALISIS BARU MAKMAL MYGEMS                                                                                                    |
|    |                                   | Salam Sejahtera <u>helpdeskmygems@jmg.gov.my</u> ,                                                                                              |
|    |                                   | Emel ini bertujuan untuk memaklumkan permohonan baru analisis makmal anda telah dihantar untuk diproses.<br>No. Permohonan: JMG-20230319-001-AM |
|    |                                   | Sekian, Terima Kasih.                                                                                                    |
|    |                                   | Pentadbir Sistem MyGEMS                                                                                                    |
|    |                                   | Cawangan Pengurusan Maklumat                                                                                                    |
|    |                                   | Bahagian Korporat dan Ekonomi Mineral<br>bin Ketua Bengarah                                                                                     |
|    |                                   | Jabatan Mineral dan Geosains Malaysia (JMG)                                                                                                    |
|    |                                   | https://www.jmg.gov.my                                                                                                    |
|    |                                   | Nota:                                                                                                    |
|    |                                   | Emel ini dijana secara automatik, sila jangan balas emel ini.                                                                                   |
|    |                                   |                                                                                                    |
|    |                                   |                                                                                                    |
|    |                                   |                                                                                                    |
|    |                                   |                                                                                                    |
|    |                                   |                                                                                                    |
|    |                                   |                                                                                                    |
|    |                                   |                                                                                                    |
|    |                                   |                                                                                                    |
|    |                                   | DOKUMEN LATIHAN PENGGUNA                                                                                                    |

| · · · · · · · · · · · · · · · · · · · | DOKUMEN LATIHAN PENGGUNA   |        |       |            |  |  |  |
|---------------------------------------|----------------------------|--------|-------|------------|--|--|--|
|                                       | NAMA SISTEM                | FORMAT | VERSI | MUKA SURAT |  |  |  |
|                                       | SISTEM MAKLUMAT GEOSPATIAL |        |       |            |  |  |  |
|                                       | MINERAL DAN GEOSAINS       | A4     | 1     | 124        |  |  |  |
| Antranause with Strands               | (MINGEOGIS)                |        |       |            |  |  |  |

### 16.2 SEMAKAN PERMOHONAN

- 1. Klik tab Semakan Permohonan.
- Senarai permohonan yang pernah dibuat oleh pemohon dipaparkan. Status setiap permohonan dipaparkan di kolum Status.
- Klik ikon Zoom untuk melihat kawasan poligon lokasi persampelan mengikut permohonan yang dibuat.
- Klik ikon Borang Permohonan yang dikehendaki.
- Klik ikon Muat Turun Borang Analisis
   Makmal.

| ) Pengenalan                                                                                                    | Permohonan 🕒                                               | Baru _   | E Semakan Permohona                                                                                                    | an                         | 🔲 Peta Lokasi Persampela |
|----------------------------------------------------------------------------------------------------|------------------------------------------------------------|----------|----------------------------------------------------------------------------------------------------|----------------------------|--------------------------|
| Status Permohonar                                                                                                    | i l                                                        |          |                                                                                                    |                            |                          |
|                                                                                                    |                                                            |          |                                                                                                    |                            | Q Carian                 |
| Vo. Permohonan                                                                                                    | Kod Sub Projek                                             | Cawangan | Makmal                                                                                                    | Tarikh Permohonan          | Status 2                 |
| JMG-20230601-001-AM                                                                                                    | Marine Geology Survey Kedah                                | i i      | MAKMAL BPT IPOH                                                                                                    | 01 Jun 2023,<br>9:47:18 AM | SELESAI                  |
| JMG-20230610-001-AM                                                                                                    | Marine Geology Survey Kedah                                | i.       | MAKMAL GEOKIMIA KUANTAN                                                                                                    | 10 Jun 2023,<br>7:58:43 AM | BARU                     |
|                                                                                                    |                                                            |          |                                                                                                    |                            |                          |
| Modul Analisis                                                                                                    | Makmal                                                     |          |                                                                                                    | Rows per page              | : <u>10</u>              |
| Modul Analisis<br>() Pengenalar                                                                                                    | Makmal                                                     | nan Baru | 🛱 Semakan Permohonan                                                                                                    | Rowsperpage                | : <u>10 ▼</u> 1-2of2 <   |
| Modul Analisis<br>() Pengenalar<br>Semak Status P                                                                                                    | Makmal<br>Permohor<br>ermohonan                            | nan Baru | 🛱 Semakan Permohonan                                                                                                    | Rowsperpage                | : <u>10</u> ▼ 1-2of2 <   |
| Modul Analisis                                                                                                    | Makmal<br>Permohor<br>Proses MakMal                        | nan Baru | 🛱 Semakan Permohonan                                                                                                    | Rows per page              | a Lokasi Persampelan     |
| Modul Analisis<br>() Pengenalar<br>Semak Status P<br>Status: () DALAM                                                                                                    | Makmal<br>Permohor<br>ermohonan<br>PROSES MAKMAL           | nan Baru | n Semakan Permohonan                                                                                                    | Rows per page              | a Lokasi Persampelan     |
| Modul Analisis<br>Pengenalar<br>Semak Status P<br>Status: C DALAM<br>Maklumat P                                                                                                    | Makmal<br>Permohon<br>ermohonan<br>PROSES MAKMAL<br>emohon | nan Baru | n Germakan Permohonan                                                                                                    | Rows per page              | a Lokasi Persampelan     |
| Modul Analisis<br>Pengenalar<br>Semak Status P<br>Status: C DALAM<br>Maklumat P<br>Pemohon<br>Pemohon<br>Pemohon                                                                                                    | Makmal<br>Permohon<br>ermohonan<br>PROSES MAKMAL<br>emohon | nan Baru | Semakan Permohonan                                                                                                    | Rows per page              | i 10 v 1-2of2 <          |
| Modul Analisis<br>Pengenalar<br>Semak Status P<br>Status: C DALAM<br>Pemohon<br>Promohon<br>Promohon<br>Prij JMG<br>III JMG IBU F                                                                                                    | Makmal Permohon PROSES MAKMAL PEJABAT                      | nan Baru | No. Tel<br>Contection<br>Contection<br>Contectio | Rows per page              | a Lokasi Persampelan     |
| Modul Analisis<br>Pengenalar<br>Semak Status P<br>Status: C DALAM<br>Maklumat P<br>Pemohon<br>Promoton<br>Promoton<br>Promoton<br>Promoton<br>Promoton<br>Pengenalar<br>Maklumat P<br>Pengenalar<br>Maklumat P<br>Pengenalar<br>Status: C DALAM | Makmal Permohon PROSES MAKMAL emohon PEJABAT               | nan Baru | No. Tel<br>Contection<br>Caribo Sampel Dihantar<br>Caribo Sampel Dihantar<br>Sampel Dihantar                                                                                                    | Rows per page              | : <u>10 v</u> 1-2of2 <   |

|                    | NAMA SISTEM                | FORMAT | VERSI | MUKA SURAT |
|--------------------|----------------------------|--------|-------|------------|
|                    | SISTEM MAKLUMAT GEOSPATIAL |        |       |            |
|                    | MINERAL DAN GEOSAINS       | A4     | 1     | 125        |
| Arrange with STI-1 | (MINGEOGIS)                |        |       |            |

 Halaman cetakan Borang Permohonan Analisis Makmal dipaparkan. Klik butang Cetak.

| Ruj, Tuam     : (Rujukan Makmai).       Ruj, Kami     : MuK-20230231-01-AL.       Tama Jawatan Ketua Makmai     :       Mama Jawatan Ketua Makmai     :       Mama Jawatan Ketua Makmai     :       Mama Makmai     :       Mama Too     :       Ketua Makmai     :       Mama Makmai     :       Mama Ketua Makmai     :       Mama Enol     :       Mama Enol     : |                                               |                                             | JABATAN MINER<br>BORANG PERMO | AL DAN GEOSAINS MAL<br>HONAN PERKHIDMATAN MA | AYSIA                           |                                                               | Sing |
|----------------------------------------------------------------------------------------------------|-----------------------------------------------|---------------------------------------------|-------------------------------|----------------------------------------------|---------------------------------|---------------------------------------------------------------|------|
| Name Makmal     :       Alamat     :       KENYATAAN PENGHANTARAN SAMPEL       KENYATAAN PENGHANTARAN SAMPEL       NAMA PROJEK/SUBPROJEK     : Marine Geology Survey Kedah       KOD PROJEK/SUBPROJEK     : PMG31052023       Nama Pemohon     : SPW       PTJ     : JMG10 PEJABAT       No. Telefon     : spwuser@jmg.gov.my                                                                                                    | Nama Jawatan Ketua Makmal                     | :                                           |                               | R<br>R<br>T                                  | tuj. Tuan<br>tuj. Kami<br>arikh | : (Rujukan Makmai))<br>: JMG-20230531-001-AM<br>: 31 Mei 2023 |      |
| LENYATAAN PENGHANTARAN SAMPEL         MAMA PROJEK/SUBPROJEK       :: Marine Geology Survey Kedah         KOD PROJEK/SUBPROJEK       : PMG31052023         Mama Pemohon       :: SPW         PTJ       :: MG IBU PEJABAT         No. Telefon       :: Spwuser@jmg.gov.my         Jents       Lokasi Sampel         Jents       (Negeri/Deerah)         Jumlah Sampel       Skop Analisis         Catatan                                                                                                    | Nama Makmai<br>Alamat                         | : MAKMAL BPT IPOH                           |                               |                                              |                                 |                                                               |      |
| NAMA PROJEK/SUBPROJEK : Marine Geology Survey Kedan<br>KOD PROJEK/SUBPROJEK : PMG31052023<br>Nama Pemohon : SPW<br>PTJ :: J.MG IBU PEJABAT<br>No. Telefon : dontedit<br>Alamat Emel : spwuser@jmg.gov.my<br>Jumlah Sampel Skop Analisis Catatan<br>(Negeri/Daerah) Jumlah Sampel Skop Analisis Catatan                                                                                                    |                                               |                                             | KENYATAA                      | N PENGHANTARAN SAMPEL                        |                                 |                                                               |      |
| Nama Pemohon : SPW<br>PTJ : JMG IBU PEJABAT<br>No. Telefon : dontedit<br>Alamat Emel : sprwser@img.gov.my<br>Jents 6 Vieger//Daerah) Jumlah Sampel Skop Analisis Catatan                                                                                                    | NAMA PROJEK/SUBPROJEK<br>KOD PROJEK/SUBPROJEK | : Marine Geology Survey Ke<br>: PMG31052023 | dah                           |                                              |                                 |                                                               |      |
| No. Telefon : dontedit<br>Alamat Emel : spwuser@jmg.gov.my<br>Jenis 6 Uetaki Sampel Skop Analisis Catatan                                                                                                    | Nama Pemohon<br>PTJ                           | : SPW<br>: JMG IBU PEJABAT                  |                               |                                              |                                 |                                                               |      |
| Jenis Lokasi Sampel (Negeri/Daerah) Jumlah Sampel Skop Analisis Catatan                                                                                                    | No. Telefon<br>Alamat Emel                    | : dontedit<br>: spwuser@jmg.gov.my          |                               |                                              |                                 |                                                               |      |
|                                                                                                    | E Cetak                                       |                                             |                               |                                              |                                 |                                                               |      |
|                                                                                                    |                                               |                                             |                               |                                              |                                 |                                                               |      |
|                                                                                                    |                                               |                                             |                               |                                              |                                 |                                                               |      |
|                                                                                                    |                                               |                                             |                               |                                              |                                 |                                                               |      |
|                                                                                                    |                                               |                                             |                               |                                              |                                 |                                                               |      |
|                                                                                                    |                                               |                                             |                               |                                              |                                 |                                                               |      |
|                                                                                                    |                                               |                                             |                               |                                              |                                 |                                                               |      |
|                                                                                                    |                                               |                                             |                               |                                              |                                 |                                                               |      |

|                   | NAMA SISTEM                | FORMAT | VERSI | MUKA SURAT |
|-------------------|----------------------------|--------|-------|------------|
|                   | SISTEM MAKLUMAT GEOSPATIAL |        |       |            |
|                   | MINERAL DAN GEOSAINS       | A4     | 1     | 126        |
| Remains and Stand | (MINGEOGIS)                |        |       |            |

| <ol> <li>Setelah Pengurus Makmal membuat<br/>pengemaskinian bagi setiap status, 1<br/>notifikasi emel akan dihantar kepada</li> </ol>                                                          | MAKLUMAN PERMOHONAN ANAL<br>Salam Sejahtera <u>helpdeskmygems@</u>                                                                                                    | LISIS MAKMAL MyGEMS                                                             |   |
|----------------------------------------------------------------------------------------------------|----------------------------------------------------------------------------------------------------|---------------------------------------------------------------------------------|---|
| pemohon sebagai makluman.                                                                                                    | PERMOHONAN DITERIMA, tindakai<br>No. Permohonan: JMG-20230319-00<br>Sekian, Terima Kasih.<br>Pentadbir Sistem MyGEMS<br>(Malaysia Geospatial Minerals and<br>(Malaysia Geospatial Minerals and                                            | n yang selanjutnya akan diproses.<br>01-AM<br>d Geosciences Information System) |   |
| NOTA:<br>Pemohon akan menerima ENAM (6)<br>notifikasi emel sebagai makluman<br>pengemaskinian status bermula<br>Kelulusan Permohonan Analisis Makmal<br>sehingga status Proses Makmal selesai. | (malaysia Geospital mintas and<br>Cawangan Pengurusan Maklumat<br>Bahagian Korporat dan Ekonomi M<br>b.p. Ketua Pengarah<br>Jabatan Mineral dan Geosains Mal<br>https://www.jmg.gov.my<br>Nota:<br>Emel ini dijana secara automatik, sila | a jangan balas emel ini.                                                        | 2 |
|                                                                                                    |                                                                                                    |                                                                                 |   |

|                      | NAMA SISTEM                | FORMAT | VERSI | MUKA SURAT |
|----------------------|----------------------------|--------|-------|------------|
|                      | SISTEM MAKLUMAT GEOSPATIAL |        |       |            |
|                      | MINERAL DAN GEOSAINS       | A4     | 1     | 127        |
| Minute with ST Table | (MINGEOGIS)                |        |       |            |

|        |               |                                                          | AkkluMAN PERMOH     Salam Sejahtera heigde     PENGHANTARAN DITE     Term     No. Permohonan: JMG-     Sekian, Terima Kasih.     Pentadbir Sistem MyGG     (Malaysia Geospatial III     Cawangan Pengurusa     Bahagian Korport da     b,p Ketua Pengarh     Jabatan Mineral dan G     https://www.jmg.gov.my     Nota:     Sekian, Terima Kasih.     Pentadbir Sistem MyGGM     Salam Sejahtera heigdaskm     Dukacita dimaklumkan baha     No. Permohonan: JMG-2022     Sebab: hilang.     Terima Kasih.     Pentadbir Sistem MyGGM     (Malaysia Geospatial Mine     Cawangan Pengurusan M     Bahagian Korporat dan Ek     b,p Ketua Pengarh     Jabatan Mineral dan Geospatia Mineral     MakluMAN PERMOHONA | CONAN ANALISIS MAKMAL MyGEMS  Exkmygems@img.gov.my.  ERIMA, tindakan yang selanjutnya akan diproses.  20230319-001-AM  EMS  Winerals and Geosciences Information System) n Maklumat n Ekonomi Mineral  Reconstruction of the second second seco | 3          |
|--------|---------------|----------------------------------------------------------|----------------------------------------------------------------------------------------------------|----------------------------------------------------------------------------------------------------|------------|
|        |               |                                                          | Nota<br>Emel ini dijana secara autor                                                                                                    | natik, sila jangan balas emel ini.                                                                                                    |            |
| , site |               |                                                          | DOKUMEN                                                                                                    | LATIHAN PENGGUNA                                                                                                    |            |
|        |               | NAMA SISTEM                                              | FORMAT                                                                                                    | VERSI                                                                                                    | MUKA SURAT |
|        | SISTEM<br>MII | MAKLUMAT GEOSPATIAL<br>NERAL DAN GEOSAINS<br>(MINGEOGIS) | A4                                                                                                    | 1                                                                                                    | 128        |

| · · · · ·                  |                                                    | DOKUMEN | I LATIHAN PENGGUNA |            |
|----------------------------|----------------------------------------------------|---------|--------------------|------------|
|                            | NAMA SISTEM                                        | FORMAT  | VERSI              | MUKA SURAT |
|                            | SISTEM MAKLUMAT GEOSPATIAL<br>MINERAL DAN GEOSAINS | A4      | 1                  | 129        |
| AND TABLES WITTS SAY 5-4-5 | (MINGEOGIS)                                        |         |                    |            |

| AKLUMAN FERMOHONAN ANALISIS MAKMAL MyGEMS  MAKLUMAN FERMOHONAN ANALISIS MAKMAL MyGEMS  Salam Sejahtera helpdeakmygems@jmg.gov.my.  DALAM PROSES MAKMAL, tindakan yang selanjutnya akan diproses.  ***  No. Permohonan: JMG-20230319-001-AM Sekian, Terima Kasih.  Pentadbir Sistem MyGEMS (Malaysia Geospatial Minerais and Geosciences Information System) Cawangan Pengurusan Maklumat Bahagian Korporat dan Ekonomi Minerai b.p. Ketua Pengarah Jabatan Minerai dan Geosciences Information System) Cawangan Pengurusan Maklumat Bahagian Korporat dan Ekonomi Minerai b.p. Ketua Pengarah Maklumat Materi Note: | MAKLUMAN PERMOHONAN ANALISIS MAKMAL MyGEMS         MAKLUMAN PERMOHONAN ANALISIS MAKMAL MyGEMS         Salam Sejahtera bejadeskmygems@img.gov.my;         DALAM PROSES MAKMAL, tindakan yang selanjutnya akan diproses.         ***         No. Permohonan: JMG-20230318-001-AM         Sekian, Terima Kasih.         Pentadbir Sistem MyGEMS<br>(Malaysia decospatial Minerals and Geosciences Information System)<br>Cavengan Pengurusan Maklumat<br>Bahajana Koporat dan Ekonomi Mineral<br>b.p.k Ketua Pengarah<br>Jabatan Mineral adan Geosains Malaysia (JMG)<br>https://www.jng.gov.my         Note:         Emel ini dijana secara automatik, sila jangan balas emel ini. | WARLUMAN PERMOHONAN ANALISIS MAKMAL MyGEMS  Salam Sejahtera helpdasknygems@img.gov.my.  DALAM PROSES MAKMAL, lindakan yang selanjutnya akan diproses.  sec  No. Permotionan: JMG-20230319-001-AM Sekian, Terima Kasih.  Pentadbir Statem MyGEMS (Malaysia Geospatia Minerais and Geosciences Information System) Cowaragan Pengurusan Maklumat Bahagian Korporat dan Ekonomi Minerai b.p. Ketua Pengratu Jabatan Minerai dan Geosain Malaysia (JMG) Ittles/www.ing.aov.my Note: Ernel in dijana secara automatik, sila jangan balas ernel ini.                                                                                                    | KALUMAN PERMOHONAN ANALISIS MAKMAL MyGEMS  MAKULMAN PERMOHONAN ANALISIS MAKMAL MyGEMS  Salam Sejahtera helpdeskmygems@img.gov.my.  DALAM PROSES MAKMAL, lindalan yang selanjutnya akan diproses.  No. Permohonan: JMG-20203019-001-AM Seklan, Terima Kasih.  Pendabir Sistem MyGEMS (Malaysia Geospatial Mineralis and Geosciences Information System) Cowwangan Pengurusan Makumat Baheglan Koprot dan Bicomon Mineral b, p. Ketua Penguru Jadotan Mineral dan Geosains Makyaia (JMG) tims:Awwwing gov.my  Nole: Emel ini cijana secara automatik, sila jargan balas emel ini.                                                                                                    | Actiuman Permohonan Analusis Maximul MyGEMS      Salam Sejahtera belgdeskrupgens@ging.gov.np;      DALAM PEROSES MAXMAL, lindskan yang selanjutnya akan diproses.     see      No. Permohonan: JMG-20230319-001-AM      Sekian, Terima Kasih.      Pentadbir Sistem MyGEMS     (Malaysia decografat Minerais and Geosciences Information System)     Cavangan Pengurusan Malumat      Bahagian Koppart dan Ekonomi Minerai     by Ketua Pengarah     Jabatan Minerai dan Geosciences Information System)     Cavangan Pengurusan Malumat      Bahagian Koppart dan Ekonomi Minerai     by Ketua Pengarah     Jabatan Minerai dan Geosciences Information System)     Cavangan Pengurusan Malumat      Bahagian Koppart dan Ekonomi Minerai     by Ketua Pengarah     Jabatan Minerai and Geosciences Information System)     Cover Minerai     Jabatan Minerai and Geosciences Information System)     Cover Minerai     Jabatan Minerai and Geosciences Information System)     Cover Minerai     Jabatan Minerai and Geosciences Information System)     Cover Minerai     Jabatan Minerai and Geosciences Information System)     Cover Minerai     Jabatan Minerai and Geosciences Information System)     Cover Minerai     Jabatan Minerai and Geosciences Information System)     Cover Minerai     Jabatan Minerai and Geosciences Information System)     Cover Minerai     Jabatan Minerai and Geosciences Information System     Jabatan Minerai and Geosciences Information System     Jabatan Minerai and Geosciences Malaysia (JMO)     Hittischwerking goor Minerai     Jabatan Minerai     Jabatan Minera | Konstantion of the second and the second and t |  |                                                                                                    | Л |
|----------------------------------------------------------------------------------------------------|----------------------------------------------------------------------------------------------------|----------------------------------------------------------------------------------------------------|----------------------------------------------------------------------------------------------------|----------------------------------------------------------------------------------------------------|----------------------------------------------------------------------------------------------------|--|----------------------------------------------------------------------------------------------------|---|
| MAKLUMAN PERMOHONAN ANALISIS MAKMAL MyGEMS Salam Sejahtera helpdeskmygems@jmg.gov.my, DALAM PROSES MAKMAL, tindakan yang selanjutnya akan diproses. *** No. Permohonan: JMG-20230319-001-AM Sekian, Terima Kasih. Pentadbir Sistem MyGEMS (Malaysia Geospatial Minerals and Geosciences Information System) Cawangan Pengurusan Maklumat Bahagian Korporat dan Ekonomi Mineral b.p Ketua Pengarah Jabatan Mineral dan Geosains Malaysia (JMG) https://www.jmg.gov.my Nota:                                                                                                    | MAKLUMAN PERMOHONAN ANALISIS MAKMAL MyGEMS<br>Salam Sejahtera helpdeskmygems@jmg.gov.my.<br>DALAM PROSES MAKMAL, tindakan yang selanjutnya akan diproses.<br>***<br>No. Permohonan: JMG-20230319-001-AM<br>Sekian, Terima Kasih.<br>Pentadbir Sistem MyGEMS<br>(Malaysia Geospatial Minerals and Geosciences Information System)<br>Cawangan Pengurusan Maklumat<br>Bahagian Korporat dan Ekonomi Mineral<br>b,p Ketua Pengartah<br>Jabatan Mineral dan Geosains Malaysia (JMG)<br>https://www.jmg.gov.my/                                                                                                    | MAKLUMAN PERMOHONAN ANALISIS MAKMAL MyGEMS<br>Salam Sejahtera heipdeskmygens@img.gov.my.<br>DALAM PROSES MAKMAL, tindakan yang selanjutnya akan diproses.                                                                                                    | MAKLUMAN PERMOHONAN ANALISIS MAKMAL MyGEMS<br>Salam Sejahtera helpdeskmygems@yng.gov.my.<br>DALAM PROSES MAKMAL, tindakan yang selanjutnya akan diproses.<br><br>No. Permohonan: JMG-20230319-001-AM<br>Sekian, Terima Kasih.<br>Pentadbir Sistem MyGEMS<br>(Malaysia Geospitali Minerala and Geosciences Information System)<br>Cawangan Pengurusan Makumat<br>Bahagian Korporat dan Ekonomi Mineral<br>buy Ketua Pengarah<br>Jabatan Mineral dan Geosains Malaysia (JMG)<br>timba:<br>Emel ini dijana secara automatik, sila jangan balas emel ini.                                                                                                    | MAKLUMAN PERMOHONAN ANALISIS MAKMAL MyGEMS         Salam Sejahtera hetp:deskmygems@jmg.gov.tny.         DALAM PROSES MAKMAL, tindakan yang selanjuhnya akan diproses.         see         No. Permohonan: JMG-20230319-001-AM         Sekian, Terima Kasih.         Pendadbar Sistem MyGEMS         (Malaysia decopatial Minerals and decosciences Information System)         Cawanga Pengurusan Makhumat         Bahagian Korport and am Econami Mineral         b.p. Ketta Mineral and Econami Mineral         b.p. Ketta Mineral and Secorami Malaysia (JMG)         https://www.ing.gov.my         Notal         Emel int dijana secara automatik, sila jangan batas emel int.                                                                                                    | MAKLUMAN PERMOHONAN ANALISIS MAKMAL MyGEMS         Salam Sejahera belodesknygems@ino.gox.my.         DALAM PROSES MAKMAL, tindakan yang selanjutnya akan diposes.         sec         No, Permohonan: JMG-2023/0519-001-AM         Sekian, Terima Kasih.         Pentradiofic Sistem MyGEMS<br>(Malaysia Geospatial Minerals and Geosciences Information System)<br>Cawangan Pengurana Makumat<br>Bahagin Koporat dan Boronel Mineral<br>by Kata Pengrah         Jabdam Mineral din Geosaries Malaysia (JMO)         bibs://www.mp.gov.my.         Note:         Emel Ini dijana secara automatik, sila jangan bakas emel Ini.                                                                                                    |  |                                                                                                    | 4 |
| Salam Sejahtera helpdeskmygems@jmg.gov.my,<br>DALAM PROSES MAKMAL, tindakan yang selanjutnya akan diproses.<br><br>No. Permohonan: JMG-20230319-001-AM<br>Sekian, Terima Kasih.<br>Pentadbir Sistem MyGEMS<br>(Malaysia Geospatial Minerals and Geosciences Information System)<br>Cawangan Pengurusan Maklumat<br>Bahagian Korport dan Ekkommi Mineral<br>b.p. Ketua Pengarah<br>Jabatan Mineral dan Geosains Malaysia (JMG)<br>https://www.jmg.gov.my                                                                                                    | Salam Sejahtera helpdeskmygems@jmg.gov.my,         DALAM PROSES MAKMAL, tindakan yang selanjutnya akan diproses.         ***         No. Permohonan: JMG-20230319-001-AM         Sekian, Terima Kasih.         Pentadbir Sistem MyGEMS<br>(Malaysia Geospatial Minerals and Geosciences Information System)<br>Cawangan Pengurusan Maklumat<br>Bahaglan Korporat dan Ekonomi Mineral<br>b.p. Ketua Pengarah<br>Jabatan Mineral dan Geosains Malaysia (JMG)<br>https://www.jmg.gov.my.         Nota:<br>Ernel ini dijana secara automatik, sita jangan balas ernel ini.                                                                                                    | Salam Sejahtera <u>helpdeskmygens@img.gov.my</u> ,<br>DALAM PROSES MAKMAL, tindakan yang selanjutnya akan diproses.<br>                                                                                                    | Salam Sejahtera helpdeskmygens@jng.gov.my.<br>DALAM PROSES MAKMAL, tindakan yang selanjutnya akan diproses.<br>***<br>No. Permohonan: JMG-20230319-001-AM<br>Sekian, Terima Kasih.<br>Pentadbir Sistem MyGEMS<br>(Malaysia Geospital Minerala and Geosciences Information System)<br>Gawangan Pengurusan Maklumat<br>Banglain Korporat dan Ekonomi Mineral<br>b.p. Ketua Pengarah<br>Jabatan Mineral dan Geosains Malaysia (JMG)<br>hitps://www.lmg.gov.my.                                                                                                    | Safam Sejahtera belpdesknygems@jing.gov.my,         DALAM PROSES MAKMAL, tindakan yang selanjutnya akan diproses.         ***         No. Permotonan: JMG-20230319-001-AM         Sekian, Terima Kasih.         Pentadbir Sistem MyGEMS         (Malaysia Geospatial Minarale and Geosciences Information System)         Convengan Penguruan Maklumat         Bahagian Korporat dan Ekonomi Minaral         b.g. Keba Pengarah         Jadatan Minaral dan Geosciences Information System)         Convengan Penguruan Maklumat         Bahagian Korporat dan Ekonomi Minaral         b.g. Keba Pengarah         Jadatan Minaral dan Geosains Malaysia (JMG)         Litigas/kewa Ung gov.my         Notar         Emel ini dijana secara automatik, sila jangan batas emel ini.                                                                                                    | Salam Sejahtera heidoteskmygems@img.gov.my.<br>DALAM PROSES MAKMAL, indakan yang selanjutnya akan diproses.<br>***<br>No. Permohonan: JMG-20230319-001-AM<br>Sekian, Terima Kasih.<br>Pentadbir Sistem MyGEMS<br>(Malaysia Geospatial Minerals and Geosciences Information System)<br>Cawragen Programs Malautian<br>Bangjara Korport dan Ekonomi Mineral<br>b.p. Ketua Pengarah<br>Jabatan Mineral dan Geosanis Malaysia (JMG)<br>Etites/JWWx/Img.gov.my/                                                                                                    |  | MAKLUMAN PERMOHONAN ANALISIS MAKMAL MYGEMS                                                                                                    |   |
| DALAM PROSES MAKMAL, tindakan yang selanjutnya akan diproses.                                                                                                    | DALAM PROSES MAKMAL, tindakan yang selanjutnya akan diproses.  DALAM PROSES MAKMAL, tindakan yang selanjutnya akan diproses.  No. Permohonan: JMG-20230319-001-AM Seklan, Terima Kasih. Pentadbir Sistem MyGEMS (Malaysia Geospatial Minerals and Geosciences Information System) Cawangan Pengurusan Maklumat Bahagijan Korporat dan Ekonomi Mineral b.p. Ketua Pengarah Jabatan Mineral dan Geosains Malaysia (JMG) https://www.img.gov.my Nota: Emel ini dijana secara automatik, sila jangan balas emel ini.                                                                                                    | DALAM PROSES MAKMAL, tindakan yang selanjutnya akan diproses.         Image: Comparison of the second second seco | DALAM PROSES MAKMAL, tindakan yang selanjutnya akan diproses.         Image: Comparison of the second second seco | DALAM PROSES MAKMAL, tindakan yang selanjutnya akan diproses.                                                                                                    | DALAM PROSES MAXMAL, tindakan yang selanjutnya akan diproses.                                                                                                    |  | Salam Sejahtera <u>helpdeskmygems@jmg.gov.my</u> ,                                                                                                    |   |
| No. Permohonan: JMG-20230319-001-AM<br>Sekian, Terima Kasih.<br>Pentadbir Sistem MyGEMS<br>(Malaysia Geospatial Minerals and Geosciences Information System)<br>Cawangan Pengurusan Maklumat<br>Bahagian Korporat dan Bekonomi Mineral<br>b, p Ketua Pengarah<br>Jabatan Mineral dan Geosains Malaysia (JMG)<br>https://www.jmg.gov.my.<br>Nota:                                                                                                    | No. Permohonan: JMG-20230319-001-AM<br>Sekian, Terlma Kasih.<br>Pentadbir Sistem MyGEMS<br>(Malaysia Geospatial Minerals and Geosciences Information System)<br>Cawangan Pengurusan Maklumat<br>Bahagian Korporat dan Ekonomi Mineral<br>b,p. Ketua Pengarah<br>Jabatan Mineral dan Geosains Malaysia (JMG)<br>https://www.jmg.gov.my.<br>Nota:<br>Emel Ini dijana secara automatik, sila jangan balas emel ini.                                                                                                    | No. Permohonan: JMG-20230319-001-AM<br>Sekian, Terima Kasih.<br>Pentadbir Sistem MyGEMS<br>(Malaysia Geospatial Minerals and Geosciences Information System)<br>Cawangan Pengurusan Maklumat<br>Bahagian Korporat dan Ekonomi Mineral<br>b.p Ketua Pengurah<br>Jabatan Mineral dan Geosains Malaysia (JMG)<br>https://www.jmg.gov.my.<br>Nota:<br>Emel ini dijana secara automatik, sila jangan balas emel ini.                                                                                                    | No. Permohonan: JMG-20230319-001-AMSekian, Terima Kasih.Pentadbir Sistem MyGEMS(Malaysia Geospatial Minerals and Geosciences Information System)Cawangan Pengurusan MaklumatBahagian Korporat dan Ekonomi MineralJabatan Mineral dan Geosains Malaysia (JMG)https://www.jmg.gov.my.Nota:Emel ini dijana secara automatik, sila jangan balas emel ini.                                                                                                    | No. Permohonan: JMG-20230319-001-AM<br>Sekian, Terima Kasih.<br>Pentadbir Sistem MyGEMS<br>(Malaysia Geospatial Minerals and Geosciences Information System)<br>Cawangan Pengurusan Maklumat<br>Bahagian Korporat dan Ekonomi Mineral<br>bip Kekua Pengarah<br>Jabatan Mineral dan Geosains Malaysia (JMG)<br>https://www.jmg.goy.my/<br>Nota:<br>Emel ini dijana secara automatik, sila jangan balas emel ini.                                                                                                    | No. Permohonan: JMG-20230319-001-AM<br>Seklan, Terlma Kasih.<br>Pentaduri Sistem MyGEMS<br>(Malaysia Geospatial Minerais and Geosciences Information System)<br>Cawangan Pengurusan Makumat<br>Bahagian Korporat dan Ekonomi Minerai<br>by Ketua Pengarah<br>Jabatan Minerai dan Geosains Malaysia (JMG)<br>titins://www.img.goz.my.<br>Nota:<br>Emel ini dijana secara automatik, sila jangan balas emel ini.                                                                                                    |  | DALAM PROSES MAKMAL, tindakan yang selanjutnya akan diproses.                                                                                                    |   |
| Sekian, Terima Kasih.<br>Pentadbir Sistem MyGEMS<br>(Malaysia Geospatial Minerals and Geosciences Information System)<br>Cawangan Pengurusan Maklumat<br>Bahagian Korporat dan Ekonomi Mineral<br>b.p Ketua Pengarah<br>Jabatan Mineral dan Geosains Malaysia (JMG)<br>https://www.jmg.gov.my<br>Nota:                                                                                                    | Sekian, Terima Kasih.<br>Pentadbir Sistem MyGEMS<br>(Malaysia Geospatial Minerals and Geosciences Information System)<br>Cawangan Pengurusan Maklumat<br>Bahagian Korporat dan Ekonomi Mineral<br>b.p. Ketua Pengarah<br>Jabatan Mineral dan Geosains Malaysia (JMG)<br>https://www.jmg.gov.my<br>Nota:<br>Emel Ini dijana secara automatik, sila jangan balas emel Ini.                                                                                                    | Sekian, Terima Kasih.  Pentadbir Sistem MyGEMS (Malaysia Geospatial Minerals and Geosciences Information System) Cawangan Pengurusan Maklumat Bahagian Korporat dan Ekonomi Mineral b.p Ketua Pengarah Jabatan Mineral dan Geosains Malaysia (JMG) https://www.jmg.gov.my Nota: Emel ini dijana secara automatik, sila jangan balas emel Ini.                                                                                                    | Sekian, Terima Kasih.<br>Pentadbir Sistem MyGEMS<br>(Malaysia Geospatial Minerals and Geosciences Information System)<br>Cawangan Pengurusan Maklumat<br>Bahagian Korporat dan Ekonomi Mineral<br>b.p Ketua Pengarah<br>Jabatan Mineral dan Geosains Malaysia (JMG)<br>https://www.jmg.gov.my.<br>Nota:<br>Emel Ini dijana secara automatik, sila jangan balas emel ini.                                                                                                    | Sekian, Terima Kasih. Pentadbir Sistem MyGEMS (Malaysia Geospatial Minerals and Geosciences Information System) Cawangan Pengurusan Maklumat Bahagian Korporat dan Ekonomi Mineral b,b Ketua Pengarah Jabatan Mineral dan Geosains Malaysia (JMG) https://www.jng.gox.my Nota: Emel ini dijana secara automatik, sila jangan balas emel ini.                                                                                                    | Sekian, Terrima Kasih.<br>Pentadbir Sistem MyGEMS<br>(Malaysia Geospatial Minerals and Geosciences Information System)<br>Cavangan Pengurusan Maklumat<br>Bahagian Korport dan Ekonomi Mineral<br>by Ketua Pengarah<br>Jabatan Mineral dan Geosains Malaysia (JMG)<br>https://www.mg.gov.my.<br>Nota:<br>Emel ini dijana secara automatik, sila jangan balas emel ini.                                                                                                    |  | No. Permohonan: JMG-20230319-001-AM                                                                                                    |   |
| Emei ini dijana secara automatik, sila jangan balas emel ini.                                                                                                    |                                                                                                    |                                                                                                    |                                                                                                    |                                                                                                    |                                                                                                    |  | Sekian, Terima Kasih.<br>Pentadbir Sistem MyGEMS<br>(Malaysia Geospatial Minerals and Geosciences Information System)<br>Cawangan Pengurusan Maklumat<br>Bahagian Korporat dan Ekonomi Mineral<br>b.p Ketua Pengarah<br>Jabatan Mineral dan Geosains Malaysia (JMG)<br>https://www.jmg.gov.my.<br>Nota:<br>Emel Ini dijana secara automatik, sila jangan balas emel Ini. |   |
|                                                                                                    |                                                                                                    |                                                                                                    |                                                                                                    |                                                                                                    |                                                                                                    |  |                                                                                                    |   |
|                                                                                                    |                                                                                                    |                                                                                                    |                                                                                                    |                                                                                                    |                                                                                                    |  |                                                                                                    |   |

### 16.3 PETA LOKASI PERSAMPELAN

- 1. Klik tab Peta Lokasi Persampelan.
- Pilih tapisan Kluster Data dan klik butang Pilih.
- Klik ikon Zoom untuk melihat lokasi persampelan yang telah selesai dianalisis di atas peta.

| Peta Hasil Analisis Samp | el     | 2     |                   |            |                                   |              |                             |
|--------------------------|--------|-------|-------------------|------------|-----------------------------------|--------------|-----------------------------|
| + 3                      |        | SUMBE | ata<br>ER MINERAL |            |                                   | •            | Pilih                       |
| -<br>@                   |        |       |                   |            |                                   | Q Carian     |                             |
|                          |        | Zum   | ID Sampel         | ID Projek  | Jenis Perkhidmatan                | Jenis Sampel | No Permohona                |
|                          |        | Q     | P070100040_1      | P070100099 | ANALISIS MINERAL<br>PERINDUSTRIAN | Lempung      | JMG-<br>20230317-<br>003-AM |
| •                        | MEX II | Q     | P070100040_1      | P070100099 | ANALISIS MINERAL<br>PERINDUSTRIAN | Lempung      | JMG-<br>20230317-<br>003-AM |
|                          | -      | ଷ୍    | P070100040_1      | P070100099 | ANALISIS MINERAL<br>PERINDUSTRIAN | Lempung      | JMG-<br>20230317-<br>003-AM |
|                          |        |       |                   |            |                                   |              |                             |
|                          |        |       |                   |            |                                   |              |                             |
|                          |        |       |                   |            |                                   |              |                             |

|                          |                            | DOKUMEN | I LATIHAN PENGGUNA |            |
|--------------------------|----------------------------|---------|--------------------|------------|
|                          | NAMA SISTEM                | FORMAT  | VERSI              | MUKA SURAT |
|                          | SISTEM MAKLUMAT GEOSPATIAL |         |                    |            |
|                          | MINERAL DAN GEOSAINS       | A4      | 1                  | 130        |
| Antranauce with Stringer | (MINGEOGIS)                |         |                    |            |

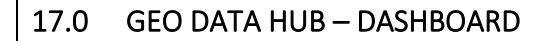

- 1. Klik menu Geo Data Hub.
- 2. Paparan Geo Data Hub dipaparkan.
- 3. Klik dropdown Menu Galeri Peta, pilih dan klik Dashboard.

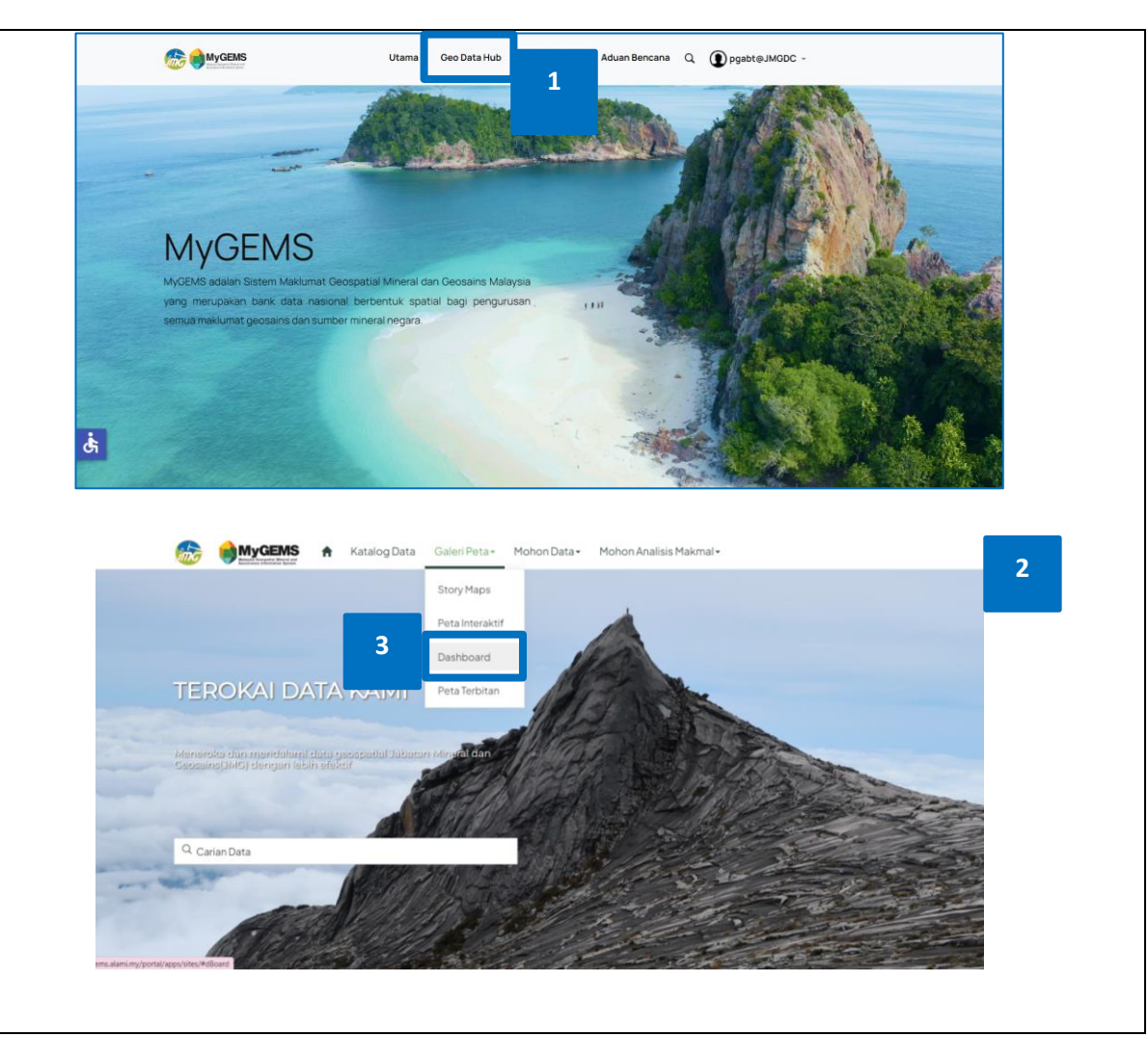

|                         |                            | DOKUMEN | I LATIHAN PENGGUNA |            |
|-------------------------|----------------------------|---------|--------------------|------------|
|                         | NAMA SISTEM                | FORMAT  | VERSI              | MUKA SURAT |
|                         | SISTEM MAKLUMAT GEOSPATIAL |         |                    |            |
|                         | MINERAL DAN GEOSAINS       | A4      | 1                  | 131        |
| Restausse with Stringer | (MINGEOGIS)                |         |                    |            |

### LATIHAN PENGGUNA (PENGURUSAN)

- Paparan Senarai Dashboard dipaparkan.
- Klik butang Lihat lagi untuk melihat keseluruhan senarai Dashboard.
- 6. Senarai Dashboard mengikut kluster dipaparkan.

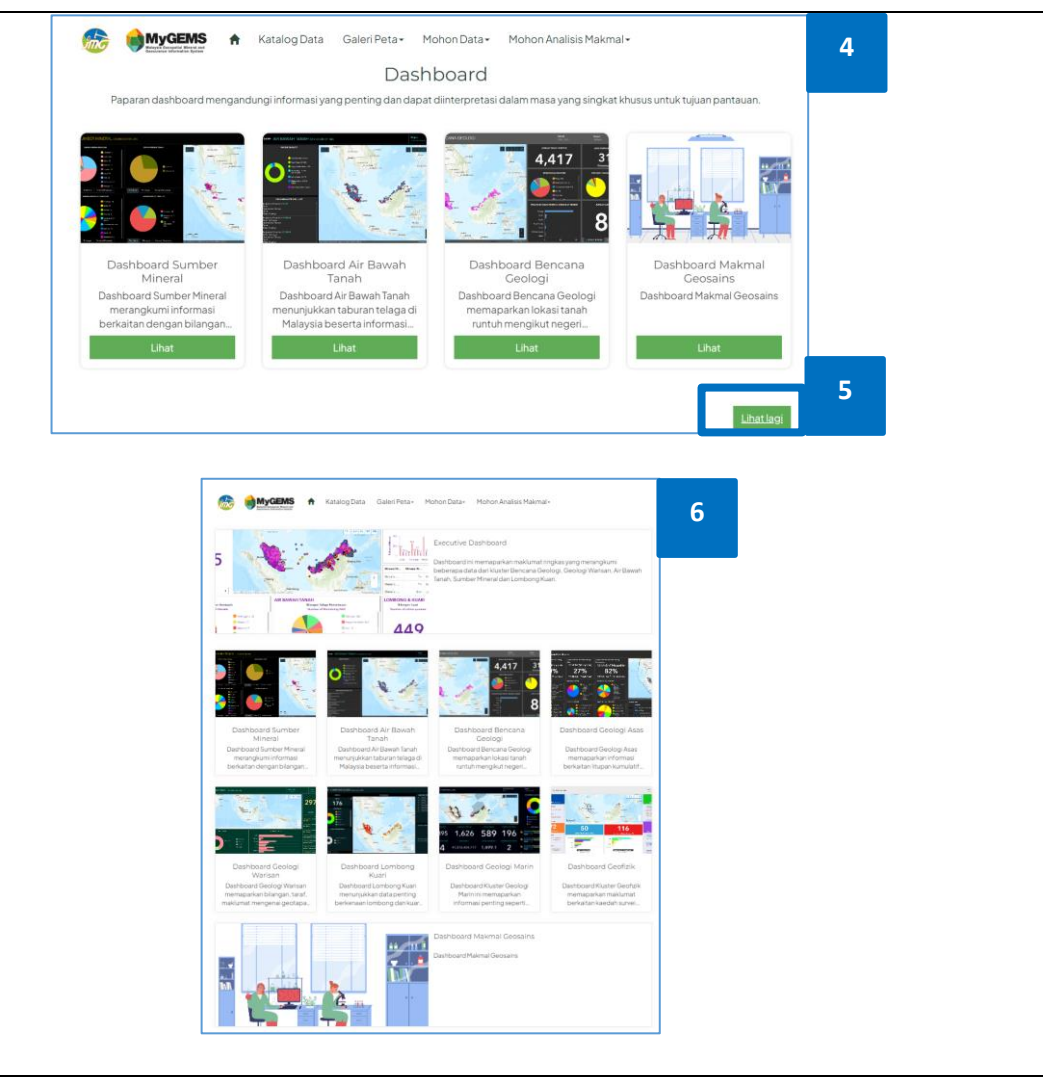

| · · · · · ·                |                            | DOKUMEN | I LATIHAN PENGGUNA |            |
|----------------------------|----------------------------|---------|--------------------|------------|
|                            | NAMA SISTEM                | FORMAT  | VERSI              | MUKA SURAT |
|                            | SISTEM MAKLUMAT GEOSPATIAL |         |                    |            |
|                            | MINERAL DAN GEOSAINS       | A4      | 1                  | 132        |
| Annual Structure Structure | (MINGEOGIS)                |         |                    |            |

- Dashboard kluster yang dipilih dipaparkan. Klik pilihan Negeri untuk melihat data by negeri.
- Klik ikon extend pada widget untuk untuk memaparkan tetingkap penuh. Klik ikon extend semula untuk kembali ke paparan dashboard.
- Klik ikon slide kiri atau kanan untuk menukar paparan widget

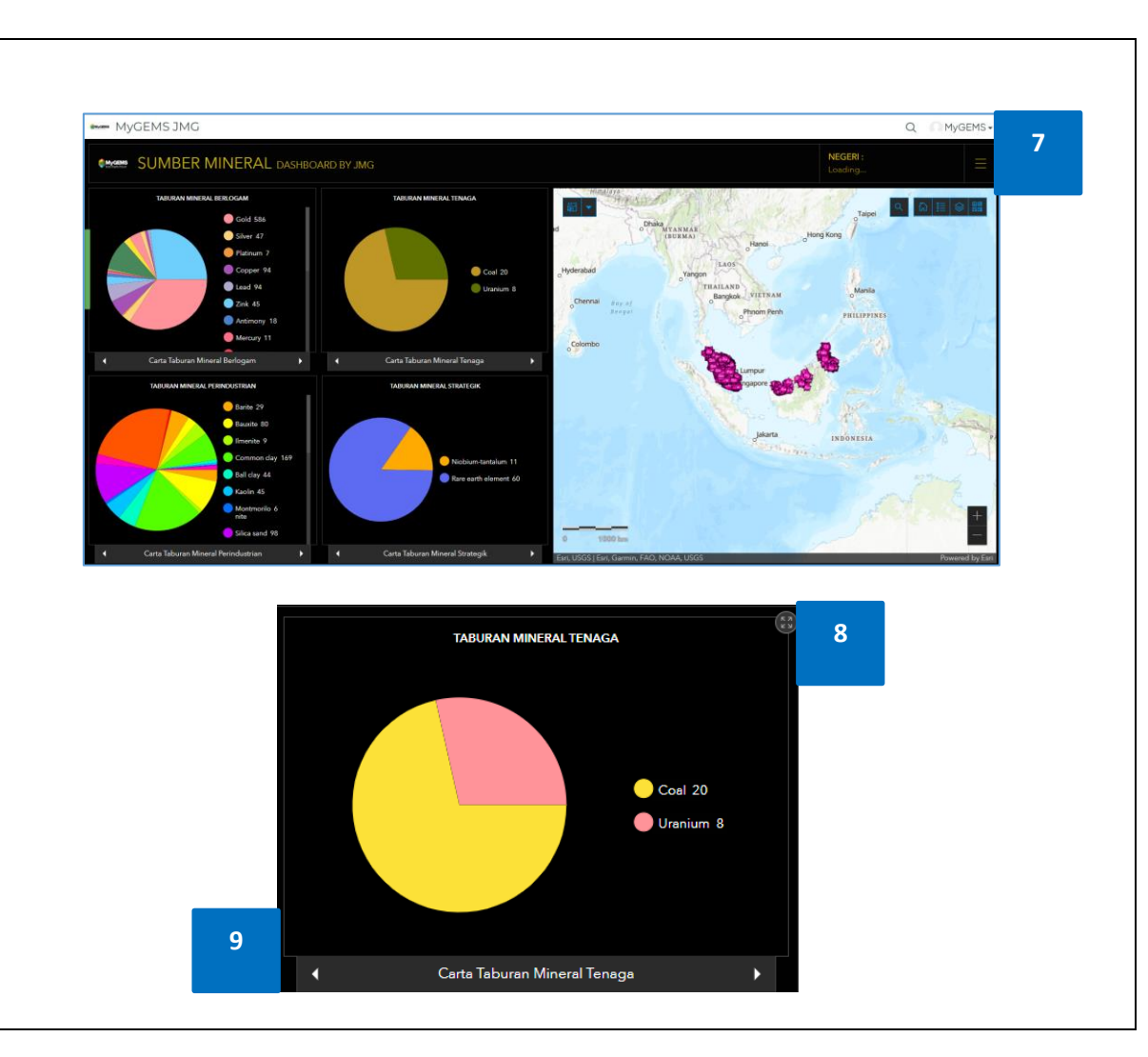

|                     |                            | DOKUMEN | I LATIHAN PENGGUNA |            |
|---------------------|----------------------------|---------|--------------------|------------|
|                     | NAMA SISTEM                | FORMAT  | VERSI              | MUKA SURAT |
|                     | SISTEM MAKLUMAT GEOSPATIAL |         |                    |            |
|                     | MINERAL DAN GEOSAINS       | A4      | 1                  | 133        |
| Annuale with Strick | (MINGEOGIS)                |         |                    |            |

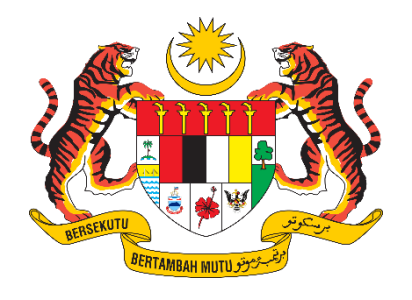

# **DOKUMEN LATIHAN PENGGUNA**

# SISTEM MAKLUMAT GEOSPATIAL MINERAL DAN GEOSAINS (MINGEOGIS)

PENGURUSAN

# PEMANTAUAN

Disediakan untuk:

JABATAN MINERAL DAN GEOSAINS

Disediakan oleh:

### ALAMI Technologies Sdn. Bhd.

(Company No. 765995-D)

08-07-01 Corporate Park, Star Central, Lingkaran Cyber Point Timur, Cyber 12 63000, Cyberjaya, Selangor.

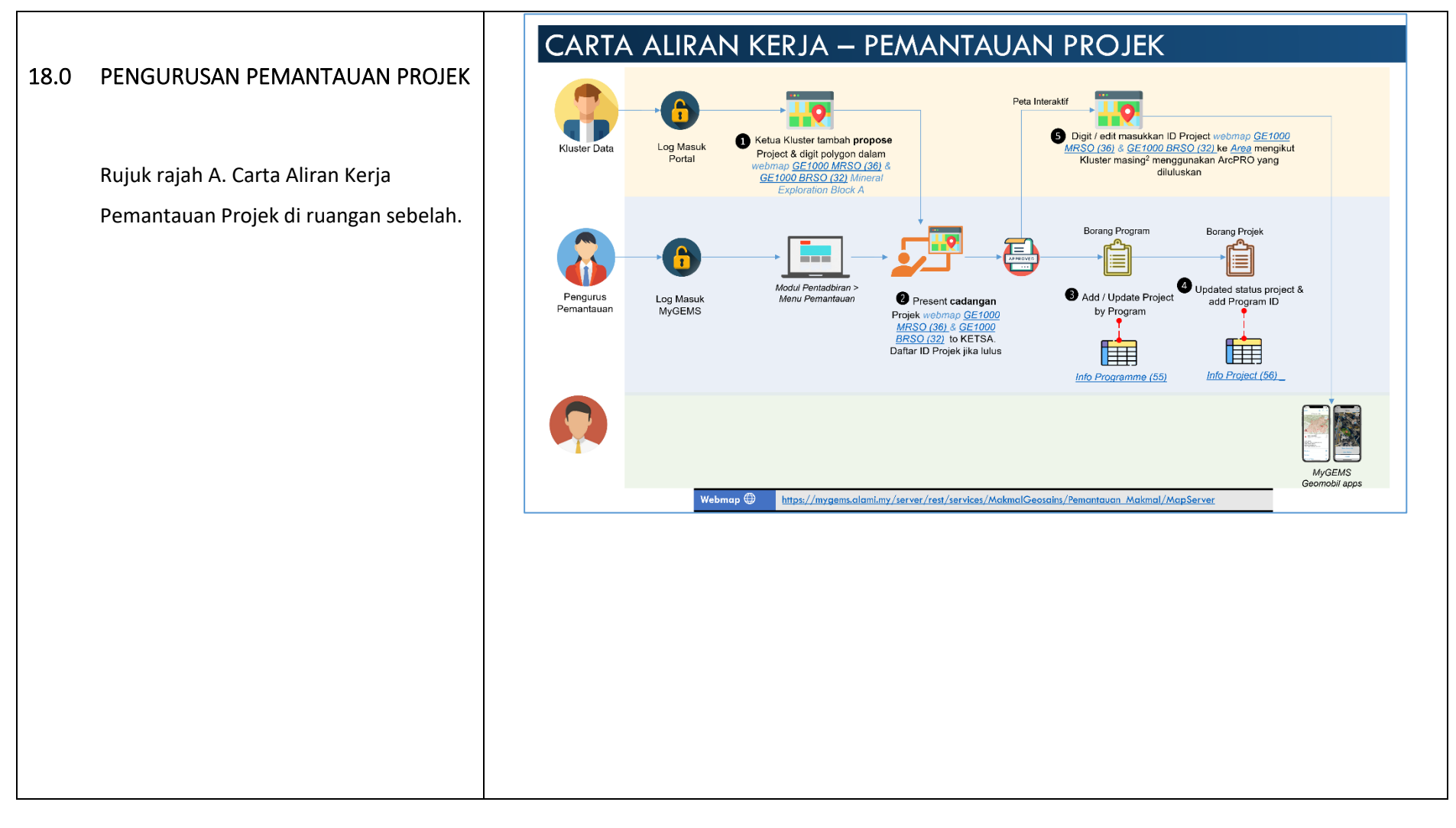

|                         |                            | DOKUMEN | I LATIHAN PENGGUNA |            |
|-------------------------|----------------------------|---------|--------------------|------------|
|                         | NAMA SISTEM                | FORMAT  | VERSI              | MUKA SURAT |
|                         | SISTEM MAKLUMAT GEOSPATIAL |         |                    |            |
|                         | MINERAL DAN GEOSAINS       | A4      | 1                  | 135        |
| Antrantic with ST State | (MINGEOGIS)                |         |                    |            |

### 18.1 PETA CADANGAN PROJEK

- 1. Klik tab Peta Cadangan Projek.
- Pilih antara Semenanjung atau Sabah dan Sarawak.
- 3. Isi kata kunci untuk membuat Carian.
- 4. Navigasi Rows per page bagi melihat pilihan halaman.
- Klik ikon Zoom untuk mengezum peta mengikut pilihan projek.

| nda Aceh                                       | Denning O Se                                         | Competition<br>Competition<br>Competition<br>Relation<br>Perkenberr<br>AO, NOAA, USGS                                                                                                    | Kusis<br>Terenganu<br>Umpur<br>Chingapore                                                              | . 1                                                               | Pontina             | MALAYSIA                                                                                                    | Bandakan<br>Bandakan<br>Ban | Celebos<br>Sea<br>Powered by East           |
|------------------------------------------------|------------------------------------------------------|----------------------------------------------------------------------------------------------------|----------------------------------------------------------------------------------------------------|-------------------------------------------------------------------|---------------------|----------------------------------------------------------------------------------------------------|----------------------------------------------------------------------------------------------------|---------------------------------------------|
|                                                |                                                      |                                                                                                    |                                                                                                    |                                                                   |                     |                                                                                                    | 3 Q Carian                                                                                                    |                                             |
| Zoom                                           | Feature Code                                         | Feature Name                                                                                                    | Project Code                                                                                           | Register Number 🛧                                                 | Authority           | Date of An Event/Maintenance Star                                                                                                    | rt Date of An Event/Maintenance End                                                                                                    | Mineral Explorati                           |
| Zoom                                           | Feature Code<br>00<br>5                              | Feature Name<br>Mineral and<br>Geoscience<br>Exploration<br>Block                                                                                                    | Project Code<br>M202010                                                                                | Register Number 个<br>M202010                                      | Authority           | Date of An Event/Maintenance Star<br>2023-03-22                                                                                             | rt Date of An Event/Maintenance End 2023-03-21                                                                                                    | Mineral Explorati                           |
| <b>Zoom</b><br>ල<br>ල                          | Feature Code<br>00<br>5<br>GE1000                    | Feature Name<br>Mineral and<br>Geoscience<br>Exploration<br>Block<br>Mineral and<br>Geoscience<br>Exploration<br>Block                                                                                                    | Project Code<br>M202010<br>M202010                                                                     | Register Number $\uparrow$<br>M202010<br>M202010                  | Authority<br>-      | Date of An Event/Maintenance Star<br>2023-03-22<br>2023-03-22                                                                               | rt Date of An Event/Maintenance End 2023-03-21 2023-03-21                                                                                                    | Mineral Explorat<br>Hydro<br>Geol           |
| <b>zoom</b><br>مر<br>مر                        | Feature Code 0 5 0 GE1000 GE1000                     | Feature Name<br>Mineral and<br>Geoscience<br>Exploration<br>Block<br>Mineral and<br>Geoscience<br>Exploration<br>Block<br>Mineral and<br>Geoscience<br>Exploration<br>Block                                                      | Project Code           M202010           M202010           M202010                                     | Register Number  M202010 M202010 M202010 M202010                  | Authority<br>-<br>- | Date of An Event/Maintenance Star         2023-03-22           2023-03-22         2023-03-22           2023-03-23         2023-03-23        | rt Date of An Event/Maintenance End 2023-03-21 2023-03-21 2023-03-21                                                                                                    | Mineral Explorat<br>Hydroi<br>Geol<br>Geoch |
| zoom<br>Q<br>Q<br>Q                            | Feature Code                                         | Feature Name<br>Mineral and<br>Geoscience<br>Exploration<br>Block<br>Mineral and<br>Geoscience<br>Exploration<br>Block<br>Mineral and<br>Geoscience<br>Exploration<br>Block                                                      | Project Code           M202010           M202010           M202010           -                         | Register Number ↑<br>M202010<br>M202010<br>M202010                | Authority           | Date of An Event/Maintenance Star           2023-03-22           2023-03-22           2023-03-23           1970-01-01                       | t Date of An Event/Maintenance End 2023-03-21 2023-03-21 2023-03-21 1970-01-01                                                                                                    | Mineral Explorat<br>Hydroi<br>Geol          |
| <b>zoom</b><br>Q<br>Q<br>Q<br>Q<br>Q<br>Q<br>Q | Peature Code<br>5 00 0 0 0 0 0 0 0 0 0 0 0 0 0 0 0 0 | Feature Name<br>Mineral and<br>Geoscience<br>Exploration<br>Block<br>Mineral and<br>Geoscience<br>Exploration<br>Block<br>Mineral and<br>Geoscience<br>Exploration<br>Block<br>Mineral and<br>Geoscience<br>Exploration<br>Block | Project Code           M202010           M202010           M202010           M202010           M202010 | Register Number ↑<br>M202010<br>M202010<br>M202010<br>-<br>123456 | Authority           | Date of An Event//Maintenance Star           2023-03-22           2023-03-22           2023-03-23           1970-01-01           2023-03-20 | t Date of An Event/Maintenance End 2023-03-21 2023-03-21 2023-03-21 1970-01-01 2023-03-31                                                                                                    | Mineral Explorat<br>Hydroy<br>Geot<br>Geoct |

|                             |                            | DOKUMEN | I LATIHAN PENGGUNA |            |
|-----------------------------|----------------------------|---------|--------------------|------------|
|                             | NAMA SISTEM                | FORMAT  | VERSI              | MUKA SURAT |
|                             | SISTEM MAKLUMAT GEOSPATIAL |         |                    |            |
|                             | MINERAL DAN GEOSAINS       | A4      | 1                  | 136        |
| Restruction with Stringford | (MINGEOGIS)                |         |                    |            |

### 18.2 KEMASKINI PROGRAM

- 1. Klik tab Kemaskini Program.
- Klik butang Daftar bagi mendaftar Program baru.
- Isi maklumat Program yang diperlukan dan klik butang Daftar.
- Klik Kod Program untuk melihat senarai Projek mengikut pilihan Program.

|    |                                                                                                    | _                                                                     |                                                                                                    |                                                                                                    |                                      |                    |                                 |
|----|----------------------------------------------------------------------------------------------------|-----------------------------------------------------------------------|----------------------------------------------------------------------------------------------------|----------------------------------------------------------------------------------------------------|--------------------------------------|--------------------|---------------------------------|
|    | RMK                                                                                                    | Tahun                                                                 | Kod Program                                                                                                    | 4 Nama Program                                                                                                    |                                      | Kluster            | Borang                          |
|    | 12                                                                                                    | 2018                                                                  | RMK122021001                                                                                                    | PELAN INDUK PERINDUSTRIAN N                                                                                                    | IEGARA II                            | Sumber Mineral     | E                               |
|    | 13                                                                                                    | 2023                                                                  | RMK951017995                                                                                                    | PELAN DEVELOPER                                                                                                    |                                      | GEOLOGI ASAS       | E                               |
|    | 15                                                                                                    | 2014                                                                  | JMG/ALAMI/P001                                                                                                    | Program Penilaian Mineral Cyberj                                                                                                    | aya                                  | AIR BAWAH TANAH    | E                               |
|    | 12                                                                                                    | 2023                                                                  | <u>12345</u>                                                                                                    | Sistem Maklumat Mineral (SMM)                                                                                                    |                                      | GEOLOGI BENCANA    | E                               |
|    | 12                                                                                                    | 2021                                                                  | <u>123</u>                                                                                                    | Sistem Maklumat Mineral                                                                                                    | Pendaftaran Pemantauan Pr            | ogram              | ×                               |
|    | 11                                                                                                    | 2021                                                                  | <u>55558</u>                                                                                                    | Pre UAT                                                                                                    |                                      |                    |                                 |
|    | 12                                                                                                    | 2023                                                                  | <u>12345a</u>                                                                                                    | kajian lanjutan sumber nadir bur                                                                                                    | Nama Program *                       |                    |                                 |
| 2) | Senarai Proje                                                                                                    | ek mengikut Pr                                                        | ogram RMK (klik link K                                                                                                    | od Program)                                                                                                    | Kluster *                            | Kod Progr Tahun *  | am *                            |
| 2) | Senarai Proje                                                                                                    | ek mengikut Pr                                                        | ogram RMK (klik link K                                                                                                    | od Program)                                                                                                    | Kluster *                            | Kod Progr          | am *                            |
| 2) | Senarai Proje                                                                                                    | ek mengikut Pr                                                        | ogram RMK (klik link Kr<br>Kod Projek                                                                                                    | iod Program)<br>Nama                                                                                                    | Kluster *                            | Kod Progr. Tahun * | am *<br>Nilai Program (R        |
| 2) | Senarai Proje<br>Program<br>RMK122021001                                                                                                    | ek mengikut Pr<br>1                                                   | ogram RMK (klik link K<br>Kod Projek<br>P070100040                                                                                                  | iod Program)<br>Nama<br>PENILAIAN GEOLOGI ASAS CYBER.                                                                                                    | Kluster * RMK * Info Program *       | Kod Progr Tahun *  | am *<br>Nilai Program (R        |
| 2) | Senarai Proje<br>Program<br>RMK122021001                                                                                                    | ek mengikut Pr<br>1                                                   | ogram RMK (klik link K<br>Kod Projek<br>P070100040<br>P070100010                                                                                    | od Program)<br>Nama<br>PENILAIAN GEOLOGI ASAS CYBER.<br>PENILAIAN AIR BAWAH TANAH CY                                                                                                    | Kluster * RMK * Info Program *       | Kod Progr. Tahun * | am *                            |
| 2) | Senarai Proje<br>Program<br>RMK122021001<br>RMK122021001                                                                                                 | ek mengikut Pr<br>1<br>1                                              | ogram RMK (klik link K<br>Kod Projek<br>P070100040<br>P070100010<br>P070100020                                                                      | iod Program) Nama PENILAIAN GEOLOGI ASAS CYBER. PENILAIAN AIR BAWAH TANAH CY PENILAIAN BENCANA GEOLOGI CY                                                                                                    | Kluster * RMK * Info Program *       | Kod Progr. Tahun * | am *<br>Nilai Program (R        |
| 2) | Senarai Proje<br>Program<br>RMK122021001<br>RMK122021001<br>RMK122021001                                                                                 | ek mengikut Pr<br>1<br>1<br>1                                         | ogram RMK (klik link Ko<br>Kod Projek<br>P070100040<br>P070100010<br>P070100020<br>P070100069                                                       | od Program) Nama PENILAIAN GEOLOGI ASAS CYBER. PENILAIAN AIR BAWAH TANAH CY PENILAIAN BENCANA GEOLOGI CY PENILAIAN SUMBER MINERAL BEF                                                                                                    | Kluster *  RMK *  Info Program *     | Kod Progr. Tahun * | am *<br>Nilai Program (R        |
| 2) | Senarai Proje<br>Program<br>RMK122021001<br>RMK122021001<br>RMK122021001<br>RMK122021001<br>RMK122021001                                                 | ek mengikut Pr<br>1<br>1<br>1<br>1                                    | ogram RMK (klik link K<br>Kod Projek<br>P070100040<br>P070100010<br>P070100020<br>P070100069<br>P070100050                                          | od Program) Nama PENILAIAN GEOLOGI ASAS CYBER PENILAIAN AIR BAWAH TANAH CY PENILAIAN BENCANA GEOLOGI CY PENILAIAN SUMBER MINERAL BER PENILAIAN SUMBER MINERAL BER PENILAIAN GEOLOGI MARIN CYBEI                                                           | Kluster *<br>RMK *<br>Info Program * | Kod Progr. Tahun * | am *<br>Nilai Program (R        |
| 2) | Senarai Proje<br>Program<br>RMK122021001<br>RMK122021001<br>RMK122021001<br>RMK122021001<br>RMK122021001<br>RMK122021001                                 | ek mengikut Pr<br>1<br>1<br>1<br>1<br>1                               | ogram RMK (klik link Ko<br>Kod Projek<br>P070100040<br>P070100040<br>P070100020<br>P070100069<br>P070100050<br>P070100050                           | Iod Program) Nama PENILAIAN GEOLOGI ASAS CYBER. PENILAIAN AIR BAWAH TANAH CY PENILAIAN BENCANA GEOLOGI CY PENILAIAN SUMBER MINERAL BER PENILAIAN GEOLOGI MARIN CYBEI PENILAIAN GEOLOGI MARIN CKUBEI                                                       | Kluster *  RMK *  Info Program *     | Kod Progr. Tahun * | am * Nilai Program (R           |
| 2) | Senaral Proje<br>Program<br>RMIK122021001<br>RMIK122021001<br>RMIK122021001<br>RMIK122021001<br>RMIK122021001<br>RMIK122021001<br>RMIK122021001          | ek mengikut Pr<br>1<br>1<br>1<br>1<br>1<br>1<br>1<br>1                | ogram RMK (klik link Ko<br>Kod Projek<br>P070100040<br>P070100010<br>P070100020<br>P070100050<br>P070100050<br>P070100070                           | Cod Program)  Nama  PENILAIAN GEOLOGI ASAS CYBER.  PENILAIAN AIR BAWAH TANAH CY  PENILAIAN BENCANA GEOLOGI CY  PENILAIAN SUMBER MINERAL BEF  PENILAIAN GEOLOGI MARIN CYBEF  PENILAIAN GEOLOGI MARIN CYBEF  User Acceptance Test (UAT)                     | Kluster *  RMK *  Info Program *     | Kod Progr. Tahun * | am * Nilai Program (R  3 Daftar |
| 2) | Senarai Proje<br>Program<br>RMK122021001<br>RMK122021001<br>RMK122021001<br>RMK122021001<br>RMK122021001<br>RMK122021001<br>RMK122021001<br>RMK122021001 | ek mengikut Pr<br>1<br>1<br>1<br>1<br>1<br>1<br>1<br>1<br>1<br>1<br>1 | ogram RMK (klik link K<br>Kod Projek<br>P070100040<br>P070100020<br>P070100020<br>P070100050<br>P070100050<br>P070100070<br>123456789<br>P070100030 | od Program) Nama PENILAIAN GEOLOGI ASAS CYBER. PENILAIAN AIR BAWAH TANAH CY PENILAIAN BENCANA GEOLOGI CY PENILAIAN BENCANA GEOLOGI CY PENILAIAN GEOLOGI MARIN CYBEI PENILAIAN GEOLOGI LOMBONG Kuz User Acceptance Test (UAT) PENILAIAN GEOWARISAN CYBERJA | Kluster *  RMK *  Info Program *     | Kod Progr. Tahun * | am * Nilai Program (R           |

|                      |                            | DOKUMEN | I LATIHAN PENGGUNA |            |
|----------------------|----------------------------|---------|--------------------|------------|
|                      | NAMA SISTEM                | FORMAT  | VERSI              | MUKA SURAT |
|                      | SISTEM MAKLUMAT GEOSPATIAL |         |                    |            |
|                      | MINERAL DAN GEOSAINS       | A4      | 1                  | 137        |
| Antrantic new Stream | (MINGEOGIS)                |         |                    |            |

### 18.3 KEMASKINI PROJEK

- 1. Klik tab Kemaskini Projek.
- Klik butang Daftar untuk mendaftar Projek baru.
- Isi maklumat Projek yang diperlukan dar klik butang Hantar.
- Klik ikon Borang untuk melihat butiran Projek dan kemaskini Projek.

|     |       |              |                     |                |                 |              | 2 Daftar       | Q, Carian  |
|-----|-------|--------------|---------------------|----------------|-----------------|--------------|----------------|------------|
|     | Tahun | Kod Program  | Kod Projek          | Negeri         | Nama            |              |                | _          |
| dan | 2023  | RMK122021001 | P070100040          | Selangor       | PENILAIAN GEOLO | OGI ASAS CYB | ERJAYA SPW     | 4          |
|     | 2023  | RMK122021001 | P070100010          | Daftar Projek  |                 |              |                | ×          |
| n   | 2023  | RMK122021001 | P070100020          |                |                 |              |                |            |
| "   | 2023  | RMK122021001 | P070100069          | Nama Projek *  |                 |              |                |            |
|     | 2023  | RMK951017995 | Projek_Dev 20032023 | Kod Projek *   |                 | Kod Progra   | im* •          | 1          |
|     |       | RMK102021001 |                     |                |                 | litourrogit  |                |            |
|     | 2023  | RMK951017995 | M202010             | Jenis Projek * |                 |              | Tahun Projek * |            |
|     | 2023  | RMK951017995 | -                   |                |                 | <b>•••</b>   |                |            |
|     | 2023  | RMK951017995 | M202050             | Tarikh Mula    | *               | Tarikh.      | Akhir *        |            |
|     | 2023  | G_001        | G001                | No. Laporan *  |                 |              | Ketua Projek * |            |
|     |       |              |                     |                |                 |              |                | 1-10 of 22 |
|     |       |              |                     | Negeri *       |                 |              | Daerah *       |            |
|     |       |              |                     |                |                 |              | 3 Hant         | tar        |

|                           | DOKUMEN LATIHAN PENGGUNA   |        |       |            |  |  |
|---------------------------|----------------------------|--------|-------|------------|--|--|
|                           | NAMA SISTEM                | FORMAT | VERSI | MUKA SURAT |  |  |
|                           | SISTEM MAKLUMAT GEOSPATIAL |        |       |            |  |  |
|                           | MINERAL DAN GEOSAINS       | A4     | 1     | 138        |  |  |
| Antranaux with Systematic | (MINGEOGIS)                |        |       |            |  |  |

19.0 PENGURUSAN PEMANTAUAN PROGRAM – PETA INTERAKTIF PEMANTAUAN PROGRAM

#### **PENERANGAN:**

Peta Interaktif Pemantauan Program di hasilkan bagi kegunaan Pegawai Pemantau untuk mencadangkan kawasan projek dan membina polygon kawasan projek secara digital pada peta.

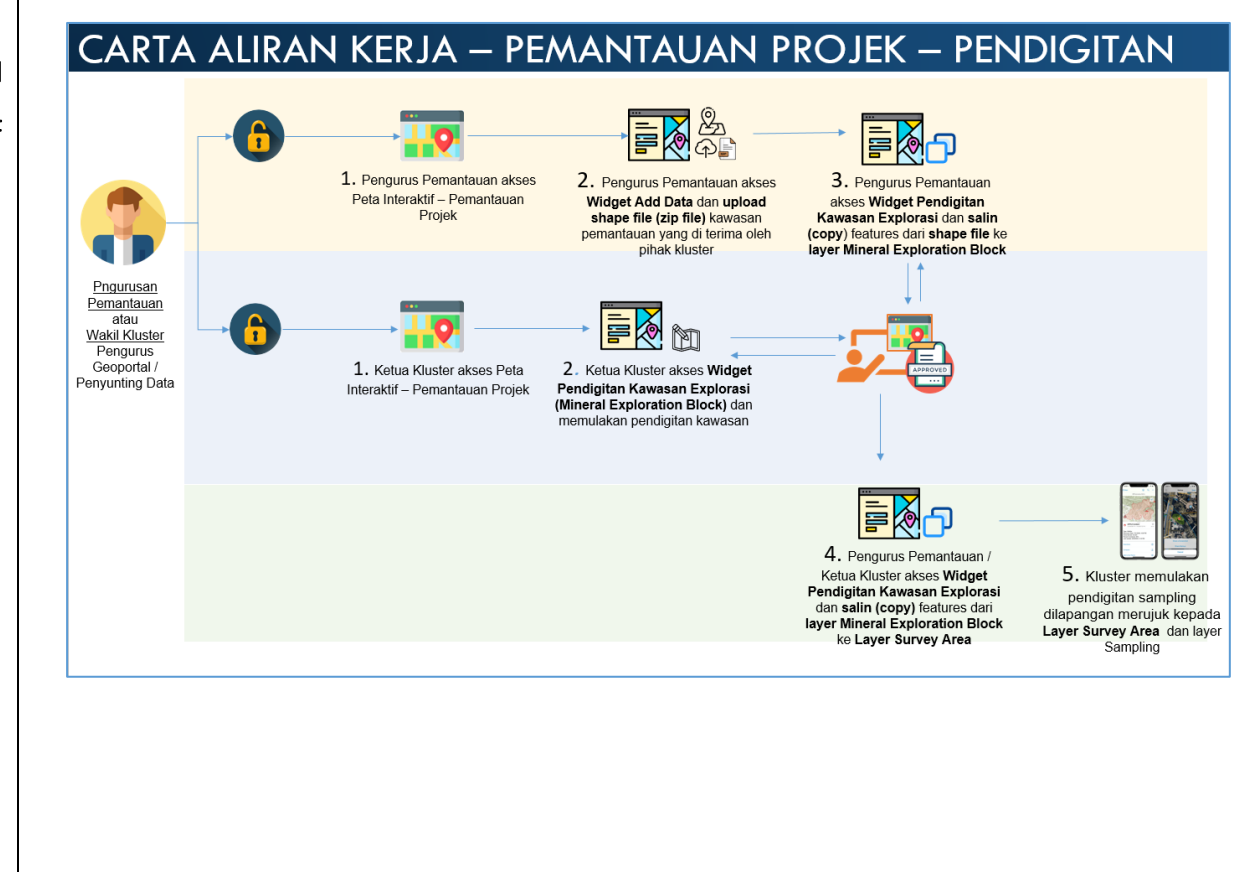

|                   | DOKUMEN LATIHAN PENGGUNA   |        |       |            |  |
|-------------------|----------------------------|--------|-------|------------|--|
|                   | NAMA SISTEM                | FORMAT | VERSI | MUKA SURAT |  |
|                   | SISTEM MAKLUMAT GEOSPATIAL |        |       |            |  |
|                   | MINERAL DAN GEOSAINS       | A4     | 1     | 139        |  |
| Minauto with SUI- | (MINGEOGIS)                |        |       |            |  |

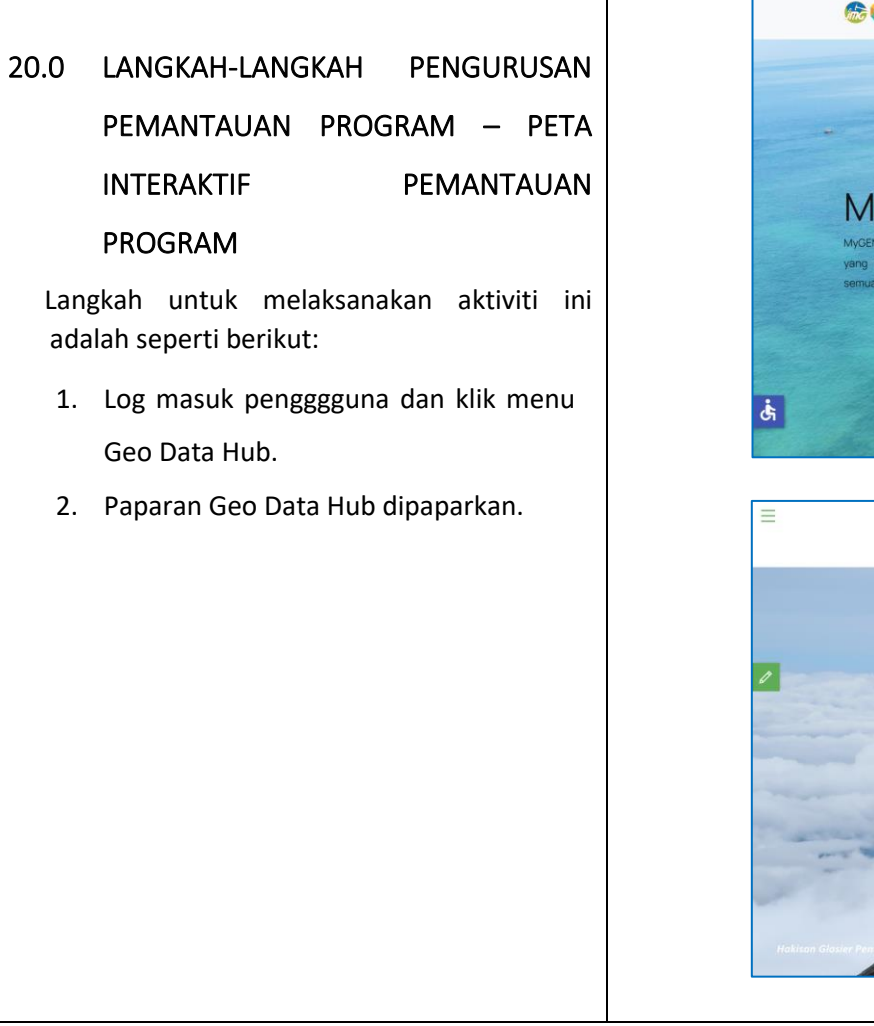

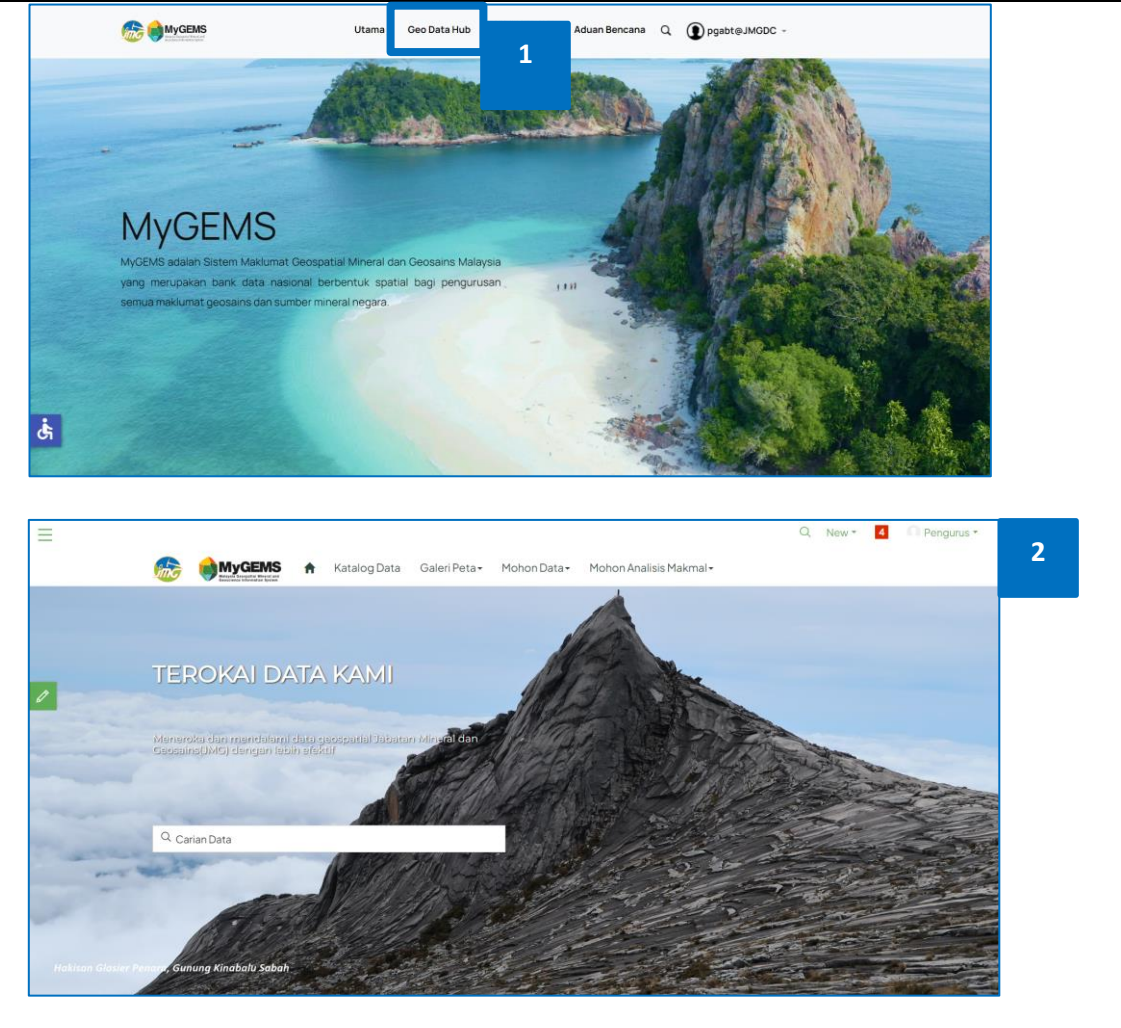

|                           | DOKUMEN LATIHAN PENGGUNA   |        |       |            |  |
|---------------------------|----------------------------|--------|-------|------------|--|
|                           | NAMA SISTEM                | FORMAT | VERSI | MUKA SURAT |  |
|                           | SISTEM MAKLUMAT GEOSPATIAL |        |       |            |  |
|                           | MINERAL DAN GEOSAINS       | A4     | 1     | 140        |  |
| Attraction with style and | (MINGEOGIS)                |        |       |            |  |

- 3. Klik menu Peta Interaktif.
- Paparan thumbnail Peta Interaktif
   Pemantauan Program dan Kemasukan
   Data mengikut kluster dipaparkan.
- 5. Klik thumbnail Peta Interaktif Pemantauan Program.

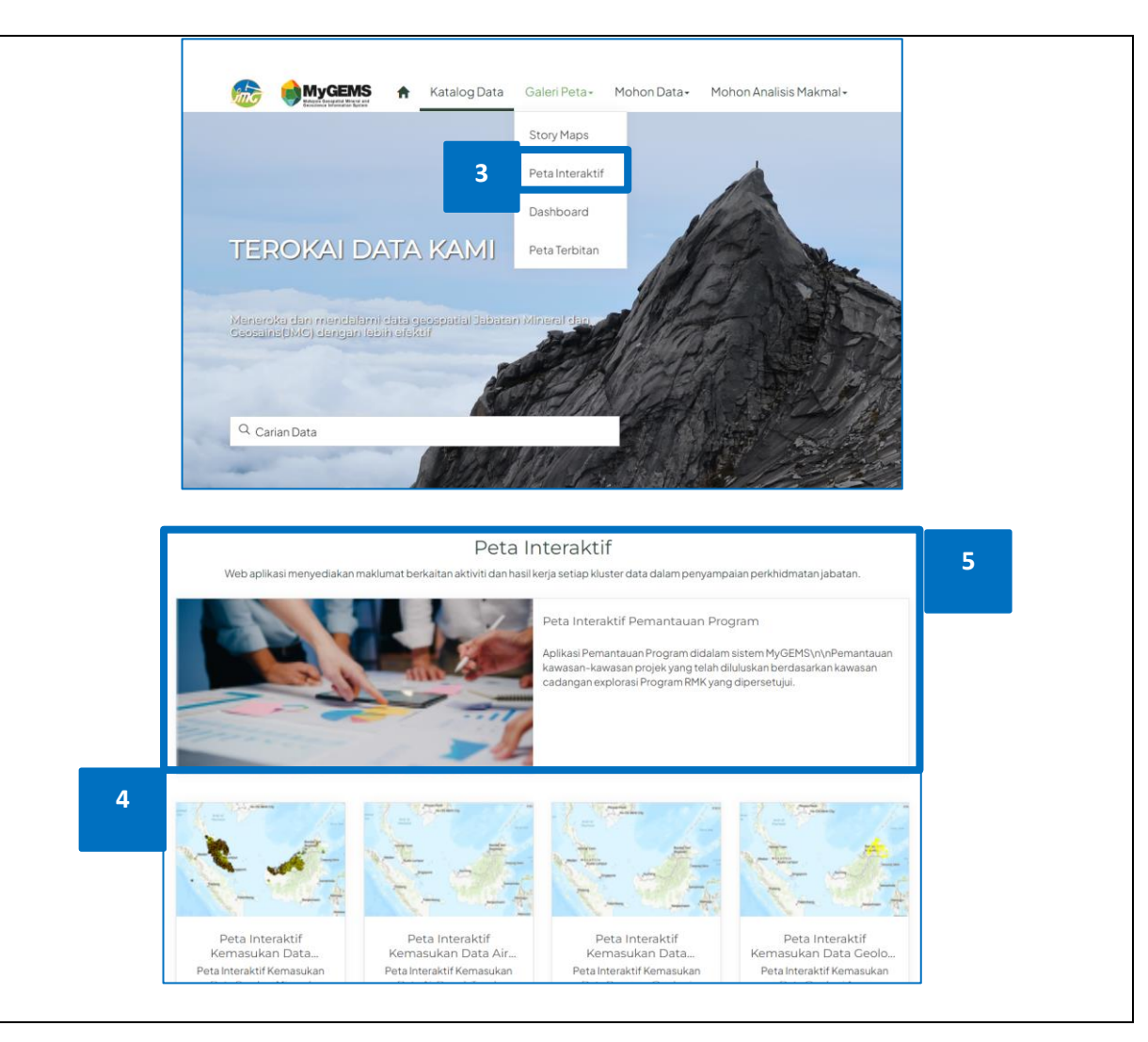

|                    | DOKUMEN LATIHAN PENGGUNA   |        |       |            |  |
|--------------------|----------------------------|--------|-------|------------|--|
|                    | NAMA SISTEM                | FORMAT | VERSI | MUKA SURAT |  |
|                    | SISTEM MAKLUMAT GEOSPATIAL |        |       |            |  |
|                    | MINERAL DAN GEOSAINS       | A4     | 1     | 141        |  |
| Manage ways Strade | (MINGEOGIS)                |        |       |            |  |

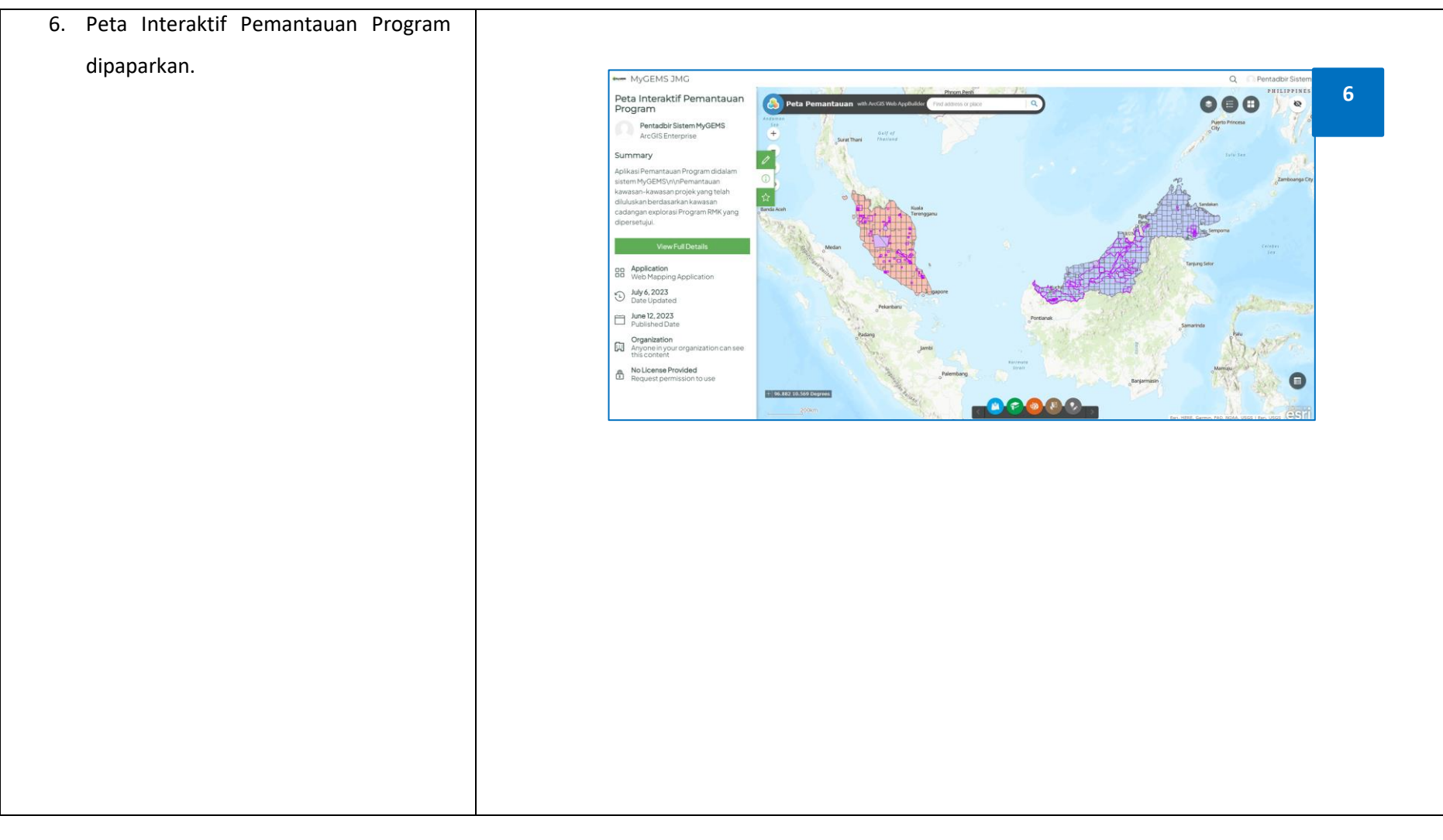

|                     | DOKUMEN LATIHAN PENGGUNA   |        |       |            |  |
|---------------------|----------------------------|--------|-------|------------|--|
|                     | NAMA SISTEM                | FORMAT | VERSI | MUKA SURAT |  |
|                     | SISTEM MAKLUMAT GEOSPATIAL |        |       |            |  |
|                     | MINERAL DAN GEOSAINS       | A4     | 1     | 142        |  |
| Antranta arts STI-L | (MINGEOGIS)                |        |       |            |  |

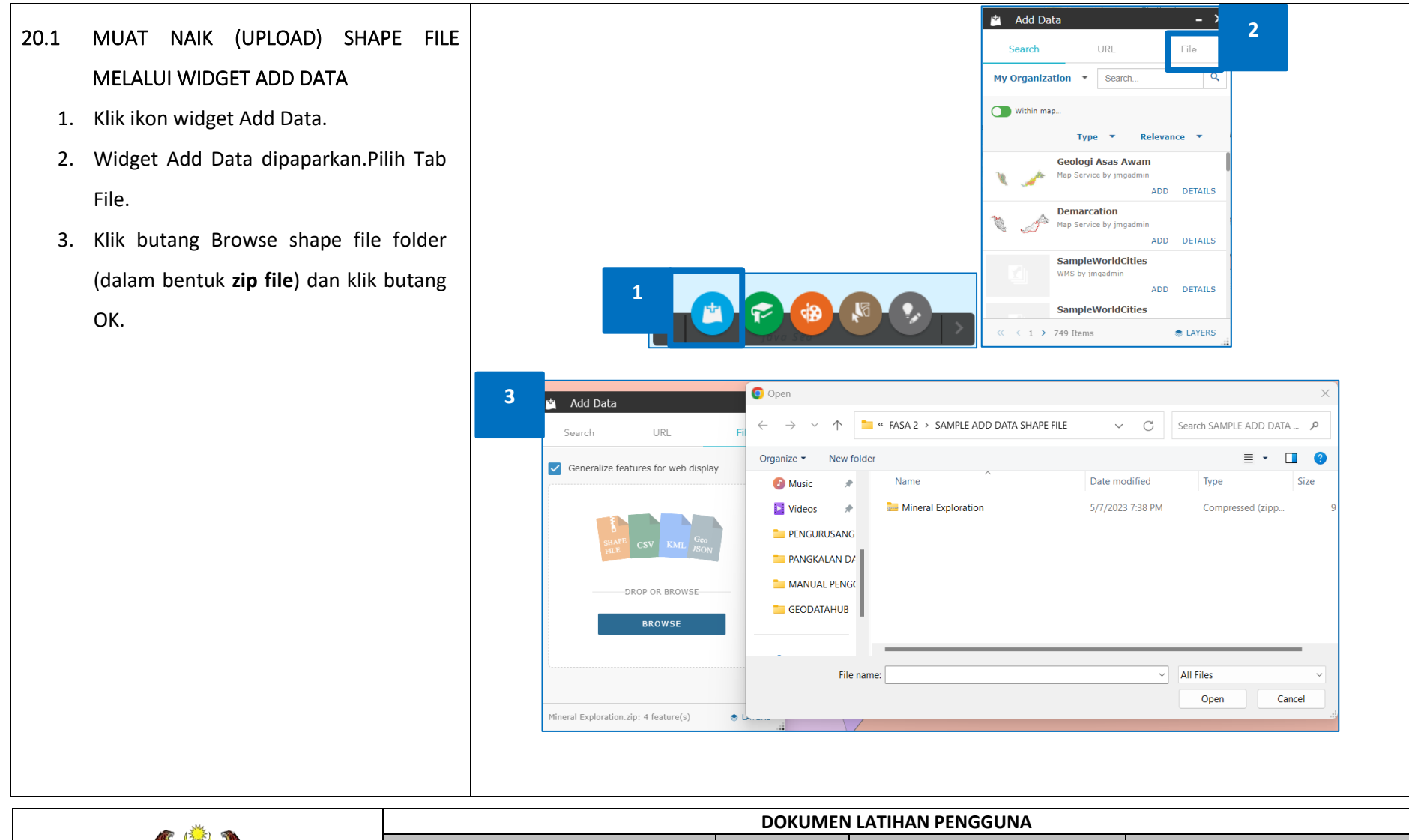

|                          | DOKUMEN LATIHAN PENGGUNA   |        |       |            |  |  |
|--------------------------|----------------------------|--------|-------|------------|--|--|
|                          | NAMA SISTEM                | FORMAT | VERSI | MUKA SURAT |  |  |
|                          | SISTEM MAKLUMAT GEOSPATIAL |        |       |            |  |  |
| Share State              | MINERAL DAN GEOSAINS       | A4     | 1     | 143        |  |  |
| And Transfer with Strand | (MINGEOGIS)                |        |       |            |  |  |
- Data dari shape file dipaparkan pada peta.Pada bahagian bawah widget, bilangan feature yang dimuat naik dipaparkan.
- Klik Layer dan senarai layer yang di muat naik dipaparkan.
- Klik Delete untuk membuang paparan layer yang telah dimuatnaik tadi.
- Klik Back untuk kembali pada paparan muat naik fail.

|                       |                            | DOKUMEN | I LATIHAN PENGGUNA |            |
|-----------------------|----------------------------|---------|--------------------|------------|
|                       | NAMA SISTEM                | FORMAT  | VERSI              | MUKA SURAT |
|                       | SISTEM MAKLUMAT GEOSPATIAL |         |                    |            |
|                       | MINERAL DAN GEOSAINS       | A4      | 1                  | 144        |
| Attransis with System | (MINGEOGIS)                |         |                    |            |

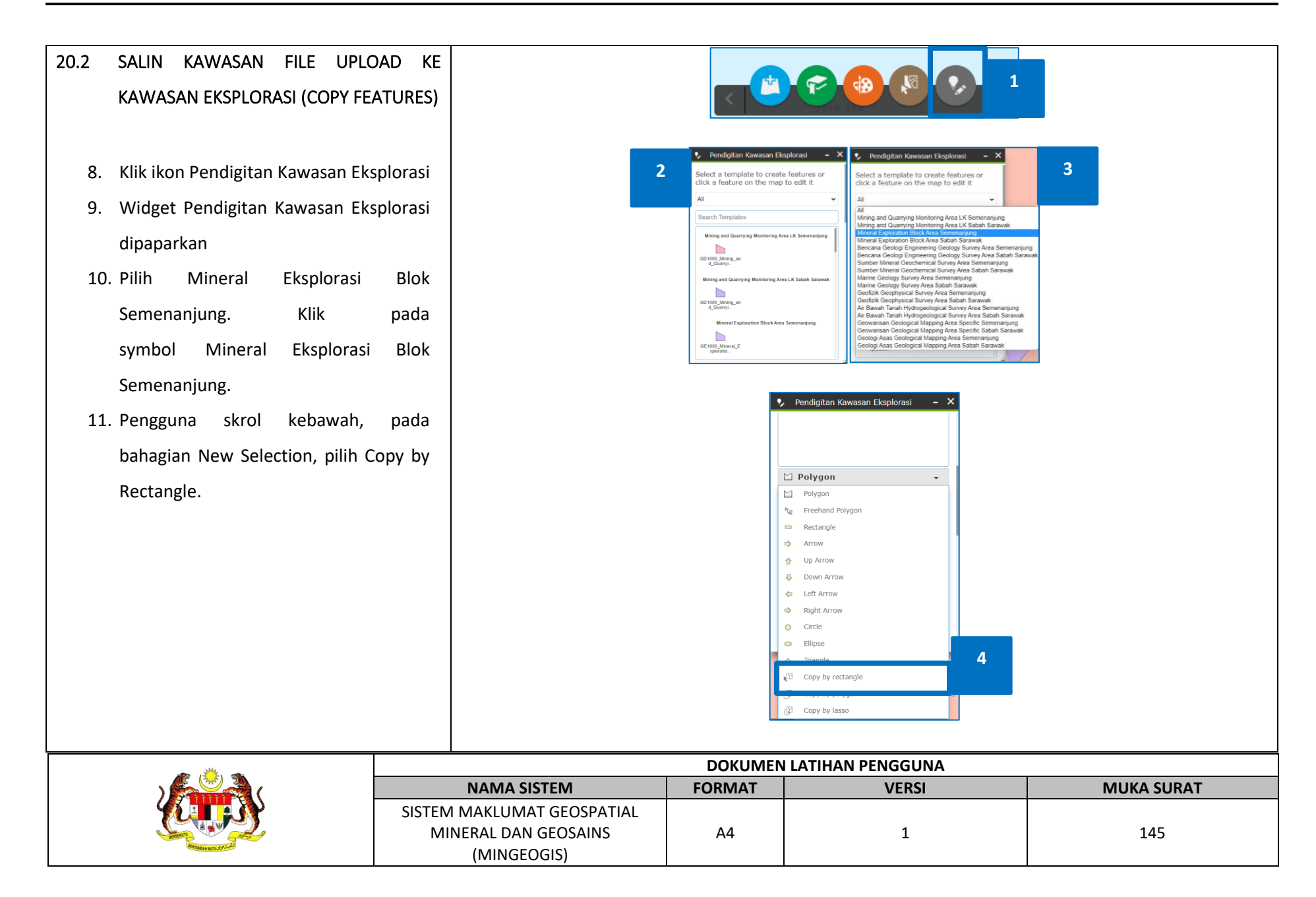

12. Pengguna klik dan drag tetikus untuk Peta Pemantauan with ArcGIS Web AppBuild 5 select kawasan eksplorasi yang dimuat Pendigitan Kawasan Eksplora ٠ naik sebelum ini. 0 13. Panel Select features to copy Press down to start and let Copy by rectangle dipaparkan. Use preset values (new features only) Geowarisan Features Code Geological Mapping Area \* 14. Pengguna klik butang Create Features Geowarisan Features Name × Geological Mapping Area Mineral FC dan kawasan eksplorasi berjaya di salin Mineral and Geoscience Exploration Mineral FN Mineral and Geoscience Exploration sebagai layer Mineral Exploration Block ± 101.646 2.914 Degrees Semenanjung, borang maklumat di papar. 6 🍫 Pendigitan Kawasan Eksplorasi 🛛 🗕 🗙 Select features to copy You can only copy one feature or create one multi-part feature when the target layer has unique value fields. Mining and Quarrying Monitoring Area LK Semenanjung (1/1) GD1000\_Mining\_and\_Quarrying > 🗹 Mineral Exploration Block Area Semenanjung (1/1) Geologi Asas Geological Mapping Area Semenanjung (2/2) Create 1 Mult... Apply Field Matchi... 7

|                       |                            | DOKUMEN | I LATIHAN PENGGUNA |            |
|-----------------------|----------------------------|---------|--------------------|------------|
|                       | NAMA SISTEM                | FORMAT  | VERSI              | MUKA SURAT |
|                       | SISTEM MAKLUMAT GEOSPATIAL |         |                    |            |
|                       | MINERAL DAN GEOSAINS       | A4      | 1                  | 146        |
| Approxime with System | (MINGEOGIS)                |         |                    |            |

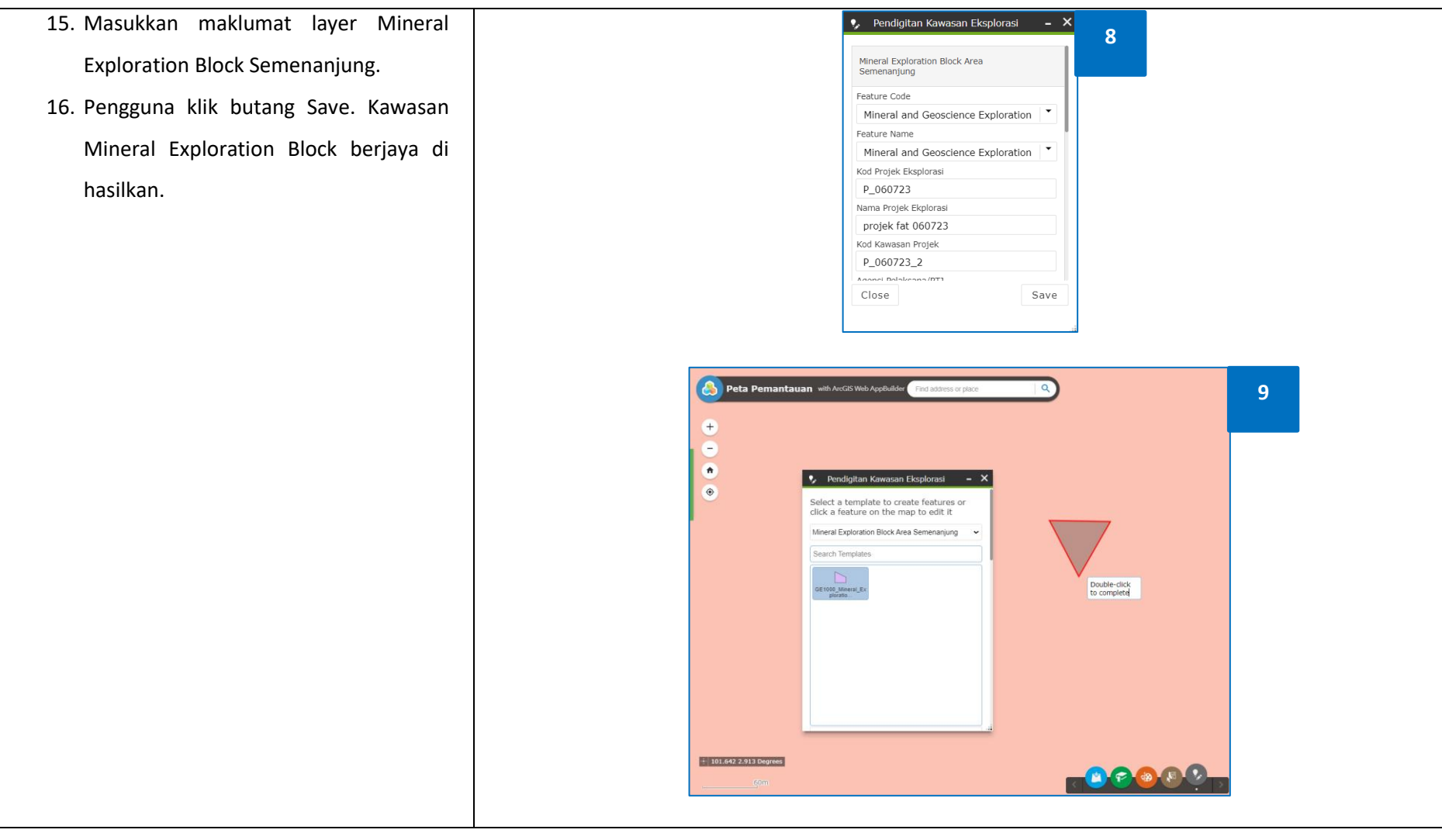

|                    |                            | DOKUMEN LATIHAN PENGGUNA |       |            |  |  |  |  |
|--------------------|----------------------------|--------------------------|-------|------------|--|--|--|--|
|                    | NAMA SISTEM                | FORMAT                   | VERSI | MUKA SURAT |  |  |  |  |
|                    | SISTEM MAKLUMAT GEOSPATIAL |                          |       |            |  |  |  |  |
|                    | MINERAL DAN GEOSAINS       | A4 1                     | 147   |            |  |  |  |  |
| Annuale with ST-LA | (MINGEOGIS)                |                          |       |            |  |  |  |  |

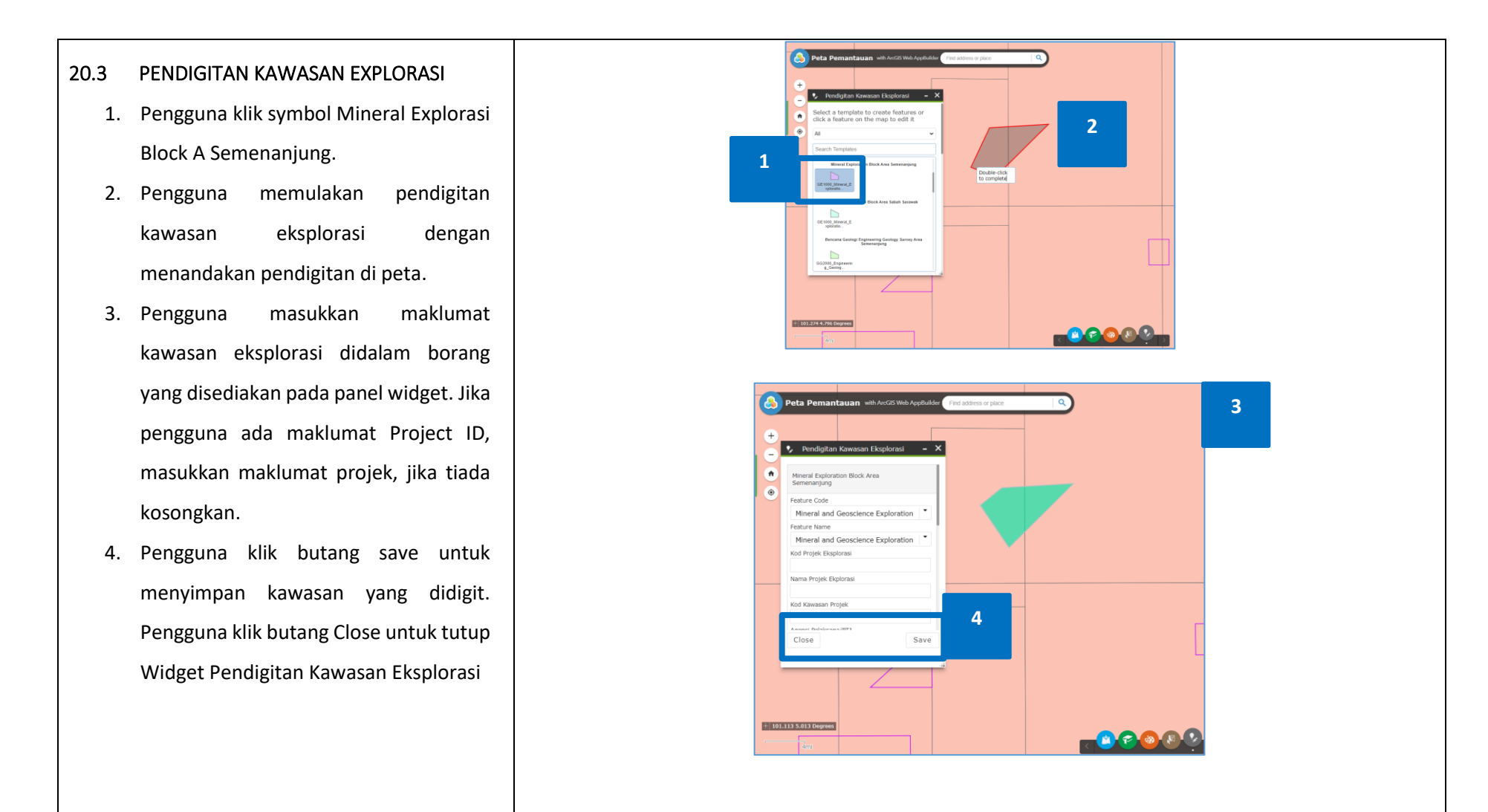

| · · · · · ·           |                            | DOKUMEN LATIHAN PENGGUNA           NAMA SISTEM         FORMAT         VERSI         MUKA S           SISTEM MAKLUMAT GEOSPATIAL |       |            |  |  |
|-----------------------|----------------------------|----------------------------------------------------------------------------------------------------|-------|------------|--|--|
|                       | NAMA SISTEM                | FORMAT                                                                                                    | VERSI | MUKA SURAT |  |  |
|                       | SISTEM MAKLUMAT GEOSPATIAL |                                                                                                    |       |            |  |  |
|                       | MINERAL DAN GEOSAINS       | A4                                                                                                    | 1     | 148        |  |  |
| Antrauque with Stream | (MINGEOGIS)                |                                                                                                    |       |            |  |  |

- 20.4 KEMASKINI KAWASAN EXPLORASI PROJEK
  - Klik ikon widget Pendigitan Kawasan Eksplorasi.
  - Widget Pendigitan Kawasan Eksplorasi dipaparkan. Klik kawasan polygon eksplorasi dipeta.
  - 3. Masukkan maklumat yang berkaitan. Jika ada maklumat Kod Projek, masukkan maklumat kod projek dan nama projek yang berkaitan. Tandakan tik pada checkbox Edit Geometry dan reshape kawasan eksplorasi diaktifkan dan pengguna memulakan kemaskini pendigitan kawasan.
  - Klik butang Save untuk menyimpan maklumat dan bentuk kawasan yang dikemaskini, atau pengguna klik butang Delete untuk memadam kawasan pendigitan.

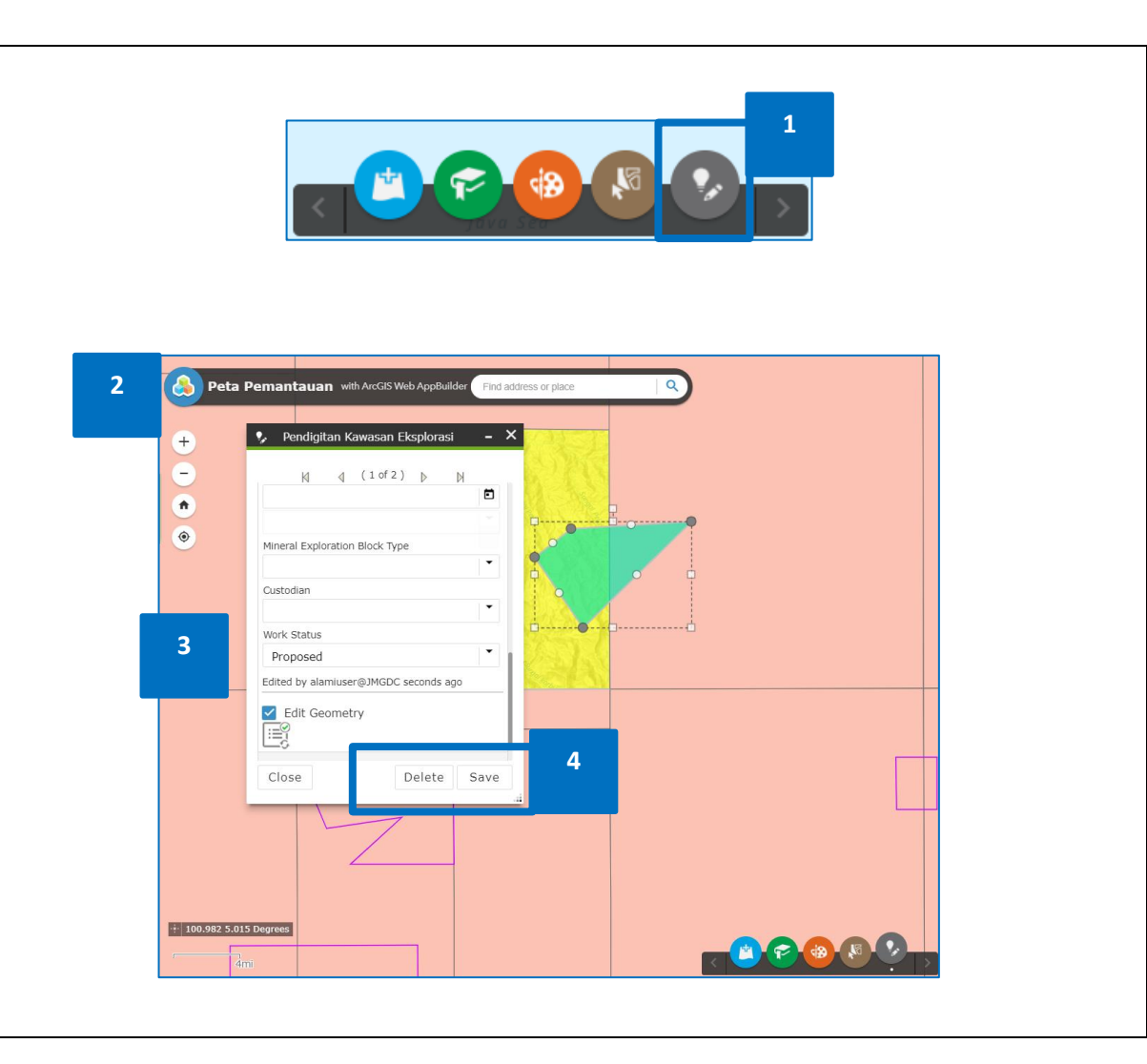

|                         |                            | DOKUMEN | I LATIHAN PENGGUNA |            |
|-------------------------|----------------------------|---------|--------------------|------------|
|                         | NAMA SISTEM                | FORMAT  | VERSI              | MUKA SURAT |
|                         | SISTEM MAKLUMAT GEOSPATIAL |         |                    |            |
|                         | MINERAL DAN GEOSAINS       | A4      | 1                  | 149        |
| Antrantice new Software | (MINGEOGIS)                |         |                    |            |

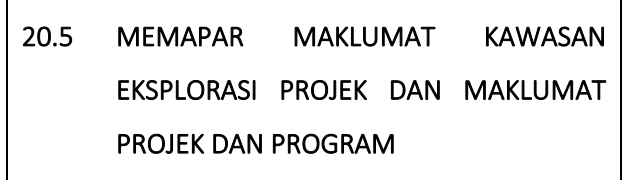

- Klik Kawasan Eksplorasi pada peta dan maklumat dipaparkan didalam panel pop up info
- Skroll ke bawah, pada bahagian Relate Tables, klik Pemantaun Program - Info Projek
- Maklumat Projek bagi kawasan Eksplorasi dipaparkan.
- Skroll ke bawah panel, pada bahagian Relate Tables, senarai Relate table yang berkaitan iaitu kawasan eksplorasi dan maklumat program dipaparkan.
- Klik Pemantauan Program Info Programme, maklumat program yang berkaitan dipaparkan.

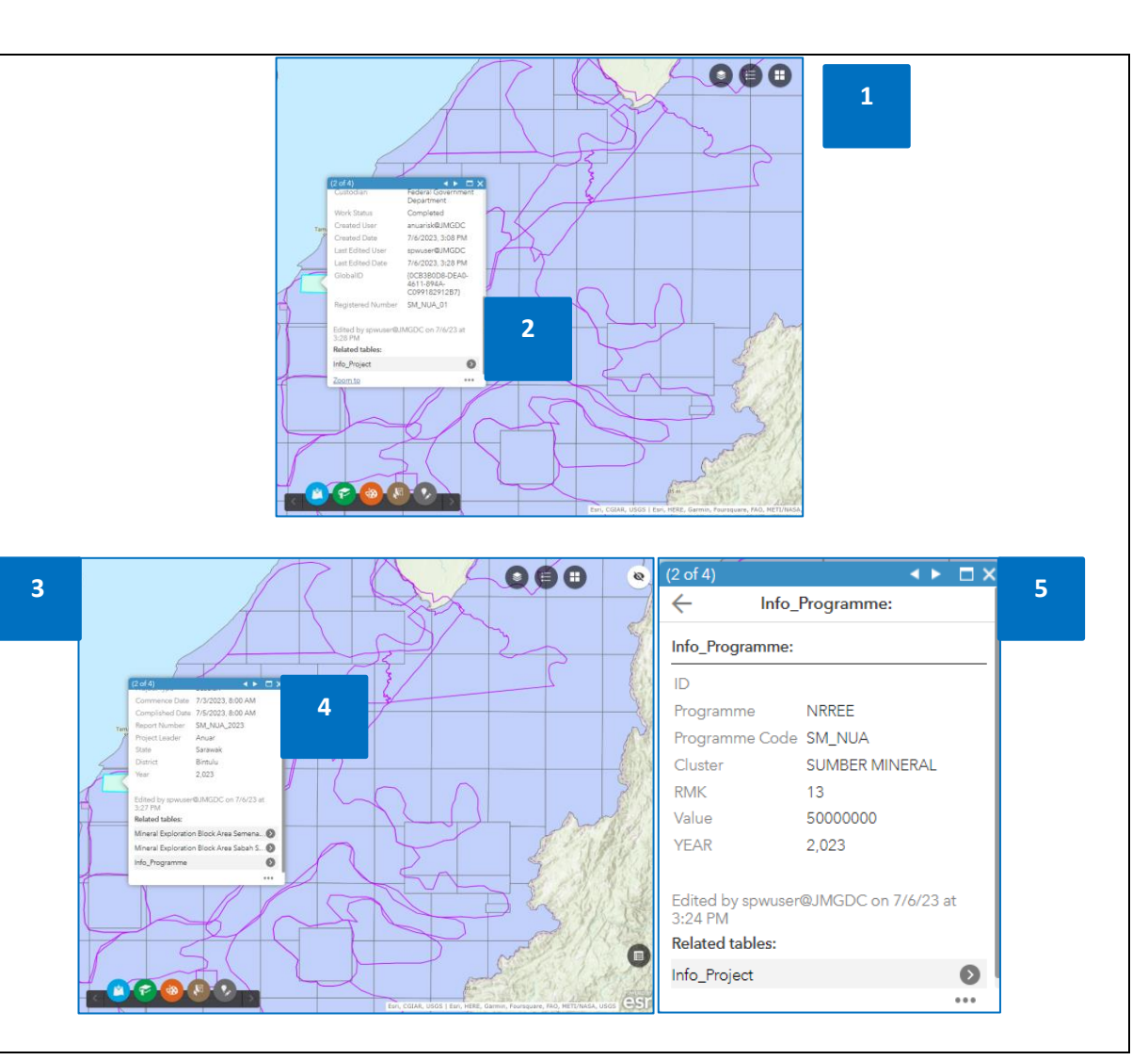

|                       |                            | DOKUMEN | I LATIHAN PENGGUNA |            |
|-----------------------|----------------------------|---------|--------------------|------------|
|                       | NAMA SISTEM                | FORMAT  | VERSI              | MUKA SURAT |
|                       | SISTEM MAKLUMAT GEOSPATIAL |         |                    |            |
|                       | MINERAL DAN GEOSAINS       | A4      | 1                  | 150        |
| Annualise with Strand | (MINGEOGIS)                |         |                    |            |

- 20.6 PETA INTERAKTIF PEMANTAUAN PROGRAM - SALIN KAWASAN EXPLORASI KEPADA SURVEY AREA KLUSTER (COPY FEATURES)
  - Klik ikon Pendigitan Kawasan Eksplorasi dan Widget Pendigitan Kawasan Eksplorasi dipaparkan. Klik Symbol Survey Area yang berkaitan.
  - 10. Skrol ke bawah dan pilih Copy by Rectangle
  - Pengguna klik dan drag tetikus untuk select kawasan eksplorasi yang berkaitan.
  - Panel Select features to copy dipaparkan. Klik butang Create Features dan kawasan eksplorasi berjaya di salin sebagai layer Survey area, borang maklumat survey area di papar.

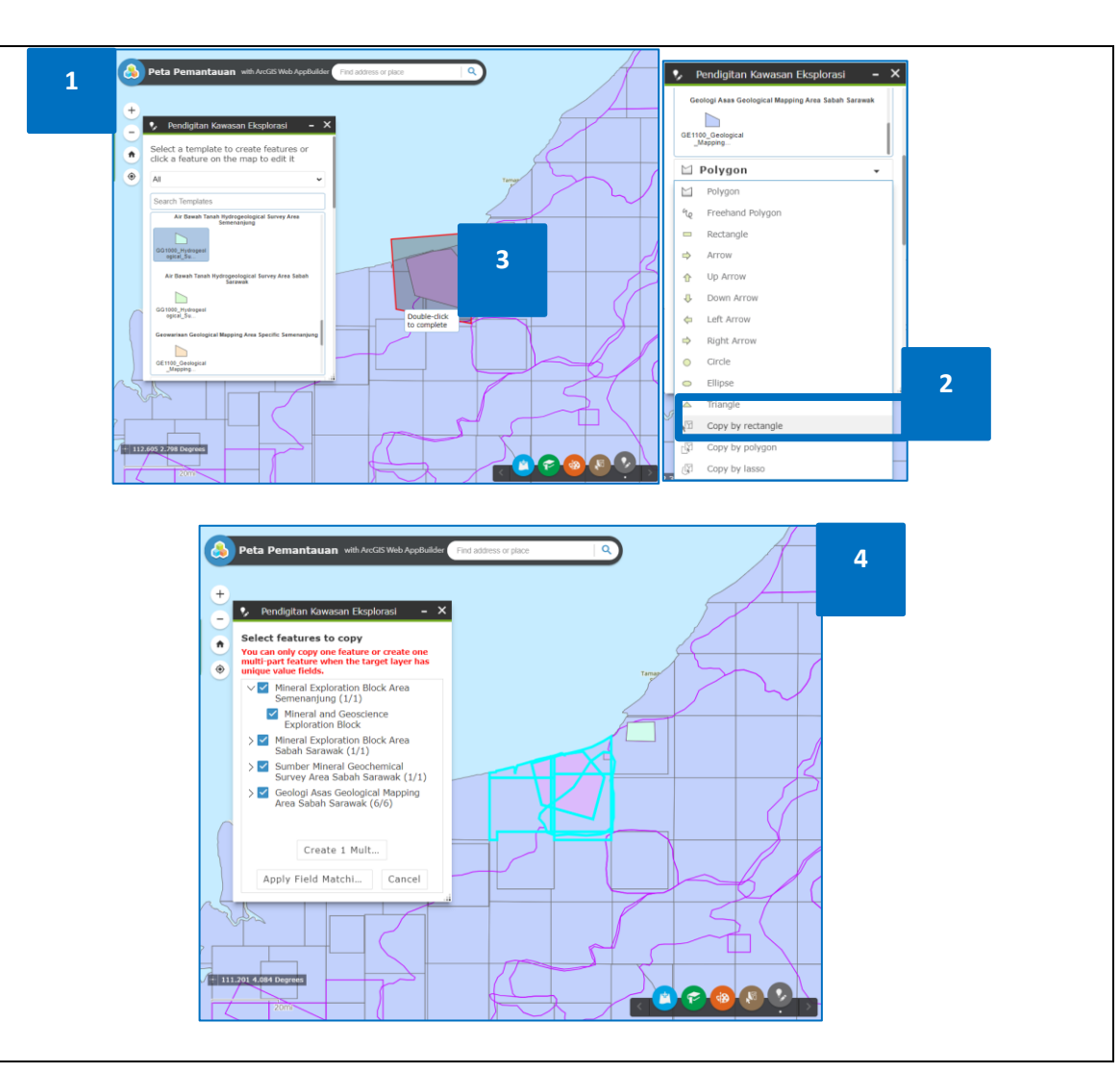

| · · · · · ·       |                            | DOKUMEN LATIHAN PENGGUNA |       |            |  |  |  |  |
|-------------------|----------------------------|--------------------------|-------|------------|--|--|--|--|
|                   | NAMA SISTEM                | FORMAT                   | VERSI | MUKA SURAT |  |  |  |  |
|                   | SISTEM MAKLUMAT GEOSPATIAL |                          |       |            |  |  |  |  |
|                   | MINERAL DAN GEOSAINS       | A4                       | 1     | 151        |  |  |  |  |
| Service with Land | (MINGEOGIS)                |                          |       |            |  |  |  |  |

- Masukkan maklumat survey area dan klik Edit Geometry check box untuk reshape polygon area.
- 14. Pengguna klik butang Save. Kawasan Survey Area berjaya di hasilkan.

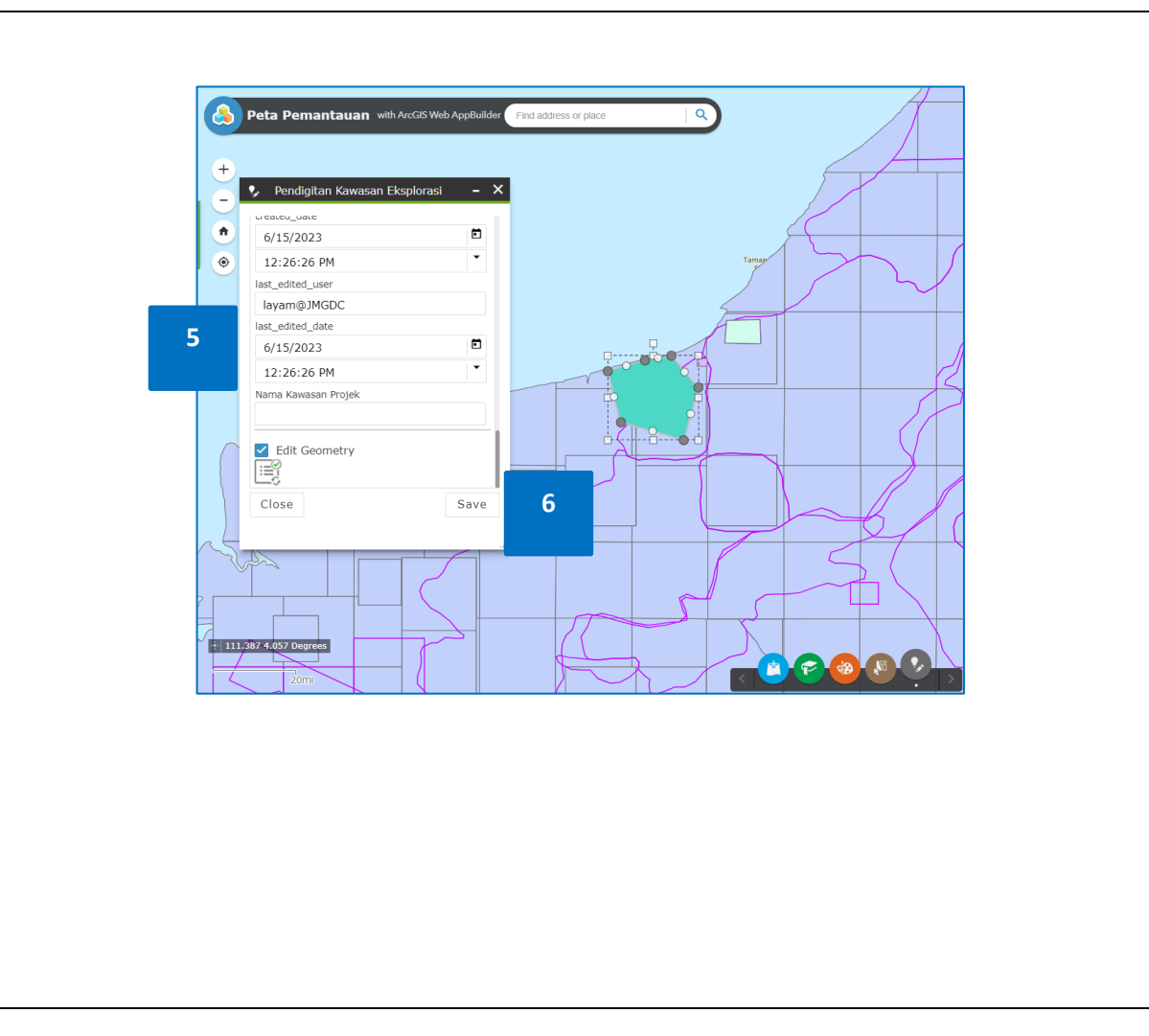

|                            |                            | DOKUMEN | I LATIHAN PENGGUNA |            |
|----------------------------|----------------------------|---------|--------------------|------------|
|                            | NAMA SISTEM                | FORMAT  | VERSI              | MUKA SURAT |
|                            | SISTEM MAKLUMAT GEOSPATIAL |         |                    |            |
|                            | MINERAL DAN GEOSAINS       | A4      | 1                  | 152        |
| Antrantice with Systematic | (MINGEOGIS)                |         |                    |            |

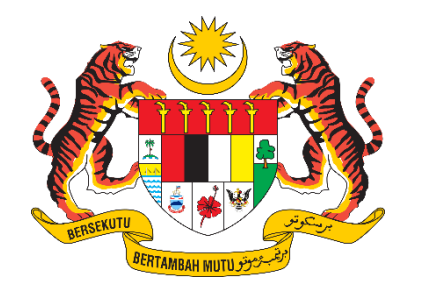

## DOKUMEN LATIHAN PENGGUNA

# SISTEM MAKLUMAT GEOSPATIAL MINERAL DAN GEOSAINS (MINGEOGIS)

## PENGURUSAN

### **ANALISIS MAKMAL**

Disediakan untuk:

### JABATAN MINERAL DAN GEOSAINS

Disediakan oleh:

ALAMI Technologies Sdn. Bhd. (Company No. 765995-D) 08-07-01 Corporate Park, Star Central, Lingkaran Cyber Point Timur, Cyber 12 63000, Cyberjaya, Selangor.

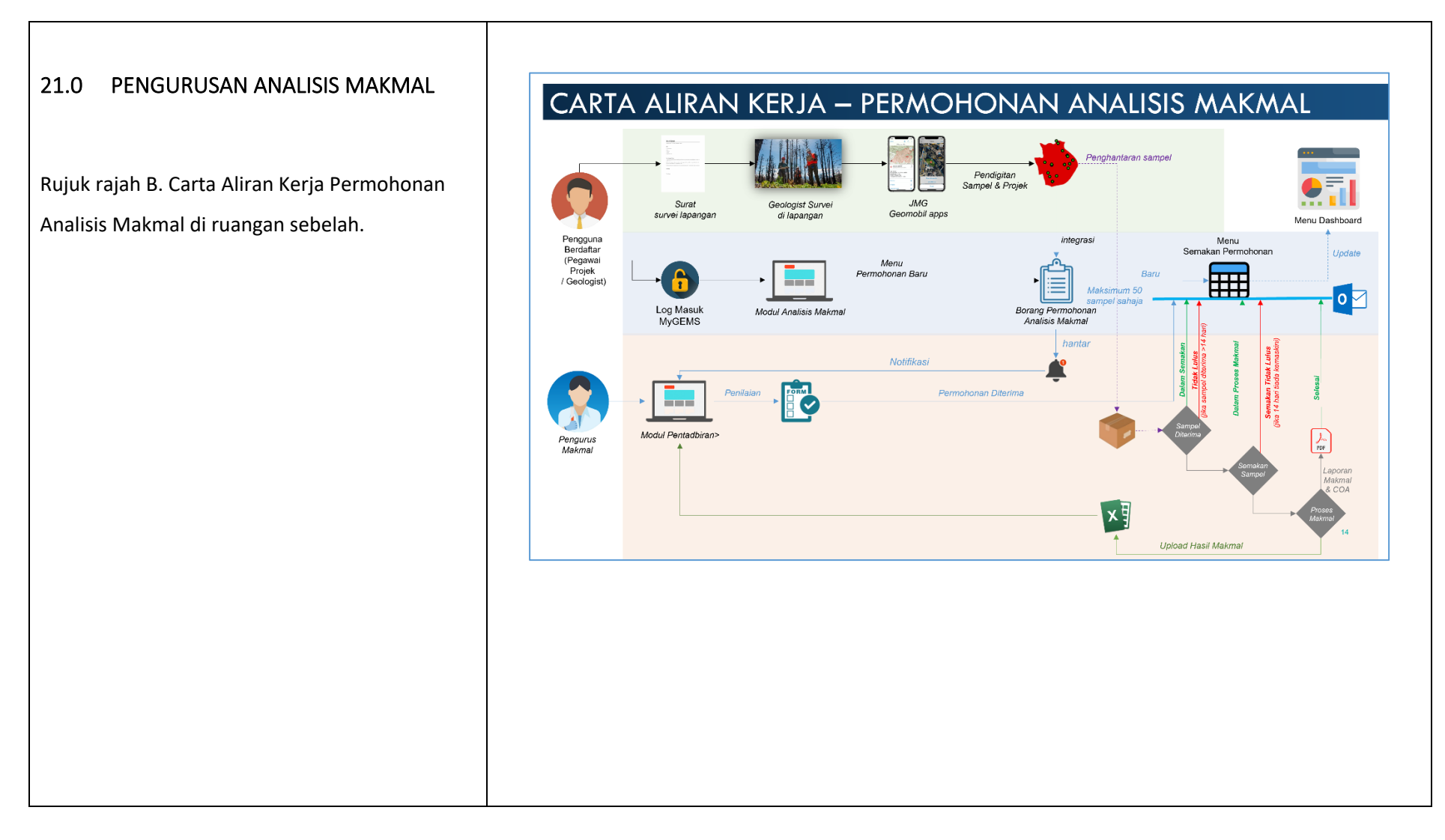

| · · · · · · · · · · · · · · · · · · · |                            | DOKUMEN | I LATIHAN PENGGUNA |            |
|---------------------------------------|----------------------------|---------|--------------------|------------|
|                                       | NAMA SISTEM                | FORMAT  | VERSI              | MUKA SURAT |
|                                       | SISTEM MAKLUMAT GEOSPATIAL |         |                    |            |
|                                       | MINERAL DAN GEOSAINS       | A4      | 1                  | 154        |
| Attraute and State                    | (MINGEOGIS)                |         |                    |            |

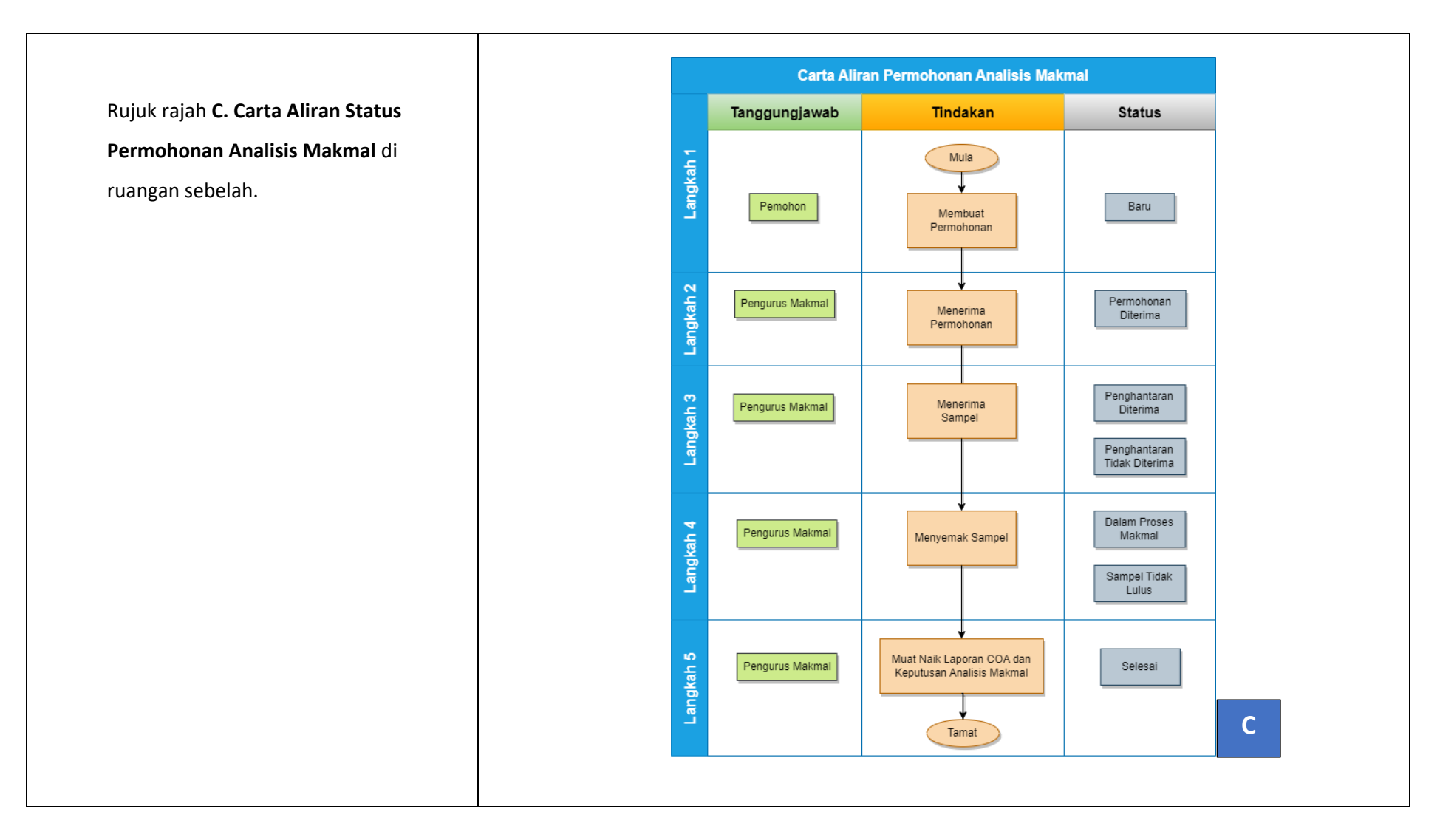

|                      |                            | DOKUMEN | I LATIHAN PENGGUNA |            |
|----------------------|----------------------------|---------|--------------------|------------|
|                      | NAMA SISTEM                | FORMAT  | VERSI              | MUKA SURAT |
|                      | SISTEM MAKLUMAT GEOSPATIAL |         |                    |            |
|                      | MINERAL DAN GEOSAINS       | A4      | 1                  | 155        |
| Annual with Style La | (MINGEOGIS)                |         |                    |            |

| <ul> <li>1. Kiik tab Semakan Borang.</li> <li>1. Isi kata kunci untuk membuat Carian.</li> <li>3. Navigasi Rows per page bagi melihat pilihan halaman.</li> <li>4. Kiik butang Tindakan pada rekod BARU yang dikehendaki untuk membuat semakan borang permohonan.</li> </ul>                                                                                                    |                  |                   |                             |             |                               |              |                                                   |                   |                         |            |                     |              |      |
|----------------------------------------------------------------------------------------------------|------------------|-------------------|-----------------------------|-------------|-------------------------------|--------------|---------------------------------------------------|-------------------|-------------------------|------------|---------------------|--------------|------|
| <list-item><list-item><list-item><list-item></list-item></list-item></list-item></list-item>                                                                                                    |                  |                   |                             |             |                               |              |                                                   |                   |                         | HONAN      | 2: MENERIMA PERN    | LANGKAH      | 21.1 |
| <list-item><list-item><list-item></list-item></list-item></list-item>                                                                                                    |                  |                   |                             |             | al                            | ıkmal        | alisis Mak                                        | an An             | Pengurus                |            | nakan Borang.       | Klik tab Sem | 1.   |
| <list-item><list-item></list-item></list-item>                                                                                                    |                  |                   |                             |             |                               | al           | Tetapan Makmal                                    | 1                 | Semakan Borang          | ın.        | ci untuk membuat Ca | lsi kata kun | 2.   |
|                                                                                                    |                  |                   |                             |             |                               |              |                                                   |                   |                         | at pilihan | ws per page bagi me | Navigasi Ro  | 3.   |
| 4. Klik butang Tindakan pada rekod BARU yang dikehendaki untuk membuat semakan borang permohonan.       90% 2020315       90%       PENLANK 00200       MAXAL EFT POH       ANAUSE BERUGASH       950.0101       15 Me 2023       C Extent         4.00 20203015       90%       PENLANK 00200       MAXAL EFT POH       ANAUSE BERUGASH       GEODAN       454.9 PM       MAUSE BERUGASH       GEODAN       454.9 PM       MAUSE BERUGASH       454.9 PM       MAUSE BERUGASH       GEODAN       454.9 PM                                                                                                    | Kluster Data     | matan             | Jenis Perkhidma             | IMG Jeni    | Cawangan JMG                  | Ca           | Nama Projek                                       | Nama $\downarrow$ | No. Permohonan          |            |                     | halaman.     |      |
| JMA 02020015       BPW       PENLANA 000.00       MAAAL LBFT (POH       ALASE SEALOARS)       QCCA00       15 Mac 2023.       QCCA00       15 Mac 2023.       QCCA00       15                                                                                                    | GEOLOGI<br>ASAS  | IINERAL<br>RIAN   | ANALISIS MIN<br>PERINDUSTRI | BPT IPOH AN | MAKMAL BPT IPOH               | IGI M.       | PENILAIAN GEOLOGI<br>ASAS C                       | SPW               | JMG-20230315-<br>001-AM | ARU vang   | Tindakan pada rekoo | Klik butang  | 4.   |
| dikenendaki untuk membuat semakan<br>borang permohonan.       Julo 2020015       SPW       Penulan GEOCG       MAXAUL SPT POH       GEOLGI       15 Mis 2023,       E BLEBAI         Julo 2020025       SPW       Penulan GEOCG       MAXAUL SPT POH       GEOLGI       23 Mis 2023,       E BLEBAI         Julo 2020025       SPW       Penulan GEOCG       MAXAUL SPT POH       GEOLGI       23 Mis 2023,       E BLEBAI         Julo 2020025       SPW       Penulan GEOCG       MAXAUL SPT POH       AAALSIS BATU ARANG       GEOLGI       23 Mis 2023,       E BLEBAI         Julo 2020025       SPW       Penulan GEOCG       MAXAUL SPT POH       AAALSIS BATU ARANG       GEOLGI       23 Mis 2023,       E BLEBAI         Julo 2020025       SPW       Penulan GEOCGI       MAXAUL SPT POH       AAALSIS BATU ARANG       GEOLGI       23 Mis 2023,       E BLEBAI         Julo 2020025       SPW       PENLAN GEOCGI       MAXAUL SPT POH       AAALSIS BATU ARANG       SAALSIS MIREAL       GEOLGI       23 Mis 2023,       E BLEBAI         Julo 20202025       SPW       PENLAN GEOCGI       MAXAUL SPT POH       AAALSIS MIREAL       GEOLGI       SAALSIS MIREAL       GEOLGI       SAALSIS MIREAL       GEOLGI       SAALSIS MIREAL       GEOLGI       SAALSIS MIREAL       GEOLGI       SAALSIS MIREAL                                                                                                    | GEOLOGI<br>ASAS  | KSPLORASI         | ANALISIS EKS<br>GEOKIMIA    | BPT IPOH AN | MAKMAL BPT IPOH               | IGI M.       | PENILAIAN GEOLOGI<br>ASAS C                       | SPW               | JMG-20230315-<br>002-AM |            | ·                   |              |      |
| borang permohonan.       JM02320330-9       spw       AsAa Servick       AAAUSS BATU ARANO,       GEV.GGI       19 Mo20203,       Status         JM02202023-0       spw       Cyberiging       MAAMAL JNG       AAAUSS BATU ARANO,       GEV.GGI       23 Mo2023,       Status         JM02202023-0       spw       Cyberiging       MAAMAL JNG       MAAMAL JNG       Status       Status       Sta                                                                                                    | GEOLOGI<br>ASAS  | KSPLORASI         | ANALISIS EKS<br>GEOKIMIA    | BPT IPOH AN | MAKMAL BPT IPOH               | IGI M        | PENILAIAN GEOLOGI<br>ASAS C                       | SPW               | JMG-20230315-<br>006-AM | kan        | a untuk membuat sei | dikenendak   |      |
| MM0-20230325     SPW     Cyberigya     MAKMAL BPT IPOH,<br>PERNUSTARIA     MAKIAS SMIREAL<br>PERNUSTARIA     GECLOGI<br>SMIALSS MIREAL<br>MAKMAL BPT IPOH<br>REINING SMIALSS MIREAL<br>MAKMAL BPT IPOH<br>REINING SMIALSS MIREAL<br>MAKMAL BPT IPOH<br>REINING SMIALSS MIREAL<br>MAKMAL BPT IPOH<br>MAKMAL BPT IPOH<br>MAKMAL BPT IPOH<br>REINING SMIALSS MIREAL<br>MAKMAL BPT IPOH<br>MAKMAL BPT IPOH<br>REINING SMIALSS MIREAL<br>MAKMAL BPT IPOH<br>REINING SMIALSS MIREAL<br>MAKMAL BPT IPOH<br>REINING SMIREAL<br>MAKMAL BPT IPOH<br>REINING SMIREAL<br>MAKMAL SMIREAL<br>MAKMAL SMIREAL<br>MAKMAL SMIREAL<br>MAKMAL SMIREAL<br>MAKMAL SMIREAL<br>MAKMAL SMIREAL<br>MAKMAL SMIREAL<br>MAKMAL SMIREAL<br>MAKMAL SMIREAL<br>MAKMAL SMIREAL<br>MAKMAL SMIREAL<br>MAKMAL<br>MAKMAL SMIREAL<br>MAKMAL SMIREAL                                                                                                    | GEOLOGI<br>ASAS  | ATU ARANG         | ANALISIS BAT                | JMG AN      | MAKMAL JMG<br>SARAWAK         | IGI M.<br>SA | PENILAIAN GEOLOGI<br>ASAS C                       | SPW               | JMG-20230319-<br>002-AM |            | mohonan.            | borang perr  |      |
| UM0-0223032-<br>002-AM       SPW       PENILALAN CECLODI<br>LOMONG KIJARI<br>004-AM       ANALISIS EKSPLORASI<br>GEOKIMA       GEOKIMA       ASAS 0       940-45 AM       CP ENICALIAN<br>SASAS 0         UM0-0223032-<br>004-AM       SPW       PENILALAN CECLODI<br>LOMONG KIJARI       MAKIAL JMO<br>SARAVAK       ANALISIS EKSPLORASI<br>KIJARI<br>SARAVAK       ANALISIS BATU ARANG       KIJARI<br>KIJARI       23 Mac 2023,<br>VAL 45 PM       PESILALAN<br>SELESA         UM0-0223032-<br>004-AM       SPW       PENILALAN CECLODI<br>LOMONG KIJARI       MAKIAL BPT IPOH<br>ANALISIS MIRERAL<br>ASAS 0       GEOLOGI<br>SELESA       28 Mac 2023,<br>SPW       28 Mac 2023,<br>SPW       28 Mac 2023,<br>SPW       Z SELESA         UM0-02230330-<br>007-AM       SPW       Pegional       MAKIAL BPT IPOH<br>ANALISS MIRERAL<br>OVERLANA CECLODI<br>LOMONG KIJARI<br>ANALISS MIRERAL<br>OVERLANA CECLODI<br>LOMONG KIJARI<br>MAKIAL BPT IPOH<br>ANALISS MIRERAL<br>OVERLANA CECLODI<br>COLLOMA ALON CECLODI<br>OT AM       ANALISS MIRERAL<br>ANALISS MIRERAL<br>ANALISS MIR                                                                                                    | GEOLOGI<br>MARIN | IINERAL<br>RIAN   | ANALISIS MIN<br>PERINDUSTRI | BPT IPOH AN | MAKMAL BPT IPOH               | M            | Cyberjaya                                         | SPW               | JMG-20230323-<br>001-AM |            |                     |              |      |
| JMG-2023032-<br>004-AM       SPW       Ibom 000 KURB<br>COVERLIAVA 2       ANALSIS BATU ARAAG<br>SARAWAK       ANALSIS BATU ARAAG<br>KUABI       CMBONG       23 Mac 2023,<br>4.4513 AM       CMBONG       24 Mac 2020,<br>4.4513 AM       CMBONG       24 Mac 2020,<br>4.4513 AM       CMBONG       23 Mac 2023,<br>4.4513 AM       CMBONG       23 Mac 2023,<br>4.4513 AM       CMBONG       4.4512 Mac       CMBONG       4.4512 Mac       CMBONG       10.445 PM       CMBONG       11.445 PM       CMBONG       11.445 PM       CMBONG       11.445 PM       CMBONG       11.445 PM       CMBONG       11.0743 AM       CMBONG       11.0743 AM       CMBONG       11.0743 AM       CMBONG       11.0743 AM       CMBONG       11.0743 AM       CMBONG       11.0743 AM       CMBONG       11.0743 AM       CMBONG       10.0740 PM       CMBONG       10.0740 PM       CMBONG       10.0740 PM       CMBONG       10.0740 PM       CMBONG       10.0740 PM       CMBONG       10.0740 PM       CMBONG       10.0740 PM       CMBONG       10.0740 PM       CMBONG       10.0740 PM       10.0740 PM                                                                                                    | GEOLOGI<br>ASAS  | KSPLORASI         | ANALISIS EKS<br>GEOKIMIA    | AN.<br>GEO  | MAKMAL<br>GEOKIMIA<br>KUANTAN | IGI GE<br>KL | PENILAIAN GEOLOGI<br>ASAS C                       | SPW               | JMG-20230323-<br>002-AM |            |                     |              |      |
| JMG-20230328-<br>001-AM       SPW       PENILALAN GEOLOGI<br>ASS C       MAXIALIS PT IPOH<br>PENINUSTRIAN       ANALISIS MINERAL<br>ASS C       GEOLOGI<br>21.4.45       30 Mac 2023,<br>30 Mac 2023,<br>11.0.45 ANAL<br>EREDINUSTRIAN       GEOLOGI<br>20.007-AM       30 Mac 2023,<br>20.007-AM       C SELESAL         JMG-20230330-<br>007-AM       SPW       Regional       MAKMAL BPT IPOH<br>PENILALAN GEOLOGI<br>LOMBONG KUARI       MAKMAL BPT IPOH<br>PENILAN GEOLOGI<br>LOMBONG KUARI       MAKMAL BPT IPOH<br>PENINDUSTRIAN       GEOLOGI<br>20.006, 30 Mac 2023,<br>ASS C       C SELESAL         JMG-20230330-<br>001-AM       SPW       PENILALAN GEOLOGI<br>LOMBONG KUARI       MAKMAL BPT IPOH<br>PENINDUSTRIAN       ANALISIS MINERAL<br>KUARI       S0 Mac 2023,<br>ASS C       C SELESAL                                                                                                    | LOMBONG<br>KUARI | ATU ARANG         | ANALISIS BAT                | JMG AN      | MAKMAL JMG<br>SARAWAK         | IGI M.<br>SA | PENILAIAN GEOLOGI<br>LOMBONG KUARI<br>CYBERJAYA 2 | SPW               | JMG-20230323-<br>004-AM |            |                     |              |      |
| JMG-2023030-<br>007-AM<br>MG-2023030-<br>011-AM<br>→ PENILAIAN GEOLOGI<br>011-AM<br>→ PENILAIAN GEOLOGI<br>011-AM<br>→ PENILAIAN GEOLO                                                                                           | GEOLOGI<br>ASAS  | IINERAL<br>RIAN   | ANALISIS MIN<br>PERINDUSTRI | BPT IPOH AN | MAKMAL BPT IPOH               | GI M.        | PENILAIAN GEOLOGI<br>ASAS C                       | SPW               | JMG-20230328-<br>001-AM |            |                     |              |      |
| JMG-20230300-<br>011-AM<br>SPW<br>DWDERJAMA-S<br>SPW<br>DWDERJAMA-S<br>SPW<br>DWD | GEOLOGI<br>ASAS  | IINERAL<br>& ALOI | ANALISIS MIN<br>BERLOGAM &  | BPT IPOH AN | MAKMAL BPT IPOH               | М            | Regional                                          | SPW               | JMG-20230330-<br>007-AM |            |                     |              |      |
|                                                                                                    | LOMBONG<br>KUARI | IINERAL<br>RIAN   | ANALISIS MIN<br>PERINDUSTRI | BPT IPOH AN | MAKMAL BPT IPOH               | IGI<br>M.    | PENILAIAN GEOLOGI<br>LOMBONG KUARI                | SPW               | JMG-20230330-<br>011-AM |            |                     |              |      |
|                                                                                                    |                  |                   |                             |             |                               |              |                                                   |                   |                         |            |                     |              |      |
|                                                                                                    |                  |                   |                             |             |                               |              |                                                   |                   |                         |            |                     |              |      |
|                                                                                                    |                  |                   |                             |             |                               |              |                                                   |                   |                         |            |                     |              |      |
|                                                                                                    |                  |                   |                             |             |                               |              |                                                   |                   |                         |            |                     |              |      |
|                                                                                                    |                  |                   |                             |             |                               |              |                                                   |                   |                         |            |                     |              |      |
|                                                                                                    |                  |                   |                             |             |                               |              |                                                   |                   |                         |            |                     |              |      |

|                    |                            | DOKUMEN | I LATIHAN PENGGUNA |            |
|--------------------|----------------------------|---------|--------------------|------------|
|                    | NAMA SISTEM                | FORMAT  | VERSI              | MUKA SURAT |
|                    | SISTEM MAKLUMAT GEOSPATIAL |         |                    |            |
|                    | MINERAL DAN GEOSAINS       | A4      | 1                  | 156        |
| Attraute and State | (MINGEOGIS)                |         |                    |            |

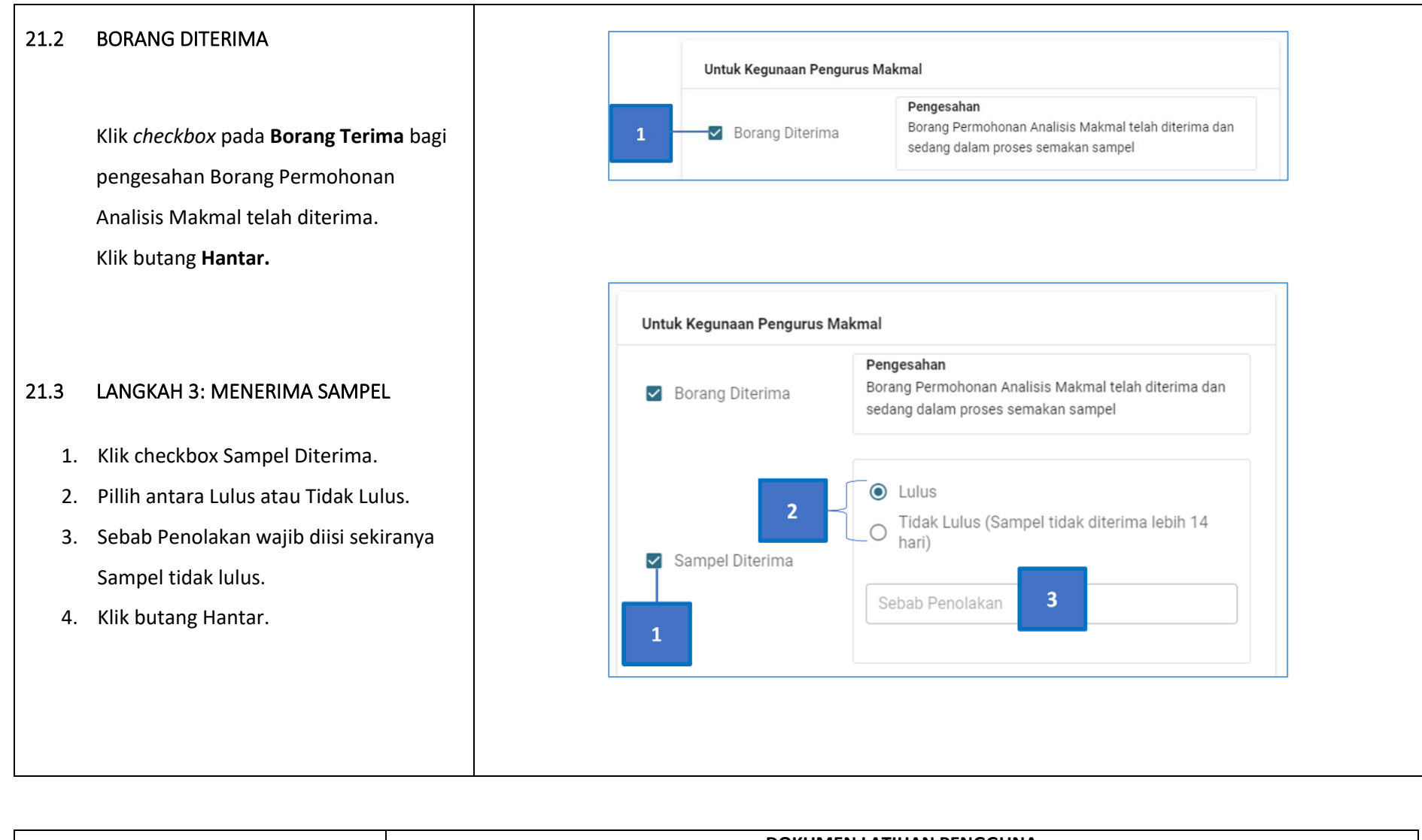

|                       |                            | DOKUMEN | I LATIHAN PENGGUNA |            |
|-----------------------|----------------------------|---------|--------------------|------------|
|                       | NAMA SISTEM                | FORMAT  | VERSI              | MUKA SURAT |
|                       | SISTEM MAKLUMAT GEOSPATIAL |         |                    |            |
|                       | MINERAL DAN GEOSAINS       | A4      | 1                  | 157        |
| Manager with ST Table | (MINGEOGIS)                |         |                    |            |

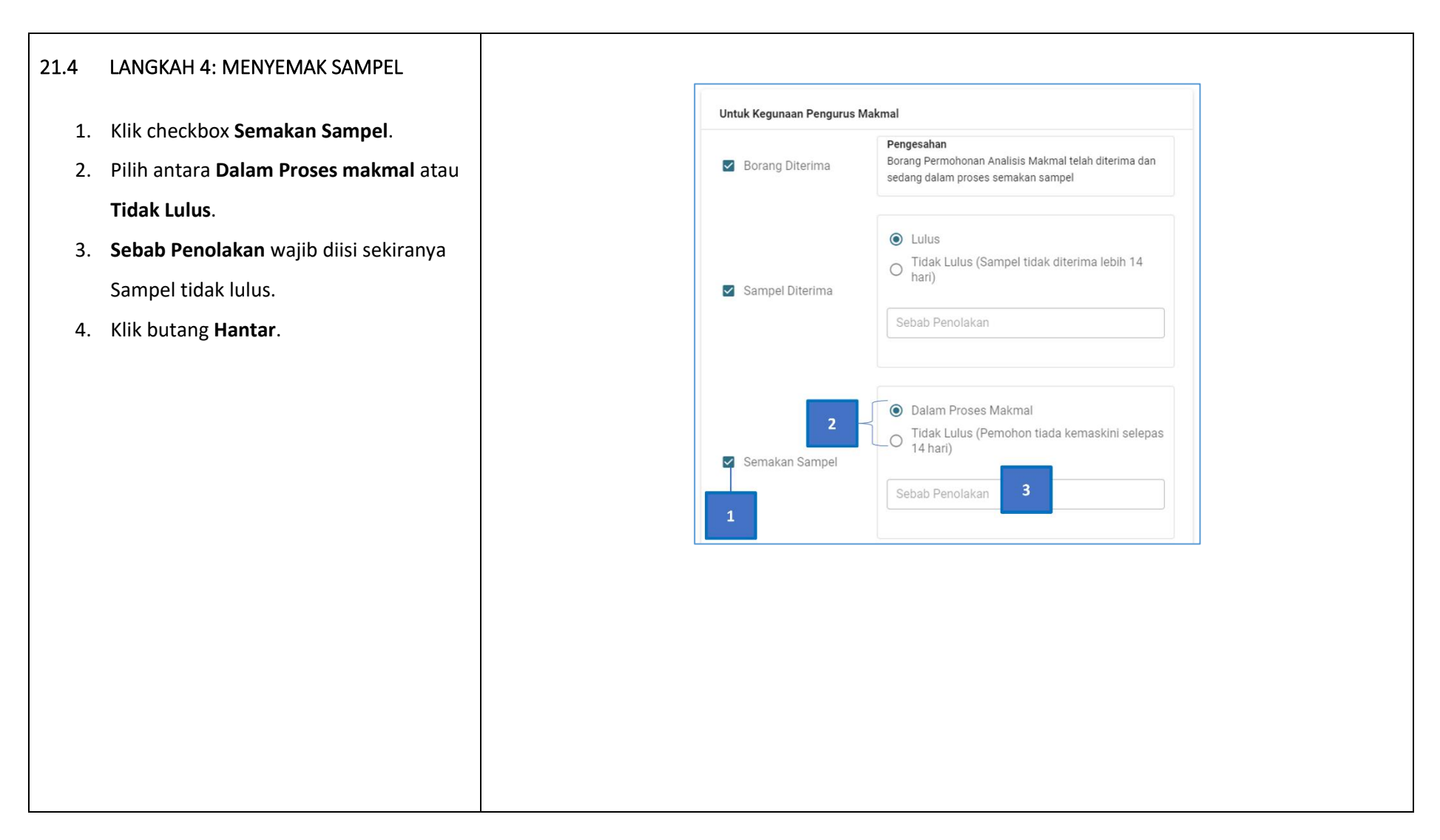

| · · · · · · · · · · · · · · · · · · · |                            | DOKUMEN | I LATIHAN PENGGUNA |            |
|---------------------------------------|----------------------------|---------|--------------------|------------|
|                                       | NAMA SISTEM                | FORMAT  | VERSI              | MUKA SURAT |
|                                       | SISTEM MAKLUMAT GEOSPATIAL |         |                    |            |
|                                       | MINERAL DAN GEOSAINS       | A4      | 1                  | 158        |
| Annual and State                      | (MINGEOGIS)                |         |                    |            |

### 21.5 PROSES SAMPEL

- 1. Klik checkbox Proses Makmal.
- Klik radio button Selesai dan masukkan
   No. Rujukan untuk kegunaan Pengurus
   Makmal di medan yang disediakan.
- Klik butang Muat Turun jika Laporan Makmal & COA telah sedia.
- 4. Klik butang Hantar.

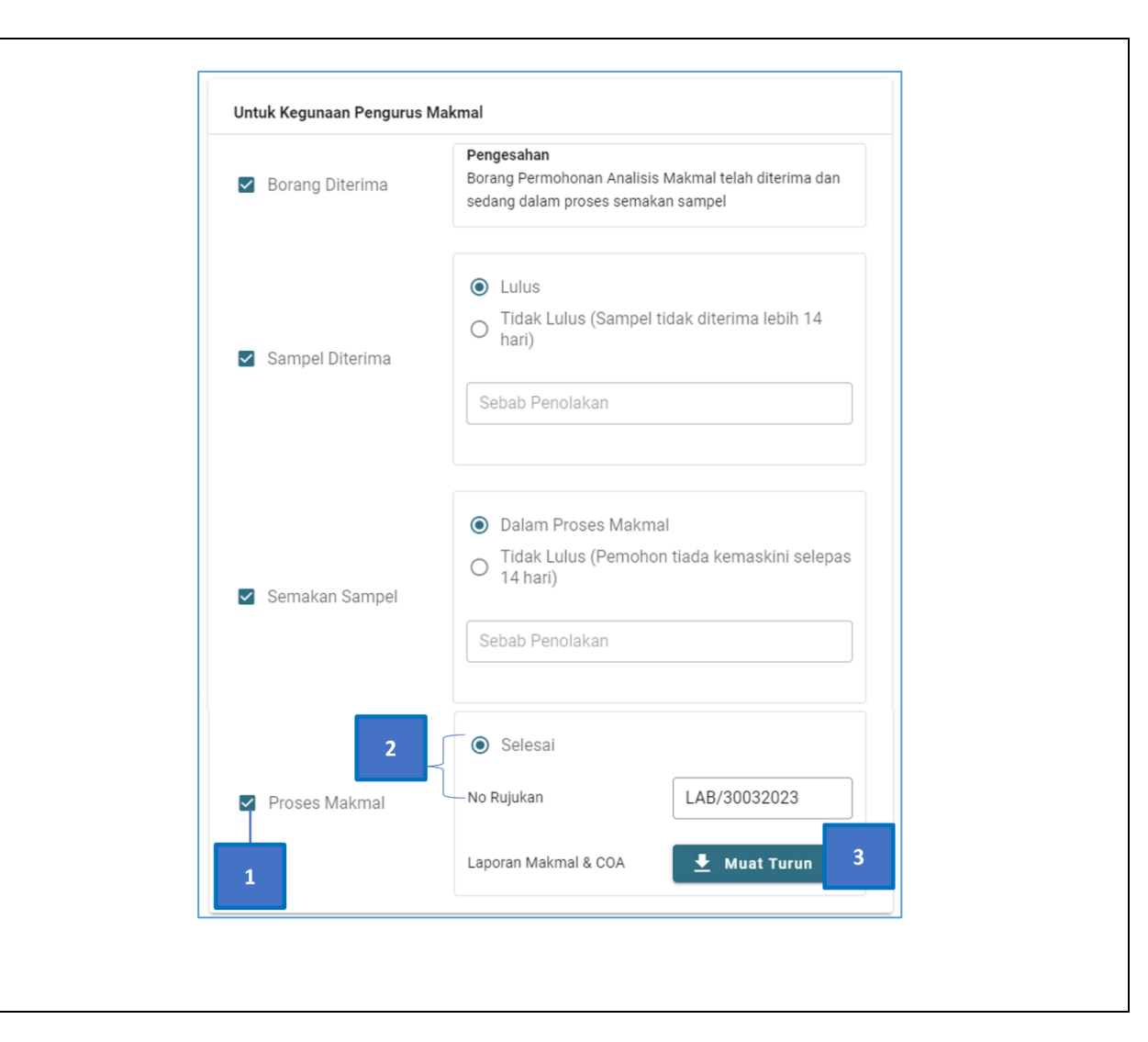

| •                    |                            | DOKUMEN | I LATIHAN PENGGUNA |            |
|----------------------|----------------------------|---------|--------------------|------------|
|                      | NAMA SISTEM                | FORMAT  | VERSI              | MUKA SURAT |
|                      | SISTEM MAKLUMAT GEOSPATIAL |         |                    |            |
|                      | MINERAL DAN GEOSAINS       | A4      | 1                  | 159        |
| Annaues with St 5-44 | (MINGEOGIS)                |         |                    |            |

| 21.6 | LANGKAH 5: MUAT NAIK KEPUTUSAN                 |                                                                                                    |            |
|------|------------------------------------------------|----------------------------------------------------------------------------------------------------|------------|
|      | ANALISIS MAKMAL                                | Pengurusan Analisis Makmal                                                                                                    | <b>e</b> s |
| 1.   | Klik tab <b>Muat Naik</b> .                    | Semakan Borang Muat Naik 1 Makmal                                                                                                    |            |
| 2.   | Klik sub tab <b>Perkhidmatan Analisis</b> yang | 2 🕹 Eksplorasi Geokimia 😵 Batu Arang 🛗 Mineral Perindustrian 🔍 Mineral Berlogam & Aloi 🔇 Batuan & Air                                                                            |            |
|      | dikehendaki.                                   | Sila rujuk ke manual Pengguna untuk maklumat lanjut muat-naik data Analisis Makmal     LANCKAH 1- Klik hurtann Muat Turrun untuk muat-turrun Temniata Analisis Makmal (Ms Evrei) |            |
| 3.   | Klik butang <b>Muat Turun</b> untuk            |                                                                                                    |            |
|      | mendapatkan Templat Keputusan bagi             | LANGKAH 2: Sila masukkan maklumat outout analisis makmal di Template Analisis Makmal                                                                                             |            |
|      | Analisis Makmal.                               | I ANCK AH 3- Satalah salasal masukkan No. Rorano Permohonan dan klik untuk must-naik Templata Analisis Makmal yang diki. Sila pastikan No. Rorano Permohonan dan Sampal ID yang  |            |
| 4.   | Masukkan <b>No. Borang Permohonan</b> .        | dimastrika di Template Analisis Makma yang disi adalah sama seperti di Borang Permohonan yang disar di mastria yang disar di sama seperti di Borang Permohonan yang diterima.    |            |
| 5.   | Lampirkan semula <b>Templat Keputusan</b>      | No. Borang Permohonan 4                                                                                                    |            |
|      | <b>yang telah diisi</b> output bagi Analisis   | LANGKAH 4: Kilik Muat Naik untuk proses muat-naik data ke sistem                                                                                                    |            |
|      | Makmal.                                        | Muat Naik 6                                                                                                    |            |
| 6.   | Klik butang <b>Muat Naik</b> .                 | LANGKAH 5: Untuk ulang semula proses bagi data Analisis Makmal yang lain, klik butang reset Reset 7                                                                              |            |
| 7.   | Klik butang <b>Reset</b> bagi pengulangan      |                                                                                                    |            |
|      | proses muat naik keputusan Analisis            |                                                                                                    |            |
|      | Makmal.                                        |                                                                                                    |            |
|      |                                                |                                                                                                    |            |
|      |                                                |                                                                                                    |            |
|      |                                                |                                                                                                    |            |

|                       |                            | DOKUMEN | I LATIHAN PENGGUNA |            |
|-----------------------|----------------------------|---------|--------------------|------------|
|                       | NAMA SISTEM                | FORMAT  | VERSI              | MUKA SURAT |
|                       | SISTEM MAKLUMAT GEOSPATIAL |         |                    |            |
|                       | MINERAL DAN GEOSAINS       | A4      | 1                  | 160        |
| Antranta arts Sylvala | (MINGEOGIS)                |         |                    |            |

| .7 | TETAPAN MAKMAL                         | Pengurus        | san Analisis M                             | akmal                       |                    |                 |                  |            | e            |
|----|----------------------------------------|-----------------|--------------------------------------------|-----------------------------|--------------------|-----------------|------------------|------------|--------------|
| 1. | Klik tab Tetapan Makmal.               | Semakan Borang  | Muat Naik Tetapan Mak                      | tmal 1                      |                    |                 |                  |            |              |
| 2. | Pilih Cawangan Makmal.                 |                 |                                            |                             |                    |                 | 5 Q Carian       |            |              |
| 3. | Pilih Jenis Perkhidmatan Analisis      | Cawangan Makmal | GEOKIMIA KUANTAN 2                         | •                           | Jenis Perkhidmatan | RLOGAM & ALOI 3 | Ŧ                | Pa         | par 4        |
|    | Makmal.                                | Jenis Sampel    | Unsur                                      | Skop Analisis               | Detection Limit    | Harga           | Nota             | Edit       | Aktif        |
| 4. | Klik butang Papar untuk melihat        | Iron Ores       | Kemaskini Tetapan Unsur<br>Cawangan Makmal | MAKMAL GEOKIMIA KUANTAN     |                    | RM 0.00         | NOTA             | 8 – 🗐      | ⊻— 7         |
|    | keputusan tapisan.                     | Iron Ores       | Jenis Perkhidmatan                         | ANALISIS MINERAL BERLOGAM & | ALOI               | RM 0.00         | NOTA             | E          | $\checkmark$ |
| 5. | Isi kata kunci untuk membuat Carian.   | Iron Ores       | Jenis Sampel                               | Iron Ores                   |                    | RM 0.00         | NOTA             | E          | $\checkmark$ |
| 6. | Navigasi Rows per page bagi melihat    | Iron Ores       | Nama Unsur                                 | Total Fe                    |                    | RM 0.00         | NOTA             | E          |              |
|    | pilihan halaman.                       | Iron Ores       | Skop Analisis                              | Major Analisis              |                    | RM 0.00         | NOTA             | ٥          |              |
| 7. | Klik checkbox Aktif untuk mengaktifkan |                 | Detection Limit                            | 0.01                        |                    | 6               | Rows per page: 5 | ▼ 1-5 of 1 | 54 < >       |
|    | unsur pada Jenis Sampel yang           |                 | Harga / Sampel (RM)                        | 0.00                        |                    |                 |                  |            |              |
|    | berkenaan.                             |                 | Nota                                       | NOTA                        |                    |                 |                  |            |              |
| 8. | Klik icon Edit untuk mengemaskini      |                 |                                            |                             | le                 |                 |                  |            |              |
|    | perincian Jenis Sampel yang            |                 | Paparan                                    | AKTIF                       |                    |                 |                  |            |              |
|    | dikehendaki.                           |                 |                                            |                             | 9 Hantar           |                 |                  |            |              |
| 9. | Klik butang Hantar.                    |                 |                                            |                             |                    |                 |                  |            |              |
|    |                                        |                 |                                            |                             |                    |                 |                  |            |              |
|    |                                        |                 |                                            |                             |                    |                 |                  |            |              |

| · · · · · · · · · · · · · · · · · · · |                            | DOKUMEN | I LATIHAN PENGGUNA |            |
|---------------------------------------|----------------------------|---------|--------------------|------------|
|                                       | NAMA SISTEM                | FORMAT  | VERSI              | MUKA SURAT |
|                                       | SISTEM MAKLUMAT GEOSPATIAL |         |                    |            |
|                                       | MINERAL DAN GEOSAINS       | A4      | 1                  | 161        |
| Annuale and State                     | (MINGEOGIS)                |         |                    |            |

#### LATIHAN PENGGUNA (PENGURUSAN)

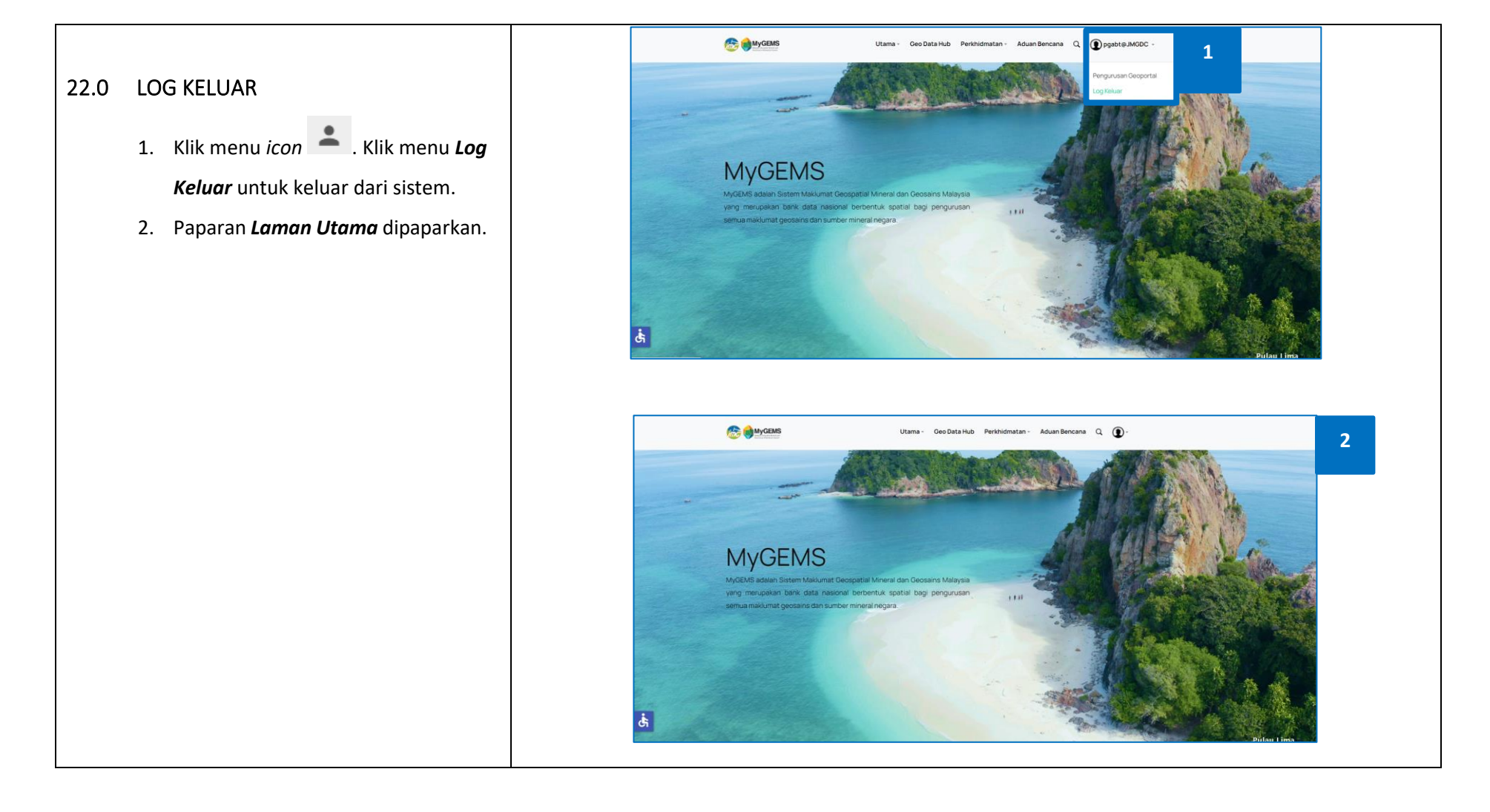

|                        |                            | DOKUMEN | I LATIHAN PENGGUNA |            |
|------------------------|----------------------------|---------|--------------------|------------|
|                        | NAMA SISTEM                | FORMAT  | VERSI              | MUKA SURAT |
|                        | SISTEM MAKLUMAT GEOSPATIAL |         |                    |            |
|                        | MINERAL DAN GEOSAINS       | A4      | 1                  | 162        |
| Annualise and Sylveria | (MINGEOGIS)                |         |                    |            |

#### 23.0 PENGENDALIAN RALAT

Berikut merupakan senarai mesej ralat bagi sistem yang telah dibangunkan:

#### Jadual 3: Senarai Mesej Ralat

| BIL. | RALAT         |                                                                                                   |  |  |  |  |  |
|------|---------------|---------------------------------------------------------------------------------------------------|--|--|--|--|--|
|      | Mesej Ralat:  | "Sila isi medan ini"                                                                              |  |  |  |  |  |
| 1.   | Keterangan:   | Sistem menyemak medan yang wajib diisi.                                                           |  |  |  |  |  |
|      | Penyelesaian: | Pengguna perlu memasukkan data bagi medan yang wajib diisi.                                       |  |  |  |  |  |
|      | Mesej Ralat:  | ila masukkan format IC yang betul. Contoh – 950101101111"                                         |  |  |  |  |  |
| 2.   | Keterangan:   | Sistem menyemak format medan No. Kad Pengenalan.                                                  |  |  |  |  |  |
|      | Penyelesaian: | Pengguna perlu memasukkan No. Kad Pengenalan mengikut contoh format yang diberikan.               |  |  |  |  |  |
|      | Mesej Ralat:  | "Sila masukkan format no telefon yang betul. (Contoh - 0131234567<br>/ 0312345678)"               |  |  |  |  |  |
| 3.   | Keterangan:   | Sistem menyemak format medan No. Telefon.                                                         |  |  |  |  |  |
|      | Penyelesaian: | Pengguna perlu memasukkan No. Telefon mengikut contoh format yang diberikan.                      |  |  |  |  |  |
|      | Mesej Ralat:  | "Sila masukkan format emel rasmi JMG yang betul (Contoh -<br>ahmad@jmg.gov.my)"                   |  |  |  |  |  |
| 4.   | Keterangan:   | Sistem menyemak format medan Emel Rasmi JMG.                                                      |  |  |  |  |  |
|      | Penyelesaian: | Pengguna perlu memasukkan Emel Rasmi JMG mengikut contoh format yang diberikan.                   |  |  |  |  |  |
|      | Mesej Ralat:  | "Sila muat naik surat sokongan"                                                                   |  |  |  |  |  |
| 5.   | Keterangan:   | Sistem menyemak lampiran bagi medan Muat Naik Surat Sokongan<br>Lantikan (format PDF) wajib diisi |  |  |  |  |  |
|      | Penyelesaian: | Pengguna perlu memasukkan lampiran bagi medan Muat Naik Surat<br>Sokongan Lantikan (format PDF)   |  |  |  |  |  |
| 6.   | Mesej Ralat:  | "Sangat Lemah"/ "Lemah"/ "Kuat"                                                                   |  |  |  |  |  |

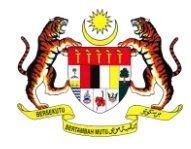

| DOCUMENT IDENTIFICATION    |        |       |            |  |
|----------------------------|--------|-------|------------|--|
| NAMA SISTEM                | FORMAT | VERSI | MUKA SURAT |  |
| SISTEM MAKLUMAT GEOSPATIAL |        |       |            |  |
| MINERAL DAN GEOSAINS       | A4     | 1     | 163        |  |
| (MINGEOGIS)                |        |       |            |  |

| BIL. | RALAT         |                                                                                                    |
|------|---------------|----------------------------------------------------------------------------------------------------|
|      | Keterangan:   | Sistem menyemak Kategori Kata Laluan yang dimasukkan adalah<br>Sangat Lemah/ Lemah/ Kuat. Medan Kata Laluan perlu memaparkan<br>Mesej "Sangat Kuat" untuk membenarkan pendaftaran dihantar.                                                                                                    |
|      | Penyelesaian: | Pengguna perlu memasukkan Kata Laluan yang mengandungi min 8<br>aksara max 14 aksara. Gabungan minimum lapan (8) aksara<br>maksimum empat belas (14) yang mengandungi kombinasi<br>antara huruf kecil, huruf besar, nombor dan simbol (seperti: 0-9, a-z,<br>A-Z, ! @ # \$ % ^ & * () - + ). Elakkan Kata Laluan yang mengandungi<br>Nama pemohon yang berdaftar. |
|      | Mesej Ralat:  | "Kata Laluan Tidak Sama"                                                                                                    |
| 7.   | Keterangan:   | Sistem menyemak medan Masuk Semula Kata Laluan tidak sama dengan medan Kata Laluan.                                                                                                    |
|      | Penyelesaian: | Pengguna perlu memasukkan Kata Laluan yang sama di medan<br>Masuk Semula Kata Laluan.                                                                                                    |
|      | Mesej Ralat:  | "Invalid username or password"                                                                                                    |
| 8.   | Keterangan:   | Sistem menyemak medan Username dan Password tidak sah.                                                                                                    |
|      | Penyelesaian: | Pengguna perlu memasukkan Username dan Password yang sah semasa Log Masuk.                                                                                                    |
|      | Mesej Ralat:  | "Maaf, kapcha salah"                                                                                                    |
| 9.   | Keterangan:   | Sistem menyemak tiada padanan antara Kapcha yang dimasukkan dengan Kapcha yang telah dijana oleh sistem.                                                                                                    |
|      | Penyelesaian: | Pengguna perlu memasukkan Kapcha yang sama sepertimana<br>Kapcha yang telah dijana oleh sistem.                                                                                                    |
|      | Mesej Ralat:  | "Sila masukkan No permohonan anda untuk semakan"                                                                                                    |
| 10.  | Keterangan:   | Sistem menyemak tiada No. Permohonan yang diisi di medan<br>Carian untuk tujuan Semak Status Permohonan.                                                                                                    |
|      | Penyelesaian: | Pengguna perlu memasukkan No. Permohonan di medan Carian<br>untuk tujuan Semak Status Permohonan.                                                                                                    |
| 11.  | Mesej Ralat:  | "Minta Maaf, tiada paparan senarai Kluster Data yang sepadan dengan Kluster Data di profil Pengguna"                                                                                                    |

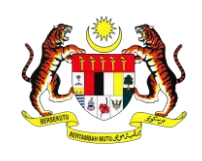

| DOCUMENT IDENTIFICATION    |        |       |            |  |
|----------------------------|--------|-------|------------|--|
| NAMA SISTEM                | FORMAT | VERSI | MUKA SURAT |  |
| SISTEM MAKLUMAT GEOSPATIAL |        |       |            |  |
| MINERAL DAN GEOSAINS       | A4     | 1     | 164        |  |
| (MINGEOGIS)                |        |       |            |  |

| BIL. | RALAT         |                                                                                                    |  |
|------|---------------|----------------------------------------------------------------------------------------------------|--|
|      | Keterangan:   | Sistem menyemak tiada padanan antara senarai Kluster Da<br>dengan Kluster Data di profile Pengguna.                                                                                                    |  |
|      | Penyelesaian: | Pengguna perlu memohon Pentadbir Sistem atau Pengur<br>Pengguna untuk mengemaskini Kluster Data yang ingin ditamba<br>bagi memastikan ada padanan Kluster Data semasa Permohona<br>Analisis Makmal dibuat. |  |
|      | Mesej Ralat:  | "Bagi pilihan jenis bencana 'Lain-lain', pengguna diminta nyataka<br>maklumat jenis bencana lebih terperinci di ruangan catatan<br>bawah"                                                                  |  |
| 12.  | Keterangan:   | Sistem memaklumkan bagi pilihan jenis bencana 'Lain-lai<br>pengguna diminta menyatakan maklumat jenis bencana leb<br>terperinci di medan Catatan.                                                          |  |
|      | Penyelesaian: | Pengguna perlu memasukkan jenis bencana yang baru di med<br>Catatan semasa membuat Laporan Aduan Bencana.                                                                                                  |  |
|      | Mesej Ralat:  | "Sila pilih tarikh kejadian"                                                                                                    |  |
| 13.  | Keterangan:   | Sistem menyemak medan Tarikh Kejadian wajib diisi.                                                                                                    |  |
|      | Penyelesaian: | Pengguna wajib memasukkan medan Tarikh Kejadian sema<br>membuat Laporan Aduan Bencana.                                                                                                    |  |
|      | Mesej Ralat:  | "Sila pilih masa kejadian"                                                                                                    |  |
| 14.  | Keterangan:   | Sistem menyemak medan Masa Kejadian wajib diisi.                                                                                                    |  |
|      | Penyelesaian: | Pengguna wajib memasukkan medan Masa Kejadian sema<br>membuat Laporan Aduan Bencana.                                                                                                    |  |
|      | Mesej Ralat:  | "No. Permohonan Tidak Sah!"                                                                                                    |  |
| 15.  | Keterangan:   | Sistem menyemak No. Permohonan yang tidak sah tela<br>dimasukkan ke dalam medan No. Borang Permohonan sema<br>Pengurus Makmal memuat naik keputusan bagi Permohona<br>Analisis Makmal di Langkah 3.        |  |
|      | Penyelesaian: | Pengguna perlu memasukkan No. Borang Permohonan yang sa<br>semasa Pengurus Makmal memuat naik keputusan ba<br>Permohonan Analisis Makmal di Langkah 3.                                                     |  |

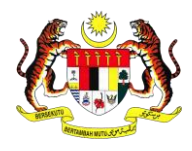

| DOCUMENT IDENTIFICATION    |        |       |            |
|----------------------------|--------|-------|------------|
| NAMA SISTEM                | FORMAT | VERSI | MUKA SURAT |
| SISTEM MAKLUMAT GEOSPATIAL |        |       |            |
| MINERAL DAN GEOSAINS       | A4     | 1     | 165        |
| (MINGEOGIS)                |        |       |            |

| BIL. | RALAT         |                                                                                                    |
|------|---------------|----------------------------------------------------------------------------------------------------|
|      | Mesej Ralat:  | "Sila nyatakan sample id bagi data yang ingin dimuatnaik di<br>row:6"                                                                                                    |
| 16.  | Keterangan:   | Sistem menyemak terdapat masalah di row: 6-semasa kemasukan<br>data keputusan bagi sample id yang terlibat semasa muat naik<br>lampiran keputusan Permohonan Analisis Makmal. |
|      | Penyelesaian: | Pengguna perlu membuat pemeriksaan pada row: 6-di lampiran keputusan Permohonan Analisis Makmal yang ingin dimuat naik.                                                       |
|      | Mesej Ralat:  | "Pendaftaran Program Tidak Berjaya. Sila Cuba Lagi"                                                                                                    |
| 17.  | Keterangan:   | Sistem menyemak terdapat pertindihan Kod Program atau/dan<br>Nama Program yang sedia ada dengan Program yang ingin<br>didaftarkan semasa pendaftaran Pemantauan Program.      |
|      | Penyelesaian: | Pengguna perlu menggunakan Kod Program dan Nama Program lain yang unik.                                                                                                    |
|      | Mesej Ralat:  | "Pendaftaran Projek Tidak Berjaya. Sila Cuba Lagi"                                                                                                    |
| 18.  | Keterangan:   | Sistem menyemak terdapat pertindihan Kod Projek atau/dan Nama<br>Projek yang sedia ada dengan Projek yang ingin didaftarkan.                                                  |
|      | Penyelesaian: | Pengguna perlu menggunakan Kod Projek dan Nama Projek lain yang unik.                                                                                                    |

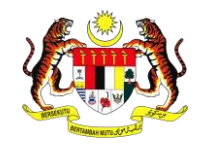

| <br>DOCUMENT IDENTIFICATION |        |       |            |
|-----------------------------|--------|-------|------------|
| NAMA SISTEM                 | FORMAT | VERSI | MUKA SURAT |
| SISTEM MAKLUMAT GEOSPATIAL  |        |       |            |
| MINERAL DAN GEOSAINS        | A4     | 1     | 166        |
| (MINGEOGIS)                 |        |       |            |